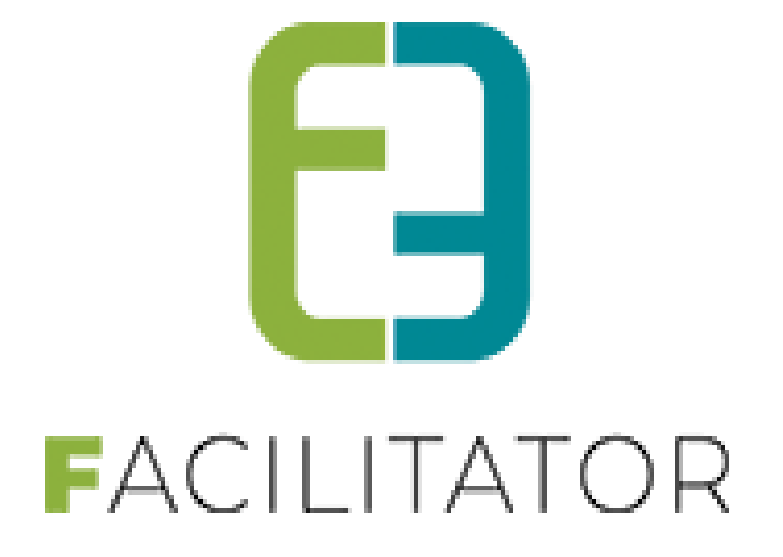

# Handleiding Groepsbezoeken

e2e N.V. Bruiloftstraat 127 | 9050 Gent | T 09 267 64 70 | info@e2e.be | www.e2e.be

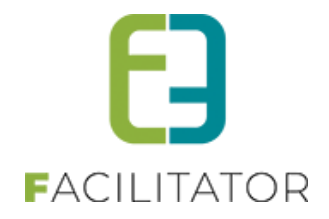

# 1 Inhoudsopgave

# Inhoudsopgave

| 1 | Inhoud      | sopgave                                                     | 2  |
|---|-------------|-------------------------------------------------------------|----|
| 2 | Introdu     | ıctie                                                       | 8  |
| 3 | Update      | s en optimalisatie van de applicatie                        | 8  |
| 4 | Termer      | 1                                                           | 9  |
| 5 | Front       |                                                             |    |
| - | 5.1 Vernie  | euwde klantenregistratie                                    |    |
|   | 5.2 Klante  | en – Nieuwe registratiewizard – Verduideliiking teksten     |    |
|   | 5.3 Klante  | annrofiel front – heveiliging indien geen profielrechten    | 10 |
|   | 5.5 Klance  | manager standaard gemeente /nostsode                        |    |
|   | 5.4 Auresi  |                                                             |    |
|   | 5.5 Huidig  | e klantenregistratie                                        |    |
|   | 5.5.1       | Persoon registreren                                         |    |
|   | 5.5.2       | Vereniging/bedrijf registreren                              |    |
|   | 5.5.3       |                                                             |    |
|   | 5.5.4       | Login                                                       |    |
|   | 5.6 Zoeke   | n op datum                                                  |    |
|   | 5.7 Front:  | Filters verbergen zonder resultaten                         |    |
|   | 5.8 Front:  | Filters volgorde                                            |    |
|   | 5.9 Bezoe   | k aanvragen                                                 |    |
|   | 5.9.1       | Activiteiten selecteren                                     |    |
|   | 5.9.2       | Eetgelegenheden selecteren                                  |    |
|   | 5.9.3       | Pakket selecteren                                           |    |
|   | 5.9.4       | Nieuw programma                                             |    |
|   | 5.9.5       | Toevoegen aan groep(en)                                     |    |
|   | 5.9.6       | Programmaoverzicht                                          |    |
|   | 5.9.7       | Programma bevestigen                                        |    |
|   | 5.10 Agend  | la Beheren                                                  |    |
|   | 5.10.1      | Boekingen                                                   |    |
|   | 5.10.2      | Agenda                                                      |    |
|   | 5.10.3      | Onbeschikbaarheid                                           |    |
|   | 5.11Tabbla  | ad beschikbaarheid verbergen van de activiteit in het front |    |
|   | 5.12 Accept | teren van bezoek door partners                              |    |
|   | 5.13Accep   | teren van de prijsofferte door de klant                     |    |
| 6 | Backoff     | fice                                                        |    |
|   | 6.1 Dashb   | oard                                                        |    |
|   | 611         | Dasboard voor in naverwerking                               | 30 |
|   | 62 Algom    |                                                             | 20 |
|   | 6.2 Kalan   | dor                                                         |    |
|   | 0.5 Kalenc  |                                                             |    |

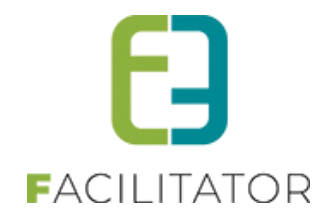

| 6.4 Overz      | zichten                       |    |
|----------------|-------------------------------|----|
| 6.5 Volgo      | orde aanpassen                |    |
| 6.6 Items      | toevoegen                     |    |
| 6.7 Meer       | taligheid                     |    |
| 6.8 Aanm       | nelden                        |    |
| 6.9 Backo      | office overzicht              | 43 |
| Config         | uratie                        |    |
| 7.1 Activi     | teiten                        |    |
| 711            | Overzicht van de activiteiten | 46 |
| 712            | Algemeen                      | 46 |
| 713            | Vertalingen                   | 49 |
| 7.1.4          | Prijzen                       | 50 |
| 715            | Contactnersonen               | 52 |
| 716            | Agenda                        | 54 |
| 7.1.0          | Fmbedded video                | 55 |
| 718            | Reschikhaarheid               | 56 |
| 7.1.0          | Min/may aantal deelnemers     | 61 |
| 7.1.5          | Facturen                      | 62 |
| 7.2 Menu       | 1                             |    |
| 7.2 101010     | Algomeon                      | 62 |
| 7.2.1          | Algemeen                      |    |
| 7.2.2          | vertailigen                   |    |
| 7.5 RESIA      |                               |    |
| /.3.1<br>7.2.2 | Algemeen                      |    |
| 7.3.2          | Contento enconor              |    |
| 7.3.3          | Monute                        |    |
| 7.3.4<br>7.2 E | Menu S                        |    |
| 7.5.5          | Agenua                        |    |
| 7.5.0<br>7.2 7 | Eacturen                      |    |
| 7.5.7          |                               |    |
| 7.4 Ракке      | etten                         |    |
| 7.4.1          | Algemeen                      | 70 |
| 7.4.2          | Vertalingen                   | 71 |
| 7.4.3          | Programma                     | 71 |
| 7.4.4          | Toevoegen/aanpassen           |    |
| 7.5 Kalen      | der                           | 74 |
| 7.5.1          | Algemeen                      | 75 |
| 7.5.2          | Vertalingen                   | 75 |
| 7.5.3          | Agenda                        | 75 |
| 7.5.4          | Beschikbaarheid               | 76 |
| 7.6 Toega      | ang                           | 77 |
| 7.6.1          | Groepsboekingen               | 77 |
| 7.6.2          | Klanten                       |    |
| 7.6.3          | Facturatie                    |    |
| 7.7 Instel     | lingen                        |    |

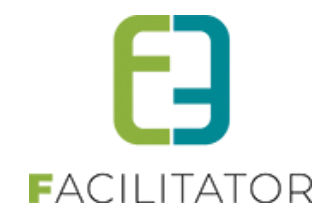

|    | 7.7.1         | Algemeen                                                                                  | 79  |
|----|---------------|-------------------------------------------------------------------------------------------|-----|
|    | 7.7.2         | Taxonomie                                                                                 | 92  |
|    | 7.7.3         | Locaties                                                                                  | 93  |
|    | 7.7.4         | Activiteiten                                                                              | 93  |
|    | 7.7.5         | Extra velden                                                                              | 93  |
|    | 7.7.5.1 C     | onfiguratie extra velden                                                                  | 93  |
|    | 7.7.6         | Vergoedingen                                                                              | 104 |
|    | 7.7.7         | Pakketten                                                                                 | 104 |
|    | 7.7.8         | Type activiteiten                                                                         | 104 |
| 8  | Prijzen .     |                                                                                           | 105 |
|    | 8.1 Front.    |                                                                                           | 105 |
|    | 8.1.1         | Programma                                                                                 | 105 |
|    | 8.1.2         | Bevestiging                                                                               | 105 |
|    | 8.2 Config    | uratie: Mailtemplate                                                                      | 107 |
| 9  | Gidsen .      |                                                                                           | 108 |
|    | 9.1 Overzi    | cht gidsen + export                                                                       | 108 |
|    | 9.2 Login k   | oppelen aan een gids                                                                      | 109 |
|    | 9.3 Gidsty    | pes                                                                                       | 110 |
|    | 9.4 Prijzen   | gidsen                                                                                    | 110 |
|    | 9.4.1         | Algemeen                                                                                  | 112 |
|    | 9.4.2         | Activiteiten                                                                              | 114 |
|    | 9.4.3         | Gidsstatus "groepsgids"                                                                   | 114 |
|    | 9.4.4         | Klanttypes                                                                                | 115 |
|    | 9.4.5         | Login                                                                                     | 116 |
|    | 9.4.6         | Beschikbaarheid                                                                           | 116 |
|    | 9.4.7         | Alle details van beschikbaarheid wordt uitgelegd bij Activiteiten -> 7.1.7 Embedded video | 116 |
|    | 9.4.8         | Facturen                                                                                  | 118 |
| 10 | Klanten       | (backoffice)                                                                              | 118 |
|    | 10.1 Klantg   | egevens aanvullen bij prijsofferte goedkeuren                                             | 119 |
|    | 10.2 Prijsof  | ferte goedkeuren                                                                          | 119 |
|    | 10.2.1        | Stap 1: Gebruiker is niet ingelogd                                                        | 119 |
|    | 10.2.2        | Stap 2: Gebruiker is ingelogd                                                             | 120 |
|    | 10.2.3        | Stap 3: Registratiewizard                                                                 | 120 |
|    | 10.2.4        | Stap 4: Bevestigingsscherm                                                                | 121 |
|    | 10.3 Instelle | en van de toegang tot het klantengedeelte                                                 | 121 |
|    | 10.4 Nieuw    | e registratieprocedure                                                                    | 122 |
|    | 10.5Type k    | lanten                                                                                    | 123 |
|    | 10.6 Meldir   | gen bij klanten                                                                           | 123 |
|    | 10.7 Organi   | satietypes bij klanten                                                                    | 125 |
|    | 10.7.1        | Organisatietypes instellen op klant                                                       | 126 |
|    | 10.7.2        | Automatisch toevoegen van contactpersonen                                                 | 127 |
|    | 10.7.3        | Overzicht/filteren op organisatietypes                                                    | 128 |
|    | 10.7.4        | Regels op extra velden                                                                    | 128 |

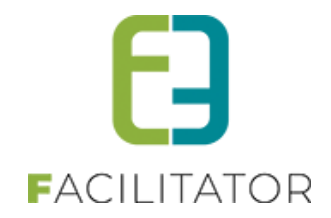

|    | 10.8Conta        | actpersonen                                                       |           |
|----|------------------|-------------------------------------------------------------------|-----------|
|    | 10.8.1           | Details van een contactpersoon                                    |           |
|    | 10.8.2           | Bestaande login koppelen                                          |           |
|    | 10.8.3           | Nieuwe login maken                                                |           |
|    | 10.9Posto        | ode validatie                                                     |           |
|    | 10.10            | Controleer Themis adressen                                        |           |
|    | 10.11            | Themis time-out                                                   |           |
|    | 10.12            | Vervanging CRAB met GRAR                                          | 135       |
|    | 10.13            | Zoeken                                                            |           |
|    | 10.14            | Algemeen                                                          |           |
|    | 10.15            | Facturatie                                                        |           |
|    | 10.16            | Prijstypes                                                        |           |
|    | 10.17            | Klanttypes                                                        |           |
|    | 10.18            | Facturen                                                          |           |
| 11 | Boekir           | iren                                                              | 139       |
|    | 11 1 Over        | ischt van de boekingen                                            | 140       |
|    | 11.10ven         |                                                                   |           |
|    |                  | alen/materialen weergeven in agenda glds                          |           |
|    | 11.3 WOrk        |                                                                   |           |
|    | 11.3.1           | Status Aanvraag                                                   |           |
|    | 11.3.2           | Status In verwerking                                              |           |
|    | 11 3 4           | Status Afgehandeld                                                |           |
|    | 11.3.5           | Status Geannuleerd                                                |           |
|    | 11.4Snap         | shot boeking                                                      |           |
|    | 11.5Mog          | lijke aanpassingen in de standaard workflow.                      | 145       |
|    | 11 5 1           | Altiid laten hevestigen door klant                                | 1/15      |
|    | 11.5.2           | Status 'In na verwerking'                                         |           |
|    | 11.5.3           | Statussen 'In na verwerking facturen' en 'In na verwerking gidsen |           |
|    | 11.5.4           | Overzicht boekingen en sorteren                                   |           |
|    | 11.6Zoek         | en                                                                |           |
|    | 11.7 Limie       | ten                                                               | 150       |
|    | 11.7.1           | Gelijktijdige boekingen                                           |           |
|    | 11.7.2           | Capaciteit                                                        |           |
|    | 11.8Boek         | ing toevoegen backoffice                                          | 152       |
|    | 11.8.1           | Algemeen                                                          |           |
|    | 11.8.2           | Programma                                                         |           |
|    | 11.8.3           | Bevestigingen                                                     |           |
|    | 11.8.4           | Meldingen                                                         |           |
|    | 11.8.5           | Activiteiten toevoegen                                            |           |
|    | 11.8.6           | Restaurantbezoek toevoegen                                        |           |
|    | 11.8.7           | Groepen toevoegen                                                 |           |
|    | 11.8.8<br>11 2 9 | Fijzen<br>Facturatie                                              |           |
|    | J                |                                                                   | ····· ±00 |

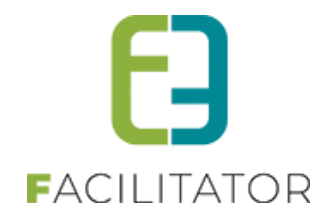

|    | 11.8.10 Co                                                                 | ommunicatie                                                                                                    | 167                      |
|----|----------------------------------------------------------------------------|----------------------------------------------------------------------------------------------------|--------------------------|
|    | 11.8.11 Bij                                                                | lagen                                                                                                    | 173                      |
|    | 11.8.12 Lo                                                                 | g                                                                                                    |                          |
|    | 11.9Boeking du                                                             | upliceren                                                                                                    | 174                      |
|    | 11.10 Vaste                                                                | e prijzen                                                                                                    | 175                      |
|    | 11.11 Forfa                                                                | itprijzen                                                                                                    | 176                      |
|    | 11.12 Boek                                                                 | ing aanvragen via de front                                                                                                    | 177                      |
|    | 11.12.1 Sta                                                                | andaard flow                                                                                                    | 177                      |
|    | 11.12.2 Ins                                                                | stelbare flow                                                                                                    | 178                      |
|    | 11.12.3 Mi                                                                 | ijn boekingen / historiek                                                                                                    | 180                      |
| 12 | Rapporten .                                                                |                                                                                                    | 181                      |
|    | 12.1 Boekingen                                                             | ı per activiteit                                                                                                    | 182                      |
|    | 12.2 Boekingen                                                             | ) per klanttype                                                                                                    | 183                      |
|    | 12.3 Herkomst                                                              | groepen                                                                                                    | 183                      |
|    | 12.4Top 5 gebo                                                             | oekte producten                                                                                                    | 184                      |
|    | 12.5 Overzicht                                                             | gidsbeurten                                                                                                    | 184                      |
|    | 12.60verzicht                                                              | gidsteller                                                                                                    | 185                      |
|    | 12.70verzicht                                                              | gidsvergoeding                                                                                                    | 186                      |
|    | 12.80verzicht                                                              | boekingen                                                                                                    | 186                      |
|    | 12.9Rannort "/                                                             | Aantal hezoeken ner activiteit" ner maand                                                                                                    | 187                      |
|    | 12.10 Expo                                                                 | rt                                                                                                    | 188                      |
| 12 | Eacturatio                                                                 |                                                                                                    | 100                      |
| 12 | racturatie.                                                                |                                                                                                    | 190                      |
|    | 13.1Facturen                                                               |                                                                                                    | 190                      |
|    | 13.2 Export                                                                |                                                                                                    | 191                      |
|    | 13.3Export Ove                                                             | erzicht                                                                                                    | 193                      |
|    | 13.4Config                                                                 |                                                                                                    | 194                      |
|    | 13.4.1 Alg                                                                 | gemeen                                                                                                    | 194                      |
|    | 13.4.2 FT                                                                  | P                                                                                                    |                          |
|    | 13.4.3 An                                                                  | Idere tabs                                                                                                    |                          |
|    | 13.5 Facturatie                                                            | gegevens op een boeking overschrijven                                                                                                    | 196                      |
|    | 13.5.1 Fro                                                                 | ont                                                                                                    |                          |
|    | 13.5.2 Ba                                                                  |                                                                                                    |                          |
|    | 13.6 Mercurius                                                             | export XML: Gedetailleerde factuurlijnen                                                                                                    | 201                      |
|    | 13.7 Mercurius                                                             | export XML: codeBudgetExtern doorgeven per activiteit/menu                                                                                          | 202                      |
|    | 13.8 Mercurius                                                             | export: Up to date + API-integratie (incl. terugkoppeling)                                                                                          | 202                      |
|    | Gidsen                                                                     |                                                                                                    | 206                      |
| 14 | Clubert                                                                    |                                                                                                    |                          |
| 14 | 14.1 Fiche gids                                                            | uitgebreid met info zalen/materialen weergeven in agenda gids                                                                                       | 206                      |
| 14 | 14.1 Fiche gids                                                            | uitgebreid met info zalen/materialen weergeven in agenda gids                                                                                       | 206<br>207               |
| 14 | <b>14.1 Fiche gids</b><br><b>14.2 Kilometers</b><br>14.2.1 To              | uitgebreid met info zalen/materialen weergeven in agenda gids<br>vergoeding<br>vevoegen van vervoermiddelen                                         | 206<br>207<br>207        |
| 14 | <b>14.1 Fiche gids</b><br><b>14.2 Kilometerv</b><br>14.2.1 To<br>14.2.2 To | uitgebreid met info zalen/materialen weergeven in agenda gids<br>vergoeding<br>vevoegen van vervoermiddelen<br>vevoegen van een kilometervergoeding | 206<br>207<br>207<br>208 |

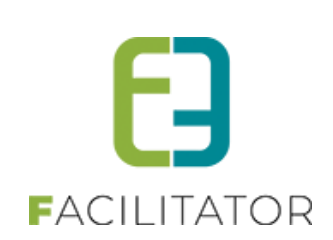

|    | 14.3 Vergoe  | edingen instellen bij de gids                           | 210 |
|----|--------------|---------------------------------------------------------|-----|
|    | 14.3.1       | Basisvergoedingen                                       | 210 |
|    | 14.3.2       | Verplaatsingsinformatie                                 | 211 |
|    | 14.3.3       | Consulteren van de afstanden via het front              | 212 |
|    | 14.4Vergoe   | edingen bij de boeking                                  | 213 |
|    | 14.5 Onvoll  | edige vergoedingen                                      | 218 |
|    | 14.6 Gidsve  | rgoedingen behandelen                                   | 220 |
|    | 14.6.1       | Genereer lijst vergoedingen                             | 221 |
|    | 14.6.2       | Vergoedingen goedkeuren                                 | 222 |
|    | 14.6.3       | Vergoedingen behandelen                                 | 223 |
|    | 14.6.4       | Vergoedingen herbehandelen                              | 224 |
|    | 14.7 Rappo   | rten vergoeding gidsen                                  | 225 |
|    | 14.8Hoe ke   | eurt een gids online zijn voorstel tot vergoeding goed? | 226 |
| 15 | Gidstell     | er                                                      | 227 |
|    | 15.1 Overzi  | cht van de gidsteller                                   | 227 |
|    | 15.2 Gidste  | llers per activiteit                                    | 227 |
|    | 15.3 Groep   | ering "Overzicht gidsbeurten"                           | 229 |
| 16 | Mogelij      | ke uitbreidingen                                        | 230 |
|    | 16.1 Datum   | S                                                       | 230 |
|    | 16.1.1       | Zoeken op datum                                         | 230 |
|    | 16.1.2       | Maximum datum aanvragen                                 | 231 |
|    | 16.2 Locatie | 25                                                      | 231 |
|    | 16.2.1       | Configuratie van de locaties                            | 232 |
|    | 16.2.2       | Locatie toekennen aan activiteit                        | 237 |
|    | 16.3 Uitbre  | idingen op de gidsteller                                | 238 |
| 17 | Nawoor       | rd                                                      | 238 |

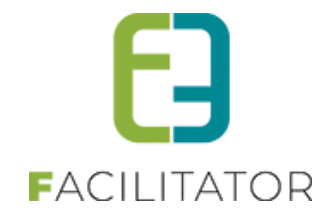

### 2 Introductie

Om op een efficiënte en accurate manier aanvragen voor groepsboekingen te kunnen afhandelen is er nood aan een degelijk meertalig boekingssysteem om in te spelen op buitenlandse markten. Dit systeem moet enerzijds dienen als werkinstrument voor de beheerders: registratie en opvolging van de verschillende aanvragen, ... Anderzijds zullen raadplegers (aan loketten) het systeem kunnen gebruiken als zoektool om klanten op de hoogte te kunnen brengen over lopende dossiers, om inzage te hebben op de bezoekmogelijkheden aan bepaalde activiteiten, om agenda's te raadplegen, e.d.

Het front-office gedeelte laat klanten toe om zelf programma's voor een groepsbezoek samen te stellen, en door te sturen naar de beheerders. Verder zullen ook de prijsoffertes online kunnen goedgekeurd worden. Partners op hun beurt zullen via de front-office boekingen kunnen accepteren of weigeren en hun agenda beheren.

Er zijn ook extra betalende uitbreidingen mogelijk bij deze module, dit document met informatie en uitleg is <u>online</u> beschikbaar.

# **3** Updates en optimalisatie van de applicatie

De facilitator applicatie wordt op regelmatige basis geüpdatet en geoptimaliseerd. Jullie hoeven hier zelf niets voor te doen, dit gebeurt automatisch. Deze leveringen gebeuren 's nachts zodat jullie hier geen hinder van ondervinden tijdens de werkuren. Wanneer een levering heeft plaatsgevonden verschijnt een pop-up voor iedere backoffice gebruiker met de melding dat er een nieuwe update beschikbaar is. In de pop-up wordt een overzicht getoond van alle aanpassingen en een link naar de documentatie. Deze dient verplicht goedgekeurd te worden alvorens door te kunnen gaan.

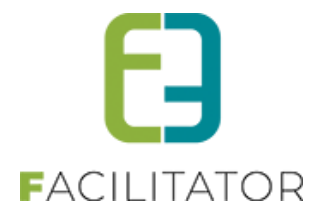

| UPDATE: V24.7.0 - 16-07-2024                                                                                                    |
|----------------------------------------------------------------------------------------------------|
| Er zijn nieuwe updates beschikbaar voor onze applicatie.<br>Door deze te accepteren, krijgt u toegang tot verbeteringen in functies, prestaties en beveiliging. |
| Algemeen / overkoepelend over de modules                                                                                                    |
| <ul> <li>Popup te aanvaarden na kwartaallevering</li> </ul>                                                                                                    |
| KBO-search link bij ondernemingsnummer veld                                                                                                    |
| Zalen en materialen                                                                                                    |
| <ul> <li>Automatisch koppelen van contactpersoon van de loginaccount</li> </ul>                                                                                 |
| Herberekenen prijzen in bulk                                                                                                    |
| BTW niet meer aanpasbaar                                                                                                    |
| Schoolvakanties en feestdagen gehighlight op front                                                                                                    |
| Inschrijvingen                                                                                                    |
| <ul> <li>Gebruik algemene korting/toeslag bij UiTPAS</li> </ul>                                                                                                 |
| <ul> <li>Extra tags op inschrijvingsmail na bevestigen wachtlijst</li> </ul>                                                                                    |
| Mail naar klant bij goedkeuren familie                                                                                                    |
| Specifieke handleidingen                                                                                                    |
| Release note Juli 2024                                                                                                    |
|                                                                                                    |
| 🗆 Ik heb kennis genomen van bovenstaande aanpassingen aan de software                                                                                           |
| BEVESTIGEN                                                                                                    |

# 4 Termen

We gebruiken doorheen de handleiding een paar heel specifieke woorden. Als u met de webapplicatie werkt kan het zijn dat bepaalde termen niet duidelijk zijn. Hier volgt een opsomming van de meeste gebruikte termen in deze handleiding.

**Backoffice**: dit is het afgeschermd gedeelte van de web toepassing. U kan dit alleen bereiken via een specifiek adres met een gebruikersnaam en wachtwoord.

Front: dit is de website die de surfers zullen zien.

Partners: activiteiten, gidsen en restaurants.

**Super Administrator**: dit is het opperhoofd van de totale applicatie. Deze heeft toegang tot elk aspect van de applicatie.

**Token**: een unieke code die gebruikt wordt in deze applicatie om iets te vervangen zoals bijvoorbeeld een voornaam, achternaam of factuurnummer.

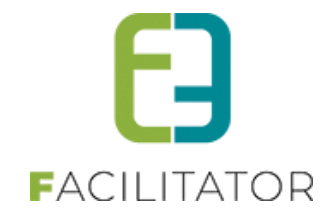

### 5 Front

Het front wordt gebruikt voor klanten om een bezoekaanvraag in te dienen met een zelfgekozen programma. Partners kunnen hun agenda beheren, boekingen goed- en afkeuren en hun beschikbaarheid instellen.

#### 5.1 Vernieuwde klantenregistratie

Een gebruiker kan zichzelf registreren als klant, hiervoor hebben we een aparte handleiding beschikbaar op <u>onze</u> website.

#### 5.2 Klanten – Nieuwe registratiewizard – Verduidelijking teksten

De nieuwe registratiewizard toont een duidelijkere omschrijving bij onderstaande voorbeelden.

| EGISTREER KLANT                                                                                                    |
|----------------------------------------------------------------------------------------------------|
| TYPE REGISTRATIE                                                                                                    |
| ïes welk type registratie je wil doen                                                                                                    |
| O Particulier Ik wil mijzelf registreren als persoon.                                                                                                    |
| O Feitelijke vereniging Ik wil een vereniging zonder ondernemingsnr of BTWnr registreren (vb: vriendenclub,).                                                                                             |
| O Organisatie Ik wil een organisatie mét ondernemingsnr of BTWnr registreren (vb: een bedrijf, VZW, scholengroep,).                                                                                       |
| Vestiging  k wil een organisatie met vestigingsnummer registreren (vb: een school,).                                                                                                    |
| Contactpersoon van geregistreerde organisatie     Ik wil mijzelf toevoegen als contactpersoon van een geregistreerde organisatie     (vb: leerkracht van een school, lid van een vereniging, werknemer,). |
| Volgende                                                                                                    |

#### 5.3 Klantenprofiel front – beveiliging indien geen profielrechten

In sommige gevallen kan een contactpersoon zichzelf toevoegen aan een organisatie. De contactpersoon krijgt dan geen rechten om het profiel te wijzigen, maar kan wel onmiddellijk zalen reserveren, evenementen aanvragen, ... voor die organisatie.

Wanneer die contactpersoon zonder profielrechten het klantenprofiel bekijkt, kon die toch alle informatie van alle contactpersonen zien en alle facturen opvragen. Dit kan een inbreuk zijn op de privacy. Daarom zijn de volgende wijzigingen voorzien:

- 1. De contactpersoon ziet énkel zichzelf staan in de lijst van contactpersonen én kan zijn contactgegevens aanpassen (ondanks geen profielrechten).
- Het tabblad facturen (van zalen, materiaal, ticketing en -in sommige gevallen groepsbezoeken) zal énkel de facturen tonen waaraan de contactpersoon is gekoppeld. Wordt de factuur opgemaakt naar een andere contactpersoon of gewoon aan de klant, zullen deze niet zichtbaar zijn voor de ingelogde contactpersoon.

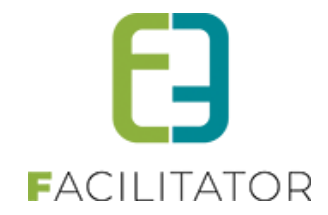

3. Er komt bovenaan het profiel een melding om dit duidelijk te maken.

| anten                                  | Betaalf    | acturen   | Login    | Nieuwsbrieven    |                          |                              |                            |  |  |
|----------------------------------------|------------|-----------|----------|------------------|--------------------------|------------------------------|----------------------------|--|--|
| Dit profiel kan niet aangepast worden. |            |           |          |                  |                          |                              |                            |  |  |
| E                                      | nkel je ei | gen conta | actgegev | ens (bij contact | personen) en de facture  | en waaraan je bent gekoppel  | d als contact kan je zien. |  |  |
| Alg                                    | gemeen [   | Facturati | e Cor    | ntactpersonen    | Facturen zaienreservatie | Facturen materiaaireservatie | Facturen tickets/producten |  |  |
|                                        |            |           |          | Туре 🚯           | Organisatie/vereniging   | ~                            |                            |  |  |
|                                        |            |           | Organis  | satietype * 🛈    | school                   | <b>*</b>                     |                            |  |  |

#### 5.4 Adresmanager standaard gemeente/postcode

Wanneer CRAB wordt gebruikt als adresmanager kan een standaard gemeente ingesteld worden bij de configuratie. Deze gemeente zal dan altijd voorgeselecteerd staan bij het ingeven van een nieuw adres (bij registratie klant bijvoorbeeld).

| ontrole<br>Iodule ()<br>g land () |           | T |  | <br> |
|-----------------------------------|-----------|---|--|------|
| g land 10                         | CRAB      | • |  |      |
| g land 🛈 🛛                        |           |   |  |      |
|                                   |           |   |  |      |
| eente <b>0</b>                    | Aaist     | T |  |      |
|                                   | nlem)<br> |   |  |      |

Wanneer Themis gebruikt wordt kan er een standaard postcode ingesteld worden. Deze postcode wordt dan automatisch ingevuld, en de bijhorende hoofdgemeente wordt dan geselecteerd.

| Algemeen D    | eelsites     | Landen    | Planning    | Mails     | Documenten        | Rapport Templates | Output Templates | Export Templates | Adrescontrol |  |
|---------------|--------------|-----------|-------------|-----------|-------------------|-------------------|------------------|------------------|--------------|--|
| Extra velden  | Paxton       | Toegangs  | controle    |           |                   |                   |                  |                  |              |  |
|               | Sel          | lecteer n | nodule      | Themis    |                   | ·                 |                  |                  |              |  |
|               |              | Verber    | rg land 🕕   |           |                   |                   |                  |                  |              |  |
|               |              |           |             |           |                   |                   |                  |                  |              |  |
| THEMIS INSTE  | ELLINGEN     |           |             |           |                   |                   |                  |                  |              |  |
| Hier kan u de | instellinge  | n voor k  | oppeling me | et Themis | ingeven.          |                   |                  |                  |              |  |
|               |              |           | URL: 🛈      | https://* | ****.ciport.be/or | ws/services/OrW   |                  |                  |              |  |
| Nieuw         | ve beveiligi | ingsproto | ocollen 🛈   |           |                   |                   |                  |                  |              |  |
|               | Ge           | ebruikers | maam: 🛈     | E2E       |                   |                   |                  |                  |              |  |
|               |              | Wacht     | woord: 🛈    | ******    |                   |                   |                  |                  |              |  |
|               | Stand        | laard po  | stcode 🕕    | 9090      | (vb: 1000)        |                   |                  |                  |              |  |
| OPSLAAN       | 1            |           |             |           |                   |                   |                  |                  |              |  |

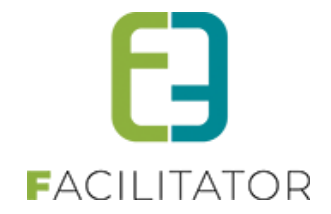

#### 5.5 Huidige klantenregistratie

Het front wordt gebruikt voor klanten om een bezoekaanvraag in te dienen met een zelfgekozen programma. Partners kunnen hun agenda beheren, bezoeken goed- en afkeuren en hun beschikbaarheid instellen.

Een klant wordt geregistreerd in 3 of 4 stappen afhankelijk of het een persoon of vereniging/bedrijf is.

#### 5.5.1 Persoon registreren

#### <u>Stap 1</u>

| Registreer gebruiker                                             |                                               |                                    |          |
|------------------------------------------------------------------|-----------------------------------------------|------------------------------------|----------|
| In de komende stappen kan u zich registreren als klant. Dit is n | nodig om groepsbezoeken te kunnen aanvrager   | 1.                                 |          |
| In deze eerste stap worden de gegevens gevraagd om een log       | jinaccount aan te maken. Met deze gegevens ka | in u na het registreren aanmelden. |          |
|                                                                  |                                               |                                    |          |
| Gebruikersnaam 🍈                                                 | kenny                                         |                                    |          |
| Wachtwoord 💿                                                     | •••••••                                       |                                    |          |
| Voornaam 🕧                                                       | Kenny                                         |                                    |          |
| Familienaam 🍈                                                    | e2e                                           |                                    |          |
| Email 🌒                                                          | Kenny@e2e.be                                  |                                    |          |
|                                                                  |                                               | Volgende                           | Annuleer |

De logingegevens worden gevraagd.

De gebruikersnaam moet uniek zijn. Ook het opgegeven e-mailadres mag nog niet gebruikt zijn in het systeem. Dit om dubbele accounts te vermijden.

Stap 2

| Registreer gebruiker                                                                                                    |                                                                                                    |
|----------------------------------------------------------------------------------------------------|----------------------------------------------------------------------------------------------------|
| Klantgegevens                                                                                                    |                                                                                                    |
| In deze stap vult u de gegevens in om u te registreren als klar<br>U kan als persoon, vereniging of bedrijf registreren.<br>Enkel verenigingen en bedrijven kunnen een BTWiondernemv<br>gevraagd. | t<br>Irsnummer opgeven. Indien u BTW plichtig bent, worden de nodige gegevens in een van de volgende stappen |
| Туре 🕚                                                                                                    | Persoon 🔻                                                                                                    |
| Taal                                                                                                    | Nederlands 💌                                                                                                 |
| Land * 🍈                                                                                                    | België                                                                                                    |
| Postcode * 🍈                                                                                                    | (vb: 1000)                                                                                                   |
| Gemeente * 🕚                                                                                                    | <b>•</b>                                                                                                    |
| Straat * 🕕                                                                                                    | <b>•</b>                                                                                                    |
| Nr. * 🕦                                                                                                    |                                                                                                    |
| Bus 🚯                                                                                                    |                                                                                                    |
| Telefoon (*)                                                                                                    |                                                                                                    |
| GSM (*)                                                                                                    |                                                                                                    |
| Fax 🕦                                                                                                    |                                                                                                    |
| Website 🕥                                                                                                    |                                                                                                    |
| Opmerkingen                                                                                                    |                                                                                                    |
|                                                                                                    |                                                                                                    |
|                                                                                                    |                                                                                                    |
|                                                                                                    |                                                                                                    |
|                                                                                                    |                                                                                                    |
|                                                                                                    | Vorige Volgende Annuleer                                                                                     |

De klantgegevens worden gevraagd.

Wanneer er een CRM aanwezig is, zal het adres via het CRM bepaald worden anders worden er gewone invulvelden getoond. Er moet ofwel een telefoon of een gsm-nummer worden ingegeven.

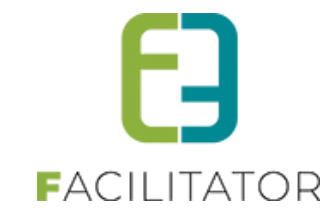

#### Stap 3

| Registreer gebruiker                                                                                                    |                                                                                                  |  |  |
|----------------------------------------------------------------------------------------------------|--------------------------------------------------------------------------------------------------|--|--|
| Facturatiegegevens                                                                                                    |                                                                                                  |  |  |
| Hier vult u de gegevens in voor facturatie.<br>Indien u een vereniging of bedrijf registreert kan u de facturen op het adres van de vereniginglorganisatie of op uw persoonlijk adres laten toekomen als u die ing<br>U kan deze gegevens later nog aanpassen in uw profiet. |                                                                                                  |  |  |
| Ter attentie van 🍈                                                                                                    | Facturatie adres is gelijk aan adres van Klant<br>Bruilofistraat 127<br>9050 Gentbrugge (Belgié) |  |  |
|                                                                                                    |                                                                                                  |  |  |
|                                                                                                    | Verstuur facturen naar een andere contactpersoon/adres                                           |  |  |

De facturatiegegevens worden gevraagd

Er kan aangegeven worden om de facturen naar hetzelfde adres te sturen of naar een andere persoon.

|                                                            | Verstuur facturen naar een andere contactpersoon/adres                                        |
|------------------------------------------------------------|-----------------------------------------------------------------------------------------------|
| U kan de factuur verzenden naar een ander adres/persoon. N | a het opslaan zal deze persoon toegevoegd worden als extra contactpersoon voor de facturatie. |
| Voornaam 🍵                                                 |                                                                                               |
| Familienaam                                                |                                                                                               |
|                                                            | België                                                                                        |
| Posicode - O                                               | (vb: 1000)                                                                                    |
| Gemeente * 🕕                                               | ▼                                                                                             |
| Straat * 🕕                                                 | ▼                                                                                             |
| Nr. * 🕦                                                    |                                                                                               |
| Bus 👔                                                      |                                                                                               |
|                                                            |                                                                                               |
| Telefoon (*) 🌐                                             |                                                                                               |
| GSM (*) 📵                                                  |                                                                                               |
| Fax 🚺                                                      |                                                                                               |
| Email * 👔                                                  |                                                                                               |

Wanneer de facturen naar een andere persoon worden verstuurd zal deze als extra contactpersoon worden aangemaakt bij de klant. De naam en adresvelden zijn verplicht in te vullen.

Stap 4

| Registreer gebr       | uiker                                                                                                    |
|-----------------------|----------------------------------------------------------------------------------------------------|
| U zal geregistreerd v | vorden met de volgende gegevens. Klik op Vorige als dit moet gecorrigeerd worden. Klik op Registreer als U akkoord gaat. |
| Login                 |                                                                                                    |
| Gobruikorensam        | konny                                                                                                    |
| Wachtwoord            | senny<br>e2eDemo                                                                                                    |
| Email                 | Kennyl@e2e.be                                                                                                    |
|                       |                                                                                                    |
| Klant                 |                                                                                                    |
| rtiant                |                                                                                                    |
| Туре:                 | Persoon                                                                                                    |
| Voornaam:             | Kenny                                                                                                    |
| Familienaam:          | e2e                                                                                                    |
| Straat                | Bruiloffstraat 127                                                                                                    |
| Gemeente:             | 9050 Gentbrugge                                                                                                    |
| Land:                 | België                                                                                                    |
| Taal:                 | Nederlands                                                                                                    |
| Telefoon:             | 09 267 64 70                                                                                                    |
| Website:              | http://www.e2e.be                                                                                                    |
| Email:                | info@e2e.be                                                                                                    |
|                       |                                                                                                    |
| Facturatiege          | gevens                                                                                                    |
| Facturatie adres is   | gelijk aan adres van klant                                                                                               |
| Voornaam:             | Kenny                                                                                                    |
| Familienaam:          | e2e                                                                                                    |
| Straat:               | Bruiloftstraat 127                                                                                                    |
| Gemeente:             | 9050 Gentbrugge                                                                                                    |
| Land:                 | België                                                                                                    |
|                       |                                                                                                    |
|                       | Vorige Registreer Annuleer                                                                                               |
|                       |                                                                                                    |

Alle gegevens worden getoond ter bevestiging

De gebruiker kan de gegevens nog aanpassen indien nodig.

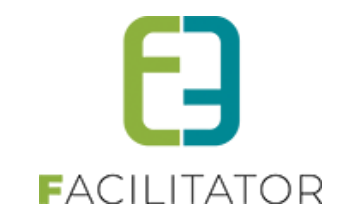

| U bent geregistreerd met onderstaande gegevens maar uw account is nog niet actief.<br>U ontvangt kinnen enkele minuten een email met een bevestijungslink. Gelieve hierop te klikken om uw account te activeren.<br>U heeft geen mail ontvangen? Kijk dan even in de spamfolder. Indien u toch geen mail heeft onvangen na enkele minuten gelieve dan contact op te nemen met de<br>beristische dienst om uw account na e klijken.<br>U kan deze pagina met logingegevens afprinten en op een veilige plaats bewaren. |  |  |  |
|----------------------------------------------------------------------------------------------------|--|--|--|
| Login                                                                                                    |  |  |  |
|                                                                                                    |  |  |  |

Wanneer hij zich registreert wordt er een bevestiging e-mail gestuurd naar het opgegeven e-mailadres van de LOGIN.

In de e-mail staat een link op de account te bevestigen. Eens deze bevestigd is zal de login actief zijn en kan er worden aangemeld.

#### 5.5.2 Vereniging/bedrijf registreren

#### <u>Stap 1</u>

| Registreer gebruiker                                                                                                    |                   |  |
|----------------------------------------------------------------------------------------------------|-------------------|--|
| In de komende stappen kan u zich registreren als klant. Dit is nodig om groepsbezoeken te kunnen aanvragen.                            |                   |  |
| In deze eerste stap worden de gegevens gewaagd om een loginaccount aan te maken. Met deze gegevens kan u na het registreren aanmelden. |                   |  |
| Gebruikersnaam 🏐                                                                                                    | kenny             |  |
| Wachtwoord 🕚                                                                                                    | ••••••• Sterk     |  |
| Voornaam 🍈                                                                                                    | Kenny             |  |
| Familienaam 🍈                                                                                                    | e2e               |  |
| Email 🍈                                                                                                    | Kenny@e2e.be      |  |
|                                                                                                    | Volgende Annuleer |  |

De logingegevens worden gevraagd

De gebruikersnaam moet uniek zijn. Ook het opgegeven e-mailadres mag nog niet gebruikt zijn in het systeem. Dit om dubbele accounts te vermijden.

#### <u>Stap 2</u>

| Registreer gebruiker                                                                                                    |                                                                                                    |
|----------------------------------------------------------------------------------------------------|----------------------------------------------------------------------------------------------------|
| Klantgegevens                                                                                                    |                                                                                                    |
| n deze stap vuit u de gegevens in om u te registreren als klaa<br>J kan als persoon, vereniging of bedrijf registereren.<br>Enkel verenigingen en bedrijven kunnen een BTW/ondernem<br>jevraagd. | d.<br>Irsnummer opgeven. Indien u BTW plichtig bent, worden de nodige gegevens in een van de volgende slappen |
| Туре 🍈                                                                                                    | Vereniging -                                                                                                  |
| Naam 🍈                                                                                                    | e2e                                                                                                    |
| Taal                                                                                                    | Nederlands 👻                                                                                                  |
| Land* 🕕                                                                                                    | België                                                                                                    |
| Postcode * 🍈                                                                                                    | 9050 (vb: 1000)                                                                                               |
| Gemeente * 🍵                                                                                                    | Gentbrugge 💌                                                                                                  |
| Straat* 🕕                                                                                                    | Bruiloftstraat 👻                                                                                              |
| Nr. * 🕕                                                                                                    | 127                                                                                                    |
| Bus 🍈                                                                                                    |                                                                                                    |
| Telefoon (*) 🍈                                                                                                    |                                                                                                    |
| GSM (*) 🕕                                                                                                    | 09 267 64 70                                                                                                  |
| Fax 🕕                                                                                                    |                                                                                                    |
| Email* 🍈                                                                                                    | info@e2e.be                                                                                                   |
| Website 🍈                                                                                                    | http://www.e2e.be                                                                                             |
| Opmerkingen 🍈                                                                                                    |                                                                                                    |
|                                                                                                    |                                                                                                    |
|                                                                                                    |                                                                                                    |
|                                                                                                    |                                                                                                    |
|                                                                                                    |                                                                                                    |
|                                                                                                    | Vorige Volgende Annuleer                                                                                      |

De klantgegevens worden gevraagd

Er moet een verenigingsnaam of bedrijfsnaam opgegeven worden. Het contact e-mailadres van de vereniging of bedrijf kan een andere e-mail zijn dan van de login.

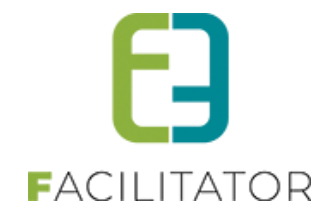

Er moet ofwel een telefoon of een gsm-nummer worden ingegeven. Slechts één van beide is verplicht.

Wanneer er een CRM aanwezig is zal het adres via het CRM bepaald worden anders worden er gewone invulvelden getoond.

#### <u>Stap 3</u>

| Registreer gebruiker                                                                                                    |                                                                                                    |  |  |  |
|----------------------------------------------------------------------------------------------------|----------------------------------------------------------------------------------------------------|--|--|--|
| Contactpersoon                                                                                                    |                                                                                                    |  |  |  |
| Vul hier uw contactgegevens in voor deze vereniging/organis:<br>U kan ervoor kiezen om de gegevens van de vereniging/organ | er uw contactgegevens in voor deze vereniginglorganisatie.<br>ervoor kiezen om de gegevens van de vereniginglorganisatie te nemen, of u kan uw privéadres ingeven als u daarop wil gecontacteerd worden. |  |  |  |
| Voornaam 🕕                                                                                                    | Kenny                                                                                                    |  |  |  |
| Familienaam 🍈                                                                                                    | e2e                                                                                                    |  |  |  |
| Functie 🕚                                                                                                    |                                                                                                    |  |  |  |
| Land * 🍈                                                                                                    | België 💌                                                                                                    |  |  |  |
| Postcode * 🍈                                                                                                    | 9050 (vb: 1000)                                                                                                    |  |  |  |
| Gemeente * 🍵                                                                                                    | Gentbrugge 💌                                                                                                    |  |  |  |
| Straat * 🕚                                                                                                    | Bruiloftstraat                                                                                                    |  |  |  |
| Nr. * 📵                                                                                                    | 127                                                                                                    |  |  |  |
| Bus 🕚                                                                                                    |                                                                                                    |  |  |  |
| Telefoon (*)                                                                                                    |                                                                                                    |  |  |  |
| CSM(2)                                                                                                    |                                                                                                    |  |  |  |
| Gold ( )                                                                                                    | 09 267 64 70                                                                                                    |  |  |  |
| FdA                                                                                                    |                                                                                                    |  |  |  |
| Email * 🕤                                                                                                    | info@e2e.be                                                                                                    |  |  |  |
|                                                                                                    | Vorige Volgende Annuleer                                                                                                    |  |  |  |
|                                                                                                    | voige                                                                                                    |  |  |  |

De gegevens van de gebruiker wordt gevraagd

Dit is nodig om de gebruiker aan te maken als contactpersoon van de klant.

Naam en voornaam worden automatisch ingevuld vanuit de logingegevens, het adres komt van de klant. De gebruiker heeft de keuze om het adres aan te passen naar bijv. zijn privéadres indien hij dat wenst.

#### <u>Stap 4</u>

| Registreer gebruiker                                                                                                    |                                                                                                    |  |  |  |
|----------------------------------------------------------------------------------------------------|----------------------------------------------------------------------------------------------------|--|--|--|
| Facturatiegegevens                                                                                                    |                                                                                                    |  |  |  |
| Hier vult u de gegevens in voorfacturatie.<br>Indien u een vereniging of bedrijf registreeft kan u de facturen op het adres van de vereniging/organisatie of op uw persoonlijk adres laten toekomen als u die ingegeven hebt.<br>U kan deze gegevens later nog aanpassen in uw profiel. |                                                                                                    |  |  |  |
| BTW-plichtig ? 🍵                                                                                                    |                                                                                                    |  |  |  |
| Officiële naam 🍈                                                                                                    | e2e                                                                                                |  |  |  |
| Ondernemings/BTW nummer 🍈                                                                                                    |                                                                                                    |  |  |  |
| Ter attentie van 🍈                                                                                                    |                                                                                                    |  |  |  |
|                                                                                                    | ● Facturatie adres is gelijk aan adres van klant<br>Bruilontstraat 127<br>9050 Gentbrugge (België) |  |  |  |
|                                                                                                    | Verstuur facturen naar mijn adres<br>Bruioitstaraat 127<br>9030 Gentrugge (Belgie)                 |  |  |  |
|                                                                                                    | Verstuur facturen naar een andere contactpersoon/adres                                             |  |  |  |
|                                                                                                    | Vorige Volgende Annuleer                                                                           |  |  |  |

De facturatiegegevens

Een vereniging kan optioneel btw-plichtig zijn en hebben dus de keuze om een btw-nummer in te geven door de optie aan te vinken. Een bedrijf is steeds btw-plichtig en is dus verplicht een ondernemersnummer in te geven. De optie 'btw-plichtig'' staat aangevinkt en kan niet aangepast worden.

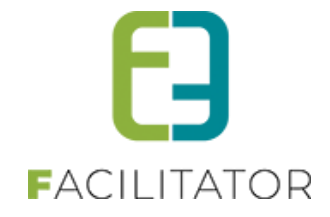

Wanneer een bedrijf of vereniging btw-plichtig is kan de officiële naam opgegeven worden. Deze naam zal gebruikt worden voor de facturatie.

De facturen kunnen verstuurd worden naar het adres van de klant, de contactpersoon of een andere persoon. Deze zal ook worden toegevoegd als extra contactpersoon van de klant.

#### <u>Stap 5</u>

| I zal geregistreerd word    | den met de volgende gegevens. Klik on Vorige als dit moet gegorrigeerd worden. Klik on Registreer al | Is I I akknord gaat |        |
|-----------------------------|----------------------------------------------------------------------------------------------------|---------------------|--------|
| Login                       | nan net de tergende gegerene. Han op tenge die ak neet geeeningeend terden. Han op tegedder d        |                     |        |
| Login                       | W                                                                                                    |                     |        |
| Gebruikersnaam:             | Renny2                                                                                               |                     |        |
| wachtwoord:                 |                                                                                                    |                     |        |
| Email:                      | kenny.2@eze.be                                                                                       |                     |        |
| Klant                       |                                                                                                    |                     |        |
| Type:                       | Vereniging                                                                                           |                     |        |
| Naam:                       | e2e                                                                                                  |                     |        |
| Straat:                     | Bruiloftstraat 127                                                                                   |                     |        |
| Gemeente:                   | 9050 Gentbrugge                                                                                      |                     |        |
| Land:                       | België                                                                                               |                     |        |
| Taal:                       | Nederlands                                                                                           |                     |        |
| GSM:                        | 09 267 64 70                                                                                         |                     |        |
| Website:                    | http://www.e2e.be                                                                                    |                     |        |
| Email:                      | info@e2e.be                                                                                          |                     |        |
| Contactpersoo               | n                                                                                                    |                     |        |
| Voornaam:                   | Kenny                                                                                                |                     |        |
| Familienaam:                | e2e                                                                                                  |                     |        |
| Straat:                     | Bruiloftstraat 127                                                                                   |                     |        |
| Gemeente:                   | 9050 Gentbrugge                                                                                      |                     |        |
| Land:                       | België                                                                                               |                     |        |
| G SM:                       | 09 267 64 70                                                                                         |                     |        |
| Email:                      | info@e2e.be                                                                                          |                     |        |
| Facturatiegege              | evens                                                                                                |                     |        |
| Officiële naam:             | End2end Solutions                                                                                    |                     |        |
| Ondernemings/BTW<br>nummer: | BE 447 717 950                                                                                       |                     |        |
| Facturatie adres is gel     | ijk aan adres van klant:                                                                             |                     |        |
| Ter attentie van:           | Dienst boekhouding                                                                                   |                     |        |
| Naam:                       | e2e                                                                                                  |                     |        |
| Straat:                     | Bruiloftstraat 127                                                                                   |                     |        |
| Gemeente:                   | 9050 Gentbrugge                                                                                      |                     |        |
| Land:                       | België                                                                                               |                     |        |
|                             |                                                                                                    | Vorige Registreer   | Annule |
|                             |                                                                                                    |                     |        |

| Utersfällsche dienstom um accuminate klijken.<br>U kan deze pagina met logingegevens afprinten en op een veilige plaats bewaren. |  |
|----------------------------------------------------------------------------------------------------|--|
| Gebruikersnaam: kenny                                                                                                    |  |

De gebruiker kan de gegevens nog aanpassen indien nodig.

Wanneer hij zich registreert wordt er een bevestiging e-mail gestuurd naar het opgegeven e-mailadres van de LOGIN.

In de e-mail staat een link om de account te bevestigen. Eens deze is bevestigd zal de login actief zijn en kan er worden aangemeld.

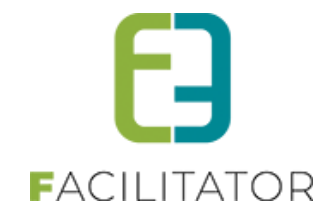

#### 5.5.3 Klantenprofiel

Als een gebruiker is geregistreerd kan hij zijn klantenprofiel nakijken en eventueel aanpassen.

Het is tevens mogelijk dat de gebruiker een nieuwe klant registreert of een contactpersoon is van verschillende verenigingen waardoor hij voor verschillende klanten een bezoek kan aanvragen.

| in profiel                                                                                 |            |                                      |  |  |  |
|--------------------------------------------------------------------------------------------|------------|--------------------------------------|--|--|--|
| Klanten Login                                                                              |            |                                      |  |  |  |
| Jian viad una alla klastan waaru aan nakannald hast ale cantactaarean                      |            |                                      |  |  |  |
| -ier vind u een lijst terug van alle klanten waar u aan gekoppeld bent als contactpersoon. |            |                                      |  |  |  |
| Officiële naam Klant                                                                       | Туре       | Adres                                |  |  |  |
| 🖉 e2e                                                                                      | Vereniging | Bruiloftstraat 127 - 9050 Gentbrugge |  |  |  |
|                                                                                            |            |                                      |  |  |  |
|                                                                                            |            |                                      |  |  |  |
|                                                                                            |            |                                      |  |  |  |
|                                                                                            |            |                                      |  |  |  |

Mijn profiel

In de lijst staan alle klanten waar de gebruiker contactpersoon van is én de contactpersoon is gekoppeld aan zijn login. Afhankelijk van de instellingen kan de gebruiker het profiel van de klant wel of niet aanpassen en kan hij voor de klant bezoeken aanvragen.

Wenst een gebruiker contactpersoon te zijn van een reeds bestaande klant, dan moet dit aan de Toeristische dienst worden gemeld, zodat zij de bestaande login van de gebruiker kunnen koppelen aan de contactpersoon van de gewenste klant.

| lanten Login        |                 |                   |
|---------------------|-----------------|-------------------|
| Algemeen Facturatie | Contactpersonen |                   |
|                     | Type 🕥          | Vereniging        |
|                     | Naam*           | e2e               |
|                     | Taal 🕥          | Nederlands        |
| 0                   | 0-              |                   |
| Contactgegevens e   | Ze              |                   |
|                     | Land * 🌒        | België 👻          |
|                     | Postcode * 🕦    | 9050 (vb: 1000)   |
|                     | Gemeente * 🕚    | Gentbrugge        |
|                     | Straat * 🕕      | Bruiloftstraat    |
|                     | Nr. * 🍈         | 127               |
|                     | Bus 👔           |                   |
|                     |                 |                   |
|                     | Telefoon (*) 🍈  |                   |
|                     | GSM (*)         |                   |
|                     | Fax ()          |                   |
|                     | Email* ()       | info@e2e.be       |
|                     | Website U       | http://www.e2e.be |
| <b>0</b>            |                 |                   |
| Opmerkingen         |                 |                   |
|                     |                 |                   |
|                     |                 |                   |
|                     |                 |                   |
|                     |                 |                   |
|                     |                 |                   |
| Opslaan             |                 |                   |
|                     |                 |                   |
| Terug               |                 |                   |

5.5.3.1 Algemeen

Alle algemene gegevens van de klant kunnen aangepast worden

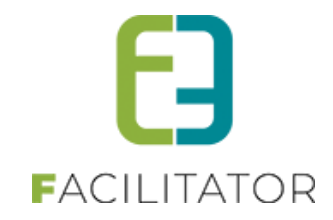

#### 5.5.3.2 Facturatie

| Mijn profiel                        |                                          |
|-------------------------------------|------------------------------------------|
| Klanten Login                       |                                          |
| Alexandra Factoria Casterburgan     |                                          |
| Algemeen Pacturatie Contactpersonen |                                          |
|                                     | ✓ Ik ben BTW-plichtig                    |
| Officiële naam 🅚                    | End2end Solutions                        |
| Ondernemings/BTW nummer 🍈           | BE 447 717 950                           |
| Facturatieadres                     |                                          |
| Ter attentie van                    | Direct healthousing                      |
|                                     | Facturatie adres is cellik aan postadres |
| Email                               |                                          |
|                                     |                                          |
| Opslaan                             |                                          |
|                                     |                                          |
|                                     |                                          |
|                                     |                                          |
| Тегна                               |                                          |
| lotay                               |                                          |
|                                     |                                          |
|                                     |                                          |

Alle facturatiegegevens kunnen aangepast worden.

#### 5.5.3.3 Contactpersonen

| lanten  | Login         |                 |         |                                      |  |
|---------|---------------|-----------------|---------|--------------------------------------|--|
| Algemee | en Facturatie | Contactpersonen |         |                                      |  |
|         | Naam 🔺        | Email           | Functie | Adres                                |  |
| Ø       | Kenny e2e     | info@e2e.be     |         | Bruiloftstraat 127 - 9050 Gentbrugge |  |
|         |               |                 |         |                                      |  |
|         |               |                 |         |                                      |  |

Er kunnen tevens ook contactpersonen worden bijgemaakt en aangepast.

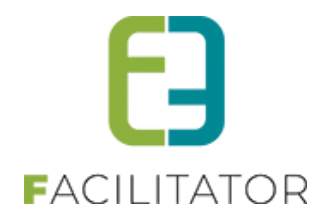

| Algemeen                |              |  |
|-------------------------|--------------|--|
|                         |              |  |
| Hoofdcontact 🍈          |              |  |
| Voornaam * 👩            |              |  |
| Familienaam * 🍈         |              |  |
| Email * 🍈               |              |  |
| Functie 🍈               |              |  |
| Taal * 🍈                | Nederlands 👻 |  |
| Mag profiel aanpassen 🍈 | $\checkmark$ |  |
| Boekingen beheren 🍈     |              |  |
| Maak login 🍈            |              |  |
| Contactgegevens         |              |  |
|                         |              |  |
| Land * 🍈                | België       |  |
| Postcode * 🍈            | (vb: 1000)   |  |
| Gemeente * 🍈            | •            |  |
| Straat * 🍈              | •            |  |
| Nr. * 🍈                 |              |  |
| Bus 🍈                   |              |  |
|                         |              |  |
| Telefoon (*) 🍵          |              |  |
| GSM (*) 👔               |              |  |
| Fax 🕚                   |              |  |
|                         |              |  |
| Opmerkingen             |              |  |
|                         |              |  |
|                         |              |  |
|                         |              |  |
|                         |              |  |

Voor een nieuwe contactpersoon kan er onmiddellijk een login worden aangemaakt. Achteraf kan een login enkel door een beheerder worden toegekend.

#### 5.5.4 Login

In deze tab kan de voornaam, naam, e-mailadres en wachtwoord van de ingelogde gebruiker worden aangepast.

| Mijn profiel                       |                |  |
|------------------------------------|----------------|--|
| Klanten Login                      |                |  |
|                                    |                |  |
| Mijn login gegevens                |                |  |
|                                    |                |  |
| Gebruikersnaam * 🍵                 | Kenny2         |  |
| Voornaam* 📵                        | Kenny          |  |
| Familienaam * 🕧                    | e2e            |  |
| Email * 🕦                          | kenny.2@e2e.be |  |
|                                    |                |  |
| Login opslaan Wachtwoord aanpassen |                |  |
|                                    |                |  |
|                                    |                |  |
|                                    |                |  |
|                                    |                |  |
|                                    |                |  |
|                                    |                |  |

Het e-mailadres dat hier wordt ingevuld zal enkel gebruikt worden voor informatie over de login zoals bij wachtwoord vergeten. Het e-mailadres dat gebruikt wordt voor de bezoeken is deze dat geconfigureerd is bij de klant en de contactpersonen.

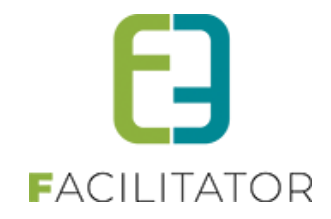

#### 5.6 Zoeken op datum

Het is mogelijk om via de front te zoeken op een datum en de hierop beschikbare activiteiten. Indien wenselijk kan dit geactiveerd worden door e2e.

Bij het zoeken naar beschikbare activiteiten wordt rekening gehouden met de instellingen hieromtrent op activiteit

#### • Begin- en einddatum

| Referentie * 🕦 | activiteit2                       |  |
|----------------|-----------------------------------|--|
| Naam 🕕         | Activiteit2                       |  |
| Artikelnr. 🕕   |                                   |  |
| Categorie * 🕕  | Zintuigen, Bodem, Stilte/geluid 💌 |  |
| Locatie * 🗊    | Provinciedomein Nieuwenhoven      |  |
|                |                                   |  |
| ~              |                                   |  |
| Startdatum 🕕   |                                   |  |
| 💛 Einddatum 🕕  |                                   |  |

#### Beschikbaarheidskalender

| TIVITE    | IT2                    |           |              |           |           |                 |          |                    |   |
|-----------|------------------------|-----------|--------------|-----------|-----------|-----------------|----------|--------------------|---|
| gemeen    | Vertalingen            | Prijzen   | Extra velden | Taxonomie | Fotoalbum | Contactpersonen | Kalender | Beschikbaarheid    |   |
| Weekschem | a Uitzonde             | ringen    |              |           |           |                 |          |                    |   |
|           |                        |           |              |           |           |                 |          | ItemType 🔻 Komende |   |
| v Perio   | de : Algemeer          | (Locatie) |              |           |           |                 |          |                    | Ø |
| Maand     | lag 09:00 -            | 17:00 🛛 🛛 |              |           |           |                 |          |                    |   |
| Dinsda    | ag 09:00 -             | 17:00 🛛 🛛 |              |           |           |                 |          |                    |   |
| Woens     | dag 09:00 -            | 17:00 🛛 🛛 |              |           |           |                 |          |                    |   |
| Donde     | rdag 09:00 -           | 17:00 🛛 🛛 |              |           |           |                 |          |                    |   |
| Vrijdag   | g 09:00 - <sup>-</sup> | 17:00 🛛   |              |           |           |                 |          |                    |   |

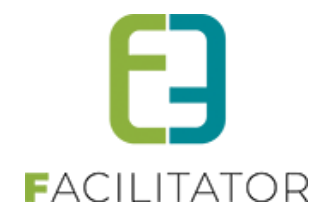

#### 5.7 Front: Filters verbergen zonder resultaten

Het nieuwe filteroverzicht van activiteiten toont links alle filters voor locatie, thema's (categorieën) en taxonomieën met daarachter het aantal resultaten voor die filter. Echter als er geen resultaten zijn voor die filter kan het wenselijk zijn om deze resultaten niet te tonen.

Op vraag kunnen we instellen dat de filters voor locatie, thema's (categorieën) en taxonomieën niet getoond worden als er geen resultaten voor zijn. Dit is voor iedere filter apart instelbaar.

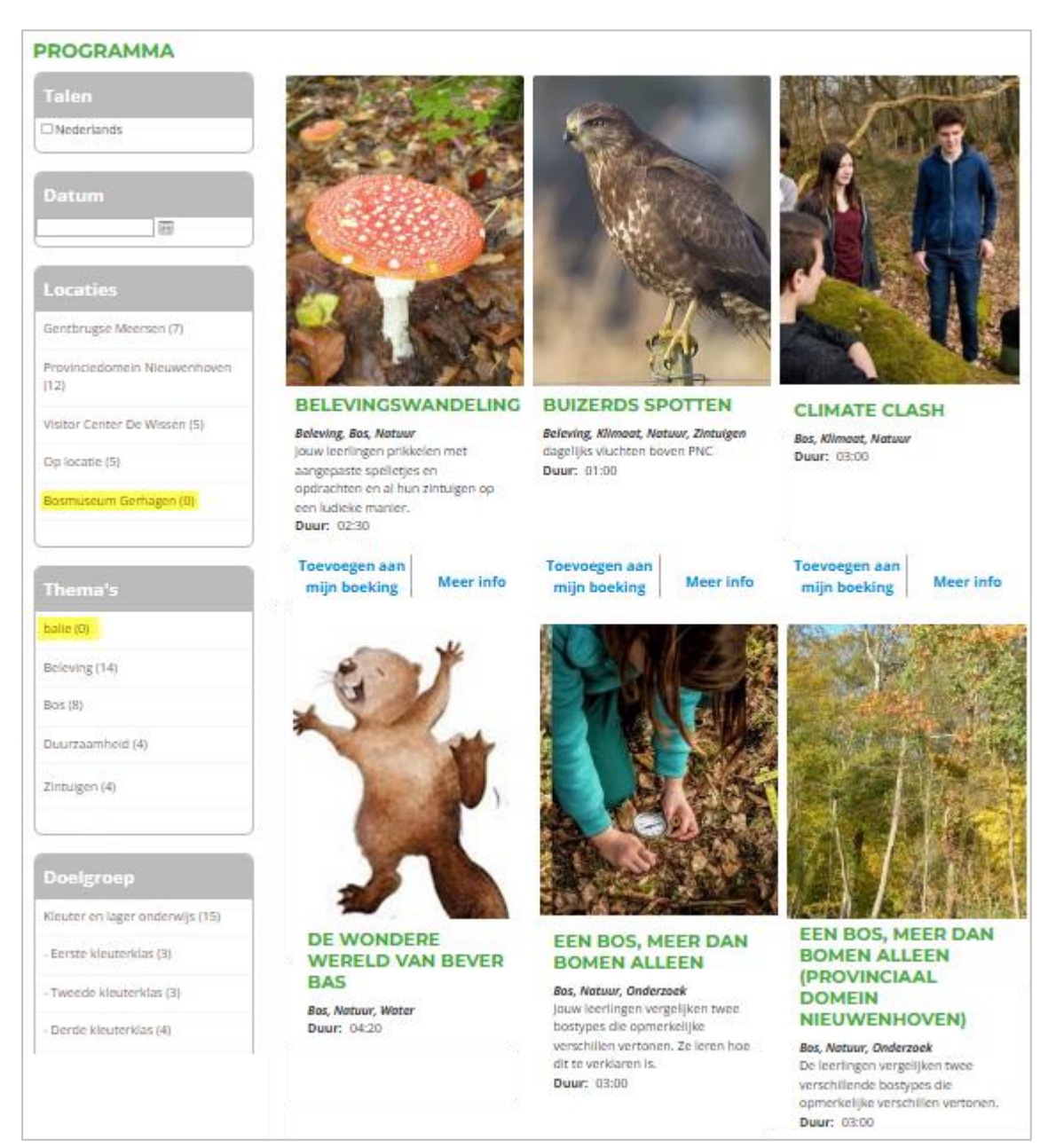

Indien geactiveerd zullen bovenstaande filters niet meer getoond worden.

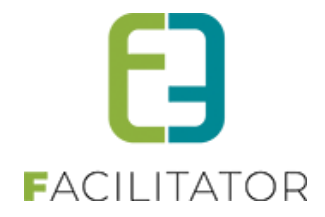

#### 5.8 Front: Filters volgorde

Het nieuwe filteroverzicht van activiteiten toont de filters in een vaste volgorde. Op vraag kan de volgorde nu ook aangepast worden voor de filters datum, talen, thema's (categ

Op vraag kan de volgorde nu ook aangepast worden voor de filters datum, talen, thema's (categorieën), locaties, taxonomieën.

| Volgorde filtering front 🕕 | Taal      | , |
|----------------------------|-----------|---|
|                            | Datum     | 4 |
|                            | Categorie |   |
|                            | Locatie   |   |
|                            | Taxonomie |   |

#### 5.9 Bezoek aanvragen

Er kunnen activiteiten, eet- en/of dranksuggesties en pakketten geboekt worden.

leder type wordt in een apart overzicht getoond.

Er kan door iedereen een programma worden samengesteld, maar een programma kan enkel bevestigd worden als de gebruiker is aangemeld en er een klant gekoppeld is aan de login (via contactpersoon).

#### 5.9.1 Activiteiten selecteren

Activiteiten zijn onderverdeeld in categorieën. Selecteer de gewenste categorie om de activiteiten te bekijken.

| Programma samenstellen - Activiteiten                                                                                               |                     |              |             |
|----------------------------------------------------------------------------------------------------|---------------------|--------------|-------------|
| Stel je programma samen door activiteiten toe te voege<br>Activiteiten zijn onderverdeeld in categorieën.<br>Terug naar hoofdpagina | n aan uw bezoek.    |              |             |
| begeleide rondrit                                                                                                    | begeleide wandeling | museumbezoek | rondleiding |
| Meer info                                                                                                    | Meer info           | Meer info    | Meer info   |

Details van categorie met de lijst van activiteiten:

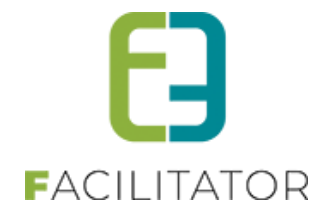

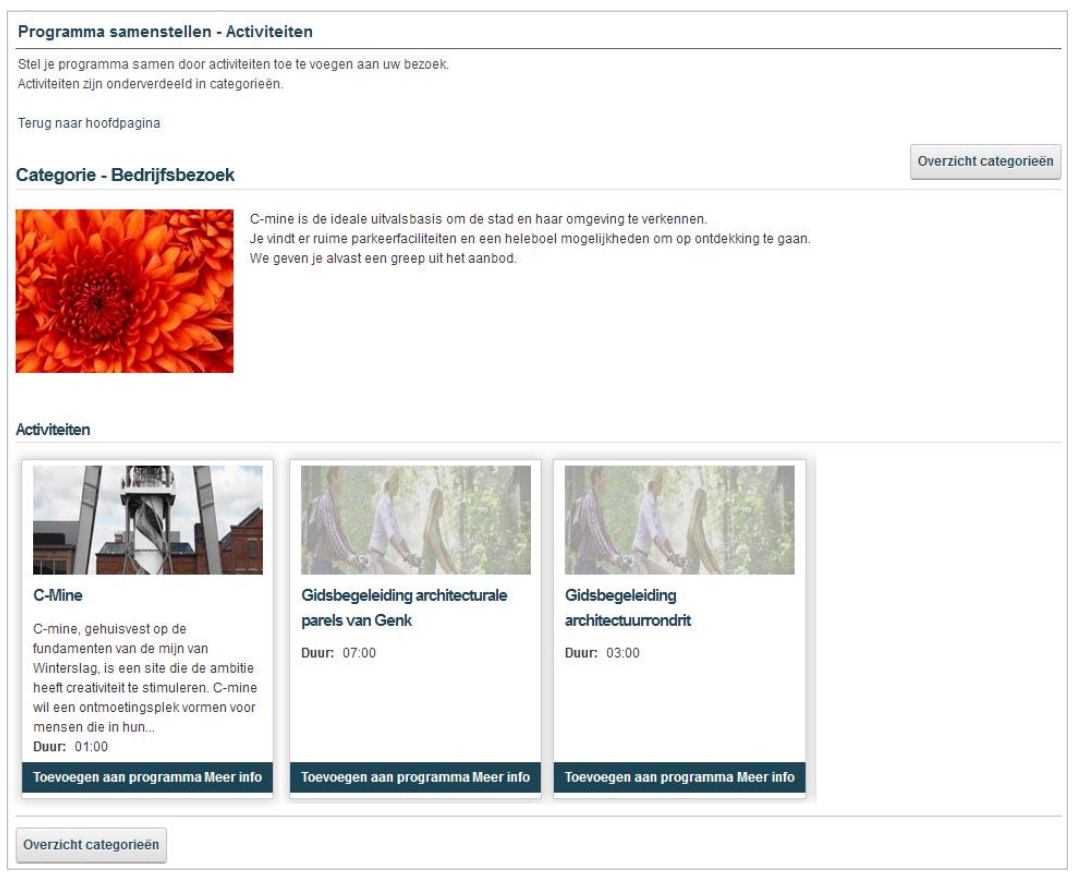

Een activiteit kan hier onmiddellijk worden toegevoegd aan het programma, maar de details kunnen opgevraagd worden door op "Meer info" te klikken.

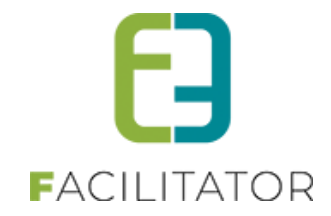

#### **Details activiteit:**

| Programma samenstellen - Ac                                                      | tiviteiten                                                                                                    |
|----------------------------------------------------------------------------------|----------------------------------------------------------------------------------------------------|
| Stel je programma samen door activit<br>Activiteiten zijn onderverdeeld in categ | eiten toe te voegen aan uw bezoek.<br>orieën.                                                                                                    |
| Terug naar hoofdpagina                                                           |                                                                                                    |
| Activiteit - C-Mine                                                              | Toevoegen aan programma Overzicht activiteiten                                                                                                    |
|                                                                                  | C-mine, gehuisvest op de fundamenten van de mijn van Winterslag, is een site die de ambitie heeft creativiteit te stimuleren. C-mine wil<br>een ontmoetingsplek vormen voor mensen die in hun professioneel leven of in hun vrije tijd geprikkeld willen worden door diverse<br>vormen van creativiteit en creatieve innovatie. C-mine brengt vitaliteit en biedt nieuwe belevingskansen, stimuleert curiositeit en daagt uit<br>tot nieuwe ontdekkingen.<br>C-mine gebruikt creativiteit en innovatie als hefboom voor de ontplooling van mensen en voor nieuwe maatschappelijke ontwikkelingen. |
| recreatie.                                                                       | Hierde ontwikkeit C-mine activiteiten binnen vier domeinen, educatie, artistieke creatie en presentatie, creatieve economie en creatieve                                                                                                    |
| De site van C-mine is een unieke, auth<br>ideeën, disciplines met een grote dive | rentieke en wonderbaarlijke plek, met een levend verleden en een interessant en creatief aanbod. C-mine is een plek waar mensen,<br>rsiteit elkaar ontmoeten en er hun creativiteit delen. Een bezoek aan de site is steeds een belevenis zijn die de bezoeker prikkelt.                                                                                                    |
| Informatie Beschikbaarhe                                                         | id                                                                                                    |
| Categorie                                                                        | Bedrijfsbezoek                                                                                                    |
| Duur                                                                             | 01:00                                                                                                    |
| Minimum deelnemers                                                               | 15                                                                                                    |
| Contact                                                                          |                                                                                                    |
| Locatie                                                                          | C-Mine 10 Bus 2<br>3600 Genk (BE)                                                                                                    |
| Telefoon                                                                         | +32 (0) 89 65 44 90                                                                                                    |
| Email                                                                            | c-minebezoekersonthaal@genk.be                                                                                                    |
| Website                                                                          | http://www.c-mine.be/                                                                                                    |
| Overzicht activiteiten                                                           |                                                                                                    |

De gekozen activiteit kan ook hier worden toegevoegd aan het programma. De beschikbaarheid toont de kalender waarop de activiteit beschikbaar is.

#### 5.9.2 Eetgelegenheden selecteren

Om een eet-en/of dranksuggestie (menu) toe te voegen aan een programma moet er eerst een eetgelegenheid (restaurant) worden gekozen.

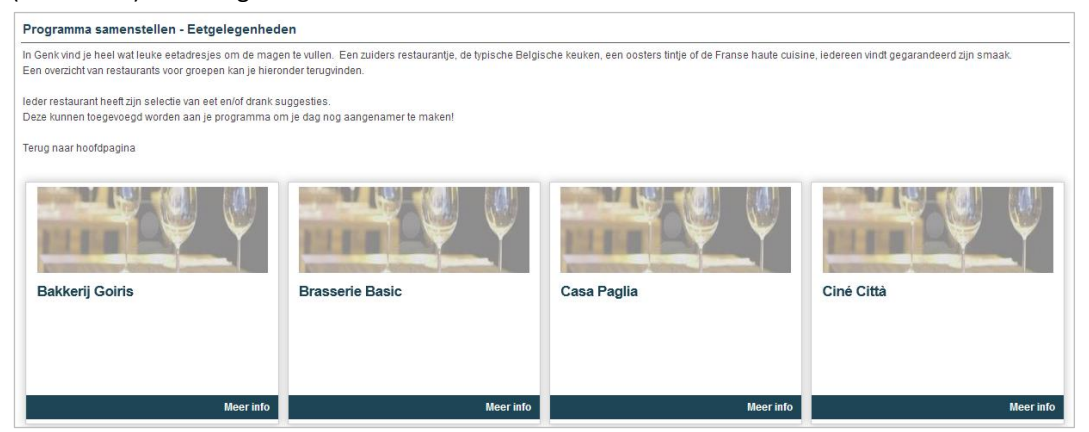

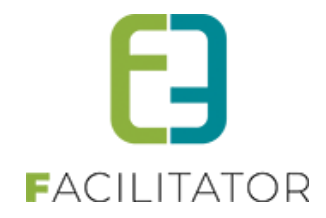

#### Details van het geselecteerde eethuis:

| Programma samenstellen - Eetgelegenhede                                                                                                    | 'n                                                                                                    |                                                                                                    |                                                               |  |  |
|----------------------------------------------------------------------------------------------------|----------------------------------------------------------------------------------------------------|----------------------------------------------------------------------------------------------------|---------------------------------------------------------------|--|--|
| In Genk vind je heel wat leuke eetadresjes om de magen te vullen. Een zuiders restaurantje, de typische Belgische keuken, een oosters tintje of de Franse haute cuisine, iedereen vindt gegarandeerd zijn smaak.<br>Een overzicht van restaurants voor groepen kan je hieronder terugvinden. |                                                                                                    |                                                                                                    |                                                               |  |  |
| leder restaurant heeft zijn selectie van eet en/of drank sus<br>Deze kunnen toegevoegd worden aan je programma om                                                                                                    | ggesties.<br>i je dag nog aangenamer te maken!                                                                                                    |                                                                                                    |                                                               |  |  |
| Terug naar hoofdpagina                                                                                                    |                                                                                                    |                                                                                                    |                                                               |  |  |
| Eetgelegenheid - Brasserie Basic                                                                                                    |                                                                                                    |                                                                                                    | Overzicht eetgelegenheden                                     |  |  |
| Wat vroeger de er<br>Brasserie Basic II       Ruw afgewerkte z<br>Basic Vandaag vi<br>Tegenwoordig is of       Keuken: algemene keuken       Let en drank suggesties       Informatie                                                                                                    | ergiegebouwen van de mijn van Winterslag waren, is si<br>gt links van de ingang van C-tiline.<br>widering, oneffen bakstenen muren, gecombineerd met<br>ind je hier echter geen noeste mijnwerkers uit de cité me<br>de zaak gevuld met hip volk dat van een hapje en een dra<br>eschikbaarheid | nds enige tijd omgetoverd tot een trendy brasserie.<br>hedendaags designmeubilair en een paar opvallende de<br>eer<br>ankje geniet voor of na een voorstelling op C-Mine. | talls in rood: zie daar het filtsende interieur van Brasserie |  |  |
| Koffie of thee in Brasserie Basic<br>Duur: 00:30                                                                                                    | Koffe of thee met taart in Brasserie Basic<br>Duur: 00:30                                                                                                    | Middagmaal Brasserie Basic<br>(ingrediëntentocht)<br>Duur: 02:00                                                                                                    | Surprisemenu 1 in Brasserie Basic<br>Duur: 02:00              |  |  |
| Toevoegen aan programma Meer info                                                                                                    | Toevoegen aan programma Meer info                                                                                                    | Toevoegen aan programma Meer info                                                                                                    | Toevoegen aan programma Meer info                             |  |  |

De locatie van de eetgelegenheid is terug te vinden onder "Informatie".

De beschikbaarheid toont de kalender waarop de eetgelegenheid open is.

De gewenste eet- en dranksuggestie kunnen toegevoegd worden aan het programma of de details ervan kunnen opgevraagd worden.

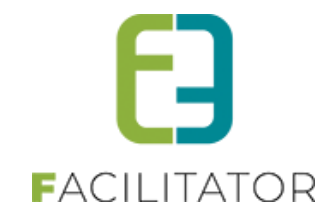

#### 5.9.3 Pakket selecteren

Selecteer een pakket om het programma te bekijken.

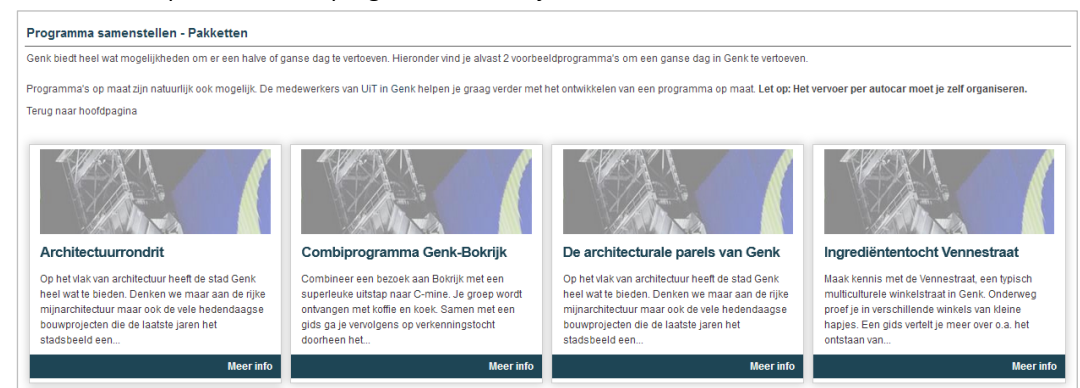

#### Details van het geselecteerde pakket:

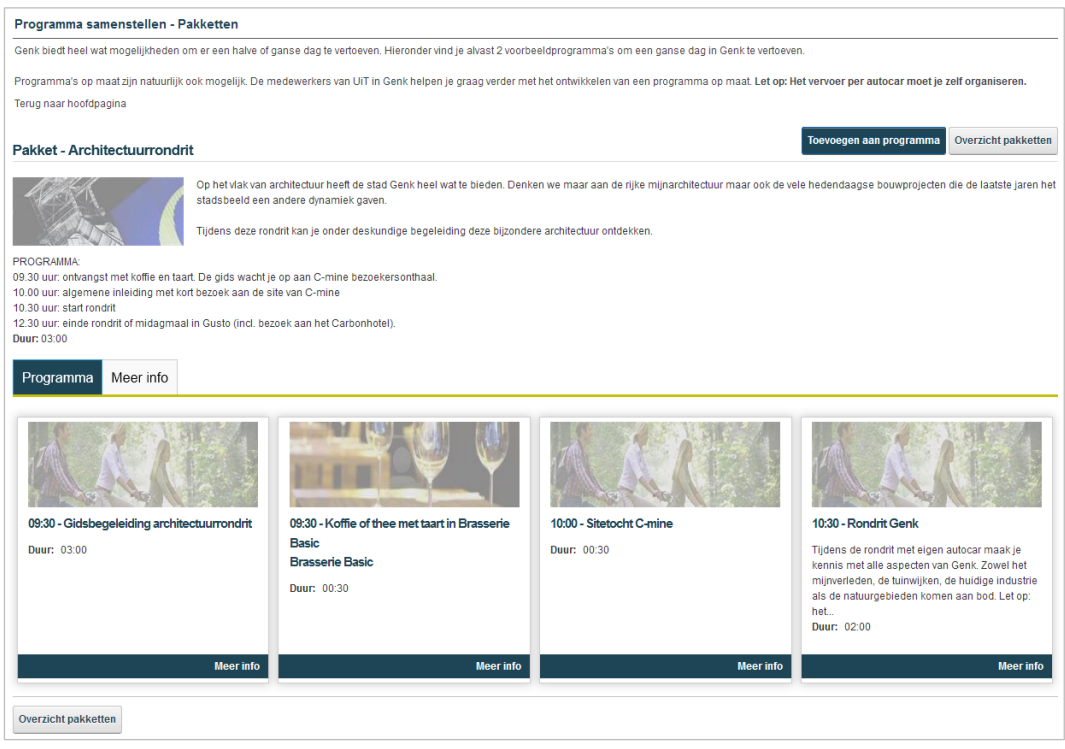

De details van de activiteiten en menu's kunnen opgevraagd worden. Het pakket kan worden toegevoegd aan het programma via de knop bovenaan.

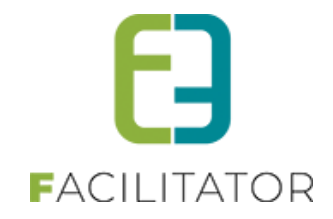

#### 5.9.4 Nieuw programma

Vooraleer een item kan toegevoegd worden aan een programma moet de datum, de taal, het totale aantal deelnemers en het gewenste aantal groepen worden ingesteld. Deze parameters kunnen nadien nog gewijzigd worden.

| Mijn bezoek                                                                                                    |
|----------------------------------------------------------------------------------------------------|
| Hier kan u uw programma voor een of meerdere groepen raadplegen en wijzigen vooraleer deze te bevestigen.<br>U kan uw programma aanvullen met activiteiten en drank/eetsuggesties of simpelweg kiezen uit een lijst van vooropgesteld pakketten. |
| Voordat u uw programma kan samenstellen hebben wij de samenstelling van uw groep(en) nodig.<br>Het aantal deelnemers en de taal kan achteraf nog gewijzigd worden.                                                                               |
| Datum Datum III                                                                                                    |
| Taal 🕦 Nederlands                                                                                                    |
| Volgende                                                                                                    |

Mijn bezoek

Een bezoek kan niet vroeger worden aangevraagd dan het aantal dagen dat ingesteld staat bij Configuratie -> Instellingen -> Algemeen -> Aanvragen ten vroegste na.

#### 5.9.5 Toevoegen aan groep(en)

Duidt aan bij welke groepen het item mag toegevoegd worden en vul het gewenste startuur in. Het startuur zal automatisch worden aangepast voor het volgend item dat zal worden toegevoegd.

| Mijn bezoek                                                                                                    |                                                                                                    |
|----------------------------------------------------------------------------------------------------|----------------------------------------------------------------------------------------------------|
| Hier kan u uw programma voor een of mee<br>U kan uw programma aanvullen met activite                                                                                  | rdere groepen raadplegen en wijzigen vooraleer deze te bevestigen.<br>eiten en drank/eetsuggesties of simpelweg kiezen uit een lijst van vooropgesteld pakketten. |
| Activiteit toevoegen - C-Mine                                                                                                    |                                                                                                    |
| Hier kan u aangeven om welk uur de activite<br>Indien er meerdere groepen zijn kiest u aan<br>U kan hier dan tevens ook gemakkelijk de a<br>Start deze activiteit om: | eit moet starten.<br>i welk programma deze moet toegevoegd worden door de gewenste groepen aan/af te vinken.<br>iantallen en taal van de groepen aanpassen.       |
|                                                                                                    | 7.00                                                                                                    |
| Startuur 🕚 9:00                                                                                                    | <sup>O</sup>                                                                                                    |
| Voeg toe aan de volgende groepen:                                                                                                    |                                                                                                    |
| Groep A<br>Nederlands - Deelnemers: 25<br>Toevoecen aan groep                                                                                                    | Groep B<br>Nederlands - Deelnemers: 25<br>Toevoceen aan groep                                                                                                    |
|                                                                                                    |                                                                                                    |
| Activiteit toevoegen                                                                                                    |                                                                                                    |

Standaard worden alle groepen aangevinkt om het geselecteerde item aan toe te voegen.

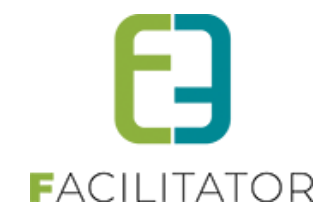

#### 5.9.6 Programmaoverzicht

Het programmaoverzicht toont alle activiteiten en drank/eetsuggesties.

| Mi         | jn l           | bezo            | bek                |                         |                           |                                                                                                    |                      |
|------------|----------------|-----------------|--------------------|-------------------------|---------------------------|----------------------------------------------------------------------------------------------------|----------------------|
| Hie<br>U k | er ka<br>an i  | an u u<br>uw pr | w progra<br>ogramm | amma voo<br>na aanvulle | r een of m<br>en met acti | eerdere groepen raadplegen en wijzigen vooraleer deze te bevestigen.<br>iviteiten en drank/eetsuggesties of simpelweg kiezen uit een lijst van vooropgesteld pakketten.                                    |                      |
|            |                |                 | 0                  | Datum                   | 6 26-                     | 03-2014 III                                                                                                    |                      |
|            | , <del>,</del> |                 | Groep              | A (Ned                  | enands                    | - Deelnemers. 25)                                                                                                    |                      |
|            |                |                 | van                | Tot                     | Duur                      |                                                                                                    | Gids                 |
|            | 3              | 2 🗙             | 09:00              | 10:00                   | 01:00                     | C-Mine<br>C-Mine, gehuisvest op de fundamenten van de mijn van Winterslag, Is een site die de ambitie<br>heeft creativiteit te stimuleren. C-mine wil een ontmoetingsplek vormen voor mensen die in<br>hun | Geen gids            |
|            |                |                 |                    |                         |                           |                                                                                                    |                      |
| ~          |                | 8 X             | Groep              | B (Ned                  | erlands                   | - Deelnemers: 25)                                                                                                    |                      |
|            |                |                 | van                | Tot                     | Duur                      |                                                                                                    | Gids                 |
|            | 3              | 2 X             | 09:00              | 10:00                   | 01:00                     | C-Mine<br>C-mine, gehuisvest op de fundamenten van de mijn van Winterslag, is een site die de ambitie<br>heeft creativiteit te stimuleren. C-mine wil een ontmoetingsplek vormen voor mensen die in<br>hun | Geen gids            |
|            |                |                 |                    |                         |                           |                                                                                                    |                      |
| Gr         | oep            | o toev          | oegen              | Alles wi                | ssen                      | l                                                                                                    | Programma bevestigen |

Wanneer een bepaalde activiteit niet beschikbaar is op de geselecteerde datum zal dit gemeld worden. Het programma zal dan niet kunnen bevestigd worden.

Van een bestaande groep kunnen enkel het aantal deelnemers en de taal gewijzigd worden:

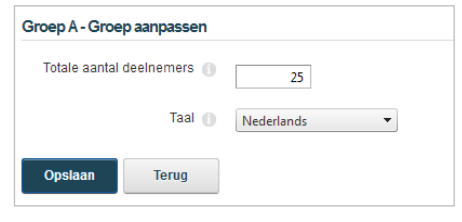

Er kunnen extra groepen worden toegevoegd via de knop "Groep toevoegen".

| Totale aantal deelnemers 🍈 | 10              |
|----------------------------|-----------------|
| Taal 🍈                     | Nederlands 💌    |
| Kopieer programma van 🍵    | Selecteer groep |
| Opslaan Terug              |                 |

Het aantal deelnemers en de taal zijn verplicht in te vullen. Het is mogelijk om het programma van een bestaande groep te kopiëren naar de nieuwe groep.

Van een activiteit of drank/eetsuggestie kan enkel het startuur worden aangepast.

| C-Mine - Progra | amma item aanp | assen   |
|-----------------|----------------|---------|
|                 | Groep 🍈        | Groep A |
|                 | Startuur 🌘     | 9:00    |
| Opslaan         | Terug          |         |

Het programma zal 30 dagen onthouden worden door middel van een cookie.

Hierdoor is het mogelijk om een programma samen te stellen en de volgende dag of week pas te bevestigen.

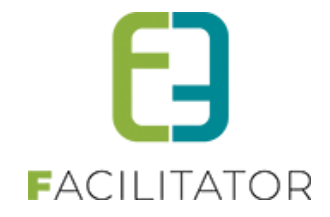

#### 5.9.7 Programma bevestigen

Om het programma te bevestigen moet er eerst aangemeld worden en moet de login gekoppeld zijn aan een actieve klant en mag deze boekingen aanvragen (instelling op profiel van contactpersoon)

Eens de gebruiker is aangemeld kan deze doorgaan met het bevestigen. Alle activiteiten en eetgelegenheden moeten beschikbaar zijn vooraleer het programma kan bevestigd worden.

| Bezoek bevestigen                                                                                        |                                                                 |
|----------------------------------------------------------------------------------------------------|-----------------------------------------------------------------|
| Controleer de klantgegevens en h<br>Daarna kan u de aanvraag doorstu<br>U wordt op de hoogte gehouden va | at programma.<br>Iren.<br>an de status van uw dossier via mail. |
| Klantgegevens                                                                                            |                                                                 |
| Klant 👔                                                                                                  | e2e 🗸                                                           |
| Adres 🕚                                                                                                  | Bruiloftstraat 127                                              |
|                                                                                                    | 9050 Gentbrugge (BE)                                            |
| Contactpersoon 🕧                                                                                         | Kenny e2e                                                       |
| Email 👔                                                                                                  | info@e2e.be                                                     |
| Taal communicatie 🍵                                                                                      | Nederlands                                                      |
|                                                                                                    | Volgende                                                        |

Wanneer een login gekoppeld is aan meerdere klanten, moet er eerst een klant gekozen worden uit de keuzelijst. Indien er slechts één klant is, zal deze automatisch geselecteerd zijn. De contactpersoon is steeds de aangemelde gebruiker. De taal voor de communicatie kan desgewenst nog aangepast worden. Standaard is dit de taal die ingesteld staat bij de contactpersoon.

Daarna worden alle gegevens getoond van de klant en het programma

| Bezoek bevestigen                                                                                        |                                                                 |
|----------------------------------------------------------------------------------------------------|-----------------------------------------------------------------|
| Controleer de klantgegevens en h<br>Daarna kan u de aanvraag doorstu<br>U wordt op de hoogte gehouden va | et programma.<br>rren.<br>an de status van uw dossier via mail. |
| Klantgegevens                                                                                            |                                                                 |
| Klant 🍵                                                                                                  | e2e                                                             |
| Adres 👩                                                                                                  | Bruilofistraat 127                                              |
|                                                                                                    | 9050 Gentbrugge (BE)                                            |
| Contactpersoon 🍵                                                                                         | Kenny e2e                                                       |
| Email 🍈                                                                                                  | info@e2e.be                                                     |
| Taal communicatie 🍵                                                                                      | Nederlands                                                      |
|                                                                                                    |                                                                 |

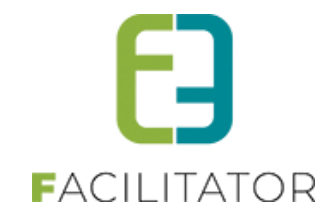

| ~~~           | ~~~~~                           | harm                    | ~~~~~~~~~~~~~~~~~~~~~~~~~~~~~~~~~~~~~~ | ~~~~~~~~~~~~~~~~~~~~~~~~~~~~~~~~~~~~~~ |                      |                          |
|---------------|---------------------------------|-------------------------|----------------------------------------|----------------------------------------|----------------------|--------------------------|
| Prog          | gramm                           | а                       |                                        |                                        |                      |                          |
|               |                                 | D                       | atum 🔿                                 | 26-03-2014                             |                      |                          |
| т             | tool cont                       |                         |                                        | 50                                     |                      |                          |
|               | naaraam                         | al deelnei              |                                        | De altre arres (05)                    |                      |                          |
| ~             | Groep                           | A (Ned                  | eriands                                | - Deelnemers: 20)                      | 011                  |                          |
|               | van                             | 100                     | Duur                                   | C Mine                                 | Gids                 |                          |
|               | 09.00                           | 10.00                   | 01.00                                  | C-mine                                 | Geen gids            |                          |
| ~             | Groep                           | B (Ned                  | lerlands                               | - Deelnemers: 25)                      |                      |                          |
|               | van                             | Tot                     | Duur                                   |                                        | Gids                 |                          |
|               | 09:00                           | 10:00                   | 01:00                                  | C-Mine                                 | Geen gids            |                          |
|               |                                 |                         |                                        |                                        |                      |                          |
| Opn<br>Hier F | nerkinç<br><sub>(an u opn</sub> | <b>jen</b><br>nerkinger | opgeven                                | voor de aanvraag van bovensi           | taande groepsbezoek. |                          |
|               |                                 |                         |                                        |                                        |                      |                          |
|               |                                 |                         |                                        |                                        |                      |                          |
|               |                                 |                         |                                        |                                        |                      |                          |
|               |                                 |                         |                                        |                                        |                      |                          |
|               |                                 |                         |                                        |                                        |                      |                          |
|               |                                 |                         |                                        |                                        |                      |                          |
|               |                                 |                         |                                        |                                        |                      |                          |
| <u> </u>      | ga akko                         | ord met de              | e prijsoffer                           | te en de <u>gebruikersvoorwaard</u>    | en                   | Bevestigen en doorsturen |

De gebruiker kan optioneel opmerkingen voor het bezoek invullen en moet akkoord gaan met de prijsofferte en de gebruikersvoorwaarden. Daarna kan de aanvraag worden doorgestuurd.

| Bezoek bevestigen                                                                                                    |
|----------------------------------------------------------------------------------------------------|
| Controleer de klantgegevens en het programma.<br>Daarna kan u de aanvraag doorsturen.<br>U wordt op de hoogte gehouden van de status van uw dossier via mail. |
| Er is een kopie van de aanvraag gestuurd naar.info@e2e.be                                                                                                    |
| Print Print                                                                                                    |
| Klantgegevens                                                                                                    |
| Klant 🕕 e2e                                                                                                    |
| Adres 🍈 Bruilofistraat 127                                                                                                    |
| 9050 Gentbruqge (BE)                                                                                                    |

Het dossiernummer is nu terug te vinden bij het programma. De bevestiging kan nu worden afgeprint.

De aanvraag wordt verstuurd naar de contactpersoon en indien hij niet de hoofdcontactpersoon is zal deze ook naar de hoofcontactpersoon worden gestuurd. Indien er geen hoofdcontact is, zal een kopij naar het e-mailadres van de klant worden verstuurd.

Er wordt tevens een e-mail verstuurd naar alle front beheerders (zie Configuratie -> Toegang) met de details van het dossier.

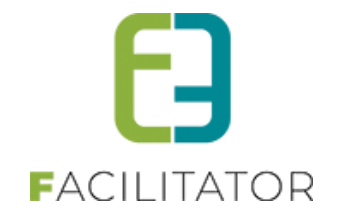

#### 5.10 Agenda Beheren

Activiteiten, restaurants en gidsen (= partners) kunnen hun agenda beheren als ze een login hebben gekregen van de Toeristische dienst. De beheerder maakt een login aan en koppelt ze bij de desbetreffende activiteit en/of restaurant. Ofwel door gewoon een login aan te maken en te koppelen bij een gids.

#### 5.10.1 Boekingen

Eens een partner is aangemeld, is het menu item "Agenda" zichtbaar waar zowel alle boekingen als zijn agenda en beschikbaarheid kan worden nagekeken.

| -                     | eschikbaarheid |                         |            |      |
|-----------------------|----------------|-------------------------|------------|------|
|                       | Periode 👔 Si   | artdatum 🏢 : Eindatum 🏢 |            |      |
|                       | Status 🕦 🛛     | og niet bevestigd 🔹     |            |      |
|                       |                |                         |            |      |
| Zoeken Reset          |                |                         |            |      |
| Zoeken Reset Afspraak | Klant          | Groep                   | Deelnemers | Taal |

Alle afspraken (boekingen/gidsbeurten) van de partner kunnen worden geraadpleegd en opgezocht. Standaard worden alle niet bevestigde boekingen weergegeven. Enkel de boekingen van het dossier die niet meer in aanvraag zijn of niet geannuleerd zijn worden getoond.

| De details van een hezoek kan via het info icoontie 🚺 ongevraagd worder  |    |
|--------------------------------------------------------------------------|----|
| I IA AATSIIS VAN AAN NAZAAK KAN VIA NAT INTA ICAANTIA 🚺 ANGAVRAAGA WARAA |    |
|                                                                          | 'n |
|                                                                          |    |

| Agenda - C-Mine           |                                            |
|---------------------------|--------------------------------------------|
| 26-03-2014 - e2e          |                                            |
| Dossiernummer 🚯           | 201312-019                                 |
| Datum 🕚                   | 26-03-2014                                 |
| Klant 📵                   | e2e                                        |
|                           | Bruiloftstraat 127<br>9050 Gentbrugge (BE) |
| Contactpersoon            | Kenny e2e                                  |
| Groep 🍈                   | Groep A                                    |
| Taal 🕦                    | Nederlands                                 |
| Deelnemers 📵              | 10                                         |
| Startuur 📵                | 09:00                                      |
| Duur 🕚                    | 01:00                                      |
| Beheerder 🍈               | beheerder beheerder                        |
| Aanvaarden Weigeren Terug |                                            |

De details van een bezoek toont alle nodige informatie voor de partner. Ook de specifieke opmerkingen voor de partner zullen getoond. Indien een restaurant zal de gewenste menu getoond worden.

De partner zal zijn persoonlijke agenda raadplegen en indien alles in orde is het mogelijk het bezoek te accepteren. Indien er problemen zijn zal hij het bezoek moeten weigeren.

In beide gevallen zal de beheerder een e-mail ontvangen met de keuze van de partner.

Eens een activiteit geaccepteerd of geweigerd is kan deze niet meer aangepast worden.

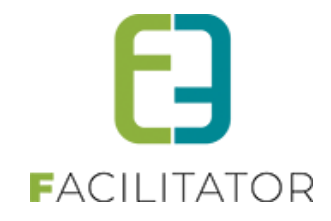

#### 5.10.2 Agenda

In de agenda wordt een kalender getoond met alle boekingen/gidsbeurten van de partner.

| « < |         |         |                                                                                                    | maart 2014 |         |          | >    |
|-----|---------|---------|----------------------------------------------------------------------------------------------------|------------|---------|----------|------|
|     | maandag | dinsdag | woensdag                                                                                                    | donderdag  | vrijdag | zaterdag | zond |
|     |         |         |                                                                                                    |            |         | 1        |      |
|     | 3       | 4       | 5                                                                                                    | 6          | 7       | 8        |      |
|     | 10      | 11      | 12                                                                                                    | 13         | 14      | 15       | 1    |
|     | 17      | 18      | 19                                                                                                    | 20         | 21      | 22       | :    |
|     | 24      | 25      | 26<br>▲09:00-10:00<br>e2e<br>201312-018<br>(Groep B: 25p)<br>09:00-10:00<br>e2e<br>201312-019<br>(Groep A: 10p) | 27         | 28      | 29       | 3    |
|     | 31      |         |                                                                                                    |            |         |          |      |

Ook alle nog niet bevestigde boekingen komen in de agenda te staan. Deze worden wel visueel aangeduid met een rood icoontje **A**. Er kan op ieder bezoek geklikt worden om de details te raadplegen.

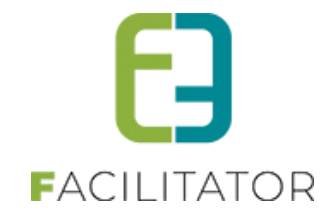

#### 5.10.3 Onbeschikbaarheid

Een partner heeft niet de mogelijkheid om zijn vaste openingsuren aan te passen. Die moeten doorgegeven worden aan de Toeristische dienst die ze dan aanpast. Een partner kan wel dagen doorgeven waarop die niet beschikbaar is (als uitzonderlijke dag).

|     |            |               | Titel 👔<br>Toevoegen 👩<br>Datum 🌀 | één datum meerdere datums (formule)      Datum |              |         |   |
|-----|------------|---------------|-----------------------------------|------------------------------------------------|--------------|---------|---|
|     | Opslaan    | Annuleren     | Overschrijven                     |                                                |              | Huidige | • |
|     | Datum 🔺    | Uren          | Туре                              |                                                | Omschrijving |         |   |
| ×   | 17-12-2013 | 10:00 - 18:00 | Beschikbaar                       |                                                |              |         |   |
| 🖉 🗙 | 23-12-2013 | Volledige dag | Niet beschikbaar                  |                                                |              |         |   |
| 🖉 🗙 | 25-12-2013 | Volledige dag | Niet beschikbaar                  |                                                |              |         |   |

Het overzicht toont ALLE uitzonderlijke dagen. Ook de dagen met uitzonderlijke aangepasten openingsuren. Deze kunnen enkel verwijderd worden door de partner.

Een uitzonderlijke dag kan een **titel** hebben. Dit is de omschrijving van de dag. Bijvoorbeeld "Kermiszondag", "Allerheiligen", "Jaarmarkt", etc. maar is niet verplicht in te vullen.

Verder moet er een **datum** gekozen worden. Een partner kan enkel sluitingsdagen/onbeschikbaarheid invullen. Deze zijn steeds voor een volledige dag. Indien er aangepaste openingsuren gelden moet dit worden doorgegeven aan de Toeristische dienst.

Met de optie "**Overschrijven**" zullen bestaande uitzonderlijke dagen overschreven worden indien er reeds een andere beschikbaarheid is. In het andere geval zal er een melding komen dat de dag niet kon opgeslagen worden.

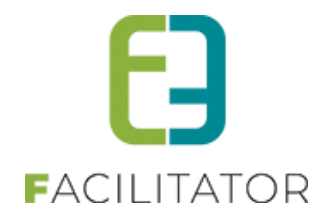

#### 5.11 Tabblad beschikbaarheid verbergen van de activiteit in het front

Het tabblad "beschikbaarheid" op de front bij activiteiten en eetgelegenheden zorgt soms voor verwarring voor de gebruiker, omdat daar enkel de openingsuren worden getoond als beschikbaarheid en geen agenda, zodoende kan een activiteit als "beschikbaar" zijn van 8 tot 18u, maar door een aantal reservaties toch geen bezoeken meer aanvaarden.

Daarom kan er gekozen worden om in de omschrijving aan te geven wanneer de activiteit kan doorgaan (iedere dag, behalve zondag bijvoorbeeld) én kan het tabblad beschikbaarheid niet getoond worden op de details van een activiteit en eetgelegenheid.

Dit kan door de algemene instelling "Toon beschikbaarheid tab van partners (front)" af te vinken.

| bent hier: Home > Config > Instellingen             |                                                                                       |
|-----------------------------------------------------|---------------------------------------------------------------------------------------|
|                                                     |                                                                                       |
| Algemeen Betaalmethode Landen Talen Prij            | stypes Klanttypes Gidstypes Bedrijfsvormen Categorie activiteiten Status acties Mails |
| Documenten CRM                                      |                                                                                       |
| Instellingen Algemene voorwaarden Planning - Kleure | n                                                                                     |
| ALGEMENE INSTELLINGEN                               |                                                                                       |
|                                                     |                                                                                       |
| Items per pagina * 🕕                                | 15                                                                                    |
| Algemene deadline * 📵                               | 10 Dagen                                                                              |
| Voorschot * 🛈                                       | 0 % 💌                                                                                 |
| Reservatiekosten 🕚                                  | 0,00                                                                                  |
| Standaard afzender * 🕕                              | groepsbezoeken@e2e.be                                                                 |
|                                                     | Deze domeinnaam moet een geldig SPF record hebben.                                    |
| Methode aantal deelnemers berekenen 🕕               | aantal deelnemers van de groep                                                        |
| Artikelnummer verplicht 🕕                           |                                                                                       |
| Toon contactinfo van partners (front)               |                                                                                       |
| Toon beschikbaarbeidstab van partners (front)       |                                                                                       |
| Offerte verzonden automatisch aanvinken             |                                                                                       |
| Status 'Alle' als standard 📭                        |                                                                                       |
| A stiviteit side seste kas spelles basetion         |                                                                                       |
| Acuviteit, glas, resto, kan sheller bevestigen 🙂    |                                                                                       |

Beheer groepsbezoeken > config > algemene instellingen >> tab "Instellingen"

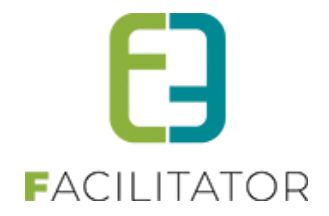

#### 5.12 Accepteren van bezoek door partners

Wanneer een partner een e-mail ontvangt kan deze op de link "Beheer aanvraag" te klikken.

| C-Mine<br>C-Mine 10 Bus 2<br>BE 3600 Genk                                                                                                    |
|----------------------------------------------------------------------------------------------------|
| datum<br>10/12/2013                                                                                                    |
| dossiernummer<br>201312-019                                                                                                    |
| Beste kenny C-Mine                                                                                                    |
| Hierbij een aanvraag voor volgend bezoek<br>Datum: 26/03/2014<br>Van 09:00 tot 10:00                                                                                       |
| Klant: e2e<br>Woonplaats Gentbrugge - BE<br>Groep: Groep A<br>Aantal personen: 10<br>Taal: Nederlands                                                                      |
| Om deze boeking te accepteren/weigeren kan u zich aanmelden op onze website en naar uw agenda gaan,<br>of u kan gebruik maken van de volgende link: <u>Beheer aanvraag</u> |
| Wij danken u voor de goede samenwerking.                                                                                                    |
| Met vriendelijke groeten,                                                                                                    |
| Dienst Toerisme<br>SuperUser Account                                                                                                    |
|                                                                                                    |
|                                                                                                    |

Als de partner niet geregistreerd is of niet aangemeld is moet het dossiernummer ingegeven worden. Dit moet het dossiernummer zijn van de e-mail waarin geklikt is. Een link is uniek voor het bezoek. Enkel met die link kan het bezoek worden geaccepteerd of geweigerd.

| Boeking accepteren of weigerer | 1                                          |
|--------------------------------|--------------------------------------------|
|                                | Dossiernummer 🌗                            |
| Boeking ophalen                |                                            |
| Boeking accepteren of weigeren |                                            |
| C-Mine                         |                                            |
| Dossiernummer 🍈                | 201312-019                                 |
| Klant 🍈                        | e2e                                        |
|                                | Bruiloftstraat 127<br>9050 Gentbrugge (BE) |
| Contactpersoon 🕕               | Kenny e2e                                  |
| Groep 🍈                        | Groep A                                    |
| Taal                           | Nederlands                                 |
| Deelnemers 🍈                   | 10                                         |
| Datum 🍵                        | 26-03-2014                                 |
| Startuur 🕚                     | 09:00                                      |
| Duur 🌒                         | 01:00                                      |
| Beheerder 🌖                    | beheerder beheerder                        |
| Accepteren Weigeren            |                                            |

De details van een bezoek toont alle nodige informatie van de partner. Ook de specifieke opmerkingen van de partner zullen getoond. Indien een restaurant zal de gewenste menu worden getoond.

De partner zal zijn persoonlijke agenda raadplegen en indien alles in orde is kan het bezoek geaccepteerd worden. Indien er problemen zijn zal hij het bezoek moeten weigeren.

In beide gevallen zal de beheerder een e-mail ontvangen met de keuze van de partner.

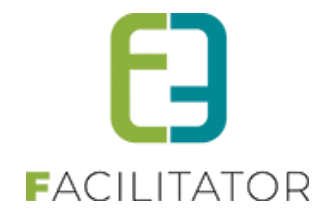

#### 5.13 Accepteren van de prijsofferte door de klant

Een klant krijgt een e-mail met de prijsofferte in bijlage binnen. Een klant moet geen login hebben om een prijsofferte goed te keuren. Via de link in de e-mail kan deze onmiddellijk zijn aanvraag goedkeuren.

| Prijsofferte                                                                                                    |  |
|----------------------------------------------------------------------------------------------------|--|
| Dienst Toerisme en Evenementen                                                                                                    |  |
| Kenny e2e<br>Bruiloftstraat 23<br>9050 Gentbrugge (BE)                                                                                            |  |
| datum<br>10/12/2013                                                                                                    |  |
| dossiernummer<br>201312-006                                                                                                    |  |
| Geachte                                                                                                    |  |
| Wij hebben uw aanvraag voor een bezoek aan Genk op 16/12/2013 met dossiemummer 201312-006 ontvangen.<br>In bijlage is de prijsofferte toegevoegd. |  |
| Indien u akkoord of niet akkoord gaat met de prijsofferte dan kan u ons dit via onderstaande link laten weten.<br>Beheer aanvraag                 |  |
| U kan ook contact opnemen met de toeristische dienst.<br>Uw contactpersoon is: beheerder beheerder                                                |  |
| Wij wensen een prettige uitstap in Genk!                                                                                                    |  |
| Met vriendelijke groeten<br>SuperUser Account<br>Dienst Toerisme                                                                                  |  |

Op de detailpagina komen alle gegevens van het dossier te staan.

| Reservatieaanvraag                                                                                                    |                                                                                                    |                                                  |                              |                 |   |
|----------------------------------------------------------------------------------------------------|----------------------------------------------------------------------------------------------------|--------------------------------------------------|------------------------------|-----------------|---|
| (ijk uw prijsofferte na en kies onderaan v                                                                                                    | voor Accepteren of                                                                                            | weigeren.                                        |                              |                 |   |
|                                                                                                    | Dossiernummer (                                                                                               | 201312-002                                       |                              |                 |   |
|                                                                                                    | Status                                                                                                    | Aanvraag                                         |                              |                 |   |
|                                                                                                    | Klant (                                                                                                    | Boomerke e2e                                     |                              |                 |   |
|                                                                                                    |                                                                                                    | Bruiloftstraat 127<br>9050 Gentbrugge (BE)       |                              |                 |   |
|                                                                                                    | Contactpersoon (                                                                                              | Boomerke e2e                                     |                              |                 |   |
|                                                                                                    | Datum (                                                                                                    | 23-12-2013                                       |                              |                 |   |
|                                                                                                    | Beheerder (                                                                                                   | beheerder beheerder                              |                              |                 |   |
| Programma                                                                                                    |                                                                                                    |                                                  |                              |                 |   |
| 5                                                                                                    |                                                                                                    |                                                  |                              |                 |   |
|                                                                                                    |                                                                                                    |                                                  |                              |                 |   |
|                                                                                                    |                                                                                                    |                                                  |                              |                 |   |
| Groep A (Nederlands, 10 personen)                                                                                                    |                                                                                                    |                                                  |                              | 5 4 7 5 6 6 6   | 1 |
| Groep A (Nederlands, 10 personen) Stadswandeling 'Toenen op het Mo(nu)ment                                                                                                    | 08:00 tot 11:00                                                                                               | Gids: e2e gids gids                              | Perpersoon:<br>∉0.00 (x.0)   | Forfait: € 0,00 | ] |
| Groep A (Nederlands, 10 personen) Stadswandeling 'Toenen op het Mo(nu)ment Bruilofstraat 127 - 9011 Gentbrugge                                                                                                    | 08:00 tot 11:00                                                                                               | Gids: e2e gids gids<br>€ 50,00                   | Per persoon:<br>€ 0,00 (x 0) | Forfait: € 0,00 | ] |
| Groep A (Nederlands, 10 personen)  Stadswandeling 'Toenen op het Mo(nu)ment Bruilofstraat 127 - 9011 Gentbrugge  Priisberekening Groep A:                                                                                                    | 08:00 tot 11:00                                                                                               | Gids: e2e gids gids<br>€ 50,00                   | Per persoon:<br>€ 0,00 (x 0) | Forfait: € 0,00 | ] |
| Groep A (Nederlands, 10 personen) Stadswandeling Toenen op het Ko(nu)ment Bruilofstraat 127 - 9011 Gentbrugge Prijsberekening Groep A: Prijs persoon 1                                                                                                    | 08:00 tot 11:00<br>: 10,00 (x 10 deeln<br>00,00)                                                              | Gids: e2e gids gids<br>€ 50,00<br>emers = €      | Per persoon:<br>€ 0,00 (x 0) | Forfait: € 0,00 | ] |
| troep A (Nederlands, 10 personen) Stadswandeling 'Toenen op het Mo(nu)ment Bruilofstraat 127 - 9011 Gentbrugge Prijsberekening Groep A: Prijs persoon Prijs gids(en) V V                                                                                                    | 08:00 tot 11:00<br>10,00 (x 10 deeln<br>00,00)<br>10,00 ≤ 50,00 = € 100,00                                    | Gids: e2e gids gids<br>€ 50,00<br>emers = €      | Per persoon:<br>€ 0,00 (x 0) | Forfait € 0,00  |   |
| iroep A (Nederlands, 10 personen)           Stadswandeling 'Toenen op het Monument           Monument           Bruilofstraat 127 - 9011 Gentbrugge           Prijsberekening Groep A:           Prijs persoon           1           Prijs glds(en)           V           Forfalt groep | 08:00 tot 11:00<br>: 10,00 ( x 10 deeln<br>00,00)<br>'aste prijs: € 50,00<br>• € 50,00 = € 100,00<br>: 150,00 | Gids: e2e gids gids<br>€ 50,00<br>emers = €<br>0 | Perpersoon:<br>€0,00 (x 0)   | Forfait € 0,00  |   |
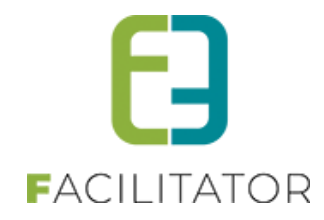

| Croop                              | Deelnemere         | Totoplarijo doplaomoro     | Totaal aidean                            | Forfait par groop | Totool   |  |
|------------------------------------|--------------------|----------------------------|------------------------------------------|-------------------|----------|--|
| dioep                              | Deememers          | Totaaiprijs ueeliteriters  | Totaal gluseli                           | Forfait per groep | TOLAAI   |  |
| Groep A                            | 10                 | € 100,00                   | Vaste prijs: €<br>50,00<br>+ € 50,00 = € | € 50,00           | €250,00  |  |
| Groep B                            | 10                 | € 20,00                    | € 0,00                                   | € 10,00           | € 30,00  |  |
| Groep C                            | 20                 | € 0,00                     | € 30,00                                  | € 0,00            | € 30,00  |  |
| Totaal forfait op reservatie       |                    |                            |                                          |                   | € 125,00 |  |
|                                    |                    |                            |                                          |                   |          |  |
| Subtotaal:                         | € 435,00           |                            |                                          |                   |          |  |
| Reservatiekosten:                  | € 10,00            |                            |                                          |                   |          |  |
| Totaal:                            | € 445,00           |                            |                                          |                   |          |  |
|                                    |                    |                            |                                          |                   |          |  |
| Algemene voorwaarden               |                    |                            |                                          |                   |          |  |
| Riikomende onmerkingen             |                    |                            |                                          |                   |          |  |
| Bijkomende opmenningen             |                    |                            |                                          |                   |          |  |
|                                    |                    |                            |                                          |                   |          |  |
| Vul hier uw bijkomende opmerkinger | in. Deze worden me | eegestuurd naar de beheerd | ler.                                     |                   |          |  |
|                                    |                    |                            |                                          |                   |          |  |
|                                    |                    |                            |                                          |                   |          |  |
|                                    |                    |                            |                                          |                   |          |  |

Alle programma's en de volledige prijsberekening wordt getoond, waarna de klant het veld "Akkoord met offerte en algemene voorwaarden" moet aanvinken om verder te gaan.

De beheerder wordt op de hoogte gebracht via e-mail als de prijsofferte wordt geaccepteerd of geweigerd.

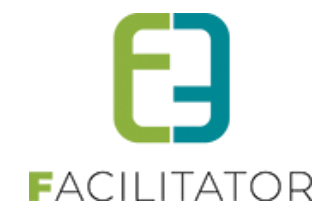

# **6** Backoffice

Via de backoffice kan men de planning van de dossiers voor de groepen beheren, nieuwe boekingen ingeven, klanten (groepen) beheren en aanmaken, facturatie consulteren of exporteren, en allerlei instellingen aanpassen.

# 6.1 Dashboard

Wanneer u inlogt met een account als raadpleger, reserveerder of beheerder komt u via > beheer groepsbezoeken op het algemene dashboard terecht.

Hier vindt u een overzicht van de verschillende statussen en de te ondernemen acties

|         | AGENDA         | MIJN PROFIEL | MIJN BEZOEK           | PROGRAMMA'S              |                            | NELKOM B               |
|---------|----------------|--------------|-----------------------|--------------------------|----------------------------|------------------------|
|         |                |              |                       |                          | eheer algemeen             | В                      |
|         |                |              |                       |                          | eheer groepsbezoeken       | В                      |
|         |                |              |                       | -                        |                            |                        |
|         |                |              | ARD                   | DASHBOA                  | BEZOEKEN                   | GROEPS                 |
| KLANTEN | GROEPSBEZOEKEN |              | Config Help           | Rapporten Log Facturatie | kingen Gidsen Activiteiten | Dashboard Boe          |
| KLANTEN | GROEFSBEZOEREN |              |                       |                          |                            |                        |
|         |                |              |                       |                          | Dashboard                  | U bent hier: Home >    |
|         |                |              |                       |                          |                            |                        |
|         |                |              |                       |                          |                            |                        |
|         | ) boekingen    | (            | ingsacties            | Boek                     | ingsstatusen               | Boek                   |
|         |                | staan open.  | eurd: 0               | Prijsofferte goedgeke    |                            | In aanvraag: 0         |
|         |                | Details      | dgekeurd door gids: 0 | Programmaitem goe        |                            | Bevestigd: 0           |
|         |                |              | agen                  | In de afgelopen 14 da    |                            | in verwerking: 0       |
|         |                |              |                       |                          |                            |                        |
|         |                |              | klanten               | 12                       | boeking                    | 1                      |
|         |                |              | eurd worden.          | moeten nog goedgek       | nog niet in de status      | zijn voorbij en zijn i |
|         |                |              |                       | Details                  |                            | naverwerking.          |
|         |                |              |                       |                          |                            | Details                |
|         |                |              |                       |                          |                            | Details                |

Hierbij staan ook de boeking statussen en acties.

Bij de **boeking statussen** kan je zien hoeveel boekingen zich in één van onderstaande statussen bevinden:

- In aanvraag
- Bevestigd
- In verwerking

Door op één van de statussen te klikken open je de lijst met boekingen voor gefilterd op de bijhorende status.

Bij de **boekingsacties** kan je zien welk van onderstaande acties de afgelopen 14 dagen werd uitgevoerd:

- Prijsofferte goedgekeurd door klant
- Programma item goedgekeurd door gids
- Programma item geweigerd door gids

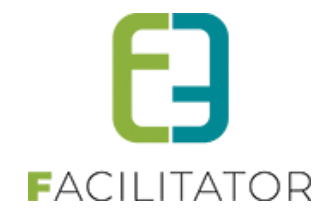

Door op één van de acties te klikken, open je een nieuw scherm waarbij ervoor gefilterd wordt op de desbetreffende actie. De begindatum van de periode wordt ingevuld met de huidige datum – 14 dagen.

Dit nieuwe scherm is ook rechtstreeks bereikbaar via Beheer groepsbezoeken > Log > Boeking log. Hier kan er gefilterd worden op nog een grotere verzameling van acties dan degene die werden opgenomen in het dashboard.

## 6.1.1 Dasboard voor in naverwerking

Wanneer de statussen "In naverwerking" of "In Naverwerking – Facturen/Gidsen" zijn geactiveerd komen deze nu ook op het dasboard te staan in het blokje "Boeking statussen". Deze bevatten een directe link naar het overzicht met filter op de desbetreffende status.

| U bent hier: Home > Dashboard                                                              |                                                                                                    |                        |
|--------------------------------------------------------------------------------------------|----------------------------------------------------------------------------------------------------|------------------------|
| Boekingsstatussen                                                                          | Boekingsacties                                                                                                    | 8 boekingen            |
| In aanvraag: 7<br>Bevestigd: 0<br>In verwerking: 0<br>In naverwerking: 1                   | Prijsofferte goedgekeurd: 0<br>Programmaitem goedgekeurd door gids: 0<br>Programmaitem geweigerd door gids: 0<br>In de afgelopen 14 dagen | staan open.<br>Details |
| <b>1 boeking</b><br>zijn voorbij en zijn nog niet in de status<br>naverwerking.<br>Details | <b>17 klanten</b><br>moeten nog goedgekeurd worden.<br>Details                                                                            |                        |

# 6.2 Algemene acties

De backoffice is voorzien van een uniforme lay-out, waarbij enkele standaardacties overal terugkomen. Hoofdacties zoals zoeken en opslaan staan links uitgelijnd en in een opvallende kleur, daarnaast staan de bijkomende acties zoals reset, annuleren en terug.

|        |       | Zoekwoord 👔 |      |   |
|--------|-------|-------------|------|---|
|        |       | Туре 🌘      | Alle | • |
| Zoeken | Reset |             |      |   |

De zoekfunctie zal in de meeste gevallen de zoekparameters onthouden gedurende een bepaalde tijd. Om de zoekparameters opnieuw in te stellen kan de "Reset"-knop gebruikt worden.

Bij de meeste invulvelden op formulieren is er een icoontje voorzien 

die meer informatie heeft over het invulveld.

| <b>★</b> Zo | bek in referentie en naam |
|-------------|---------------------------|
| Zoekwoord 👔 |                           |

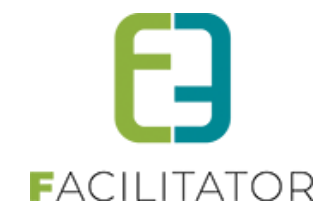

# 6.3 Kalender

De kalender heeft een handige functie om een datum te selecteren die wat verder in de toekomst of in het verleden ligt.

Klik op de maand, zodat een tweede pop-up tevoorschijn komt. Hier kan een jaar en maand geselecteerd worden. Klikken op "OK" zal dan die maand in het gekozen jaar tonen, waarna een dag kan gekozen worden.

| Periode 🗻 | 25/1 | 1/201 | 3   | 🖽 to | ot e | n met: | Eind | datum |       |
|-----------|------|-------|-----|------|------|--------|------|-------|-------|
|           | 44   | •     | nov | emb  | ¢ζ   | ian    | feb  | 2009  | 2014  |
|           |      | m     | d   | w    |      | mrt    | apr  | 2010  | 2015  |
|           | 44   | 28    | 29  | 30   | 3    | mei    | jun  | 2011  | 2016  |
|           | 45   | 4     | 5   | 6    |      | jul    | aug  | 2012  | 2017  |
|           | 46   | 11    | 12  | 13   | 1    | sep    | okt  | 2013  | 2018  |
|           | 47   | 18    | 19  | 20   | 2    | nov    | dec  |       |       |
|           | 49   | 23    | 3   | 4    | -    | Toda   | v    | ок с  | ancel |
|           |      | _     | -   |      | _    |        |      | -     |       |

# 6.4 Overzichten

De meeste lijsten werken volgens dezelfde methode:

| Zoeken Reset         |        |       |            |                             |                   |
|----------------------|--------|-------|------------|-----------------------------|-------------------|
| Referentie           | Naam 🔺 | Duur  | Capaciteit | Adres                       |                   |
| 📝 🗙 🚖 C-Mine         | C-Mine | 01:00 | NVT        | C-Mine 10 Bus 2 - 3600 Genk | online            |
| Activiteit toevoegen |        |       |            |                             | Powered by e2e NV |

Door op het icoontje 🖻 te klikken kan men een detail bekijken of aanpassen.

Via het icoontje 🔀 kan men een item in het overzicht verwijderen.

Een groen sterretje \* betekent dat het item actief is, een rood \* betekent niet actief. Achteraan de lijst aangegeven worden of het item online of offline is via de icoontjes on en offline.

Als er meerdere pagina's zijn, kan je bladeren via de pijltjes onderaan in het overzicht, door de pagina manueel te veranderen door in het vakje naast Pagina het getal te verhogen en Go te klikken of je kan de grootte van de lijst aanpassen door het aantal records onderaan te veranderen.

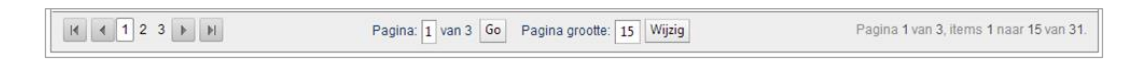

Onderaan een lijst is meestal de mogelijkheid om items toe te voegen met de actieknop "Toevoegen"

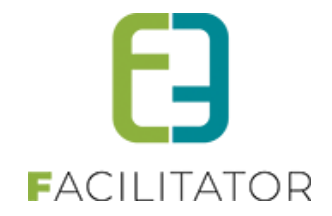

# 6.5 Volgorde aanpassen

Bepaalde items hebben een vaste volgorde. Deze kan meestal aangepast worden.

| Code                                      | Taal       |        |
|-------------------------------------------|------------|--------|
| 🖉 🚖 ni                                    | Nederlands | online |
| 🖉 🌟 fr                                    | français   | online |
| 🖉 🚖 de                                    | Deutsch    | online |
| 🖉 🚖 en                                    | English    | online |
| Taal Toevoegen         Volgorde aanpassen |            |        |

Je kan de volgorde van de weergave bepalen door op de knop "Volgorde aanpassen" te klikken. Daarna komen er links van de items "grijpers" te staan, waarmee je de rij kan verplaatsen naar zijn desgewenste plaats in de lijst.

|      | *               |                  | Code | Taal       |        |
|------|-----------------|------------------|------|------------|--------|
| 2222 | 0               | 2 🚖              | nl   | Nederlands | online |
|      |                 | 2 😒              |      |            | online |
|      | 2               | 2 🚖              | de   | Deutsch    | online |
|      | 3               | 2 🚖              | en   | English    | online |
|      |                 |                  |      |            |        |
| T    | aal Toevoegen 🛝 | /olgorde opslaan |      |            |        |

Klik vervolgens op "Volgorde opslaan" op de wijzigingen op te slaan.

# 6.6 Items toevoegen

Bijna ieder item dat kan worden aangemaakt in de applicatie heeft enkele standaard velden.

| Algemeen | Vertalingen |                  |                         |
|----------|-------------|------------------|-------------------------|
|          |             | Action           |                         |
|          |             | Actiel           |                         |
|          |             | Online           |                         |
|          |             | Referentie *     | jeugdgroepen (+18 jaar) |
|          |             | Naam             | jeugdgroepen (+18 jaar) |
|          |             |                  |                         |
| Opmerk   | kingen      |                  |                         |
|          |             |                  |                         |
|          | Inte        | erne opmerkingen |                         |
|          |             |                  |                         |
|          |             |                  |                         |
|          |             |                  |                         |
|          |             |                  |                         |
|          |             |                  |                         |
|          |             |                  |                         |
| Opslaan  | Terug       |                  |                         |
|          |             |                  |                         |

Actief: is dit aangevinkt, dan kan dit item gebruikt worden in de applicatie. Indien niet aangevinkt dan is dit "archief". Het item zal niet meer kunnen geselecteerd worden in nieuwe dossiers en kan dus niet meer gebruikt worden in de applicatie. Indien een oud dossier wordt opgeroepen dat gekoppeld is aan een "archief" item zal het uiteraard wel getoond worden.

**Online**: Staat online aangevinkt, dan is deze bruikbaar in de front applicatie. Een gebruiker zal dit item dan kunnen selecteren. Online is enkel geldig als het item ook "Actief" is. Indien het item niet actief is zal het ook nooit op het front worden getoond.

**Referentie:** alle items hebben een unieke referentie nodig. Dit is een eenduidige en ondubbelzinnige omschrijving van het item omvat in één titel. Dit kan/ mag gelijk zijn aan de Nederlandstalige naam van het item.

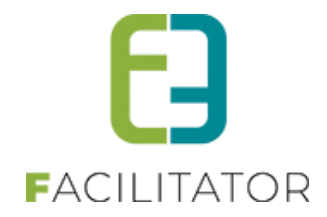

Naam: Dit label wordt enkel getoond bij bestaande items. Hier wordt het veld "naam" van de huidige taal uit vertalingen weergegeven. Dit voor een snellere indicatie van welk item de details getoond worden.
Interne opmerkingen: Deze opmerkingen worden gebruikt om meer informatie te geven over dit bepaald item. Dit kan in sommige gevallen getoond worden in de backoffice. Dit veld wordt NOOIT op het front getoond.
Vertalingen: Een item heeft minstens een "naam" en "publieke omschrijving" die vertaald kan worden. Hiervan dient de naam verplicht ingevuld te worden in de brontaal.

# 6.7 Meertaligheid

De applicatie is voorzien op meertaligheid. Dit wil zeggen dat alle items die gebruikt worden op het front in meerdere talen kunnen worden ingegeven. Ieder meertalig item heeft minstens een naam/titel en een omschrijving in elke taal.

De talen waarin kan vertaald worden zijn de talen die aangeduid staan als "Online".

De brontaal is Nederlands, maar kan desgewenst aangepast worden. Het eerste item van de talen (zie Configuratie -> Instellingen -> Talen) is de brontaal.

De titel/naam is steeds verplicht in te vullen in de brontaal. De andere talen zijn optioneel, maar dienen best voor het live gaan van de applicatie allemaal vertaald te worden. De titels en omschrijvingen zijn steeds terug te vinden in het tabblad "Vertalingen".

Hieronder een voorbeeld van hoe zo een tabblad eruitzien bij activiteiten.

| Algemeen | Vertalingen | Prijzen    | Contactpersonen                     | Agen                             | da                              | Beschikbaarheid                                                                    | Facturen                                          |  |
|----------|-------------|------------|-------------------------------------|----------------------------------|---------------------------------|------------------------------------------------------------------------------------|---------------------------------------------------|--|
|          |             |            | Naam (nl)                           | :* 📵                             | Archit                          | tectuurwandeling                                                                   |                                                   |  |
|          |             | Ρ          | 'ublieke omschrijving (n            | I): 🕦                            | Een g<br>Genk<br>zonde<br>verge | ids toont je het 'nieuw<br>met oog voor de mod<br>er daarbij de 'oude' get<br>ten. | e' centrum van<br>erne architectuur,<br>bouwen te |  |
|          |             |            |                                     |                                  |                                 |                                                                                    |                                                   |  |
| 6        | i Dudud     | En all'alt |                                     |                                  |                                 |                                                                                    |                                                   |  |
| frança   | ais Deutsch | English    | Naam (d                             | le): 🕦                           |                                 |                                                                                    |                                                   |  |
| frança   | nis Deutsch | English    | Naam (d<br>Publieke omschrijving (d | le): <b>()</b><br>le): <b>()</b> |                                 |                                                                                    |                                                   |  |
| françı   | sis Deutsch | English    | Naam (d<br>Publieke omschrijving (d | le): 👔                           |                                 |                                                                                    |                                                   |  |

De brontaal staat steeds bovenaan, de vertalingen worden per taal in tabbladen teruggeven.

Dit maakt het voor de vertalers makkelijker om de teksten te vertalen. Alle vertalingen kunnen gebruikt worden met de communicatie naar de klant en kunnen op het front getoond worden.

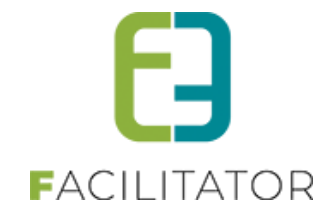

# 6.8 Aanmelden

| en              |             |                     |
|-----------------|-------------|---------------------|
| Gebruikersnaam: |             |                     |
| Wachtwoord:     |             |                     |
|                 | Aanmelden   | Aangemeld blijven   |
|                 | Registreren | Wachtwoord opvragen |
|                 |             |                     |

Eens aangemeld met de verkregen logingegevens heeft u toegang tot de backoffice. Afhankelijk van de toegekende rechten kan u meer of minder acties uitvoeren. Om naar de backoffice te gaan kiest u "Reservatiebeheer" in de navigatiestructuur.

# 6.9 Backoffice overzicht

Eens aangemeld en met rechten op de toepassing kan de gebruiker het volgende zien:

| Home           | Begeleide bezoeken    | Mijn bezoek | Reservatie Beheer | Mijn profiel | Agenda                    |           |
|----------------|-----------------------|-------------|-------------------|--------------|---------------------------|-----------|
| Reservati      | e beheer              |             |                   |              |                           |           |
| Boeki          | ngen Rapporten Config | I Help      |                   |              | Groepsbezoeken Klanten Fa | acturatie |
| U bent hier: I | Home                  |             |                   |              |                           |           |
|                |                       | Do          | ssiernummer 👔     |              |                           |           |
|                |                       | Do          | Beheerder () Alle |              | <b>•</b>                  |           |

**Groepsboekingen:** Dit is de hoofdapplicatie. Hier worden alle dossiers beheerd, inclusief instellingen die nodig zijn voor de werking van de applicatie.

Klanten: Hier worden de klanten beheerd

**Facturatie:** Alles omtrent facturatie. Afhankelijk van de configuratie van de applicatie wordt hier kunnen hier facturen worden aangemaakt en opgezocht, of exporteren van data voor facturatie in externe boekhouding.

Afhankelijk van de toegekende rechten is het mogelijk dat bepaalde knoppen niet zichtbaar zijn.

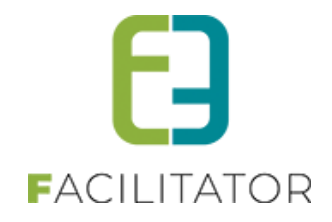

# 7 Configuratie

De configuratie is de eerste stap die nodig is om later boekingen te kunnen ingeven. Dit item is enkel toegankelijk voor beheerders van de toerismeapplicatie

| Boekingen | Rapporten | Con | fig Help     |  |
|-----------|-----------|-----|--------------|--|
|           |           | (   | Gidsen       |  |
|           |           | 1   | Activiteiten |  |
|           |           | F   | Restaurants  |  |
|           |           | 1   | Menu's       |  |
|           |           | F   | Pakketten    |  |
|           |           | ÷   | Kalender     |  |
|           |           | 1   | Toegang      |  |
|           |           | I   | nstellingen  |  |

Onder instellingen staan alle noodzakelijke instellingen (*5.8.1 Algemeen*) die nodig zijn opdat de toepassing kan werken. Verder kunnen er de lijsten geconfigureerd worden voor de *Betaalmethoden, Landen, Talen, Prijstypes, Klanttypes, Type activiteiten* en *Status acties*. Ook alle templates voor Mails en Brieven kunnen daar gevonden worden.

Nadat de instellingen, lijsten en templates correct staan, kan er overgegaan worden tot het instellen van de *Activiteiten, Menu's* en *Restaurants*. Waarna eerst de Gidsen en dan de *Pakketten* kunnen geconfigureerd worden. Als laatste moet er dan beslist worden wie *Toegang* krijgt tot de applicatie.

Optioneel kunnen er ook nog algemene opmerkingen worden ingegeven voor bepaalde datums bij Kalender.

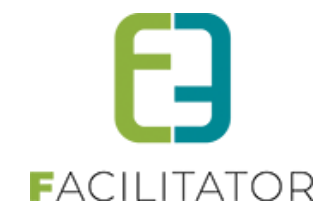

# 7.1 Activiteiten

Een activiteit (of een bezoekplaats) is een item dat kan toegevoegd worden aan een programma van een groep en kan via het front aangevraagd worden (indien online). Een programma kan tevens een onderdeel zijn van een pakket. De activiteit kan zelfstandig of met een gids worden afgewerkt. Het is mogelijk dat er bij een activiteit zelf een gids aanwezig is.

Een activiteit kan opgezocht worden op een deel van referentie en naam via "Zoekwoord" en/of "Type".

| U bent hier: Home > Activiteiten                 |                                            |             |            |                                                        |                 |
|--------------------------------------------------|--------------------------------------------|-------------|------------|--------------------------------------------------------|-----------------|
|                                                  | Zoekwoord                                  |             |            |                                                        |                 |
|                                                  |                                            | -           |            |                                                        |                 |
|                                                  |                                            |             |            |                                                        |                 |
| Zoeken Reset                                     |                                            |             |            |                                                        |                 |
| Referentie                                       | Naam 🔺                                     | Duur        | Capaciteit | Adres                                                  |                 |
| C-MINE: studio Pieter<br>Stockmans               | Ontdek de studio van Pieter Stockmans      | 01:30       | 40         | C-mine 100 2 - 3600 Genk                               | online          |
| C-MINE: Rondleiding<br>C-mine Expeditie          | Rondleiding C-mine expeditie               | 02:00       | NVT        | C-mine 10 2 - 3600 Genk                                | online          |
| 🖉 🗙 🚖 CENTRUM: Rondrit Genk                      | Rondrit Genk                               | 02:00       | NVT        | Europalaan (Uit in Genk) 34 - 3600 Genk                | online          |
| 🖉 🗙 🎓 C-MINE: Sitetocht                          | Sitetocht C-mine                           | 02:00       | NVT        | C-mine 10 2 - 3600 Genk                                | online          |
| WATERSCHEI:<br>Boterhammenmysterie               | Spel 'Boterhammenmysterie                  | 01:00       | NVT        | Andre Dumontlaan 67 - 3600 Genk                        | online          |
| WATERSCHEI:<br>mijnmysteries                     | Spel 'Mijnmysteries'                       | 02:00       | 30         | Andre Dumontlaan 67 - 3600 Genk                        | online          |
| C-MINE: spel<br>ONDERsteBOVEN                    | Spel ONDERsteBOVEN                         | 01:30       | NVT        | C-mine 10 2 - 3600 Genk                                | online          |
| C-MINE: spel 'Waar is<br>Cyriel'?                | Spel Waar is Cyriel                        | 01:30       | 30         | C-mine 10 2 - 3600 Genk                                | online          |
| 🖉 🗙 🊖 WATERSCHEI: Stadiontour                    | Stadiontour                                | 03:00       | 200        | Stadionplein 4 - 3600 Genk                             | online          |
| 🖉 🗶 🚖 CENTRUM: Stadswandeling                    | Stadswandeling 'Toen en op het Mo(nu)ment' | 02:00       | NVT        | Europalaan (startplaats: Uit in Genk) 34 - 3600 Genk   | online          |
| WATERSCHEI:<br>Terrilwandeling                   | Terrilwandeling Waterschei                 | 02:00       | NVT        | Stadionplein (ingang themacafé) 2 - 3600 Genk          | online          |
| WATERSCHEI:<br>Tuinwijkwandeling                 | Tuinwijkwandeling Waterschei               | 02:00       | NVT        | Duinenlaan (parking Christus-Koningkerk) 2 - 3600 Genk | online          |
| 🖉 🗶 🊖 C-MINE: Tuinwijkwandeling                  | Tuinwijkwandeling Winterslag               | 02:00       | NVT        | C-mine 10 2 - 3600 Genk                                | online          |
| WATERSCHEI/SLEDDERLO:<br>Turkse moskee Sledderlo | Turkse moskee van sledderlo                | 01:00       | NVT        | Wintergroenstraat 61 - 3600 Genk                       | online          |
| C-MINE: Verkenningstocht<br>Energiegebouw        | Verkenningstocht Energiegebouw             | 02:00       | 175        | C-mine 10 2 - 3600 Genk                                | online          |
| H 4 1 2 F H                                      | Pagina: 2 van 2 Go Pagi                    | ina grootte | 15 Wijzig  | Pagina 2 van 2, items 16                               | naar 30 van 30. |
|                                                  |                                            |             |            |                                                        |                 |
| Activiteit toevoegen                             |                                            |             |            |                                                        |                 |
|                                                  |                                            |             |            | in Po                                                  | wered by e2e NV |
|                                                  |                                            |             |            |                                                        |                 |

Er bestaat een speciaal soort activiteiten: de **systeemactiviteiten**. Dit zijn activiteiten waarbij de referentie begint met "sys\_" en worden niet gecontroleerd op overlapping binnen een groep, capaciteit en beschikbaarheid.

Een voorbeeld van zo een activiteit is een "Gidsbegeleiding". Wanneer één gids een hele dag lang de groep zal begeleiden, maar niet noodzakelijk iedere activiteit zal gidsen kan deze speciale activiteit toegevoegd worden. Er wordt een gids op geconfigureerd voor de duur van het gehele programma. De activiteit zal dan automatisch als eerste item van het programma worden getoond. In normale omstandigheden zouden hier dan conflicten mee optreden, aangezien die activiteit overlapt met alle andere activiteiten. Daarom dat dit een systeemactiviteit moet zijn, waarbij er dan geen controle is op al deze mogelijke conflicten. Verder is dit een gewone activiteit die dus ook in de agenda komt te staan van de gids, kan geaccepteerd of geweigerd worden.

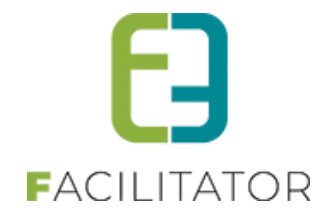

# 7.1.1 Overzicht van de activiteiten

# Beheer groepsbezoeken >> activiteiten

| U bent hier: Home > Activiteiten |                                         |                                                                       |                       |
|----------------------------------|-----------------------------------------|-----------------------------------------------------------------------|-----------------------|
| ZOEKEN RESET                     | Zoekwoord 🛈<br>Categorie 🛈<br>Locatie 🕄 | Selecteer categorie                                                   |                       |
| Referentie                       | Naam 🔺                                  | Adres                                                                 | Duur                  |
| 🔗 🗙 ★ activiteit1                | Activiteit1                             | Provinciaal Natuurcentrum Craenevenne<br>Craenevenne 86 - 3600 Genk   | 01:00 <i>i</i> online |
| 🔗 🗙 ★ activiteit2                | Activiteit2                             | Provinciedomein Nieuwenhoven<br>Hasseltsesteenweg - 3800 Sint-Truiden | 01:00 <i>i</i> online |
| ACTIVITEIT TOEVOEGEN             |                                         |                                                                       |                       |

Je kan filteren op trefwoord, categorie of locatie.

Kolommen 'Capaciteit' en 'Deelnemers' werden verwijderd en vervangen door één kolom met info over de ingestelde limieten

# 7.1.2 Algemeen

| gemeen | Vertalingen | Prijzen | Extra velden | Taxonomie                      | Fotoalbum               | Contactpersonen | Kalender | Beschikbaarheid |
|--------|-------------|---------|--------------|--------------------------------|-------------------------|-----------------|----------|-----------------|
|        |             |         | Actief       | 0 🗹                            |                         |                 |          |                 |
|        |             |         | Online       | 0 🗹                            |                         |                 |          |                 |
|        |             |         | Talen        | û ☑ Ned                        | erlands □Dui<br>Is □Eng | ts<br>jels      |          |                 |
|        |             |         | Maak voucher | 0                              |                         |                 |          |                 |
|        |             |         | Referentie * | <ol> <li>activiteit</li> </ol> | 2                       |                 |          |                 |
|        |             |         | Naam         | Activitei                      | t2                      |                 |          |                 |
|        |             |         | Artikelnr.   | 0                              |                         |                 |          |                 |
|        |             |         | Categorie *  | D Zintuiger                    | n, Bodem, Stilte/ge     | eluid 🔻         |          |                 |
|        |             |         | Locatie *    | Provincie                      | domein Nieuwenl         | noven 🔻         |          |                 |

Actief: indien aangevinkt dan kan deze activiteit gebruikt worden in de applicatie.

**Online**: indien aangevinkt dan kan deze aangevraagd worden via het front.

**Talen:** Het is mogelijk om één of meerdere talen in te stellen op een activiteit. Dit zijn de talen waarin de activiteit kan doorgaan. Activatie kan enkel door e2e

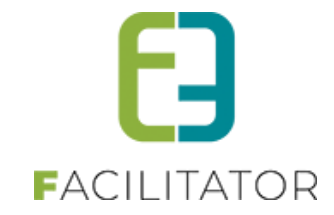

| ACTIVITE     | EIT2            |         |              |                       |           |                 |          |                 |  |
|--------------|-----------------|---------|--------------|-----------------------|-----------|-----------------|----------|-----------------|--|
| Item is corr | rect opgeslager | ı       |              |                       |           |                 |          |                 |  |
| Algemeen     | Vertalingen     | Prijzen | Extra velden | Taxonomie             | Fotoalbum | Contactpersonen | Kalender | Beschikbaarheid |  |
|              |                 |         | Actief 📵     |                       |           |                 |          |                 |  |
|              |                 |         | Online 📵     |                       |           |                 |          |                 |  |
|              |                 |         | Talen 🚯      | ☑ Nederlan<br>□ Frans | ds Duits  |                 |          |                 |  |

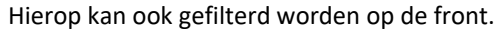

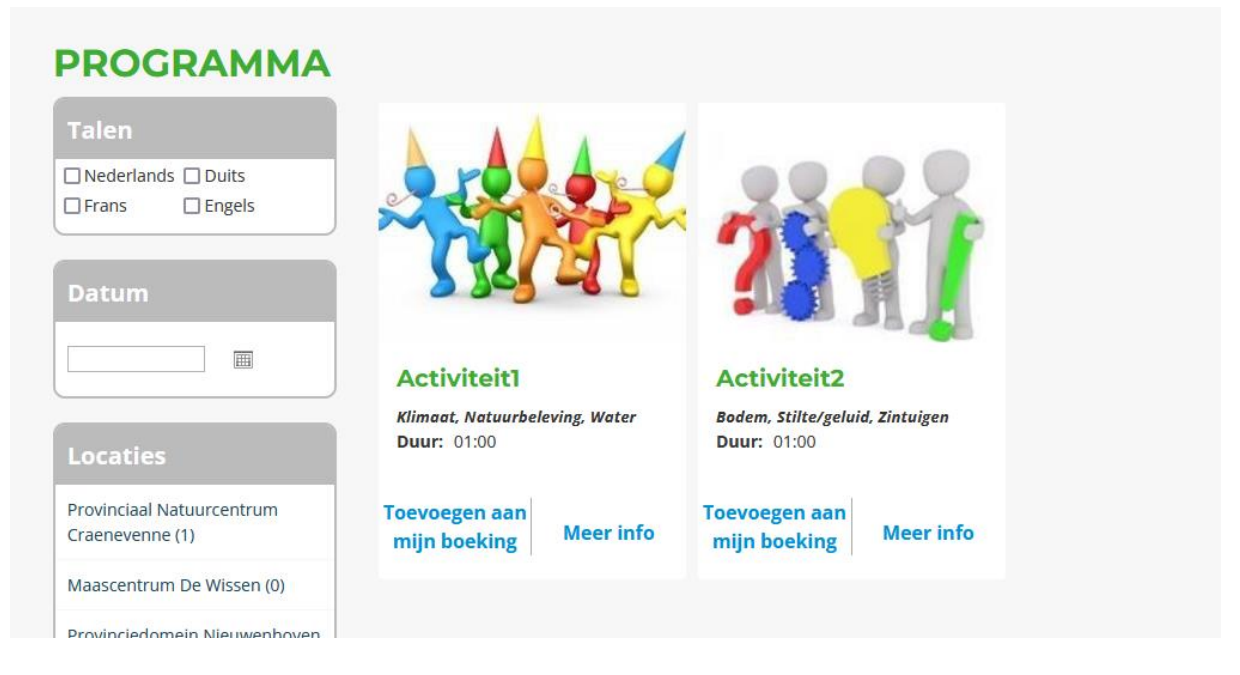

**Maak voucher**: Standaard wordt er een voucher gemaakt per activiteit bij een reservatie. In bepaalde gevallen is er geen voucher nodig voor een activiteit. Dit kan dan hier afgezet worden.

**Referentie**, **type activiteit** en **naam** zijn verplicht in te geven, alsook **artikelnummer** indien dit zo ingesteld staat in de applicatie. Artikelnummer wordt gebruikt als koppeling in een extern boekhoudprogramma.

**Capaciteit:** Een activiteit kan een bepaalde capaciteit hebben. Dat is een totaalaantal deelnemers van verschillende boekingen op eenzelfde tijdstip. Indien deze wordt overschreden zal dit gemeld worden in de backoffice. Dit wordt niet gecontroleerd op het front.

**Minimum deelnemers, maximum deelnemers:** er kan voor één bezoek een beperking worden opgelegd in functie van het aantal deelnemers. Indien deze wordt overschreden zal dit gemeld worden in de backoffice. Dit wordt niet gecontroleerd op het front.

**Duur:** Het aantal uur en minuten dat de activiteit duurt. In de backoffice is de duur van een activiteit steeds aanpasbaar. Op het front zal steeds deze standaardwaarde worden genomen.

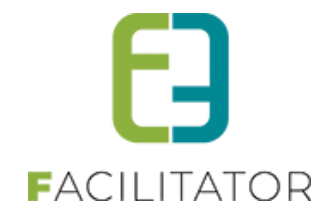

**Afbeelding:** Dit wordt enkel gebruikt op het front. Indien er geen afbeelding wordt opgeladen, wordt er een standaardafbeelding genomen

## **Gids Toekenning:**

hier kan je kiezen of je geen gids toekent, gids ter plaatse, interne toekenning, groepsgids, keuze klant

Er kan standaard aangeduid worden of er al dan niet een gids bij de activiteit hoort. Dit is via de backoffice steeds aan te passen, op het front zal steeds deze standaardwaarde worden getoond.

Contactgegevens: De actuele contactgegevens. Deze zullen ook op het front worden getoond.

**Vaste starturen**: hier kan je nog opgeven of er vaste starturen zijn. Eenmaal je deze aanvinkt kan je ook de uren ingeven

| VASTE STARTUREN   |                                                                             |
|-------------------|-----------------------------------------------------------------------------|
| Vaste starturen 🖲 |                                                                             |
| Dagen 🕕           | □ Maandag □ Dinsdag □ Woensdag □ Donderdag □ Vrijdag<br>□ Zaterdag □ Zondag |
| Startuur 🕚        | (C)                                                                         |
| OPSLAAN ANNULEREN |                                                                             |

Eenmaal ingegeven krijg je een overzicht van de dagen met hun respectievelijke starturen. Wijzigen kan je steeds via het potloodje rechtsboven

| Veekscher | na    |   |  |
|-----------|-------|---|--|
| laandag   | 09:00 | 8 |  |
| insdag    | 09:00 | 8 |  |
| /oensdag  | 09:30 | 8 |  |
| onderdag  | 09:00 | 8 |  |
| rijdag    | 09:00 | 8 |  |
| aterdag   | 10:00 | 8 |  |
| ondag     | 10:00 | 8 |  |

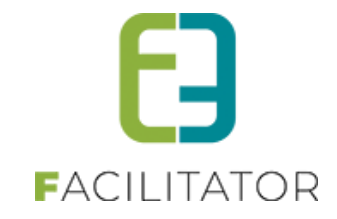

Bij keuze activiteit op boeking (zowel front als backoffice) kan enkel gekozen worden uit de vaste starturen

| Туре 🚯                    | Activiteit O Groep               |
|---------------------------|----------------------------------|
| Groep 🚯                   | Groep 1 (Nederlands)             |
| Activiteit 🕕              | Activiteit2                      |
| Startuur 🚯                | 10:00 🔯 Vaste beginuren: 10:00 🔻 |
| Duur 📵                    | 10:00 Uur                        |
| Niet betalende personen 🕕 | 0 (Deelnemers groep: Aangepast   |
| Gids toekenning 📵         | Keuze klant • UUr                |
|                           |                                  |

# 7.1.3 Vertalingen

| Algemeen | Vertalingen | Prijzen       | Contactperso      | nen Agenda                                                                                                    | Beschikbaarheid                                                                                                    | Facturen |  |                |
|----------|-------------|---------------|-------------------|----------------------------------------------------------------------------------------------------|----------------------------------------------------------------------------------------------------|----------|--|----------------|
|          |             | Na            | am (nl) : * 🌘     | C-Mine                                                                                                    |                                                                                                    |          |  |                |
|          | Pu          | blieke omschr | ijving (nl) : 🌘   | C-mine, gehuisvest<br>van de mijn van Wir<br>de ambitie heeft cre<br>C-mine wil een ontr<br>voor mensen die in<br>leven of in hun vrije | op de fundamenten<br>terslag, is een site die<br>ativiteit te stimuleren.<br>noetingsplek vormen<br>nun professioneel<br>tijd geprikkeld willen | •        |  |                |
| français | Deutsch     | English       |                   |                                                                                                    |                                                                                                    |          |  |                |
|          |             |               | Naam (fr) : 🍵     |                                                                                                    |                                                                                                    |          |  |                |
|          | F           | Publieke omsc | nrijving (fr) : 🍵 |                                                                                                    |                                                                                                    |          |  |                |
|          |             |               |                   |                                                                                                    |                                                                                                    |          |  |                |
|          |             |               |                   |                                                                                                    |                                                                                                    |          |  |                |
| Opslaan  | Terug       |               |                   |                                                                                                    |                                                                                                    |          |  |                |
|          |             |               |                   |                                                                                                    |                                                                                                    |          |  | Powered by e2e |

Een activiteit heeft een "**Naam**" en "**Publieke omschrijving**" die dienen vertaald te worden. Deze velden worden ook op het front getoond.

Indien de naam niet is vertaald in een van de talen, kan deze niet in die taal worden getoond op het front.

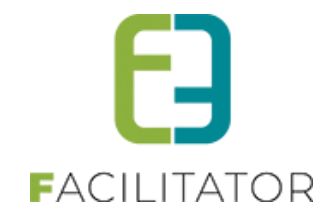

# 7.1.4 Prijzen

Prijzen op activiteiten zijn steeds opgesplitst in een prijs per persoon, forfait groep en prijs voor gids.

| Algemeen | Vertalingen    | Prijzen   | Contactperson     | en Agenda              | Beschikbaarheid    | Facturen |  |
|----------|----------------|-----------|-------------------|------------------------|--------------------|----------|--|
| Prijzen  |                |           |                   |                        |                    |          |  |
|          |                |           |                   |                        |                    |          |  |
|          |                | Pe        | er persoon 🕥      | 4,50                   |                    |          |  |
|          |                | Fo        | rfait groep       | 225,00                 |                    |          |  |
|          |                | Prijs     | s voor gids   🗻   | 0,00                   |                    |          |  |
|          |                | Prijz     | en per taal 🍈 🏾 [ |                        |                    |          |  |
| Korting  | /toeslag prijs | per perso | oon               |                        |                    |          |  |
|          |                |           | reeeeb 🕚 [        | 0,000 % 👻 K            | orting ▼ (€4,50)   |          |  |
|          |                |           | testbb 👔          | 0,000 % 💌 K            | orting ▼ (€4,50)   |          |  |
|          |                |           | test 🍈            | 0,000 % 👻 K            | orting ▼ (€4,50)   |          |  |
|          |                |           | test 🍈            | 0,000 % 👻 K            | orting ▼ (€ 4,50 ) |          |  |
|          |                |           | Toeslag 🌒 🏾       | 0,000 % - K            | orting ▼ (€ 4,50 ) |          |  |
| Korting  | /toeslag forfa | iit groep |                   |                        |                    |          |  |
|          |                |           | reeeeb 👩          | 0.000                  |                    |          |  |
|          |                |           | testbb n          | 0,000                  | orung • (C225,00)  |          |  |
|          |                |           | test @            | 0,000 % • K            | orting • (€ 225,00 |          |  |
|          |                |           |                   | 0,000 % - K            | orting ▼ (€225,00) |          |  |
|          |                |           | test 📵            | 0,000 % <del>*</del> K | orting ▼ (€225,00) |          |  |
|          |                |           |                   |                        |                    |          |  |

De prijs per persoon zal vermenigvuldigd worden met het aantal betalende personen van de groep, dit product zal opgeteld worden samen met het forfait van de groep en de prijs voor de gids, indien dit van toepassing is, om zo tot een totaal van de activiteit te komen.

Er kunnen **kortingen en toeslagen** worden toegekend op de prijs per persoon en de forfaitprijs op basis van de prijstypes (zie 5.10.5 Prijstypes). Deze kortingen/toeslagen kunnen absoluut zijn (in euro) of procentueel.

De prijzen kunnen uitgesplitst worden **per taal** (indien de gidsbeurt duurder is bijvoorbeeld) door de optie aan te vinken.

| Prijzen per taal |                 |                |                  |                 |
|------------------|-----------------|----------------|------------------|-----------------|
|                  | Talen 🍵         | ✓ Nederlands [ | français Deutsch | English         |
|                  | Per persoon 🍵   | 5,00           |                  |                 |
|                  | Forfait groep 🍵 | 0,00           |                  |                 |
|                  | Prijs voor gids | 0,00           |                  |                 |
| Opslaan Annule   | er              |                |                  |                 |
| Talen            |                 | Per persoon    | Forfait groep    | Prijs voor gids |
| 🖉 🗙 fr,de,en*    |                 | € 5,00         | € 0,00           | € 20,00         |

Er komt een extra panel tevoorschijn waar de prijzen per taal kunnen geconfigureerd worden.

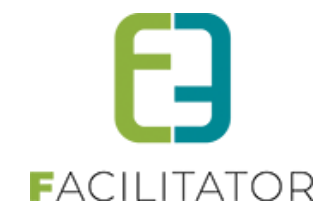

De **prijsberekening** kan rekening houden met een minimumaantal betalende personen om een prijs per persoon of forfait al dan niet aan te rekenen. Indien geen minimumaantal betalende personen is ingegeven, zullen de ingegeven prijzen altijd aangerekend worden.

| De prijsberekening kan rekening houden met een minim<br>Indien geen minimum aantal betalende personen is inge | um aantal betalende personen om een prijs per persoon of forfait al dan niet aan te rekenen.<br>geven, zullen de ingegeven prijzen altijd aangerekend worden. |
|----------------------------------------------------------------------------------------------------|----------------------------------------------------------------------------------------------------|
| Per persoon 🍵                                                                                                 | Altijd aanrekenen     Alte deelnemers aanrekenen Indien minimum aantal wordt overschreden     Extra deelnemers boven minimum aantal aanrekenen.               |
| Forfait groep 🌘                                                                                               | Altijd aanrekenen Geen forfait aanrekenen indien minimum aantal deelnemers wordt overschreden                                                                 |
| Bereken aantal deelnemers op 🍵                                                                                | ● groep<br>◯ totaal reservatie                                                                                                    |
| Min. aantal betalende personen 🍈                                                                              | NVT                                                                                                    |

Het **aantal deelnemers** wordt standaard berekend op **groep**, waardoor enkel de deelnemers van de groep zullen dienen om het minimumaantal personen te berekenen, en het forfait wordt per groep betaald.

Dit kan worden aangepast naargelang **reservatie**. Dit wil zeggen dat alle deelnemers van alle groepen van de reservatie die de activiteit in hun programma hebben zullen worden samengeteld om het aantal deelnemers van de activiteit te bepalen. Er wordt slechts maximaal één keer een forfait aangerekend bij het dossier, ongeacht het aantal groepen dat deze activiteit doet. De forfait en de prijs van de gidsbeurt zal dan enkel apart bij "Forfaits" (tab "Prijzen") van een dossier kunnen beheerd worden.

Indien ingesteld staat dat enkel de **extra personen** moeten aangerekend worden (en deelnemers berekenen staat op reservatie), zal de prijs per persoon ook enkel bij die forfaits kunnen ingesteld worden, in alle andere gevallen kan dit gewoon bij de activiteit van het programma zelf. Het forfait van de groep wordt dan altijd aangerekend.

De wijze waarop het minimumaantal betalende deelnemers wordt berekend wordt geconfigureerd bij Algemene instellingen.

Het aantal deelnemers wordt steeds berekend op het aantal betalende deelnemers. Begeleiders die niet hoeven te betalen worden niet meegerekend als deelnemer van de activiteit. Dit wordt ingegeven bij het dossier zelf.

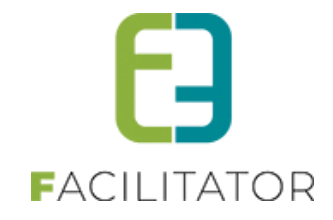

### 7.1.5 Contactpersonen

Een activiteit kan één of meerdere contactpersonen hebben. Er is maximaal één hoofdcontactpersoon. Het emailadres van deze contactpersoon zal gebruikt worden om e-mails naartoe te sturen die betrekking hebben tot een bezoek. Indien er geen contactpersoon aanwezig is zal het e-mailadres van de activiteit zelf gebruikt worden. Indien dat niet is ingevuld is er geen geautomatiseerde communicatie mogelijk via de applicatie. Een contactpersoon met een login kan via het front zijn agenda beheren.

| gemeen     | Vertalingen  | Prijzen | Contactpe | rsonen          | Agenda     | Beschikbaarhei | id | Facturen |         |  |
|------------|--------------|---------|-----------|-----------------|------------|----------------|----|----------|---------|--|
| <b>.</b> . |              |         |           |                 |            |                |    |          |         |  |
| Contac     | tpersonen    |         |           |                 |            |                |    |          |         |  |
| N          | iam 🔺        |         |           | Email           |            |                |    |          | Functie |  |
| 2 In       | obly Destron |         |           | Breedille desti | 100.0      |                |    |          |         |  |
| Nieu       | v            |         |           |                 | un@ward    | 10975          |    |          |         |  |
| Nieu       | v            |         |           |                 | ron@ikes.c | 1995           |    |          |         |  |
| Nieu       | v            |         |           |                 | 94@846.0   | 185            |    |          |         |  |

#### Details van een contactpersoon:

| selleve een email in te vullen. Deze is nodig om een logi | naccount aan te maken. |  |
|-----------------------------------------------------------|------------------------|--|
| Algemeen Logingegevens                                    |                        |  |
| Hoofdcontact in                                           |                        |  |
| Voornaam * 🕕                                              |                        |  |
| Familienaam * 🕕                                           |                        |  |
| Email 🕚                                                   |                        |  |
| Functie 🕕                                                 |                        |  |
| Profiel beheren 🍈                                         | <b>&gt;</b>            |  |
| Maak login 🅚                                              | <b>v</b>               |  |
| Logingegevens                                             |                        |  |
| Gebruikerenssm * 🧑                                        |                        |  |
| Willekeurig wachtwoord                                    |                        |  |
| Wachtwoord: *                                             |                        |  |
|                                                           |                        |  |
| Contactgegevens                                           |                        |  |
| Taal 👩                                                    | Nederlands 👻           |  |
| Straat 🕚                                                  |                        |  |
| Nr. 📵                                                     |                        |  |
| Bus 🍈                                                     |                        |  |
| Postcode 🕚                                                |                        |  |
| Gemeente 🍈                                                |                        |  |
| Land 🕕                                                    | België 👻               |  |
| Telefoon 🅚                                                |                        |  |
| GSM 🕚                                                     |                        |  |
| Fax 🍈                                                     |                        |  |
| Onmerkingen                                               |                        |  |
|                                                           |                        |  |
|                                                           |                        |  |
|                                                           |                        |  |
|                                                           |                        |  |

Buiten de reguliere gegevens zoals **voornaam**, **familienaam**, **e-mailadres**, **functie** en **contactgegevens** kan een contactpersoon van een activiteit ook "**Hoofcontactpersoon**" zijn. Slechts één contactpersoon kan dit zijn. Om een andere persoon hoofdcontact te maken, moet dit eerst afgevinkt worden van de huidige en dan pas kan een ander contactpersoon hoofdcontact zijn. Het veld "**Profiel beheren**" heeft op dit moment nog geen functie.

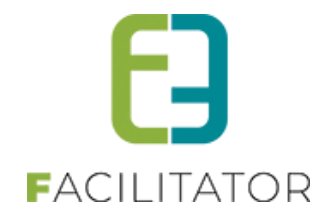

Bij het aanmaken van een contactpersoon is het mogelijk om deze onmiddellijk te voorzien van een login. Dit is een gebruikersnaam met een wachtwoord. De gegevens worden bij het opslaan onmiddellijk doorgestuurd naar het opgegeven e-mailadres.

Nadien is de contactpersoon gekoppeld aan een login. Deze gegevens zijn terug te vinden in het tabblad "logingegevens"

| Gebruikers<br>Voo<br>Familie | snaam * 👩<br>maam * 🍙<br>enaam * 🍈 | MijnGebruikersnaam<br>kenny<br>De Boe |                          |                      |
|------------------------------|------------------------------------|---------------------------------------|--------------------------|----------------------|
| Voo<br>Familie               | maam * 👩<br>enaam * 🌖              | kenny<br>De Boe                       |                          |                      |
| Familie                      | enaam * 👔                          | De Boe                                |                          |                      |
|                              |                                    |                                       |                          |                      |
|                              | Email * 🌒                          | info@e2e.be                           |                          |                      |
|                              |                                    |                                       |                          |                      |
| a                            | Wachtwoord aanp                    | aan Wachtwoord aanpassen              | aan Wachtwoord aanpassen | Wachtwoord aanpassen |

Hier is de mogelijkheid om het wachtwoord te resetten of de login te ontkoppelen van de contactpersoon.

Indien een bestaande contactpersoon niet is gekoppeld aan een login is dit steeds mogelijk via het tabblad "Logingegevens". Het is dan mogelijk om een nieuwe login aan te maken of een bestaande login te koppelen.

### Bestaande login koppelen:

| Contactpersonen |                |                                      |                                                |
|-----------------|----------------|--------------------------------------|------------------------------------------------|
| Algemeen Login  | gegevens       |                                      |                                                |
|                 | Loginaccount 🌒 | Bestaande loginaccount koppele 💌     |                                                |
|                 | Loginaccount 🍈 | Kenny De Boe                         | <ul> <li>[Koppel deze loginaccount]</li> </ul> |
|                 |                | Kenny De Boe (Kenny)<br>kenny@e2e.be |                                                |
|                 |                | ✓ Items 1-10 van 14                  |                                                |
|                 |                |                                      |                                                |
|                 |                |                                      |                                                |
|                 |                |                                      |                                                |

Zoek de gewenste login op en selecteer deze.

Klik op [Koppel deze loginaccount] om de login te koppelen. Sla daarna de contactpersoon op.

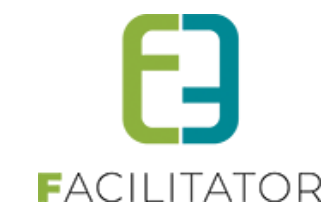

### Nieuwe login maken:

| Algemeen | Logingegevens        |                                                         |                           |
|----------|----------------------|---------------------------------------------------------|---------------------------|
|          |                      | Loginaccount 👩                                          | Nieuwe loginaccount maken |
|          | Gel                  | oruikersnaam * 🍈                                        |                           |
|          |                      | Voornaam * 🍈                                            |                           |
|          |                      | Familienaam * 🍵                                         |                           |
|          |                      | Email * 🍈                                               |                           |
| Annuler  | Willekeu<br>Wachtwoo | rig wachtwoord 🏐<br>Wachtwoord * 🍈<br>rd bevestigen * 👔 |                           |
|          |                      |                                                         |                           |

Vul alle nodige gegevens in. Er kan gekozen worden om zelf een wachtwoord in te vullen of om een willekeurig wachtwoord te genereren. Sla de contactpersoon op.

Er wordt een bevestigingsmail verstuurd naar het opgegeven e-mailadres met de logingegevens.

# 7.1.6 Agenda

In de agenda wordt de beschikbaarheid en de boekingen van de activiteit getoond. Enkel activiteiten van dossiers die niet in aanvraag en niet geannuleerd zijn worden getoond.

| Volled | lige agenda 🗍 Er          | nkel boekingen    |                                                                                                    |                   |                   |                   |                   |
|--------|---------------------------|-------------------|----------------------------------------------------------------------------------------------------|-------------------|-------------------|-------------------|-------------------|
| « <    |                           | _                 |                                                                                                    | november 2013     |                   |                   | > »               |
|        | maandag                   | dinsdag           | woensdag                                                                                                    | donderdag         | vrijdag           | zaterdag          | zondag            |
|        |                           |                   |                                                                                                    |                   | 1<br>Beschikbaar  | 2<br>Beschikbaar  | 3<br>Beschikbaar  |
|        | 4                         | 5                 | 6                                                                                                    | 7                 | 8                 | 9                 | 10                |
|        | Beschikbaar               | Beschikbaar       | Beschikbaar<br>10:30-12:30<br>Koperen Passer<br>Club a2:1<br>2013/0-009<br>(Groep A: 13p)<br>10:30-12:30<br>Koperen Passer<br>Club a2:1<br>2013/0-009<br>(Groep B: 120) | Beschikbaar       | Beschikbaar       | Beschikbaar       | Beschikbaar       |
|        | 11<br>Beschikbaar         | 12<br>Beschikbaar | 13<br>Beschikbaar                                                                                                    | 14<br>Beschikbaar | 15<br>Beschikbaar | 16<br>Beschikbaar | 17<br>Beschikbaar |
|        | 18                        | 19                | 20                                                                                                    | 21                | 22                | 23                | 24                |
|        | Beschikbaar               | Beschikbaar       | Beschikbaar                                                                                                    | Beschikbaar       | Beschikbaar       | Beschikbaar       | Beschikoaar       |
|        | 25<br>Beschikbaar         | 26<br>Beschikbaar | 27<br>Beschikbaar                                                                                                    | 28<br>Beschikbaar | 29<br>Beschikbaar | 30<br>Beschikbaar |                   |
| Alge   | imeen weekscher<br>agenda | na Aangepast      | weekschema 📃 U                                                                                                    | Ntzonderingen     |                   |                   |                   |

Er kan gekozen worden om enkel de boekingen te tonen en niet de beschikbaarheid.

De boekingen zijn aanklikbaar en gaan naar het desbetreffende dossier.

Indien een dag niet is ingekleurd, dan is voor die dag het algemeen weekschema actief. Indien er een aangepast weekschema of een uitzonderling is ingegeven wordt dit met een andere kleur aangegeven in de kalender. Zie voor meer informatie volgende topic "de beschikbaarheid".

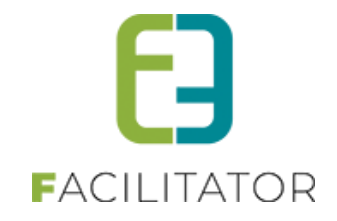

# 7.1.7 Embedded video

Het is het mogelijk om video's (embedded) te tonen bij een detail van een activiteit bij Inschrijvingen, Ticketing en Groepsbezoeken

Enkel YouTube en Vimeo worden momenteel ondersteund. Enkele geldige formaten:

- https://youtu.be/1JPNFp0f53I
- https://youtu.be/1JPNFp0f53I?si=iJzAY-LiRC9b5vMF
- https://www.youtube.com/watch?v=1JPNFp0f53I
- https://vimeo.com/795829682

| VIDEO                                     |                                                                               |                                                                  |                                                              |
|-------------------------------------------|-------------------------------------------------------------------------------|------------------------------------------------------------------|--------------------------------------------------------------|
| Enkel YouTube en V.<br>https://www.youtub | 'imeo worden momenteel ondersteund.<br>be.com/watch?v=1JPNFp0f53I https://vii | Enkele geldige formaten: https://youtu.be/1<br>meo.com/795829682 | IJPNFp0f53I https://youtu.be/1JPNFp0f53I?si=iJzAY-LIRC9b5vMF |
|                                           | Referentie                                                                    | Copyright                                                        | Video URL                                                    |
| Geen video's besc                         | hikbaar.                                                                      |                                                                  |                                                              |
|                                           |                                                                               |                                                                  |                                                              |

# De Video's worden getoond bij het detail van een activiteit .

|                          | Fo                        | to 🛈                                                                         |                                                              |  |
|--------------------------|---------------------------|------------------------------------------------------------------------------|--------------------------------------------------------------|--|
| VIDEO                    |                           | VERWIJDER FOTO                                                               |                                                              |  |
| Fakal VauTuba an Vimaa w | orden momented enderste   | und Takala addiga farmatanı https://www.ba/t                                 | DNF=0fF21 bttps://www.tu-ba/4/DNF=0fF212si=ita/V/LiDC0bF-MAF |  |
| https://www.youtube.com/ | watch?v=1/PNFp0f53I https | ina. Enkele gelaige jorniaten: https://youtu.be/1j<br>://vimeo.com/795829682 | чигрој55111цр5.//youtu.be/1j#NFp0J531/SI=IJZAT-LIRC905VMF    |  |
|                          | Referentie                | Copyright                                                                    | Video URL                                                    |  |
| Geen video's beschikbaar | s.                        |                                                                              |                                                              |  |
|                          |                           |                                                                              |                                                              |  |

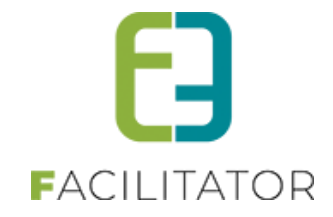

## 7.1.8 Beschikbaarheid

De beschikbaarheid is opgedeeld in weekschema's en uitzonderingen.

In een algemeen weekschema kunnen de reguliere openingsuren/beschikbaarheid worden ingevuld.

Er kunnen voor bepaalde periodes afwijkende weekschema's ingegeven worden. Bijvoorbeeld als er tijdens de vakanties een langere openingstijd is of een extra sluitingsdag etc.

Uitzonderingen zijn dan weer bepaalde dagen waarop het algemeen of afwijkend weekschema niet geldig is. Bijvoorbeeld op een feestdag is de bezoekplaats niet open, of enkel open in de voormiddag, of geeft enkel dan gewijzigde openingsuren.

Om de juistheid van de ingegeven beschikbaarheid na te gaan kan de agenda worden geraadpleegd. Het is aan de klant om te beslissen of er gedetailleerde openingsuren moeten ingegeven worden, of dat het enkel voldoende is wanneer de activiteit niet beschikbaar is.

# 7.1.8.1 Weekschema

Het is belangrijk om te weten dat in de weekschema's enkel de **openingsuren/beschikbaarheid** worden ingegeven. Er kunnen geen sluitingsdagen worden ingegeven. Een **sluitingsdag** is een dag waarop er geen openingsuren zijn.

| lgemeen | Vertalinge  | n Prijzen      | Contactpersonen | Agenda | Beschikbaarheid | Facturen |         |   |
|---------|-------------|----------------|-----------------|--------|-----------------|----------|---------|---|
| Weekso  | hema l      | Jitzonderingen |                 |        |                 |          |         |   |
|         |             |                |                 |        |                 |          | Komende | • |
| ~       | Periode : A | lgemeen        |                 |        |                 |          |         | 2 |
|         | Maandag     | 0:00 - 0:00 🗙  |                 |        |                 |          |         |   |
|         | Dinsdag     | 0:00 - 0:00 🗙  |                 |        |                 |          |         |   |
|         | Woensdag    | 0:00 - 0:00 🗙  |                 |        |                 |          |         |   |
|         | Donderdag   | 0:00 - 0:00 🗙  |                 |        |                 |          |         |   |
|         | Vrijdag     | 0:00 - 0:00 🗙  |                 |        |                 |          |         |   |
|         | Zaterdag    | 0:00 - 0:00 🗙  |                 |        |                 |          |         |   |
|         | Zondag      | 0:00 - 0:00 🗙  |                 |        |                 |          |         |   |
| We      | ekschema To | bevoegen       | lelp            |        |                 |          |         |   |
| pslaan  | Terug       |                |                 |        |                 |          |         |   |
| Opsiaan | Terug       |                |                 |        |                 |          |         |   |

Het **algemeen weekschema** is te herkennen aan de titel "**Periode: Algemeen**" en is geldig als er geen uitzonderlijk weekschema actief is en er geen uitzondering is voor die bezoekdag.

Bij het aanmaken van een activiteit zal de beschikbaarheid op 24/7 gezet worden. Een volledige dag wordt aangeduid met 0:00 - 0:00. Aangezien het gaat vanaf 0:00 tot 0:00 (en niet tot en met).

Om de openingsuren voor verschillende dagen tegelijk in te geven kan het edit-icoontje rechts naast de titel gebruikt worden. Om één enkele dag aan te passen volstaat het om op de van – tot uur te klikken in het overzicht zelf. Om sluitingsdagen in te geven verwijder je de openingsuren van die dag. Indien de dag niet getoond wordt, is deze niet beschikbaar op deze dag ("gesloten")

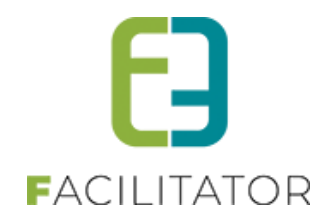

| eeksc   | hema Uit                                                                 | tzonderingen                                                                                                    |                                                                          |                     |
|---------|--------------------------------------------------------------------------|----------------------------------------------------------------------------------------------------|--------------------------------------------------------------------------|---------------------|
|         |                                                                          | Per                                                                                                    | iode 🕚 Algemeen weekschema                                               |                     |
|         |                                                                          | Da                                                                                                    | agen      Maandag Dinsdag Woensdag I     Zaterdag ✓ Zondag               | Donderdag 🗌 Vrijdag |
|         |                                                                          | Beschikbaar                                                                                                    | r van 🕕 🛛 8:00 🔯 🗌 Volledige dag                                         |                     |
|         |                                                                          |                                                                                                    | tot 🕦 19:00                                                              |                     |
| C       | Opslaan                                                                  | Annuleren                                                                                                    |                                                                          |                     |
| (<br>() | Opslaan<br>Periode : Alg                                                 | Annuleren                                                                                                    |                                                                          | Komende 💌           |
| ~       | Dpslaan<br>Periode : Alg<br>Dinsdag                                      | Annuleren<br>gemeen<br>08:00 - 12:00 🗙                                                                                                    | 13:30 - 18:00 🗙                                                          | Komende 🔻           |
| ~       | Dpslaan<br>Periode : Alg<br>Dinsdag<br>Woensdag                          | Annuleren<br>pemeen<br>08:00 - 12:00 X<br>08:00 - 12:00 X                                                                                                    | 13:30 - 18:00 🗙<br>13:30 - 18:00 🐱                                       | Komende 💌           |
| ~       | Dpslaan<br>Periode : Alg<br>Dinsdag<br>Woensdag<br>Donderdag             | Annuleren<br>08:00 - 12:00 X<br>08:00 - 12:00 X<br>08:00 - 12:00 X                                                                                                    | 13:30 - 18:00 🗙<br>13:30 - 18:00 🗙<br>13:30 - 18:00 🐱                    | Komende 🔻           |
| ~       | Periode : Alg<br>Dinsdag<br>Woensdag<br>Donderdag<br>Vrijdag             | Annuleren<br>08:00 - 12:00 X<br>08:00 - 12:00 X<br>08:00 - 12:00 X<br>08:00 - 12:00 X<br>08:00 - 12:00 X                                                                                                    | 13:30 - 18:00 🗙<br>13:30 - 18:00 🗙<br>13:30 - 18:00 🗙<br>13:30 - 18:00 🗙 | Komende 🔻           |
| ~       | Periode : Alg<br>Dinsdag<br>Woensdag<br>Donderdag<br>Vrijdag<br>Zaterdag | Annuleren  permeen  08:00 - 12:00  8:00 - 12:00  08:00 - 12:00  08:00 - 12:00  08:00 - 12:00  08:00 - 12:00  8:00 - 12:00  8:00 - 12:00  8:00 - 19:00  8:00 - 19:00  8:00 - 19:00  8:00 - 19:00  8:00 - 19:00  8:00 - 19:00  8:00 - 19:00  8:00 - 19:00  8:00 - 19:00  8:00 - 19:00  8:00 - 19:00  8:00 - 19:00  8:00 - 19:00  8:00 - 19:00  8:00 - 19:00  8:00 - 19:00  8:00 - 19:00  8:00 - 19:00  8:00 - 19:00  8:00 - 19:00  8:00 - 19:00  8:00 - 19:00  8:00 - 19:00  8:00 - 19:00  8:00 - 19:00  8:00 - 19:00  8:00 - 19:00  8:00 - 19:00  8:00 - 19:00  8:00 - 19:00  8:00 - 19:00  8:00 - 19:00  8:00 - 19:00  8:00 - 19:00  8:00 - 19:00  8:00 - 19:00  8:00 - 19:00  8:00 - 19:00  8:00 - 19:00  8:00 - 19:00  8:00 - 19:00  8:00 - 19:00  8:00 - 19:00  8:00 - 19:00  8:00 - 19:00  8:00 - 19:00  8:00 - 19:00  8:00 - 19:00  8:00 - 19:00  8:00 - 19:00  8:00 - 19:00  8:00 - 19:00  8:00 - 19:00  8:00 - 19:00  8:00 - 19:00  8:00 - 19:00  8:00 - 19:00  8:00 - 19:00  8:00 - 19:00  8:00 - 19:00  8:00 - 19:00  8:00 - 19:00  8:00 - 19:00  8:00 - 19:00  8:00 - 19:00  8:00 - 19:00  8:00 - 19:00  8:00 - 19:00  8:00 - 19:00  8:00 - 19:00  8:00 - 19:00  8:00 - 19:00  8:00 - 19:00  8:00 - 19:00  8:00 - 19:00  8:00 - 19:00  8:00 - 19:00  8:00 - 19:00  8:00 - 19:00  8:00 - 19:00  8:00 - 19:00  8:00 - 19:00  8:00 - 19:00  8:00 - 19:00  8:00 - 19:00  8:00 - 19:00  8:00 - 19:00  8:00 - 19:00  8:00 - 19:00  8:00 - 19:00  8:00 - 19:00  8:00 - 19:00  8:00 - 19:00  8:00 - 19:00  8:00 - 19:00  8:00 - 19:00  8:00 - 19:00  8:00 - 19:00  8:00 - 19:00  8:00 - 19:00  8:00 - 19:00  8:00 - 19:00  8:00 - 19:00  8:00 - 19:00  8:00 - 19:00  8:00 - 19:00  8:00 - 19:00  8:00 - 19:00  8:00 - 19:00  8:00 - 19:00  8:00 - 19:00  8:00 - 19:00  8:00 - 19:00  8:00 - 19:00  8:00 - 19:00  8:00 - 19:00  8:00 - 19:00  8:00 - 19:00  8:00 - 19:00  8:00 - 19:00  8:00 - 19:00  8:00 - 19:00  8:00 - 19:00  8:00 - 19:00  8:00 - 19:00  8:00 - 19:00  8:00 - 19:00  8:00 - 19:00  8:00 - 19:00  8:00 - 19:00  8:00 - 19:00  8:00 - 19:00  8:00 - 19:00  8:00 - 19:00  8:00 - 19:00  8:00 - 19:00  8:00 | 13:30 - 18:00 X<br>13:30 - 18:00 X<br>13:30 - 18:00 X<br>13:30 - 18:00 X | Komende 🔻           |

Selecteer de dagen waarop de opgegeven openingsuren geldig zijn. Indien "**Volledige dag**" is aangevinkt zal de activiteit de volledige dag beschikbaar zijn. Indien afgevinkt moet er een begin en eind uur worden opgegeven. Een dag kan verschillende openingsuren hebben. Bijvoorbeeld van 8:00 tot 12:00 en van 13:30 tot 18:00. Dit moet dan wel in twee keer worden ingegeven.

Indien een bepaalde dag reeds openingsuren geconfigureerd heeft, en de bestaande openingsuren overlappen, zullen de bestaande openingsuren overschreven worden met de nieuwe uren.

In bovenstaand voorbeeld is de activiteit gesloten op maandag en dinsdag, woensdag, donderdag en vrijdag beschikbaar in de voormiddag van 8u tot 12u en in de namiddag van 13u30 tot 18u. In het weekend is de activiteit doorlopend beschikbaar van 8u tot 19u.

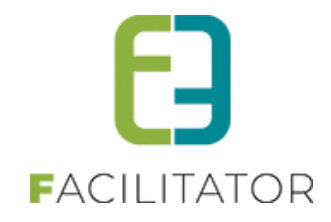

# 7.1.8.2 Uitzonderlijk weekschema

Een **uitzonderlijk weekschema** wordt gebruikt indien ervoor minstens enkele dagen (meestal minstens één week) een andere regeling is dan de standaard beschikbaarheid. Een weekschema geldt voor een bepaalde periode, waardoor er een van- en einddatum moet worden ingegeven.

| (eekscl | hema Uit      | zonderingen            |             |                               |                               |                |           |     |
|---------|---------------|------------------------|-------------|-------------------------------|-------------------------------|----------------|-----------|-----|
|         |               |                        | Titel 👔     | Paavakantie 2014              |                               |                |           |     |
|         |               | Per                    | iode 👔 🗍    | 05/04/2014                    | Tot 21/04/2014                | <b></b>        |           |     |
|         |               | Da                     | igen 🁩 (    | Maandag VDi<br>V Zaterdag VZo | nsdag <b>√</b> Woensd<br>ndag | ag 🖌 Donderdag | ✔ Vrijdag |     |
|         |               | Beschikbaar            | rvan 👔 🗍    | 7:00                          | 🖸 🗌 Voll                      | edige dag      |           |     |
|         |               |                        | tot 🍵       | 20:00                         | O                             |                |           |     |
| C       | Opslaan       | Annuleren              |             |                               |                               |                | Komende   |     |
| ~       | Periode : Alg | jemeen                 |             |                               |                               |                |           | 2   |
|         | Dinsdag       | 08:00 - 12:00 🗙        | 13:30       | - 18:00 🗙                     |                               |                |           |     |
|         | Woensdag      | 08:00 - 12:00 🗙        | 13:30       | - 18:00 🗙                     |                               |                |           |     |
|         | Donderdag     | 08:00 - 12:00 🗙        | 13:30       | - 18:00 🗙                     |                               |                |           |     |
|         | Vrijdag       | 08:00 - 12:00 X        | 13:30       | - 18:00 🗙                     |                               |                |           |     |
|         | Zaterdag      | 08:00 - 19:00 🗙        |             |                               |                               |                |           |     |
|         | Zondag        | 08:00 - 19:00 🗙        |             |                               |                               |                |           |     |
| ~       | Periode : 05  | 04/2014- 21/04/2014 Pa | avakantie 2 | 014                           |                               |                |           | 2 🗙 |
|         | Dinsdag       | 07:00 - 20:00 🗙        |             |                               |                               |                |           |     |
|         | Woensdag      | 07:00 - 20:00 🗙        |             |                               |                               |                |           |     |
|         | Donderdag     | 07:00 - 20:00 X        |             |                               |                               |                |           |     |
|         | Vrijdag       | 07:00 - 20:00 🗙        |             |                               |                               |                |           |     |
|         | Zaterdag      | 07:00 - 20:00 🗙        |             |                               |                               |                |           |     |
|         | Zondag        | 07:00 - 20:00 🗙        |             |                               |                               |                |           |     |

In bovenstaand voorbeeld is er uitzonderlijk weekschema voor de paasvakantie in 2014. Aangezien Pasen een variabel tijdsschema heeft moet dit elk jaar opnieuw gemaakt worden.

Indien er ieder jaar een uitzonderlijk weekschema is, moet dit ieder jaar opnieuw worden ingegeven. Dit kan ook door de activiteit zelf worden ingegeven indien deze een contactpersoon met login heeft.

**Opgelet**: standaard worden enkel de "komende" weekschema's getoond. Alle uitzonderlijke weekschema's die voorbij zijn worden niet getoond. Door de filter rechts boven het overzicht aan te passen kunnen deze ook getoond worden.

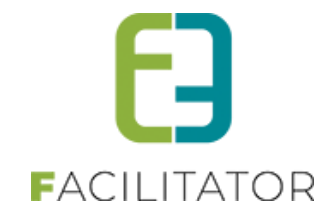

# 7.1.8.3 Uitzonderingen

Een uitzondering wordt meestal gebruikt indien er voor één dag een afwijking is van de beschikbaarheid. Uitzonderingen zijn dagen waarop het algemeen of afwijkend weekschema niet geldig is. Bijvoorbeeld op een feestdag is de bezoekplaats gesloten, net omgekeerd: is dan langer of doorlopend open. Een uitzonderlijke dag dat op gezette tijdstippen plaatsvindt, kan met een formule worden ingegeven.

|         |           | Titel         | <b>6</b> [ |                    |                     |              |           |
|---------|-----------|---------------|------------|--------------------|---------------------|--------------|-----------|
|         |           | Toevoegen     | 0 (        | één datum mee      | rdere datums (formu | le)          |           |
|         |           | Datum         | 0          | Datum              |                     |              |           |
|         |           | Туре          | 0          | Niet beschikbaar 💌 |                     |              |           |
|         |           | van           | 0          | 0:00               | 🔯 🖌 Volledige       | dag          |           |
|         |           | tot           | 0          | 0:00               | Ø                   |              |           |
|         |           | Overschrijven | 0 0        |                    |                     |              |           |
| Opslaan | Annuleren |               |            |                    |                     |              |           |
|         |           |               |            |                    |                     |              | Komende 💌 |
|         | Datum 🔺   |               |            | Uren               | Type                | Omschrijving |           |

Een uitzonderlijke dag kan een **titel** hebben. Dit is de omschrijving van de dag. Bijvoorbeeld "Kermiszondag", "Allerheiligen", "Jaarmarkt", etc. maar is niet verplicht in te vullen.

Verder moet er een **datum** en een **type** gekozen worden. Als het type "Niet beschikbaar" gekozen wordt is dat steeds voor de volledige dag. Indien "Beschikbaar" dan is het mogelijk om een **begin uur** en **eind uur** in te geven of ook te kiezen voor een **volledige dag** indien de uren op zich niet belangrijk zijn.

Met de optie "**Overschrijven**" zullen bestaande uitzonderlijke dagen overschreven worden indien er een overlapping is met de dag en uren. In het andere geval zal er een melding komen dat de dag niet kon opgeslagen worden.

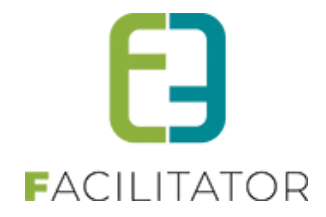

Maak gebruik van de formule door de optie **"meerdere datums (formule)"** te selecteren. Hiermee kan er gedurende een bepaalde periode een dag op vaste tijdstippen worden aangeduid als een uitzonderlijke dag.

| Toevoegen 👔  | 🔵 één datum 💿 meerdere datums (formule)                    |
|--------------|------------------------------------------------------------|
| Periode 🍈    | Startdatum                                                 |
| Frequentie 🗻 | 🔵 Dagelijks 💿 Wekelijks 🔵 Maandelijks 🔵 Jaarlijks          |
|              | elke 2 Week:                                               |
|              | Maandag Dinsdag Woensdag Donderdag Vrijdag Zaterdag Zondag |

Zo is het bijvoorbeeld mogelijk om tweewekelijks iedere maandag, of iedere 1<sup>ste</sup> van de maand een uitzonderlijke dag toe te voegen.

#### Dagelijks

| Frequentie 👔 | ● Dagelijks ─ Wekelijks ─ Maandelijks ─ Jaarlijks |
|--------------|---------------------------------------------------|
|              | elke 1 Dag                                        |

Voor de ingestelde periode wordt er iedere dag - of om de X-aantal dagen - een uitzondering aangemaakt.

**Opgelet!** Indien er meer dan 3 dagen na elkaar een uitzonderlijke dag is, is het beter om een aangepast weekschema toe te voegen i.p.v. deze functie te gebruiken.

#### Wekelijks

| Frequentie 🍈 | 🔵 Dagelijks 💿 Wekelijks 🔵 Maandelijks 🔵 Jaarlijks                                                                                    |
|--------------|----------------------------------------------------------------------------------------------------|
|              | elke 2 Week:                                                                                                    |
|              | <ul> <li>Maandag</li> <li>Dinsdag</li> <li>Woensdag</li> <li>Donderdag</li> <li>Vrijdag</li> <li>Zaterdag</li> <li>Zondag</li> </ul> |

Voor de ingestelde periode wordt er ieder week - of om de x aantal weken - op de aangeduide dagen (ma-zo) een uitzondering toegevoegd.

**Opgelet!** Als er voor iedere week een uitzondering is gedurende een bepaalde periode is het beter om een aangepast weekschema toe te voegen i.p.v. deze functie te gebruiken.

#### Maandelijks

| Frequentie 🍈 | 🗌 Dagelijks 🔵 Wekelijks 💽 Maandelijks 🔵 Jaarlijks |
|--------------|---------------------------------------------------|
|              | Dag 1 van elke 1 Maand                            |
|              | elke Eerste 💌 Maandag 💌 van elke 1 Maand          |

Er zijn twee mogelijkheden voor de ingestelde periode.

Er kan ingesteld worden op welke **dag** van de maand (1-31) of welke **weekdag** (ma-zo) er een uitzondering moet toegevoegd worden. Indien het een weekdag betreft moet er nog de keuze gemaakt worden of het de eerste, tweede, derde, vierde of laatste weekdag moet zijn. Het is ook mogelijk om dit per maand (maximum 11) te noteren. Indien meer dan 12 maand kan er een jaarlijkse uitzondering worden toegevoegd.

#### Jaarlijks

| Frequentie 🕥 | 🔵 Dagelijks 🔵 Wekelijks 🔵 Maandelijks 🌑 Jaarlijks |  |  |  |  |  |
|--------------|---------------------------------------------------|--|--|--|--|--|
|              | Dag 1 of januari                                  |  |  |  |  |  |
|              | elke Eerste 🔻 Maandag 👻 van januari 💌             |  |  |  |  |  |

Er zijn ook twee mogelijkheden voor de ingestelde periode.

Er kan ingesteld worden op welke dag (1-31) van de opgegeven maand of welke weekdag (ma-zo) van de

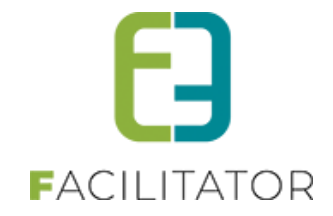

opgegeven **maand** er een uitzondering moet toegevoegd worden. Indien het een weekdag betreft moet er nog de keuze gemaakt worden of het de eerste, tweede, derde, vierde of laatste weekdag moet zijn.

# 7.1.9 Min/max aantal deelnemers

Er kan ingesteld worden of er al dan niet een min/max aantal deelnemers dient gedefinieerd te worden. Dit kan u als beheerder niet instellen, maar kan e2e kosteloos voor u instellen. Neem hiervoor contact op met je projectmanager via <u>PM@e2e.be</u>

Geef duidelijk aan hoe je deze ingesteld wil zien;

|    | Controleer min/max deelnemers 🕕  | Nee Vee          |
|----|----------------------------------|------------------|
|    | Controleer capaciteit 🕖          | Ja - Blokkerend  |
| re |                                  | Ja - Informatief |
|    | Hou rekening met briefhoofding 🗊 |                  |

**Indien blokkerend** zal dit getoond worden in een rood waarschuwingsicoontje zoals wanneer een activiteit niet beschikbaar is. En kan je niet doorgaan met het bevestigen van de boeking.

|   | van   | Tot   | Duur    |                                                                                                    | Gids     |   |                                                              |
|---|-------|-------|---------|----------------------------------------------------------------------------------------------------|----------|---|--------------------------------------------------------------|
| 0 | 09:00 | 10:00 | 0 01:00 | KDB Act 1<br>korte omschrijving Lorem ipsum dolor sit amet, consectetur adipiscing elit, sed do                   | Gids ter | 0 |                                                              |
|   |       |       |         | eiusmod tempor incididunt ut labore et dolore magna aliqua. Ut enim ad minim<br>veniam, quis nostrud exercitation | Former   | ( | - Minstens 10 aantal deelnemers. Er zijn slechts 2 deelnemer |

Indien niet blokkerend, zal dit getoond worden in een groen info-icoontje met een van de volgende meldingen:

- We raden aan om minstens {0} aantal deelnemers te hebben. Er zijn momenteel {1} deelnemers.
- We raden aan om maximaal {0} aantal deelnemers te hebben. Er zijn momenteel {1} deelnemers.
- De capaciteit zal worden overschreden waardoor mogelijks de activiteit overboekt is.

De boeking kan gewoon verder worden afgehandeld.

| 1711  | van   | Tot   | Duur       |                                                                                                    | Gids                                                                     |  |
|-------|-------|-------|------------|----------------------------------------------------------------------------------------------------|--------------------------------------------------------------------------|--|
|       |       |       |            | KDB Act 1                                                                                                    |                                                                          |  |
| 09:00 | 09:00 | 10:00 | 0:00 01:00 | 1:00 korte omschrijving Lorem ipsum dolor sit amet, consectetur adipiscing elit, sed do<br>eiusmod tempor incididunt ut labore et dolore magna aliqua. Ut enim ad minim<br>veniam, quis nostrud exercitation | Gids ter plaatse                                                         |  |
|       |       |       |            |                                                                                                    | - We raden aan om minstens 10 aantal deelnemers te hebben. Er zijn momen |  |

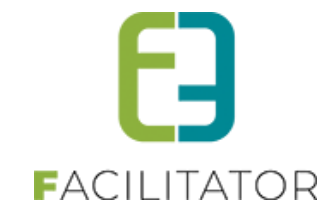

# 7.1.10 Facturen

Van alle bevestigde boekingen van de activiteit wordt er bijgehouden of de facturen zijn ontvangen.

| Inko | mende fac     | cturen             |                    |                  |                     |     |  |
|------|---------------|--------------------|--------------------|------------------|---------------------|-----|--|
|      |               |                    | van 🕕 Star         | tdatum 🔟 t       | ot en met Einddatum | 1 1 |  |
|      | Filte         | r op ontvangen/nie | t ontvangen 🕕 Alle |                  | •                   |     |  |
|      |               |                    |                    |                  |                     |     |  |
| z    | oeken         | Reset              |                    |                  |                     |     |  |
|      |               |                    |                    |                  |                     |     |  |
|      | Datum         | Tijdstip (Subgro   | ep) K              | lant en deelne   | mers                |     |  |
|      | 23/12/2013    | 10:00-11:00 (Gro   | ep A) k            | Cerime Filiz (15 | )                   |     |  |
|      | 05/11/2013    | 10:00-11:00 (Gro   | ep B) k            | (elly Fripon (12 | )                   |     |  |
| ✓    | 12/02/2014    | 10:00-11:00 (Gro   | ep A) K            | Cerime Filiz (15 | )                   |     |  |
|      | 04/12/2013    | 13:00-14:00 (Gro   | ep A) N            | IAD Faculty (20  | ))                  |     |  |
| _    |               | _                  |                    |                  |                     |     |  |
| Fact | iren ontvange | en                 |                    |                  |                     |     |  |
|      |               |                    |                    |                  |                     |     |  |

Om een ontvangen factuur van een bezoek te registreren kan men zoeken op een datum (periode) en vinkt men het gewenste bezoek aan. Daarna kan de factuur geregistreerd worden als ontvangen door op "Facturen ontvangen" te klikken. De actie kan ongedaan worden gemaakt door rechts op het blauwe pijltje te klikken.

# 7.2 Menu

Een menu is een eet- en/of dranksuggestie die moet gekoppeld worden aan één of meerdere restaurants opdat deze kan gereserveerd worden voor een groep. Indien het restaurant en het menu online staat kan deze via het front worden aangevraagd. Een menu kan onderdeel zijn van een pakket.

De omschrijving zal beschrijven wat het menu precies inhoudt. Een menu heeft een prijs per persoon. Er kunnen op 2 plaatsen menu's worden aangemaakt: algemeen via "Config" -> "Menu's" en bij een restaurant zelf via "Config" -> "Restaurants" -> tab "menu's". Algemene menu's kunnen door verschillende restaurants worden aangeboden tegen dezelfde prijs (bijvoorbeeld een "Dagschotel" of een "Marktmenu"). Menu's die specifiek bij een restaurant horen dienen op het restaurant zelf te worden geconfigureerd. Er is verder geen verschil tussen beide menu's.

Een menu kan opgezocht worden op een deel van referentie en naam via het "Zoekwoord" veld.

| U bent hier: Home > Menu |             |       |                  |
|--------------------------|-------------|-------|------------------|
|                          | Zoekwoord 🕕 |       |                  |
|                          |             |       |                  |
| Zoeken Reset             |             |       |                  |
| Referentie               | Naam 🔺      | Duur  | Online           |
| 🖉 🗙 🚖 menu               | menu        | 01:00 | online           |
| 🖉 🗙 🚖 Veggie menu        | Veggie menu | 01:00 | online           |
| Toevoegen                |             |       |                  |
|                          |             |       | Powered by e2e N |

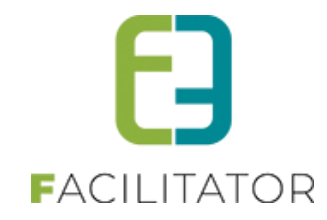

# 7.2.1 Algemeen

| bent hier: Home > Menu > Det | ails                                                                      |                                                       |
|------------------------------|---------------------------------------------------------------------------|-------------------------------------------------------|
| Algemeen Vertalingen         |                                                                           |                                                       |
|                              | Actief<br>Online<br>Referentie<br>Naam<br>Artikeln:<br>Minimum deelnemers | Veggie menu<br>Veggie menu                            |
| Prijzen                      | Duur 🕚                                                                    | NVT           1         Uur         0         Minuten |
| Opmerkingen                  | Per persoon 🌒                                                             | 0,00                                                  |
|                              | Interne opmerkingen                                                       |                                                       |
| Opslaan Terug                |                                                                           | 🗃 Powerst to e2e                                      |

**Actief:** indien aangevinkt dan kan deze menu gebruikt worden in de applicatie. **Online**: indien aangevinkt dan kan deze menu aangevraagd worden via het front.

**Referentie** en **naam** (via vertalingen) zijn verplicht in te geven, alsook **artikelnummer** indien dit zo ingesteld staat in de applicatie. Artikelnummer wordt gebruikt als koppeling in een extern boekhoudprogramma.

**Minimum deelnemers, maximum deelnemers:** er kan voor één bezoek een beperking worden opgelegd in functie van het aantal deelnemers. Indien deze wordt overschreden zal dit gemeld worden in de backoffice. Dit wordt niet gecontroleerd op het front.

**Duur:** Het aantal uur en minuten dat moet voorzien worden om het menu te nuttigen. In de backoffice is de duur van een menu steeds aanpasbaar. Op het front zal steeds deze standaardwaarde worden genomen. **Prijs:** De prijs per persoon voor het nuttigen van het menu.

## 7.2.2 Vertalingen

| nt hier: Home > Menu > Details<br>Igemeen Vertalingen |             |
|-------------------------------------------------------|-------------|
| Naam (nl) : * 🌘                                       | Veggie menu |
| Publieke omschrijving (nl) : 🍈                        |             |
|                                                       |             |
|                                                       |             |
| français Deutsch English Naam (fr) : 🍈                |             |
| Publieke omschrijving (fr) : 🅚                        |             |
|                                                       | it.         |
| Opslaan Terug                                         |             |

Een menu heeft een "Naam" en "Publieke omschrijving" die dienen vertaald te worden.

Deze velden worden ook op het front getoond.

Indien de naam niet is vertaald in een van de talen, kan deze niet in die taal worden getoond op het front.

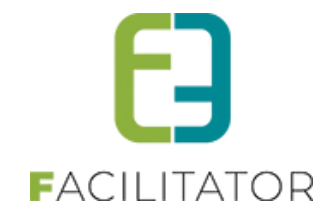

# 7.3 Restaurants

Een restaurant of eetgelegenheid is een plaats waar een menu (eet/dranksuggestie) kan genuttigd worden. Een restaurant kan samen met een menu worden toegevoegd aan een programma van een groep en kan via het front aangevraagd worden (indien online). Een restaurant-menu kan onderdeel zijn van een pakket.

Een restaurant kan opgezocht worden op een deel van de referentie en de naam via het veld "Zoekwoord".

|                                   | Zoekwoord                                    |            |                                  |             |
|-----------------------------------|----------------------------------------------|------------|----------------------------------|-------------|
| Zoeken Reset                      |                                              |            |                                  |             |
| Referentie                        | Naam 🔺                                       | Capaciteit | Adres                            |             |
| 🔀 🚖 HANDELAAR IT: BAKKER GOIRIS   | Bakkerij Goiris                              | 15         | Vennestraat 120 - 3600 Genk      | onlin       |
| 🔀 🚖 BRASSERIE BASIC               | Brasserie Basic                              | NVT        | C-mine 10 Bus 4 - 3600 Genk      | onlin       |
| 🗙 🚖 HANDELAAR IT: Casa Paglia     | Casa Paglia                                  | 15         | Vennestraat 110 - 3600 Genk      | onlin       |
| 🗙 🚖 CINE CITTA                    | Ciné Città                                   | NVT        | C-mine 1 Bus 1 - 3600 Genk       | onlin       |
| 🗙 🚖 Restaurant Corneille          | Corneille                                    | NVT        | Wiemesmeerstraat 105 - 3600 Genk | onlin       |
| 🗙 🚖 DE KRISTALLIJN                | De Kristalijn                                | NVT        | Wiemesmeerstraat 105 - 3600 Genk | onlin       |
| 🗙 🚖 HANDELAAR IT: Dudemsa         | Dudemsa                                      | 15         | Vennestraat 66 - 3600 Genk       | onlir       |
| 🗙 🚖 HANDELAAR IT: Galleriet Finse | Galleriet.Finse                              | 15         | Vennestraat 187 - 3600 Genk      | onlin       |
| 🗙 🚖 GUSTO                         | Gusto                                        | NVT        | Europalaan 38 - 3600 Genk        | onlir       |
| 🔀 🚖 HANDELAAR IT: L'incontro      | L'incontro                                   | 15         | Vennestraat 144 - 3600 Genk      | onlir       |
| 🗙 🚖 RESTAURANT O'Geros            | O'Geros                                      | NVT        | Vennestraat 1 - 3600 Genk        | onlir       |
| 🗙 🚖 ORESTIS                       | Orestis                                      | NVT        | Hoevenzavellaan 91 - 3600 Genk   | onlir       |
| 🗙 🚖 RESTAURANT Polat              | Polat                                        | NVT        | Vennestraat 146 - 3600 Genk      | onlin       |
| 🗙 🚖 Afi                           | Restaurant Afi                               | NVT        | Vennestraat 98 - 3600 Genk       | onlir       |
| 🔀 🚖 HANDELAAR IT: Vincent         | Slagerij Vincent                             | 15         | Vennestraat 134 - 3600 Genk      | onlin       |
|                                   | Pagina: 1 van 2 Go Pagina grootte: 15 Wijzig |            | Pagina 1 van 2, items 1          | naar 15 van |
|                                   |                                              |            |                                  |             |

## 7.3.1 Algemeen

|       | Vertaling | Contactpersonen                                                                | Menu's                                                                                                    | Agenda                                                                                      | Beschikbaarheid      | Facturen |  |
|-------|-----------|--------------------------------------------------------------------------------|----------------------------------------------------------------------------------------------------|---------------------------------------------------------------------------------------------|----------------------|----------|--|
|       |           | Acti                                                                           | ef n 🔽                                                                                                    | •                                                                                           |                      |          |  |
|       |           | Onlin                                                                          | e o 🗹                                                                                                    | •                                                                                           |                      |          |  |
|       |           | Referentie                                                                     | * 🛈 🛛 B                                                                                                    | RASSERIE BASIC                                                                              |                      |          |  |
|       |           | Naar                                                                           | n Br                                                                                                    | asserie Basic                                                                               |                      |          |  |
|       |           | Artikeln                                                                       | C ()                                                                                                    |                                                                                             |                      |          |  |
|       |           | Capacite                                                                       | it 🕜 🗌                                                                                                    | NVT                                                                                         |                      |          |  |
|       |           | Interne omschrijvin                                                            | 9 0                                                                                                    |                                                                                             |                      |          |  |
|       |           |                                                                                |                                                                                                    |                                                                                             |                      |          |  |
|       |           |                                                                                |                                                                                                    |                                                                                             |                      |          |  |
|       |           |                                                                                |                                                                                                    |                                                                                             |                      |          |  |
|       |           | Afbeeldin                                                                      | 9 🕕                                                                                                    |                                                                                             |                      | Select   |  |
|       |           |                                                                                | M                                                                                                    | aximale grootte:                                                                            | 500 x 500 px (max.5M | B)       |  |
|       |           |                                                                                |                                                                                                    |                                                                                             | 1 ( 1 mil            |          |  |
|       |           |                                                                                | _                                                                                                    | IEDEREE                                                                                     |                      |          |  |
|       |           |                                                                                |                                                                                                    |                                                                                             |                      |          |  |
|       |           |                                                                                |                                                                                                    | GENK                                                                                        | GENK                 |          |  |
|       |           |                                                                                |                                                                                                    | GENK                                                                                        | GENK                 |          |  |
|       |           |                                                                                |                                                                                                    | GENK                                                                                        | GENK                 |          |  |
| dresg | jegevens  |                                                                                |                                                                                                    | GENK                                                                                        | GENK                 |          |  |
| dresg | jegevens  | Stra                                                                           | at o C                                                                                                    | GENK                                                                                        | GENK                 |          |  |
| dresg | jegevens  | Stra:<br>N                                                                     | at O C                                                                                                    | -mine                                                                                       | GENK                 |          |  |
| dresg | jegevens  | Stra:<br>N<br>Bu                                                               | at () ()<br>r. () ()<br>s () ()                                                                                                    | -mine                                                                                       | GENK                 |          |  |
| dresg | jegevens  | Stra:<br>N<br>Bu<br>Postcod                                                    | at () ()<br>r. () ()<br>s () ()<br>e () ()                                                                                                    | -mine                                                                                       | GENK                 |          |  |
| dresg | jegevens  | Stra:<br>N<br>Bu<br>Postcod<br>Gemeent                                         | at O C<br>r. O 1/<br>s O 4<br>e O 3/<br>e O G                                                                                                    | -mine<br>0                                                                                  | GENK                 |          |  |
| dresg | jegevens  | Stra<br>N Bu<br>Postcod<br>Gemeent<br>Lan                                      | at () ()<br>r. () ()<br>s () ()<br>e () ()<br>g<br>e () ()<br>g<br>e () ()<br>g<br>g<br>d () ()                                                                                                    | -mine<br>0<br>600<br>ienk<br>keloie                                                         | GENK                 |          |  |
| dresg | jegevens  | Stra:<br>N<br>Bu<br>Postcod<br>Gemeent<br>Lan<br>Telefoo                       | at () ()<br>r. () ()<br>s () ()<br>e () ()<br>g<br>d () ()<br>g<br>d () ()<br>g                                                                                                    | -mine<br>0<br>600<br>ienk<br>lelgié V<br>89 35 18 38                                        | GENK                 |          |  |
| dresg | jegevens  | Strai<br>N<br>Bu<br>Postcod<br>Gemeent<br>Lan<br>Telefoo<br>Fa                 | at C C I I<br>r. C I I<br>e C 3<br>e C 3<br>e C 3<br>d C B<br>n C 0<br>x C                                                                                                    | -mine<br>0<br>600<br>ienk<br>lelgie •                                                       | GENK                 |          |  |
| dresg | jegevens  | Strai<br>N<br>Bau<br>Postood<br>Gemeent<br>Lan<br>Telefoo<br>Fra<br>Eme        | at C C<br>r. 11<br>s C 4<br>e C 34<br>e C 6<br>d C 8<br>d C 8<br>d C  | -mine<br>0<br>5600<br>ienk<br>kelgië •<br>#0@basic-brasse                                   | riebe                |          |  |
| dresg | jegevens  | Stra<br>N<br>Buto<br>Gemeent<br>Lan<br>Telefoo<br>Fa<br>Ema<br>Websit          | at C C<br>r. C 11<br>s C 4<br>e C 3<br>e C 3<br>e C 3<br>e C 3<br>e C 3<br>e C 3<br>e C 3<br>e C 4<br>e C 3<br>e C 3<br>e C | -mine<br>0<br>enk<br>Helgie V<br>#09 35 18 38                                               | riebe                |          |  |
| dresg | jegevens  | Stra<br>N<br>Bu<br>Postcod<br>Gemeent<br>Lan<br>Telefoo<br>Fa<br>Ema<br>Websit | at C<br>r. 11<br>s 4<br>e 3<br>d 6<br>B<br>d 6<br>B<br>d 7<br>B<br>iii 0<br>iii 0<br>iii 0<br>w                                                                                                    | -mine<br>a<br>soo<br>enk<br>kelgië •<br>so 318 38<br>rfo@basic-brasser<br>www.basic-brasser | riebe<br>iebe        |          |  |

Actief: indien aangevinkt dan kan deze activiteit gebruikt worden in de applicatie. Online: indien aangevinkt dan kan deze aangevraagd worden via het front.

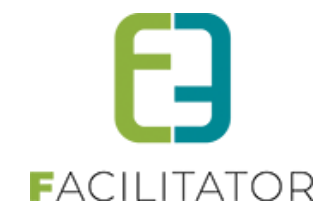

**Referentie** en **naam** zijn verplicht in te geven, alsook **artikelnummer** indien dit zo ingesteld staat in de applicatie. Artikelnummer wordt gebruikt als koppeling in een extern boekhoudprogramma.

**Capaciteit:** Een activiteit kan een bepaalde capaciteit hebben. Dat is een totaalaantal deelnemers van verschillende boekingen op éénzelfde tijdstip. Indien deze wordt overschreden zal dit gemeld worden in de backoffice. Dit wordt niet gecontroleerd op het front.

**Afbeelding:** Dit wordt enkel gebruikt op het front. Indien er geen afbeelding wordt opgeladen, wordt er een standaardafbeelding genomen.

Adresgegevens: De actuele contactgegevens. Deze zullen ook op het front worden getoond.

# 7.3.2 Vertalingen

| Igemeen  | Vertaling | Contactpersonen            | Menu's | s Agenda        | Beschikbaarheid | Facturen |      |  |
|----------|-----------|----------------------------|--------|-----------------|-----------------|----------|------|--|
|          |           | Naam (nl) : '              | 0      | Brasserie Basic |                 |          |      |  |
|          |           | Keuken (nl) : 1            | 0      | algemene keuken |                 |          |      |  |
|          | F         | Publieke omschrijving (nl) | 0      |                 |                 |          |      |  |
|          |           |                            |        |                 |                 |          |      |  |
|          |           |                            |        |                 |                 |          |      |  |
| français | Deutsch   | English Naam (fr           | . 0    |                 |                 |          | <br> |  |
|          |           | Keuken (fr                 | : 0    |                 |                 |          |      |  |
|          |           | Publieke omschrijving (fr  | . 0    |                 |                 |          |      |  |
|          |           |                            |        |                 |                 |          |      |  |
|          |           |                            |        |                 |                 |          |      |  |
|          |           |                            |        |                 |                 |          |      |  |
|          |           |                            |        |                 |                 |          |      |  |

Een restaurant heeft een "**Naam**", **"Keuken"** en "**Publieke omschrijving**" die dienen vertaald te worden. De keuken omschrijft welk eten er algemeen geserveerd wordt (bijvoorbeeld "algemeen", "brasserie", "Franse keuken", "Belgische keuken", "Aziatisch", …).

Deze velden worden ook op het front getoond.

Indien de naam niet is vertaald in een van de talen kan deze niet in die taal worden getoond op het front.

# 7.3.3 Contactpersonen

Een restaurant kan één of meerdere contactpersonen hebben. Er is maximaal één hoofdcontactpersoon. Het emailadres van deze contactpersoon zal gebruikt worden om e-mails naartoe te sturen die betrekking hebben tot een bezoek. Indien er geen contactpersoon aanwezig is zal het e-mailadres van de activiteit zelf gebruikt worden. Indien het niet is ingevuld is er geen geautomatiseerde communicatie mogelijk via de applicatie. Een contactpersoon met een login kan via het front zijn agenda beheren.

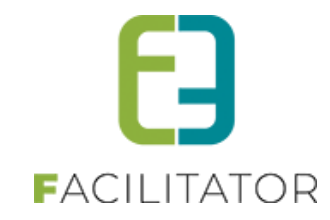

| emee | n Vertaling  | Contactpe | rsonen  | Menu's       | Agenda | Beschikbaarheid | Facturen |             |  |
|------|--------------|-----------|---------|--------------|--------|-----------------|----------|-------------|--|
|      |              |           |         |              | -      |                 |          |             |  |
| Con  | tactoersonen |           |         |              |        |                 |          |             |  |
|      |              |           |         |              |        |                 |          |             |  |
|      | Naam 🔺       |           | Email   |              |        |                 |          | Functie     |  |
| 1    | Maria An     |           | maria.a | nzalone@tele | net.be |                 |          | uitbaatster |  |
|      |              |           |         |              |        |                 |          |             |  |
|      |              |           |         |              |        |                 |          |             |  |

Alle details i.v.m. contactpersonen worden uitgelegd bij Activiteiten -> Contactpersonen. Deze zijn identiek aan die van restaurants.

## 7.3.4 Menu's

Zoals reeds aangegeven kan een restaurant enkel via een menu worden toegevoegd aan een programma. Op dit tabblad kunnen de algemene menu's worden gekoppeld en kunnen specifieke menu's worden aangemaakt.

|                                                                                                    |                                                                                                    |                                                                                                    | 1                                                                                                    |
|----------------------------------------------------------------------------------------------------|----------------------------------------------------------------------------------------------------|----------------------------------------------------------------------------------------------------|----------------------------------------------------------------------------------------------------|
| Algeme                                                                                                    | en                                                                                                    |                                                                                                    |                                                                                                    |
|                                                                                                    | Referentie                                                                                                    | Naam 🔺                                                                                                    | Duur                                                                                                    |
| 🗌 👷                                                                                                    | menu                                                                                                    | menu                                                                                                    | 01:00 onli                                                                                                    |
| 🗌 👷                                                                                                    | Veggie menu                                                                                                    | Veggie menu                                                                                                    | 01:00 onli                                                                                                    |
| Specifi                                                                                                    | ek voor dit restaurant:                                                                                                    |                                                                                                    |                                                                                                    |
| Specifi                                                                                                    | ek voor dit restaurant:                                                                                                    | Naam 🔺                                                                                                    | Duur                                                                                                    |
| Specifi                                                                                                    | ek voor dit restaurant:<br>Referentie<br>BASIC - Koffie of thee met koekje                                                                               | Naam 🔺<br>Koffie of thee in Brasserie Basic                                                                                                    | Duur<br>00:30 onli                                                                                                    |
| Specifi                                                                                                    | ek voor dit restaurant:<br>Referentie<br>BASIC - Koffie of thee met koekje<br>BASIC - Koffie/thee en taart                                               | Naam 🔺<br>Koffle of thee in Brasserie Basic<br>Koffle of thee met taar in Brasserie Basic                                                                                         | Duur<br>00:30 onli<br>00:30 onli                                                                                                    |
| Specifi                                                                                                    | ek voor dit restaurant:<br>Referentie<br>BASIC - Koffie of thee met koekje<br>BASIC - Koffiedthee en taart<br>BASIC IT - middagmaal                      | Naam 🔺<br>Koffie of thee in Brasserie Basic<br>Koffie of thee met taarl in Brasserie Basic<br>Middagmaal Brasserie Basic (ingrediententocht)                                      | Duur           00:30         onli           00:30         onli           02:00         onli                                                                                             |
| Specifi                                                                                                    | Referentie<br>BASIC - Koffie of thee met koekje<br>BASIC - Koffie of thee en taart<br>BASIC IT - middagmaal<br>BASIC C Surprisemenu 1                    | Naam 🔺<br>Koffie of thee in Brasserie Basic<br>Koffie of thee met taart in Brasserie Basic (ingred êintentocht)<br>Surprisemenu 1 in Brasserie Basic                              | Duur           00:30         ontil           00:30         ontil           02:00         ontil           02:00         ontil                                                            |
| Specifi<br>@ $\Leftrightarrow$ X<br>@ $\Leftrightarrow$ X<br>@ $\Leftrightarrow$ X<br>@ $\Leftrightarrow$ X<br>@ $\Leftrightarrow$ X | Referentie<br>BASIC - Koffle of the e met koekje<br>BASIC - Koffle the en taart<br>BASIC 7- middagmaal<br>BASIC - Surprisemenu 1<br>BASIC-Surprisemenu 3 | Naam 🔺<br>Koffie of thee in Brasserie Basic<br>Koffie of thee met taart in Brasserie Basic (Ungrediententocht)<br>Middagmaal Brasserie Basic<br>Surprisemenu 3 in Brasserie Basic | Duur           00:30         ontil           00:30         ordi           02:00         ontil           02:00         ontil           02:00         ontil           02:00         ontil |

### Algemene menu's koppelen

Het eerste overzicht toont alle algemene menu's. Standaard staan deze allemaal afgevinkt en kunnen dus niet gekozen worden bij dit restaurant. Het volstaat om de gewenste menu's aan te vinken en op "Menu opslaan" te klikken om de menu's beschikbaar te maken voor het restaurant.

#### Specifieke menu's beheren

Het tweede overzicht bevat alle menu's die enkel in dit restaurant kunnen genuttigd worden. Het aanmaken van de menu's is identiek aan de algemene menu's.

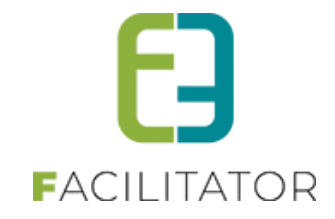

# 7.3.5 Agenda

In de agenda wordt de beschikbaarheid en de boekingen van het restaurant getoond. Enkel boekingen van dossiers die niet in aanvraag en niet geannuleerd zijn worden getoond.

| Volledige agenda | Enkel boekingen |                 |                 |                 |                 |                                       |
|------------------|-----------------|-----------------|-----------------|-----------------|-----------------|---------------------------------------|
| « <              |                 |                 | december 2013   |                 |                 | > »                                   |
| maandag          | dinsdag         | woensdag        | donderdag       | vrijdag         | zaterdag        | zondag                                |
|                  |                 |                 |                 |                 |                 | 1<br>Beschikbaar van<br>11:00 - 21:30 |
| 2                | 3               | 4               | 5               | 6               | 7               | 8                                     |
| Niet beschikbaar | Beschikbaar van | Beschikbaar van | Beschikbaar van | Beschikbaar van | Beschikbaar van | Beschikbaar van                       |
|                  | 11:00 - 23:00   | 11:00 - 23:00   | 11:00 - 23:00   | 11:00 - 23:00   | 11:00 - 23:00   | 11:00 - 21:30                         |
|                  | 10              | 11              | 12              | 13              | 14              | 15                                    |
| Niet beschikbaar | Beschikbaarvan  | Beschikbaar van | Beschikbaarvan  | Beschikbaar van | Beschikbaar van | Beschikhaarvan                        |
|                  | 11:00 - 23:00   | 11:00 - 23:00   | 11:00 - 23:00   | 11:00 - 23:00   | 11:00 - 23:00   | 11:00 - 21:30                         |
|                  |                 |                 |                 |                 |                 |                                       |
| 16               | 17              | 18              | 19              | 20              | 21              | 22                                    |
| Niet beschikbaar | Beschikbaar van | Beschikbaar van | Beschikbaar van | Beschikbaar van | Beschikbaar van | Beschikbaar van                       |
|                  | 11:00 - 23:00   | 11:00 - 23:00   | 11:00 - 23:00   | 11:00 - 23:00   | 11:00 - 23:00   | 11:00 - 21:30                         |
| 23               | 24              | 25              | 26              | 27              | 28              | 29                                    |
| Niet beschikbaar | Beschikbaar van | Beschikbaar van | Beschikbaar van | Beschikbaar van | Beschikbaar van | Beschikbaar van                       |
|                  | 11:00 - 23:00   | 11:00 - 23:00   | 11:00 - 23:00   | 11:00 - 23:00   | 11:00 - 23:00   | 11:00 - 21:30                         |
| 30               | 31              |                 |                 |                 |                 |                                       |
| Niet beschikbaar | Beschikbaar van |                 |                 |                 |                 |                                       |
|                  | 11:00 - 23:00   |                 |                 |                 |                 |                                       |
|                  |                 |                 |                 |                 |                 |                                       |
| Algemeen weeks   | chema Aangepast | weekschema Ui   | tzonderingen    |                 |                 |                                       |
| Herlaad agenda   |                 |                 |                 |                 |                 |                                       |

Er kan gekozen worden om enkel de boekingen te tonen en niet de beschikbaarheid. De boekingen zijn aanklikbaar en gaan naar het desbetreffende dossier.

Indien een dag niet is ingekleurd dan is voor die dag het algemeen weekschema actief. Indien er een aangepast weekschema of een uitzonderling is ingegeven wordt het met een andere kleur aangegeven in de kalender.

## 7.3.6 Beschikbaarheid

De beschikbaarheid is opgedeeld in weekschema's en uitzonderingen.

In een algemeen weekschema kunnen de reguliere openingsuren/beschikbaarheid worden ingevuld.

Er kunnen voor bepaalde periodes afwijkende weekschema's ingegeven worden. Bijvoorbeeld als er tijdens de vakanties een langere openingstijd is of een extra sluitingsdag, etc.

Uitzonderingen zijn dan weer bepaalde dagen waarop het algemeen of afwijkend weekschema niet geldig is. Bijvoorbeeld op een feestdag is de bezoekplaats niet open, of enkel open in de voormiddag, of geeft enkel dan gewijzigde openingsuren.

Om de juistheid van de ingegeven beschikbaarheid na te gaan kan de agenda worden geraadpleegd. Het is aan de klant om te beslissen of er gedetailleerde openingsuren moeten ingegeven worden of dat het enkel voldoende is wanneer de activiteit niet beschikbaar is.

Alle details van beschikbaarheid wordt uitgelegd bij Activiteiten -> Beschikbaarheid. Deze is identiek bij restaurants.

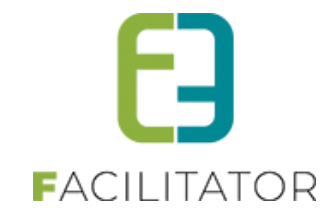

# 7.3.7 Facturen

Van alle bevestigde boekingen van het restaurant wordt er bijgehouden of de facturen zijn ontvangen.

| Aigemeen | Vertaling                                                                                                    | Contactpersonen                                                                                                    | Menu's      | Agenda                                                                                                    | Beschikbaarheid                            | Facturen |  | <br> |
|----------|----------------------------------------------------------------------------------------------------|----------------------------------------------------------------------------------------------------|-------------|----------------------------------------------------------------------------------------------------|--------------------------------------------|----------|--|------|
| Inko     | mende fac                                                                                                    | turen                                                                                                    |             |                                                                                                    |                                            |          |  |      |
|          |                                                                                                    |                                                                                                    | van 🕜 🛛 Sta | artdatum 🏢                                                                                                    | tot en met Einddatu                        | n 🎟      |  |      |
|          | Filter                                                                                                    | op ontvangen/niet ontvan                                                                                                    | gen 🕥 Ni    | et ontvangen                                                                                                    | •                                          |          |  |      |
| _        |                                                                                                    |                                                                                                    |             |                                                                                                    |                                            |          |  |      |
| Z        | oeken                                                                                                    | Reset                                                                                                    |             |                                                                                                    |                                            |          |  |      |
|          |                                                                                                    |                                                                                                    |             |                                                                                                    |                                            |          |  |      |
|          |                                                                                                    |                                                                                                    |             |                                                                                                    |                                            |          |  |      |
|          | Datum                                                                                                    | Tijdstip (Subgroep)                                                                                                    |             | Klant en deelr                                                                                                    | iemers                                     |          |  |      |
|          | Datum<br>23/12/2013                                                                                                    | Tijdstip (Subgroep)<br>11:15-11:45 (Groep A)                                                                                                    |             | <b>Klant en deelr</b><br>Kerime Filiz (1                                                                                         | emers<br>5)                                |          |  |      |
|          | Datum<br>23/12/2013<br>23/12/2013                                                                                                   | Tijdstip (Subgroep)<br>11:15-11:45 (Groep A)<br>11:15-11:45 (Groep B)                                                                                                    |             | <b>Klant en deelr</b><br>Kerime Filiz (1<br>Kerime Filiz (1                                                                      | 1emers<br>5)<br>5)                         |          |  |      |
|          | Datum<br>23/12/2013<br>23/12/2013<br>23/12/2013                                                                                     | Tijdstip (Subgroep)<br>11:15-11:45 (Groep A)<br>11:15-11:45 (Groep B)<br>11:15-11:45 (Groep C)                                                                                                    |             | Klant en deelr<br>Kerime Filiz (1<br>Kerime Filiz (1<br>Kerime Filiz (2                                                          | 5)<br>5)<br>0)                             |          |  |      |
|          | Datum<br>23/12/2013<br>23/12/2013<br>23/12/2013<br>12/02/2014                                                                       | Tijdstip (Subgroep)           11:15-11:45 (Groep A)           11:15-11:45 (Groep B)           11:15-11:45 (Groep C)           11:15-11:45 (Groep A)                                                                 |             | Klant en deelr<br>Kerime Filiz (1<br>Kerime Filiz (2<br>Kerime Filiz (2<br>Kerime Filiz (1                                       | 5)<br>5)<br>0)<br>5)                       |          |  |      |
|          | Datum<br>23/12/2013<br>23/12/2013<br>23/12/2013<br>12/02/2014<br>12/02/2014                                                         | Tijdstip (Subgroep)           11:15-11:45 (Groep A)           11:15-11:45 (Groep B)           11:15-11:45 (Groep C)           11:15-11:45 (Groep A)           11:15-11:45 (Groep B)                                 |             | Klant en deelr<br>Kerime Filiz (1<br>Kerime Filiz (2<br>Kerime Filiz (2<br>Kerime Filiz (1                                       | 5)<br>5)<br>0)<br>5)<br>5)                 |          |  |      |
|          | Datum           23/12/2013           23/12/2013           23/12/2013           12/02/2014           12/02/2014           12/02/2014 | Tijdstip (Subgroep)           11:15-11:45 (Groep A)           11:15-11:45 (Groep B)           11:15-11:45 (Groep C)           11:15-11:45 (Groep A)           11:15-11:45 (Groep B)           11:15-11:45 (Groep C) |             | Klant en deelr<br>Kerime Filiz (1<br>Kerime Filiz (1<br>Kerime Filiz (2<br>Kerime Filiz (1<br>Kerime Filiz (1<br>Kerime Filiz (2 | emers<br>5)<br>5)<br>0)<br>5)<br>5)<br>0)  |          |  |      |
|          | Datum           23/12/2013           23/12/2013           23/12/2014           12/02/2014           12/02/2014           12/02/2014 | Tijdstip (Subgroep)<br>11.15-11.45 (Groep A)<br>11.15-11.45 (Groep B)<br>11.15-11.45 (Groep B)<br>11.15-11.45 (Groep A)<br>11.15-11.45 (Groep B)<br>11.15-11.45 (Groep C)                                           |             | Klant en deelr<br>Kerime Filiz (1<br>Kerime Filiz (1<br>Kerime Filiz (2<br>Kerime Filiz (1<br>Kerime Filiz (1<br>Kerime Filiz (2 | emers<br>5)<br>5)<br>0)<br>5)<br>5)<br>0)  |          |  |      |
|          | Datum<br>23/12/2013<br>23/12/2013<br>23/12/2013<br>12/02/2014<br>12/02/2014                                                         | Tijdstip (Subgroep)<br>11:15-11:45 (Groep A)<br>11:15-11:45 (Groep B)<br>11:15-11:45 (Groep C)<br>11:15-11:45 (Groep A)<br>11:15-11:45 (Groep B)<br>11:15-11:45 (Groep C)                                           |             | Klant en deelr<br>Kerime Filiz (1<br>Kerime Filiz (2<br>Kerime Filiz (2<br>Kerime Filiz (1<br>Kerime Filiz (1                    | temers<br>5)<br>5)<br>0)<br>5)<br>5)<br>0) |          |  |      |

Om een ontvangen factuur van een bezoek te registreren kan men zoeken op een datum (periode) en vinkt men het gewenste bezoek aan. Daarna kan de factuur geregistreerd worden als ontvangen door op "Facturen ontvangen" te klikken. De actie kan ongedaan worden gemaakt door rechts op het blauwe pijltje te klikken.

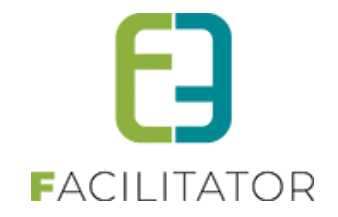

# 7.4 Pakketten

Een pakket is een voor gedefinieerd programma van activiteiten en menu's. Een groep kan een pakket opnemen in hun programma en kan desgewenst nog aangepast worden. Via het front is het ook mogelijk om een pakket te kiezen indien het pakket online staat.

Een pakket kan een vaste prijs hebben, maar de prijzen kunnen ook gewoon uitgerekend worden op basis van de activiteiten en menu's in het programma.

Er kan tevens een boete worden ingesteld wanneer het minimumaantal personen niet is behaald.

Een pakket kan opgezocht worden op een deel van de referentie en de naam via het veld "Zoekwoord".

| U bent hier: Home > Pakketten                |                                   |                       |                       |               |
|----------------------------------------------|-----------------------------------|-----------------------|-----------------------|---------------|
|                                              | Zoekwoord 👔                       |                       |                       |               |
| Zoeken Reset                                 |                                   |                       |                       |               |
| Referentie                                   | Naam 🔺                            | Minimum<br>deelnemers | Maximum<br>deelnemers |               |
| 🖉 🗶 🌟 PROGRAMMA: Architectuurrondrit         | Architectuurrondrit               | NVT                   | 50                    | online        |
| 🖉 🗶 🌟 PROGRAMMA BOKRIJK-GENK                 | Combiprogramma Genk-Bokrijk       | 25                    | NVT                   | online        |
| PROGRAMMA: ARCHITECTURALE<br>PARELS VAN GENK | De architecturale parels van Genk | NVT                   | 50                    | online        |
| 🖉 🗶 🚖 PROGRAMMA: Ingrediëntentocht           | Ingrediëntentocht Vennestraat     | NVT                   | 15                    | online        |
|                                              | Multicultureel enfgoed            | 20                    | 50                    | online        |
| Billiothermone                               |                                   |                       |                       |               |
| Pakket toevoegen                             |                                   |                       | Power                 | red by e2e NV |
|                                              |                                   |                       | INC. I OWER           | 00 03 020 147 |

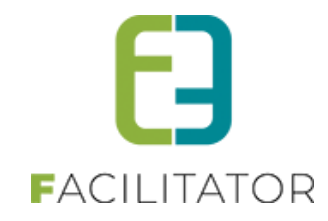

### 7.4.1 Algemeen

| gemeen  | Vertalingen | Programma         | Toevor    | egen/Aanpassen                                                             |
|---------|-------------|-------------------|-----------|----------------------------------------------------------------------------|
|         |             |                   |           |                                                                            |
|         |             | (                 | nline     |                                                                            |
|         |             | Refer             | entie *   | PROGRAMMA: ARCHITECTURALE PARELS VAN                                       |
|         |             |                   | Naam n    | De architecturale parels van Genk                                          |
|         |             | Minimum deelne    | mers 0    |                                                                            |
|         |             |                   | inere (j  | NV I                                                                       |
|         |             | Maximum deelne    | mers 🕦    | 50                                                                         |
|         |             | Interne omsch     | rijving 🕚 | - mogelijke drankenpakketjes bij Gusto<br>- enkel Nederlandstalig mogelijk |
|         |             |                   |           |                                                                            |
|         |             |                   |           |                                                                            |
|         | 0           | omerkingen voor d | e aids 🕥  |                                                                            |
|         |             |                   |           |                                                                            |
|         |             |                   |           |                                                                            |
|         |             |                   |           |                                                                            |
|         |             | Afbe              | eldina 🕥  | Select                                                                     |
|         |             |                   |           | Maximale grootte: 500 x 500 px (max 5MB)                                   |
|         |             |                   |           |                                                                            |
| Prijzen |             | Darma             |           |                                                                            |
|         |             | i ei pe           | 53011     | 36,50 (€ 34,00)                                                            |
|         |             | Forfait           | groep 🕕   | 175,00 (€ 375,00)                                                          |
|         |             | Voo               | rgids 👩   | 0,00 (€ 0,00)                                                              |
|         |             | Vast              | e prijs 👩 |                                                                            |
|         |             |                   | Boete 🕦   | 0,00                                                                       |
|         |             |                   |           |                                                                            |
|         |             |                   |           |                                                                            |

Config - Pakketten

Actief: indien aangevinkt dan kan dit pakket gebruikt worden in de applicatie. Online: indien aangevinkt dan kan het pakket aangevraagd worden via het front.

Referentie en naam (via vertalingen) zijn verplicht in te geven

**Minimum deelnemers, maximum deelnemers:** er kan voor één bezoek een beperking worden opgelegd in functie van het aantal deelnemers. Indien deze wordt overschreden zal dit gemeld worden in de backoffice. Dit wordt niet gecontroleerd op het front.

**Opmerkingen voor de gids:** Er kan al standaard een tekst voorzien worden voor de gids. Dit wordt op het dossier ingevuld als het pakket op dossierniveau gekozen wordt.

**Afbeelding:** Dit wordt enkel gebruikt op het front. Indien er geen afbeelding wordt opgeladen, wordt er een standaardafbeelding genomen.

Er kan een vaste prijs voor een pakket worden ingegeven.

Deze prijzen zijn steeds opgesplitst in een prijs per persoon, forfait groep en prijs voor gids.

Indien er in een dossier een pakket wordt gekozen met een vaste prijs is dat de vaste prijs op die groep. De activiteiten die tot het pakket behoren, zullen niet extra worden aangerekend. Bijkomende activiteiten en menu's kunnen toegevoegd worden aan het programma en kunnen aangeduid worden om extra aan te rekenen, of om ook op te nemen in de pakketprijs. Indien er geen vaste prijs is voor een pakket zullen alle prijzen van de activiteiten en menu's de totaalprijs bepalen van de groep.

In de backoffice zijn de prijzen allemaal aanpasbaar bij een dossier. Op het front worden momenteel geen prijzen getoond.

Er kan tevens een **boete** worden ingegeven. Dit is een boete voor niet deelname per persoon. Dit werkt enkel als er ook een minimumaantal deelnemers wordt ingegeven. Bijvoorbeeld: min. 20 deelnemers en een boete van 5 euro. Als de groep dan slechts 18 deelnemers heeft kan er een extra worden aangerekend van 2\*5 euro.

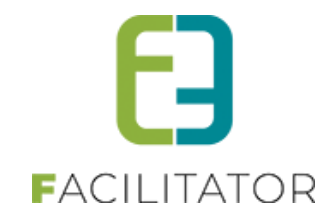

# 7.4.2 Vertalingen

| emeen    | Vertalingen | Programma             | Toevoegen/Aanpas                                                                         | sen                                                                                                    |                     |  |
|----------|-------------|-----------------------|------------------------------------------------------------------------------------------|----------------------------------------------------------------------------------------------------|---------------------|--|
|          |             | Naam (                | nl) : * 🕕 De archite                                                                     | cturale parels van Genk                                                                                                    |                     |  |
|          | Pul         | olieke omschrijving   | (nl): ① Op het vla<br>Genk heel<br>aan de rijk<br>vele heden<br>laatste jare<br>dynamiek | k van architectuur heeft de sta<br>wat te bieden. Denken we maa<br>e mijnarchitectuur maar ook d<br>idaagse bouwprojecten die de<br>n het stadsbeeld een andere<br>gaven. | d A<br>rr<br>e<br>v |  |
|          | Oms         | schrijving voor klant | (nl): 🕦                                                                                  |                                                                                                    |                     |  |
| français | Deutsch     | English               |                                                                                          |                                                                                                    |                     |  |
|          |             | Naai                  | m (fr) : 🍈                                                                               |                                                                                                    |                     |  |
|          | Ρ           | ublieke omschrijvin   | ig (fr) : 🌒                                                                              |                                                                                                    |                     |  |
|          | On          | nschrijving voor kla  | nt (fr) : 🌘                                                                              |                                                                                                    |                     |  |
|          |             |                       |                                                                                          |                                                                                                    |                     |  |

Een pakket heeft een "**Naam**", "**Publieke omschrijving**" en **"Omschrijving voor klant"** die dienen vertaald te worden. "Naam" en "publieke omschrijving" worden ook op het front getoond. Het veld "Omschrijving voor klant" zal worden ingevuld op het dossier als het pakket gekozen wordt op dossierniveau.

Indien de naam niet is vertaald in een van de talen, kan deze niet in die taal worden getoond op het front.

## 7.4.3 Programma

Een programma is een lijst van activiteiten die op een bepaald tijdstip wordt uitgevoerd. In dit tabblad kan het bestaand programma worden aangepast en eventueel activiteiten worden verwijderd.

Binnen een programma wordt er algemeen gesproken van activiteiten of programma items. Een activiteit kan dan ook een restaurantbezoek zijn.

| emeen      | ve    | ranngen | Frogram | mind          | r oevoegen, Aanpassen                      |             |       |      |                       |
|------------|-------|---------|---------|---------------|--------------------------------------------|-------------|-------|------|-----------------------|
|            | van   | Tot     | Duur    | Activite      | eit                                        | Per persoon | Groep | Gids | Naam gids             |
| 2 X        | 09:30 | 16:30   | 07:00   | Gidsb<br>Genk | egeleiding architecturale parels van       | NVT         | NVT   | NVT  | Interne<br>toekenning |
| 🖉 🗙        | 09:30 | 10:00   | 00:30   | Ciné (        | Città - koffie en taart bij Ciné Città     | NVT         | NVT   | NVT  | NVT                   |
| 2 X        | 10:00 | 10:30   | 00:30   | Siteto        | cht C-mine                                 | NVT         | NVT   | NVT  | Interne<br>toekenning |
| <b>Z</b> X | 10:30 | 12:30   | 02:00   | Rondr         | rit Genk                                   | NVT         | NVT   | NVT  | Interne<br>toekenning |
| 2 X        | 12:30 | 14:30   | 02:00   | Gusto         | - middagmaal 1 bij Gusto                   | NVT         | NVT   | NVT  | NVT                   |
| 2 X        | 14:30 | 15:30   | 01:00   | Archite       | ectuurwandeling                            | NVT         | NVT   | NVT  | Interne<br>toekenning |
| 2 X        | 15:30 | 16:00   | 00:30   | Rondr         | rit Genk                                   | NVT         | NVT   | NVT  | Interne<br>toekenning |
| 🖉 🗙        | 16:00 | 16:30   | 00:30   | De Kri        | istalijn - Afscheidsdrink in De Kristalijn | NVT         | NVT   | NVT  | NVT                   |
|            |       |         |         |               |                                            |             |       |      |                       |

U vindt dit onder Config – Pakketten – Tab programma

Het programma toont chronologisch alle activiteiten. Indien er een vaste prijs is geconfigureerd kunnen er geen prijzen worden weergegeven voor de activiteiten. Dan zal er "NVT" (= niet van toepassing) worden getoond. Als er geen vaste prijs is geconfigureerd zullen de actuele prijzen van de activiteiten zichtbaar zijn.

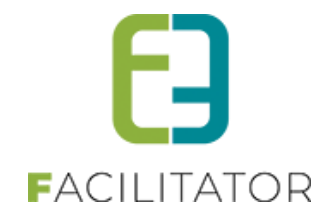

## 7.4.4 Toevoegen/aanpassen

In dit tabblad kunnen activiteiten en menu's worden toegevoegd aan het programma. De parameters die hier worden ingesteld kunnen steeds overschreven worden bij een dossier.

| ALLIVILEIL LUEVUEgen |
|----------------------|
|----------------------|

| gemeen  | Vertalingen | Programma             | Toevoegen/Aanpassen   |   |  |
|---------|-------------|-----------------------|-----------------------|---|--|
|         |             |                       | Type ()               |   |  |
|         |             |                       | Activiteit Restaurant |   |  |
|         |             | Ad                    | Witelt C-Mine         |   |  |
|         |             | Gids toeker           | ining () Geen gids    | • |  |
|         |             | 014                   | Duur () 800 (C)       |   |  |
|         |             |                       | 1 Uur 0 Minuten       |   |  |
| Prijzen |             |                       |                       |   |  |
|         |             | Perper                | 8000 6170             |   |  |
|         |             |                       | € 4,30                |   |  |
|         |             | Forfait g             | roep () € 225,00      |   |  |
|         |             | Vaste                 | prijs 🕕 🗌             |   |  |
| Opmerk  | ingen       |                       |                       |   |  |
|         |             |                       |                       |   |  |
| voorkit | ne voor act | ubliake omschribde    | a (m) : -0-           |   |  |
|         |             | tolleve omschiljvin   | g(n): ()              |   |  |
|         |             |                       |                       |   |  |
|         |             |                       |                       |   |  |
|         |             |                       |                       |   |  |
|         | Orr         | nschrijving voor klar | nt (nl) : 🕕           |   |  |
|         |             |                       |                       |   |  |
|         |             |                       |                       |   |  |
|         |             |                       |                       |   |  |
| fran    | ais Deutsc  | h English             |                       |   |  |
|         |             |                       |                       |   |  |
|         |             | Publieke omschrijv    | ing (fr): 🔘           |   |  |
|         |             |                       |                       |   |  |
|         |             |                       |                       |   |  |
|         |             |                       |                       |   |  |
|         | 0           | mschrijving voor kl   | ant (fr) : 🍈          |   |  |
|         |             |                       |                       |   |  |
|         |             |                       |                       |   |  |
|         |             |                       |                       |   |  |
|         |             |                       |                       |   |  |
| Onstaa  | Annular     | on                    |                       |   |  |
| Opsida  | Aundier     |                       |                       |   |  |
|         |             |                       |                       |   |  |
| and and | Terrin      |                       |                       |   |  |

Om een item van een programma toe te voegen moet er eerst een activiteit gezocht worden in de keuzelijst. Dit kan door een deel van de naam van de activiteit in te geven en daarna de gewenste activiteit te selecteren. Daarna worden de waarden van gidstoekenning, de duur en de prijzen van de activiteit automatisch ingevuld. Met **gidstoekenning** wordt bedoeld dat er kan aangegeven worden of er een gids bij de activiteit hoort.

## Er is keuze tussen "Geen Gids", "Gids ter plaatse" en "Interne toekenning".

Bij <u>interne toekenning</u> is het mogelijk om onmiddellijk al een gids te kiezen. Dit is evenwel optioneel. De gids kan ook gekozen worden op het moment dat een dossier wordt aangemaakt of nagekeken.

Er wordt gekozen voor <u>gids ter plaatse</u> indien er bij de activiteit of bezoekplaats een gids aanwezig zal zijn. Er kan dan geen prijs voor de gids worden ingesteld. Dit moet dan bij de forfaitprijs gerekend worden.

Geef het **startuur** en de **duur** van het bezoek of activiteit in. Eens het startuur is ingesteld zal het volgende bezoek en/of activiteit beginnen na de ingestelde duur van de vorige activiteit en/of bezoek.

Er kunnen enkel prijzen worden geconfigureerd als er geen vaste prijs op het pakket is ingesteld.

Standaard zullen de actuele **prijzen** van een activiteit genomen worden. Als de prijs van de activiteit veranderd dan zal de prijs automatisch mee veranderen in de pakketten. Er kan evenwel een **vaste prijs** voor de activiteit worden ingevuld. Deze vaste prijzen zullen niet worden aangepast als de prijs van de activiteit veranderd, en zal dus steeds manueel moeten gewijzigd worden.
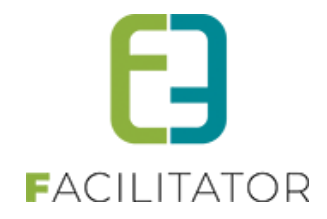

Er zijn 2 soorten **opmerkingen**: de opmerkingen voor **de klant** en front en opmerkingen voor de **activiteit** (partner). De opmerkingen voor de klant kunnen allemaal vertaald te worden.

De **publieke omschrijving** zal gebruikt worden op het front om een de activiteit te beschrijven bij het pakket. Indien dit leeg wordt gelaten zal de publieke omschrijving van de activiteit zelf worden gebruikt.

De **omschrijving voor de klant** zal worden ingevuld in dossier bij de activiteit als aandachtspunt of opmerking specifiek voor die activiteit naar de klant toe. Dit veld kan dan gebruikt worden in de mail en document templates voor communicatie naar de klant.

Deze 2 velden moeten in de verschillende talen worden toegevoegd, zodat de klant de opmerkingen in zijn taal te lezen is.

De **opmerkingen voor de activiteit** is een veld dat wordt gebruikt om interne opmerkingen door te geven aan de activiteit. Dit veld kan gebruikt worden in de e-mail en documenttemplates voor de communicatie naar de partner. Dit veld is niet meertalig, aangezien een partner steeds in dezelfde taal zal gecontacteerd worden.

#### Restaurant/menu toevoegen

| bent hier: Home > Pakketten > Details      |                                                                                                    |
|--------------------------------------------|----------------------------------------------------------------------------------------------------|
| Algemeen Vertalingen Programma Toevoege    | n/Aanpassen                                                                                                    |
| Туре 🍈                                     | Activiteit   Restaurant                                                                                                    |
| Restaurant 🕚                               | Brasserie Basic 💌                                                                                                    |
| Menu 🕚                                     | Koffie of thee in Brasserie Basic 💌                                                                                                    |
| Startuur 🍈                                 | 8:00                                                                                                    |
| Duur 🍈                                     | 1 Uur 0 Minuten                                                                                                    |
| Prijzen                                    |                                                                                                    |
| Per persoon                                | €2,00                                                                                                    |
| Vaste prijs 🅚 🛽                            |                                                                                                    |
| Opmerkingen                                |                                                                                                    |
| voor klant voor restaurant                 |                                                                                                    |
| Publieke omschrijving (nl) : 🍈             |                                                                                                    |
| have been been been been been been been be | and we are a second and the second and the second a |

U vindt dit onder Config – pakketten – tab Toevoegen/Aanpassen – radiobutton Restaurant

Om een menu toe te voegen moet er eerst een restaurant en een menu gekozen worden uit de keuzelijsten. Dit kan door een deel van de naam van het restaurant/menu in te geven en daarna het gewenste item te selecteren. Daarna worden de waarden zoals de duur en de prijzen van de menu automatisch ingevuld. Een menu is afhankelijk van het gekozen restaurant dus de lijst van menu's is een samenstelling van alle algemene menu's die gekoppeld zijn aan het restaurant, en menu's specifiek van het restaurant.

Er kan enkel een prijs worden ingegeven als er geen vaste prijs op het pakket is ingesteld. Standaard zal de actuele prijs van de gekozen menu genomen worden. Als de prijs van de menu veranderd dan zal de prijs automatisch mee veranderen in de pakketten. Er kan evenwel een **vaste prijs** voor de menu worden ingevuld. Deze vaste prijs zal niet worden aangepast als de prijs van de menu veranderd, en zal dus steeds manueel moeten gewijzigd worden.

Er zijn 2 soorten **opmerkingen**: de opmerkingen voor **de klant** en front en opmerkingen voor het restaurant (partner). De opmerkingen zijn identiek aan die voor activiteiten (zie hierboven).

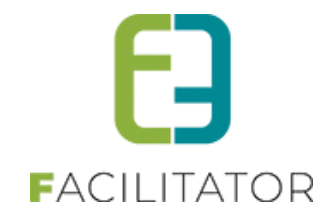

### 7.5 Kalender

Dit is een algemene kalender met meldingen. Bij een boeking wordt na het kiezen van een datum de meldingen voor die datum weergegeven.

#### Enkele voorbeelden

De <u>wekelijkse markt</u>. Zo kan de beheerder er rekening mee houden dat bijvoorbeeld de eetgelegenheden in de buurt van de markt drukker zullen zijn en er dan best een andere eetgelegenheid kan gekozen worden voor grotere groepen.

Jaarlijkse evenementen zoals de jaarmarkt of <u>kerstmarkt</u> waardoor de stadswandeling langer kan uitlopen. Of er wordt bijgehouden waar er wegenwerken zijn of wegversperringen gedurende een bepaalde periode zodat er een alternatieve stadswandeling moet genomen worden.

Alle kalendermeldingen kunnen zowel in een lijstweergave als via een kalenderfunctie worden nagekeken.

| Zoeken     Reset       Referentie     X & Jaarmarki       X & Kestmarki     X & Vestmarki       X & Wegenverken     X & Wegenverken       X & Wegenverken     X & Wegenverken       X & Wegenverken     X & Wegenverken       X & Wegenverken     X & Wegenverken       Verkeitigssettanki     K & Wegenverken       Verkeitigssettanki     K & Wegenverken       Verkeitigssettanki     K & Wegenverken       Overzicht     Agenda       Imaandagen     Imaandagen       Imaandagen     2       Jaarmark     Volledige da       9     9                                                                                                    | Zoek in referentie | Naam . Jaarmarkt Kerstmarkt Wegerwerken Wekelijkse markt                  | december 2013<br>donderdag | vrijdag                     | zaterdag                    | Powered                     |
|----------------------------------------------------------------------------------------------------|--------------------|---------------------------------------------------------------------------|----------------------------|-----------------------------|-----------------------------|-----------------------------|
| Zoeken Reset<br>Referentie<br>X & Jaarmard<br>X & Jaarmard<br>X & Jaarmard<br>X & Vereinverta<br>Referentie<br>X & Wekelijkseldard<br>Evenement toevoegen<br>ender:<br>ent hier: Home > Kalend<br>Overzicht Agenda<br>Querzicht Agenda<br>Querzicht Agenda                                                                                                    | er<br>dinsdag      | Naam ><br>Jaarmarkt<br>Kerstmarkt<br>Wekelijkse markt<br>Wekelijkse markt | december 2013<br>donderdag | vrijdag                     | zaterdag                    | Powered                     |
| Referentie Referentie | er<br>dinsdag      | Naam +<br>Jaamanti<br>Kerstmarkt<br>Wekelijkse markt<br>Wekelijkse markt  | december 2013<br>donderdag | vrijdag                     | zaterdag                    | Powered                     |
| X & Jaarmark     X & Jaarmark     X & Kerstmarkt     X & Wegenwerken     X & Wegenwerken     X & Wege     | er<br>dinsdag      | Jaamarki<br>Kerstmarki<br>Wekelijkse marki<br>Uekelijkse marki            | december 2013<br>donderdag | vrijdag                     | zaterdag                    | Powered                     |
| X & Kerstmarkt     X & Wegenwerken     X & Wegenwerken     X & Wedelijkseklarkt  Evenement toevoegen  ender: ender: ender: ender: ant hier: Home > Kalend Overzicht Agenda                                                                                                    | er<br>dinsdag      | Kerstmarkt<br>Wegenwerken<br>Wekelijkse markt<br>woensdag                 | december 2013<br>donderdag | vrijdag                     | zaterdag                    | Powered                     |
| X X Wegenwerken     X X Wegenwerken     X X Wekelijksekland     Venement toevoegen ender: ender: ent hier: Home > Kalend Overzicht Agenda                                                                                                    | er<br>dinsdag      | Weperverken Wekelijkse markt wekelijkse markt woensdag                    | december 2013<br>donderdag | vrijdag                     | zaterdag                    | Powered                     |
| Wekelijksekland      Evenement toevoegen  ender: enthier: Home > Kalend  Overzicht Agenda      Coverzicht Agenda      Coverzicht Agenda      Coverzicht Agenda      Overzicht Agenda      Overzic     | er<br>dinsdag      | weensdag                                                                  | december 2013<br>donderdag | vrijdag                     | zaterdag                    | Powered                     |
| ender:<br>ent hier: Home > Kalend<br>Overzicht Agenda                                                                                                    | er<br>dinsdag      | woensdag                                                                  | december 2013<br>donderdag | vřijdag                     | zaterdag                    | Powered                     |
| ender:<br>enthier; Home > Kalend<br>Overzicht Agenda                                                                                                    | er<br>dinsdag      | woensdag                                                                  | december 2013<br>donderdag | vrijdag                     | zaterdag                    | Zondag<br>1                 |
| ent hier: Home > Kalend<br>Overzicht Agenda                                                                                                    | er<br>dinsdag      | woensdag                                                                  | december 2013<br>donderdag | vrijdag                     | zalerdag                    | zondag<br>1                 |
| Overzicht Agenda                                                                                                    | dinsdag            | woensdag                                                                  | december 2013<br>donderdag | vrijdag                     | zaterdag                    | Zondag                      |
| C C C C C C C C C C C C C C C C C C C                                                                                                    | dinsdag            | woensdag                                                                  | december 2013<br>donderdag | vrijdag                     | zaterdag                    | zondag<br>1                 |
| 2<br>Jaarmark<br>Volledige da<br>9                                                                                                    | dinsdag            | woensdag                                                                  | donderdag                  | vrijdag                     | zaterdag                    | zondag<br>1                 |
| 2<br>Jaarmark<br>Volledige da<br>9                                                                                                    | 3                  |                                                                           |                            |                             |                             | 1                           |
| 9                                                                                                    | t<br>g             | 4<br>Wekelijkse markt<br>06:00 - 14:00                                    | 5                          | 6                           | 7                           | 8                           |
|                                                                                                    | 10                 | 11                                                                        | 12                         | 12                          | 14                          | 15                          |
|                                                                                                    |                    | Wekelijkse markt<br>06:00 - 14:00                                         | 12                         | Kerstmarkt<br>Volledige dag | Kerstmarkt<br>Volledige dag | Kerstmarkt<br>Volledige dag |
| 16                                                                                                    | 17                 | 18                                                                        | 19                         | 20                          | 21                          | 22                          |
| Kerstmark                                                                                                    | t Kerstmarkt       | Wekelijkse markt                                                          | Kerstmarkt                 | Kerstmarkt                  | Kerstmarkt                  | Kerstmarkt                  |
| Volledige da                                                                                                    | g Volledige dag    | 06:00 - 14:00<br>Kerstmarkt<br>Volledige dag                              | Volledige dag              | Volledige dag               | Volledige dag               | Volledige dag               |
| 23                                                                                                    | 24                 | 25                                                                        | 26                         | 27                          | 28                          | 29                          |
| Kerstmark                                                                                                    | t Kerstmarkt       | Wekelijkse markt                                                          | Kerstmarkt                 | Kerstmarkt                  | Kerstmarkt                  | Kerstmarkt                  |
| Volledige da                                                                                                    | g Volledige dag    | 06:00 - 14:00<br>Kerstmarkt<br>Volledige dag                              | Volledige dag              | Volledige dag               | Volledige dag               | Volledige dag               |
| 30                                                                                                    | 31                 |                                                                           |                            |                             |                             |                             |
| Algemeen weel                                                                                                    | (schema Aangepa    | st weekschema 📃 U                                                         | itzonderingen              |                             | '                           |                             |
| Herlaad beschikbaa                                                                                                    | rheid              |                                                                           |                            |                             |                             |                             |

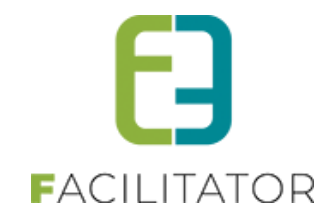

#### 7.5.1 Algemeen

Actief: indien aangevinkt wordt de opmerking getoond in de applicatie. Online: indien aangevinkt zal dit ook op het front getoond worden.

Referentie en naam (via vertalingen) zijn verplicht in te geven.

Een nieuw kalendermelding moet eerst opgeslagen worden vooraleer de beschikbaarheid kan ingevuld worden.

#### 7.5.2 Vertalingen

| lgemeen  | Vertalingen | Agenda          | Beschikbaarh    | reid       |
|----------|-------------|-----------------|-----------------|------------|
|          |             | Naa             | m (nl) : * 📵    | Kerstmarkt |
|          | Pul         | blieke omschrij | ving (nl) : 🍵   |            |
|          |             |                 |                 |            |
|          |             |                 |                 |            |
| français | Deutsch     | English         | laam (fr) :     |            |
|          | Ρ           | ublieke omschi  | ijving (fr) : 🌘 |            |
|          |             |                 |                 |            |
|          |             |                 |                 |            |
|          | Tama        |                 |                 |            |

Een melding heeft een "Naam" en "Publieke omschrijving" die dienen vertaald te worden.

Deze velden worden ook op het front getoond.

Indien de naam niet is vertaald in één van de talen, kan deze niet in die taal worden getoond op het front.

#### 7.5.3 Agenda

| k K december 2013 |              |                                        |             |       |          |       |  |  |
|-------------------|--------------|----------------------------------------|-------------|-------|----------|-------|--|--|
| mawh deg          | dirodeg      | second second                          | clander deg | 10000 | zolendeg | ands; |  |  |
|                   |              |                                        |             |       |          |       |  |  |
| z                 | 3            | 6<br>0970 - 1400<br>Unied Jace meth    | ,           | ,     |          |       |  |  |
| 9                 | 12           | 11<br>00:00 - 14:00<br>Detel Jize mark | 12          | в     | 94       | 19    |  |  |
| 55                | 17           | 18<br>09:00 14:00<br>Deteljise nard    | 18          | 20    | 21       | 33    |  |  |
| 53                | н            | 25<br>06.00 1400<br>Dentijist nati     | и           | 37    | 21       | 26    |  |  |
| 76                | м            |                                        |             |       |          |       |  |  |
| Agemeerwaatsch    | ma Aangesest | veolemene 🗾 u                          | tanteringen |       |          |       |  |  |

De agenda toont de dagen waarop er effectief meldingen zullen getoond worden inclusief de details van die melding. Bijv. "06:00 - 14:00 Wekelijkse markt"

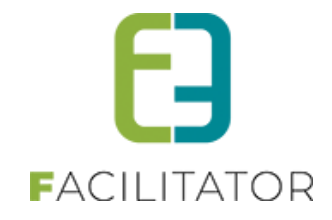

#### 7.5.4 Beschikbaarheid

De beschikbaarheid is opgedeeld in weekschema's en uitzonderingen. In een algemeen weekschema kunnen de reguliere opmerkingen worden ingevuld (bijv. wekelijkse markt), of enkel voor een bepaalde periode (bijvoorbeeld kerstmarkt). Uitzonderingen worden gebruikt om op één of enkele dagen een bepaalde melding te tonen.

Het ingeven van de beschikbaarheid voor meldingen gebeurt op dezelfde wijze als bij activiteiten -> beschikbaarheid, met dat verschil dat er geen type "beschikbaar"/"niet beschikbaar" is. De titels die worden ingegeven bij de beschikbaarheid zullen ook op het front verschijnen. Deze worden niet vertaald, dus gebruik deze verstandig. Het is niet verplicht om deze titels in te vullen. Er wordt dan enkel de vertaalde naam en omschrijving van de opmerking getoond.

De titel kan dan best gebruikt worden om bijvoorbeeld een straatnaam in te vullen (bij wegenwerken/wegversperring) of een jaartal (bij kerstmarkt).

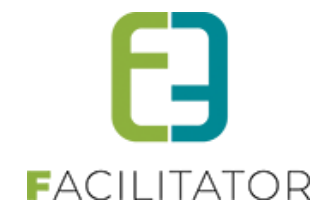

## 7.6 Toegang

Hier wordt de toegang tot de backoffice van de gebruikers geconfigureerd en beheerd. Alle nodige informatie werd in alle discretie doorgestuurd naar de super administrator van de applicatie. Deze informatie bevat de nodige gebruiker gegevens om te kunnen inloggen in de backoffice van de applicatie. Er werd een rol "trm backoffice users" gekoppeld, waardoor de gebruiker toegevoegd werd aan de keuzelijsten van de accounts.

Er zijn verschillende toegangsrollen beschikbaar voor groepsboekingen, klanten en facturatie. Het is belangrijk om te weten welke toegang een gebruiker heeft als deze gekoppeld is aan een bepaalde rol.

#### 7.6.1 Groepsboekingen

| 1.1                                                                     | Klanten                                 | Facturatie                                                  |                                                                                                    |
|-------------------------------------------------------------------------|-----------------------------------------|-------------------------------------------------------------|----------------------------------------------------------------------------------------------------|
|                                                                         |                                         |                                                             |                                                                                                    |
| eneerders                                                               |                                         |                                                             |                                                                                                    |
| eheerders kunner                                                        | n alle dossiers k                       | oeheren en alle                                             | e instellingen aanpassen en kunnen klanten toevoegen en beheren.                                                                                                |
|                                                                         |                                         | • [To                                                       | evoegen]                                                                                                    |
|                                                                         |                                         | * ×                                                         |                                                                                                    |
|                                                                         |                                         | -                                                           |                                                                                                    |
|                                                                         |                                         |                                                             |                                                                                                    |
|                                                                         |                                         | ÷                                                           |                                                                                                    |
| anvraag beh                                                             | neerders                                |                                                             |                                                                                                    |
| eze beheerders k                                                        | criiden een mail                        | als een aanvra                                              | aag wordt doorgestuurd,                                                                                                    |
|                                                                         |                                         | ▼ [To                                                       | ievoegen]                                                                                                    |
|                                                                         |                                         | >                                                           |                                                                                                    |
|                                                                         |                                         |                                                             |                                                                                                    |
|                                                                         |                                         |                                                             |                                                                                                    |
|                                                                         |                                         |                                                             |                                                                                                    |
|                                                                         |                                         |                                                             |                                                                                                    |
| eserveerder                                                             | s                                       |                                                             |                                                                                                    |
| eserveerder                                                             | s                                       |                                                             |                                                                                                    |
| eserveerders kun                                                        | <b>S</b><br>nen dossiers as             | anmaken en wi                                               | ijzigen en kunnen klanten toevoegen en beheren, maar kunnen geen instellingen aanpassen.                                                                        |
| eserveerder                                                             | S                                       | anmaken en wi                                               | ijzigen en kunnen klanten toevoegen en beheren, maar kunnen geen instellingen aanpassen.<br>evoegen]                                                            |
| deserveerder:                                                           | <b>S</b><br>nen dossiers aa             | anmaken en wi                                               | ijzigen en kunnen klanten toevoegen en beheren, maar kunnen geen instellingen aanpassen.<br>evoegen]<br>{                                                       |
| eserveerders kun                                                        | S<br>Inen dossiers ae                   | anmaken en wi                                               | ijzigen en kunnen klanten toevoegen en beheren, maar kunnen geen instellingen aanpassen.<br>evoegen]<br>G                                                       |
| deserveerders kun                                                       | S<br>men dossiers au                    | anmaken en wi                                               | ijzigen en kunnen klanten toevoegen en beheren, maar kunnen geen instellingen aanpassen.<br>evoegen]<br>G                                                       |
| eserveerders kun                                                        | S<br>nen dossiers au                    | anmaken en wi                                               | ijzigen en kunnen klanten toevoegen en beheren, maar kunnen geen instellingen aanpassen.<br>evoegen]<br>G                                                       |
| eserveerders kun                                                        | S                                       | anmaken en wi                                               | ijzigen en kunnen klanten toevoegen en beheren, maar kunnen geen instellingen aanpassen.<br>evoegen]<br>G                                                       |
| eserveerders kun<br>eserveerders kun<br>laadplegers<br>aadplegers kunne | S<br>nen dossiers au<br>en enkel dossie | anmaken en w<br>To                                          | ijzigen en kunnen klanten toevoegen en beheren, maar kunnen geen instellingen aanpassen.<br>evoegen]                                                            |
| eserveerders kun<br>eserveerders kun<br>aadplegers kunne                | S<br>an enkel dossie                    | anmaken en wij<br>To<br>E<br>F<br>V<br>To<br>No<br>To<br>To | izigen en kunnen klanten toevoegen en beheren, maar kunnen geen instellingen aanpassen.<br>evoegen]<br>aadplegen maar kunnen geen acties uitvoeren<br>evoegen]  |
| eserveerders kun<br>aserveerders kun<br>aadplegers<br>aadplegers kunne  | S<br>nen dossiers au<br>en enkel dossie | anmaken en wi<br>To                                         | izigen en kunnen klanten toevoegen en beheren, maar kunnen geen instellingen aanpassen.<br>evoegen]<br>aadplegen maar kunnen geen acties uitvoeren<br>evoegen]  |
| eserveerders kun<br>aadplegers kunne                                    | S<br>nen dossiers au<br>en enkel dossie | anmaken en wi<br>To                                         | ijzigen en kunnen klanten toevoegen en beheren, maar kunnen geen instellingen aanpassen.<br>evoegen]<br>aadplegen maar kunnen geen acties uitvoeren<br>evoegen] |
| eserveerders kun                                                        | S<br>en enkel dossier                   | anmaken en w<br>To                                          | ijzigen en kunnen klanten toevoegen en beheren, maar kunnen geen instellingen aanpassen.<br>evoegen]<br>aadplegen maar kunnen geen acties uitvoeren<br>evoegen] |

U vindt dit onder Config – Toegang

Beheerders: Beheerders kunnen alle dossiers beheren en alle instellingen aanpassen en kunnen klanten toevoegen, beheren en instellingen aanpassen. Deze zijn dus ook automatisch beheerder van klanten.
Aanvraag beheerders: Deze beheerders krijgen een e-mail als een aanvraag via het font wordt doorgestuurd.
Reserveerders: kunnen dossiers aanmaken en wijzigen zolang ze in aanvraag zijn. Ze kunnen geen dossiers verder verwerken (goedkeuren). Reserveerders kunnen wel klanten toevoegen en beheren.
Raadplegers: kunnen enkel dossiers en klanten raadplegen maar kunnen geen acties uitvoeren.

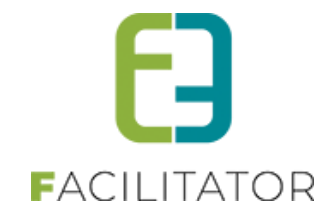

#### 7.6.2 Klanten

| U bent hier. Home > Toegang       |                   |
|-----------------------------------|-------------------|
|                                   |                   |
| Groepsbezoeken Klanten Facturatie |                   |
|                                   |                   |
|                                   |                   |
| Reheerders                        |                   |
|                                   |                   |
|                                   |                   |
| ▼ [Toevoegen]                     |                   |
|                                   |                   |
|                                   |                   |
|                                   |                   |
|                                   |                   |
|                                   |                   |
|                                   |                   |
|                                   |                   |
|                                   |                   |
|                                   |                   |
|                                   |                   |
|                                   |                   |
|                                   |                   |
|                                   |                   |
|                                   |                   |
|                                   |                   |
|                                   |                   |
|                                   | Powered by e2e NV |

Beheerders: Beheerders kunnen alle klanten toevoegen, beheren en instellingen aanpassen.

#### 7.6.3 Facturatie

| U bent hier; Home > Toegang       |                   |
|-----------------------------------|-------------------|
|                                   |                   |
| Groepsbezoeken Klanten Facturatie |                   |
|                                   |                   |
| Behaardam                         |                   |
| Beneerders                        |                   |
|                                   |                   |
| ▼ [loevegen]                      |                   |
| ×                                 |                   |
|                                   |                   |
|                                   |                   |
|                                   |                   |
|                                   |                   |
|                                   |                   |
|                                   |                   |
|                                   |                   |
|                                   |                   |
|                                   |                   |
|                                   |                   |
|                                   |                   |
|                                   |                   |
|                                   | Powered by e2e NV |

Beheerders: Beheerders kunnen facturen maken en beheren en facturatie instellingen aanpassen.

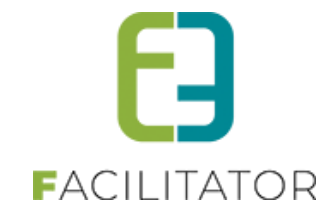

## 7.7 Instellingen

#### 7.7.1 Algemeen

| GROEF           | SBEZO              | EKEN            | <b>&gt; CO</b> | NF    | IG         |          |     |                |                        |               |        |   |
|-----------------|--------------------|-----------------|----------------|-------|------------|----------|-----|----------------|------------------------|---------------|--------|---|
| Dashboard       | Boekingen Gidse    | en Activiteiten | Rapporten      | Log   | Facturatie | Config H | elp |                | GRO                    | EPSBEZOEKEN   | KLANTE | N |
| U bent hier: Ho | me > Config > Inst | ellingen        |                |       |            |          |     |                |                        |               |        |   |
|                 |                    |                 |                |       |            |          |     |                |                        | 1             |        |   |
| Algemeen        | Betaalmethode      | Landen          | Talen Prijst   | types | Klanttypes | Gidstype | 5   | Bedrijfsvormen | Categorie activiteiten | Status acties | Mails  |   |
| Brieven         |                    |                 |                |       |            |          |     |                |                        |               |        |   |
|                 |                    |                 |                |       |            |          |     |                |                        |               |        |   |

| Vicemeer | Retailmethoda   | Lander          | Talan         | Drijstuper    | Klanthungs       | Type activiteiter      | Status acties | Maile   | Rrieven |  |
|----------|-----------------|-----------------|---------------|---------------|------------------|------------------------|---------------|---------|---------|--|
| Aigemeen | Betaalmethode   | Landen          | Talen         | Prijstypes    | Kianttypes       | Type activiteiten      | Status acties | Ivialis | brieven |  |
| Algem    | ene Instellinge | n               |               |               |                  |                        |               |         |         |  |
|          |                 | AI              | gemene dea    | dline * 🕥 🛛 2 | 20 Dagen         |                        |               |         |         |  |
|          |                 | Voor            | rschot percer | tage * 🕥 🛛 🛛  | ) %              |                        |               |         |         |  |
|          |                 |                 | Reservatiel   | costen 🕥 🚺    | .0 🗧 🕶           |                        |               |         |         |  |
|          | Meth            | ode aantal deel | nemers bere   | kenen 🕥 🔒     | antal deelnemers | van de groepen met die | •             |         |         |  |
|          |                 | Artik           | elnummer ve   | rplicht 👔 🗌   | ]                |                        |               |         |         |  |
|          |                 | Aanvrage        | en ten vroegs | te na * 👔 🛛 🛛 | 21 Dagen         |                        |               |         |         |  |
|          |                 |                 | ltems per pa  | gina * 🗻 🚺    | .5               |                        |               |         |         |  |
|          |                 | SI              | andaard afze  | nder * 🕥 🛛 ir | nfo@e2e.be       |                        |               |         |         |  |
|          |                 |                 | Gids          | tellers 🕜     | Updaten          |                        |               |         |         |  |
|          |                 |                 |               |               |                  |                        |               |         |         |  |
|          |                 |                 |               |               |                  |                        |               |         |         |  |
|          |                 |                 |               |               |                  |                        |               |         |         |  |
|          |                 |                 |               |               |                  |                        |               |         |         |  |
| Opsi     | ian             |                 |               |               |                  |                        |               |         |         |  |
|          |                 |                 |               |               |                  |                        |               |         |         |  |
|          |                 |                 |               |               |                  |                        |               |         |         |  |

U vindt dit onder Config - Instellingen

- Algemene deadline: Er komt een melding in het dossieroverzicht en details als aan de volgende criteria voldaan is: de reservatiedatum binnen de ingestelde deadline komt, het dossier nog niet bevestigd is en er nog acties moeten uitgevoerd worden.
- Voorschot percentage: Indien er een voorschot automatisch moet uitgerekend worden op de boeking kan hier het voorschotpercentage ingesteld worden.
- **Reservatiekosten:** Indien er dossierkosten gehanteerd worden kan de standaardwaarde ingegeven worden in een vast bedrag of een percentage op het totaalbedrag van het dossier.
- Methode aantal deelnemers berekent: voor activiteiten/menu's is het mogelijk om een min/max aantal deelnemers te configureren. Hier kan aangegeven worden op welke manier dit aantal moet berekend worden.
  - Activiteit/menu op exact hetzelfde uur: Alle groepen die op exact hetzelfde tijdstip dezelfde activiteit uitvoeren zullen de deelnemers worden samengeteld.
  - Activiteit/menu met overlappende uren: Alle groepen die dezelfde activiteit doen en waarbij de uren overlappen worden de deelnemers samengeteld.

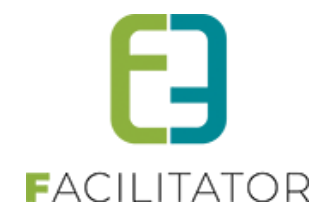

- Aantal deelnemers van de groepen met die activiteit/menu: Van zodra een andere groep dezelfde activiteit doet, zullen de deelnemers worden samengeteld ongeacht of dit op hetzelfde tijdstip doorgaat of niet.
- Artikelnummer verplicht: Indien de externe boekhouding artikelnummers nodig heeft moet dit worden aangevinkt, zodat alle activiteiten/restaurants/menu's/pakketten artikelnummers hebben.
- Aanvragen ten vroegste na: Geeft aan op hoeveel dagen een aanvraag ten vroegste mag gereserveerd worden via de website door een klant zelf.
- Items per pagina: Het aantal items dat standaard mag getoond worden in de lijsten.
- Standaard afzender: Het e-mailadres waarvan de e-mails moeten verstuurd worden.
- Gids Tellers updaten: iedere nacht worden de gidsteller geüpdatet. Dit kan hier manueel nog eens herrekend worden door op de knop te klikken.

#### 7.7.1.1 Betaalmethoden

De betaalmethoden zijn types van betalingen. Een dossier heeft één betaalmethode.

| Re          | ferentie             | Naa  | m 🔺        |  |  |  |         |
|-------------|----------------------|------|------------|--|--|--|---------|
| 🖉 🗙 🚖 Be    | stelbon of nota stac | Bes  | elbon/nota |  |  |  | offline |
| 🖉 👷 Inv     | oice                 | Fact | uur        |  |  |  | online  |
| 📝 🌸 Fre     | e                    | Grat | is         |  |  |  | offline |
| Betaalmethe | ode Toevoegen        |      |            |  |  |  |         |

Config – Instellingen – tab Betaalmethoden

Er zijn 2 systeem items: deze met referentie "Free" en "Invoice".

"Free": is gratis. Indien er een volledige facturatie is zal de boeking aan 0 euro worden gefactureerd en zullen er andere betaalstatussen geladen worden voor het dossier.

"Invoice": is een factuur. Indien er een volledige facturatie is zullen er andere betaalstatussen geladen worden voor het dossier.

| Actief 🕕              |        |
|-----------------------|--------|
| Online 🍈              |        |
| Referentie * 🍈        | Free   |
| Naam 🕕                | Gratis |
| Opmerkingen           |        |
| Interne opmerkingen 🅚 | Gratis |
|                       |        |
|                       |        |
|                       |        |

Een betaalstatus heeft een "Naam" en "Publieke omschrijving" die vertaald moeten worden.

In de huidige versie van het systeem worden betaalmethoden niet gebruikt op het front waardoor het veld "Online" nog niet van toepassing is. Doch de vertalingen worden wel gebruikt in de meertalige brieven en documenten. Dus deze moeten vertaald worden.

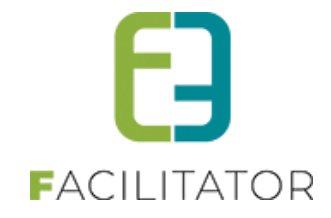

#### 7.7.1.2 Landen

Dit zijn de landen die geselecteerd kunnen worden bij de registratie van klanten en hun contactpersonen. En bij de adressen en contactpersonen van activiteiten, restaurants en gidsen.

Indien er een CRM van toepassing is zoals Themis (Cipal) dan worden de landen voor klanten, hun contactpersonen en gidsen uit het gekoppelde CRM gehaald. Er kunnen tevens andere systemen toegepast worden voor adresbepaling van bijvoorbeeld Nederlandstalige adressen.

|       | Referentie          | Naam 🔺              |        |
|-------|---------------------|---------------------|--------|
| 🖻 🗙 🚖 | België              | België              | online |
| 🖻 🗙 🚖 | Frankrijk           | Frankrijk           | online |
| 🖻 🗙 🚖 | Italië              | Italië              | online |
| 🖻 🗙 🚖 | Nederland           | Nederland           | online |
| 🖻 🗙 👷 | Verenigd Koninkrijk | Verenigd Koninkrijk | online |

Config – Instellingen – tab Landen

| Algemeen Vertalingen                   |                   |
|----------------------------------------|-------------------|
| Actief O<br>Online O<br>Referentie * O | Belgium<br>België |
| Landcode * 🕦 Opslaan Terug             | BE                |

Een land heeft buiten een "**Naam**" en "**Publieke omschrijving**" die vertaald moeten worden ook nog een **landcode**. Dit is de twee letterige landcode (ISO alpha2) van het land.

#### 7.7.1.3 Talen

In Talen wordt de lijst van talen beheerd die door de applicatie gebruikt worden. Hierbij is het belangrijk om de twee letterige taalcode (ISO alpha2) voor iedere taal te gebruiken. De naam van de taal wordt automatisch ingevuld aan de hand van de code. Klik op Help voor een link naar een lijst met alle taalcodes

| gemeen betaametriode L        | anden | Physiypes | Kianttypes | Type activiteiten | Status acties | IVIdits | brieven |        |
|-------------------------------|-------|-----------|------------|-------------------|---------------|---------|---------|--------|
| Code                          |       | Ti        | aal        |                   |               |         |         |        |
| 🖹 🚖 ni                        |       | N         | lederlands |                   |               |         |         | online |
| 🖉 👷 fr                        |       | fr        | ançais     |                   |               |         |         | online |
| 📝 🚖 de                        |       | D         | )eutsch    |                   |               |         |         | online |
| 🖉 🚖 en                        |       | E         | nglish     |                   |               |         |         | online |
| Taal Toevoegen Volgorde aanpa | assen |           |            |                   |               |         |         |        |

Config – Instellingen – tab Talen

Je kan ook de volgorde van de weergave van de talen bepalen door op de knop "Volgorde aanpassen" te klikken en de geselecteerde taal naar een andere positie te slepen. Klik vervolgens op "Volgorde opslaan". Het eerste item in de lijst is steeds de brontaal.

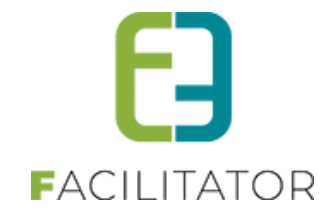

#### 7.7.1.4 Prijstypes

Prijstypes worden gebruikt om op prijzen van activiteiten klanten automatisch een bepaalde korting te kunnen geven. Een activiteit zal voor bepaalde prijstypes kortingen of toeslagen kunnen aanrekenen. Klanten die gekoppeld zijn aan dit prijstype zullen dan deze korting of toeslag aangerekend krijgen. Dit is per dossier evenwel aanpasbaar.

|       | Referentie         | Naam 🔺             |  |  |        |
|-------|--------------------|--------------------|--|--|--------|
| 🖉 🗙 🚖 | Genkse scholen     | Genkse scholen     |  |  | online |
| 🖉 🗙 🚖 | jeugdgroep         | jeugdgroep         |  |  | online |
| 🖻 🗙 🚖 | lagere scholen     | lagere scholen     |  |  | online |
| 2 🗙 🚖 | middelbare scholen | middelbare scholen |  |  | online |
| 2 🗙 🚖 | Scholen (algemeen) | scholen (algemeen) |  |  | online |
| 2 🗙 🚖 | volwassene         | volwassene         |  |  | online |

Config – Instellingen – Tab Prijstypes

|          |            |                       | Jedgagroep |  |
|----------|------------|-----------------------|------------|--|
|          | Publieke o | mschrijving (nl) : 🍈  |            |  |
|          |            |                       |            |  |
|          |            |                       |            |  |
|          |            |                       |            |  |
|          | _          |                       |            |  |
| français | Deutsch    | English               |            |  |
|          |            | Naam (fr) : 🌔         | jeugdgroep |  |
|          | Publieke   | omschrijving (fr) : 👩 |            |  |
|          |            |                       |            |  |
|          |            |                       |            |  |
|          |            |                       |            |  |
|          |            |                       |            |  |

Een prijstype heeft verder een "Naam" en "Publieke omschrijving" die vertaald moeten worden.

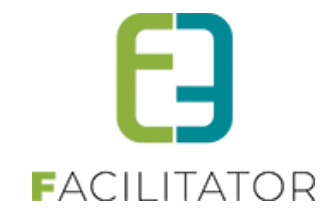

#### 7.7.1.5 Klanttypes

Klanttypes worden specifiek gebruikt voor de rapportering.

Een klant is gekoppeld aan één of meerdere klanttypes. Per dossier kan er één klanttype gekozen worden.

| igeneen  | Detabline Conden                     | rateri rijstypes              | landher                          | - ype oenneden | blottab betteb |  | bileren |  |         |
|----------|--------------------------------------|-------------------------------|----------------------------------|----------------|----------------|--|---------|--|---------|
|          | Poforantia                           | Noom                          |                                  |                |                |  |         |  |         |
|          | Reference                            | Naam 🔺                        |                                  |                |                |  |         |  |         |
| Ø X 🕱    | bedrijf                              | bedrijf                       |                                  |                |                |  |         |  | online  |
| 🖉 🗙 🚖    | interne dienst                       | interne dienst                |                                  |                |                |  |         |  | offline |
| 🖻 🗙 🚖    | jeugdgroepen (+18 jaar)              | jeugdgroepen (+18 jaar)       |                                  |                |                |  |         |  | online  |
| 2 🗙 🚖    | jeugdgroepen (-12 jaar)              | jeugdgroepen (-12 jaar)       | apen (-12 jaar) on               |                |                |  | online  |  |         |
| 🖻 🗙 🚖    | jeugdgroepen (van 12 tot 18<br>jaar) | jeugdgroepen (van 12 tot 18 j | oepen (van 12 tot 18 jaar) onlin |                |                |  | online  |  |         |
| 🖉 🗙 🚖    | overheidsinstelling                  | overheidsinstelling           | dsinstelling                     |                |                |  | online  |  |         |
| 🖉 🗙 🚖    | scholen (+18 jaar)                   | scholen (+18 jaar)            | (+18 jaar)                       |                |                |  | online  |  |         |
| 2 🗙 🚖    | scholen (-12 jaar)                   | scholen (-12 jaar)            | in (-12 jaar)                    |                |                |  | online  |  |         |
| 2×*      | scholen (van 12 tot 18 jaar)         | scholen (van 12 tot 18 jaar)  | len (van 12 tot 18 jaar)         |                |                |  | online  |  |         |
| 2 🗙 🚖    | senioren                             | senioren                      |                                  |                |                |  |         |  | online  |
| 🖻 🗙 🚖    | socio-culturele vereniging           | socio-culturele vereniging    |                                  |                |                |  |         |  | online  |
| 🗷 🗙 🚖    | sportclub                            | sportclub                     |                                  |                |                |  |         |  | online  |
| 🖉 🗙 🚖    | vriendenkringen/familiereünies       | vriendenkringen/familiereünie | es                               |                |                |  |         |  | online  |
| Klanttyp | e toevoegen                          |                               |                                  |                |                |  |         |  |         |
|          |                                      |                               |                                  |                |                |  |         |  |         |

Config – Instellingen – Tab Klanttypes

| Re          | Actief<br>Online<br>ferentie *<br>Naam | ✓<br>jeugdgroepen (+18 jaar)<br>jeugdgroepen (+18 jaar) |    |
|-------------|----------------------------------------|---------------------------------------------------------|----|
| Interne opm | nerkingen                              |                                                         | h. |

Een klanttype heeft verder een "Naam" en "Publieke omschrijving" die vertaald moeten worden.

#### 7.7.1.6 Gidstypes

Via gidstypes faciliteren we de mogelijkheid om per gidstype in te stellen of al dan niet vergoedingen mogen worden toegepast.

Ga naar Beheer > Beheer groepsboekingen > Config > Instellingen > Algemeen en selecteer het tabblad 'Gidstypes'.

Per gidstype kan ingesteld worden:

- Label van het gidstype
- Of er al dan niet vergoedingen mogen worden toegepast voor dit gidstype

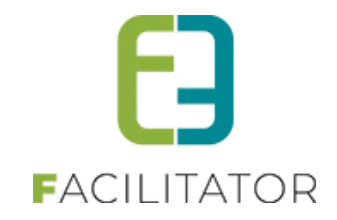

| Algemeen | Betaalmethode | Landen Talen | Prijstypes | Klanttypes | Gidstypes | Bedrijfsvormen | Categorie activiteiten | Status acties | Mails | Brieven |
|----------|---------------|--------------|------------|------------|-----------|----------------|------------------------|---------------|-------|---------|
| R        | eferentie     | Naam         |            |            |           |                |                        |               | Vergo | edingen |
| 🖻 🗙 🚖 E  | DUCATOR       | Educator     |            |            |           |                |                        |               | (     |         |
| 🗷 🥝 🚖 S  | ELFEMPLOYED   | Zelfstandige |            |            |           |                |                        |               | 6     |         |
| 🖻 🥝 🚖 V  | OLUNTEER      | Vrijwilliger |            |            |           |                |                        |               | 6     |         |

Waar heeft dit overal effect?

#### Op gids (Beheer > Beheer groepsboekingen > Gidsen > Gidsen)

Wanneer op een gids een gidstype zonder vergoedingen (bv. EDUCATOR) is toegekend, wordt het tabblad 'Vergoedingen' niet getoond.

#### Op boeking (Beheer > Beheer groepsboekingen > Boeking)

Wanneer op een boeking een gids zonder vergoedingen wordt gekoppeld, worden deze vergoedingen niet toegekend en dan ook niet getoond op het programmadetail.

#### 7.7.1.7 Bedrijfsvormen

BV naamloze vennootschap, vzw,

Dit dient enkel om een klant te definiëren maar heeft geen invloed op enige werking binnen de applicatie. Wel wordt deze informatie meegegeven in de export voor het Mercurius boekhoudpakket

#### 7.7.1.8 Categorie activiteiten

Er kunnen meerdere categorieën aangemaakt worden om zo activiteiten te gaan indelen. Voordeel is dat hiervan ook op gefilterd kan worden en lijsten getrokken.

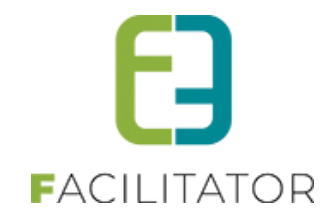

| Algemeen | Betaalmethode La | den Talen Prijstypes | Klanttypes Gidstyp | es Bedrijfsvormen | Categorie activiteiten | Status acties Mails |
|----------|------------------|----------------------|--------------------|-------------------|------------------------|---------------------|
| Brieven  |                  |                      |                    |                   |                        |                     |
|          | Deferentie       | Nana                 |                    |                   |                        |                     |
|          | Reference        |                      |                    |                   |                        |                     |
| 0 0 🤋    | balle            | Balle                |                    |                   |                        | offlin              |
| 0 😣 🖈    | bodem            | Bodem                |                    |                   |                        | onlin               |
| 0 🛚 🖈    | bos              | Bos                  |                    |                   |                        | onlin               |
| 0 🛚 🖈    | klimaat          | Klimaat              |                    |                   |                        | onlin               |
| Ø 😣 🖈    | natuurbeleving   | Natuurbeleving       |                    |                   |                        | onlin               |
| 0 🛚 🖈    | onderzoek        | Onderzoek            |                    |                   |                        | onlin               |
| Ø 🔕 🖈    | stilte_geluid    | Stilte/geluid        |                    |                   |                        | onlin               |
| 0 🛚 🖈    | water            | Water                |                    |                   |                        | onlin               |
| 0 🛛 🖈    | zintuigen        | Zintuigen            |                    |                   |                        | onlin               |

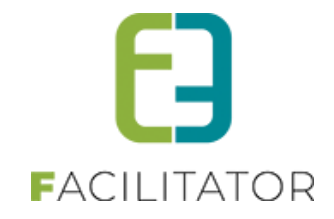

#### 7.7.1.9 Status acties

Statusacties zijn manuele acties die moeten uitgevoerd worden bij een bepaalde status van een dossier. Bij het dossier is het dan mogelijk een bepaalde actie aan te vinken om aan te duiden dat deze is gebeurd. Het tijdstip waarop die actie is uitgevoerd wordt bijgehouden. Dit dient tevens als geheugensteun voor de beheerders om te weten wat reeds is gedaan voor het dossier, en wanneer

| Algem | neer | n Betaalmethode        | Landen          | Talen | Prijstypes | Klanttypes        | Type activiteiten | Status acties | Mails | Brieven |
|-------|------|------------------------|-----------------|-------|------------|-------------------|-------------------|---------------|-------|---------|
|       |      | Referentie             |                 |       | Naam       |                   |                   | Status        | Statu | ISID    |
| ~     | /    | Aanvraag               |                 |       |            |                   |                   |               |       |         |
|       |      | 🖉 🗶 👷 Offerte verzono  | len             |       | Offerte    | verzonden         |                   | Aanvraag      | 1     |         |
| ~     | /    | In verwerking          |                 |       |            |                   |                   |               |       |         |
|       |      | 🖉 🗙 🚖 🛛 Aanvraag partr | ners verzonden  |       | Aanvra     | ag partners verzi | onden             | In verwerking | 2     |         |
| ~     | /    | Bevestigd              |                 |       |            |                   |                   |               |       |         |
|       |      | 🖉 🗶 索 Vouchersverzo    | nden            |       | Vouch      | ers verzonden     |                   | Bevestigd     | 3     |         |
|       |      | 🖉 🗶 👷 Programma ve     | erzonden naar l | dant  | Progra     | amma verzonden    | naar klant        | Bevestigd     | 3     |         |
| A     | ctie | e toevoegen            |                 |       |            |                   |                   |               |       |         |

Config – Instellingen – Tab Status acties

|             | Actief<br>Status<br>Referentie *<br>Naam<br>Deadline na * | Aanvraag  Offerte verzonden  Offerte verzonden |  |
|-------------|-----------------------------------------------------------|------------------------------------------------|--|
| Opmerkingen |                                                           | 3 Dageri                                       |  |
|             | interne omschrijving 🏐                                    |                                                |  |

Een statusactie heeft een deadline: Wanneer een dossier in de aangeduide status komt dan is er X-aantal dagen tijd om de actie uit te voeren. Indien deze binnen de opgegeven termijn niet is aangevinkt zal dit gemeld worden op het dossier en in het overzicht. Zet deadline op "0" om geen deadline toe te passen.

| Algemeen Vertalingen     |                                               |
|--------------------------|-----------------------------------------------|
| Naam (nl) : * 🌘          | Offerte verzonden                             |
| Te nemen actie (nl) : 🍵  | Controleer de aanvraag en verzend de offerte. |
|                          |                                               |
|                          |                                               |
| Genomen actie (nl) : 🍈   | De offerte is verzonden.                      |
|                          |                                               |
|                          |                                               |
|                          |                                               |
| français Deutsch English |                                               |

Het veld "Te nemen actie" wordt getoond op het dossier als het in de opgegeven status staat en de actie nog niet is uitgevoerd (aangevinkt).

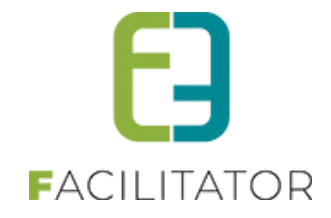

Het veld "genomen actie" wordt getoond op het dossier als het in de opgegeven status staat en de actie is uitgevoerd (aangevinkt).

#### 7.7.1.10 Mails

Hier worden de mailtemplates beheerd. Deze dienen voornamelijk voor de communicatie naar de klant en de partners. Mailtemplates zijn steeds meertalig maar hoeven voor de partners niet vertaald te worden als de communicatie steeds in het Nederlands verloopt.

| Algemeen | Betaalmethode         | Landen                   | Talen       | Prijstypes      | Klanttypes                 | Type activiteiten | Status acties | Mails | Brieven |                                         |  |
|----------|-----------------------|--------------------------|-------------|-----------------|----------------------------|-------------------|---------------|-------|---------|-----------------------------------------|--|
|          | Type 🔺                | Referentie 🔺             |             | Onderwerp       |                            |                   |               |       |         |                                         |  |
| 2 X      | BOOKING               | Annulatie klant          |             | Annulatie bez   | oek                        |                   |               |       |         |                                         |  |
|          | BOOKING               | Bevestiging_be           | zoek        | Bevestiging b   | ezoek                      |                   |               |       |         |                                         |  |
| X        | BOOKING               | Lege template            |             | Hier uw onder   | uw onderwerp               |                   |               |       |         |                                         |  |
| Ø 🗙      | CONFIRMATION          | Annulatie bezoe          | ek          | Annulatie bez   | atie bezoek                |                   |               |       |         |                                         |  |
| 2 X      | CONFIRMATION          | Bevestiging be           | toek        | Bevestiging b   | stiging bezoek             |                   |               |       |         |                                         |  |
| 🖉 🗙      | PROPOSAL              | Prijsofferte klar        | t           | Prijsofferte    | offerte                    |                   |               |       |         |                                         |  |
| Ø 🗙      | REQUEST               | Aanvraag beves<br>bezoek | stiging     | Aanvraag bev    | anvraag bevestiging bezoek |                   |               |       |         |                                         |  |
| 2 🗙      | REQUEST               | Aanvraag beve            | tiging gids | Aanvraag bev    | Aanvraag bevestiging gids  |                   |               |       |         |                                         |  |
| 🖉 🗙      | SYSTEM                | EMAIL001                 |             | Geregistreerd   | Geregistreerd              |                   |               |       |         |                                         |  |
| 🖉 🗙      | SYSTEM                | EMAIL002                 |             | Aanvaarding t   | Aanvaarding bezoek         |                   |               |       |         |                                         |  |
| 🖉 🗙      | SYSTEM                | EMAIL003                 |             | Weigering bea   | Welgering bezoek           |                   |               |       |         |                                         |  |
| 🖉 🗙      | SYSTEM                | EMAIL004                 |             | Akkoord prijso  | kkoord prijsofferte        |                   |               |       |         |                                         |  |
| 🖉 🗙      | SYSTEM                | EMAIL005                 |             | Prijsofferte ve | rworpen                    |                   |               |       |         |                                         |  |
| 🖉 🗙      | SYSTEM                | EMAIL006                 |             | Uw groepsbe     | zoek aanvraag              |                   |               |       |         |                                         |  |
| 2 X      | SYSTEM                | EMAIL006A                |             | Aanvraag groe   | epsbezoek                  |                   |               |       |         |                                         |  |
| M        | <li>&lt; 1 2 ▶ ⊨</li> |                          |             | Pagina: 1       | van 2 Go F                 | agina grootte: 15 | Vijzig        |       |         | Pagina 1 van 2, items 1 naar 15 van 18. |  |
| Mailte   | emplate Toevoegen     |                          |             |                 |                            |                   |               |       |         |                                         |  |

Config – Instellingen – Tab Mails

Mailtemplates zijn verdeeld in 4 types: "System", "Proposal", "Confirmation" en "Booking". Dit zijn respectievelijk "Systeem", "Offerte klant", "Aanvragen partners", "Boekingen klant" en "bevestigingen partners" templates. **System**: "Systeem" templates worden automatisch verstuurd vanuit het systeem, bijvoorbeeld na registratie van een klant, of nadat een partner een bezoek heeft goedgekeurd of afgekeurd. Deze referenties mogen nooit aangepast worden.

**Proposal:** "Offerte Klant" templates zijn de templates die gebruikt worden voor communicatie naar de klant. Hierin komen templates voor de prijsoffertes.

**Confirmation**: "Aanvragen partners" templates worden gebruikt voor communicatie naar de partners en gidsen. Hierin komen templates voor de aanvraag en annulatie van een bezoek.

**Booking**: "Boekingen klant" templates dienen terug voor de communicatie naar de klant, maar kan eventueel ook gebruikt worden voor communicatie naar een partner of gids.

| Referentie *   | Proventician beauto |
|----------------|---------------------|
|                | Bevestiging_bezoek  |
| Omschrijving 🍈 |                     |
|                |                     |
|                |                     |
|                |                     |
|                |                     |
|                |                     |
| lype 🏐         | Boeking klant 🔻     |
|                |                     |
|                |                     |
|                |                     |

Op het eerste tabblad wordt de referentie, (interne) omschrijving en type ingesteld.

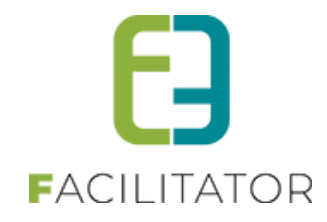

| jemeen vert            | alingen                 |                      |            |          | <br>      |               |       |
|------------------------|-------------------------|----------------------|------------|----------|-----------|---------------|-------|
|                        | Onderw                  | erp (nl) : * 🕕 🛛 🛛 🛛 | evestiging | bezoek   |           |               |       |
|                        | ,                       | lody (nl) : 🍙        |            |          |           |               |       |
| 🌱 🐴 🐰 🗈                | 🔒 🕰 • 🔊 •               | (* • 😣 😣 🛛           | 3 😤 🏻      | x² ×₂ ¶₊ |           |               |       |
| Paragraph St •         | Font Name               | Real 🔹 🚺 🚺           | I U        | abe 🔳 🗏  |           | = 🗄 🔛         |       |
| Α • 📝 • 🛛              | ) • 🛅 • 🚳 • 🖓           | 🕺 🥻 🛈 Zoor           | n • 🎋      | • 🧕      |           |               |       |
| Dienst Toerisme        | en Evenementen          |                      |            |          |           |               | * III |
| {customer_name         | 3}                      |                      |            |          |           |               |       |
| {customer_street       | )<br>del fouetemer citi | (loughanner, count   | ed)        |          |           |               |       |
| (customer_zipcod       | Je) (customer_city)     | ({customer_count     | (33)       |          |           |               |       |
| datum<br>{currentdate} |                         |                      |            |          |           |               |       |
| dossiernummer          |                         |                      |            |          |           |               |       |
| {booking_referen       | ice}                    |                      |            |          |           |               |       |
| Geachte {contact       | name}                   |                      |            |          |           |               | -     |
| •                      |                         |                      |            |          |           |               |       |
| 🥕 Design 🛛 🔇           | HTML 🔍 Prev             | iew                  |            |          | Words: 18 | 8 Characters: | 3913  |
|                        |                         |                      |            |          |           |               |       |
|                        |                         | a la                 |            |          |           |               |       |

Op het tweede tabblad wordt het **onderwerp** van de e-mail en de **body** (bericht) ingesteld. Die eveneens moeten vertaald worden. De body kan opgemaakt worden aan de hand van de HTML-editor.

Maar er wordt aangeraden om de templates met minimale opmaak te configureren, aangezien geavanceerde stijlelementen niet in alle mailapplicaties goed worden weergegeven.

Indien het onderwerp en body niet is vertaald in één van de talen, kan deze niet in die taal worden verzonden.

De e-mails die gebruikt worden voor de communicatie via een dossier (alle, behalve de systeem templates) kunnen voor het verzenden zonder problemen aangepast worden via éénzelfde editor. Zodoende kan de beheerder extra informatie bijschrijven mocht dit nodig zijn.

In deze templates kunnen **tokens** gebruikt worden. De tokens staan steeds tussen accolades. De lijst van beschikbare tokens kan je via de helpknop terugvinden en in 7. Appendix: Tokens

Al deze templates worden in de hoofdtemplate gezet. Dit is de template met referentie "TEMPLATE" en bevat alle stijlen, hoofding en footer die gebruikt wordt voor alle templates. Zo ziet alle communicatie er uniform uit.

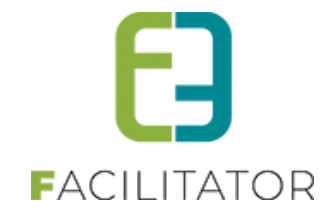

#### 7.7.1.11 Brieven

Hier worden de brieftemplates beheerd. Deze dienen voornamelijk voor de communicatie naar de klant, de partners en het aanmaken van vouchers. Brieftemplates zijn steeds meertalig, maar hoeven voor de partners niet vertaald te worden als de communicatie steeds in het Nederlands verloopt.

|     | Туре 🔺   | Referentie 🔺           |         | Naam            |                              |  |  |  |  |  |  |
|-----|----------|------------------------|---------|-----------------|------------------------------|--|--|--|--|--|--|
| 2 × | BOOKING  | Algemene voorv<br>2013 | vaarden | Algemene voo    | orwaarden                    |  |  |  |  |  |  |
| 2 X | BOOKING  | Bevestiging Klar       | nt      | Bevestiging     | stiging                      |  |  |  |  |  |  |
| 🖻 🗙 | PROPOSAL | Prijsofferte klant     |         | Prijsofferte    | sofferte                     |  |  |  |  |  |  |
| 🛛 🗶 | SYSTEM   | CREDIT                 |         | Creditnota - {i | reditnota - {invoice_number} |  |  |  |  |  |  |
| 🛛 🗙 | SYSTEM   | INVOICE                |         | Factuur - {invo | ice_number}                  |  |  |  |  |  |  |
| 🖉 🗙 | SYSTEM   | TEMPLATE               |         | TEMPLATE        |                              |  |  |  |  |  |  |
| 🖉 🗙 | SYSTEM   | TEMPLATE_VOU           | JCHER   | TEMPLATE_V      | TEMPLATE_VOUCHER             |  |  |  |  |  |  |
| 🖉 🗙 | SYSTEM   | Voucher Act/Res        | sto     |                 |                              |  |  |  |  |  |  |
| 🖉 🗙 | VOUCHERS | Vouchers Activite      | eit     | Vouchers Activ  | /ouchers Activiteit          |  |  |  |  |  |  |
| 🖉 🗙 | VOUCHERS | Vouchers gids          |         | Vouchers gids   |                              |  |  |  |  |  |  |
| 🖉 🗙 | VOUCHERS | Vouchers Resto         |         | Vouchers Res    | to                           |  |  |  |  |  |  |
|     |          |                        |         |                 |                              |  |  |  |  |  |  |

Config – Instellingen – Tab Brieven

De brieftemplates zijn verdeeld in 4 types: "System", "Proposal", "Booking" en "Vouchers".

**System**: "Systeem" templates worden gebruikt voor de hoofdtemplates en facturen/creditnota's op te maken. **Proposal**: "Offerte Klant" templates zijn de templates die gebruikt worden voor communicatie naar de klant. Hierin komen standaardbrieven voor prijsoffertes.

**Booking**: "Boekingen klant" templates dienen terug voor de communicatie naar de klant, maar kan eventueel ook gebruikt worden voor communicatie naar een partner of gids.

**Vouchers** templates dienen om vouchers te genereren voor elke activiteit/restaurant en gids van een bezoek. Vouchers hebben een eigen template.

| Algemeen | Vertalingen                       |
|----------|-----------------------------------|
|          | Referentile * 🚺 Bevestiging Klant |
|          | Omschrijving 🍵                    |
|          |                                   |
|          |                                   |
|          | boeking klant                     |
|          |                                   |
| Opslaan  | Lerug Heip                        |

Op het eerste tabblad wordt de referentie, (interne) omschrijving en type ingesteld.

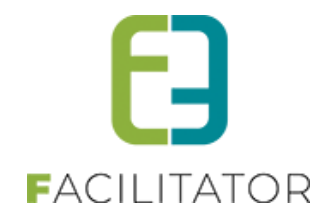

| jemeen Vertalingen                                      |                                               |
|---------------------------------------------------------|-----------------------------------------------|
| Naam (nl) : * 🕕 Bevestiging                             |                                               |
| Body brief (nl) :                                       |                                               |
| 🐡 🗛 🕺 🛍 🛍 🛍 י איז די 🖓 א 😣 🥵 🖾 🖆 🖍 איז                  | ¶• 🚍 🖪 🕒                                      |
| Paragraph St • Font Name • Real • 🔛 B I U abe           | 三三三三三 (学) (学) (学) (学) (学) (学) (学) (学) (学) (学) |
| Α • ダ • Ω • 🔄 • 强 • 🎄 🕻 🛈 Zoom • ‰ • 👤                  |                                               |
| Dienst Toerisme en Evenementen                          | A                                             |
|                                                         | =                                             |
| {customer_name}                                         |                                               |
| {customer_street}                                       |                                               |
| {customer_zipcode} {customer_city} ({customer_country}) |                                               |
|                                                         |                                               |
| datum<br>(aurophtete)                                   |                                               |
| (currentdate)                                           |                                               |
| dossiernummer                                           |                                               |
| {booking_reference}                                     |                                               |
| Geachte (contact_name)                                  |                                               |
|                                                         |                                               |
| 🥕 Design 🔇 HTML 🔍 Preview                               | Words: 175 Characters: 3714 🦽                 |
|                                                         |                                               |
| français Deutsch English                                |                                               |
|                                                         |                                               |

Op het tweede tabblad wordt **naam** van het document en de **body brief (inhoud)** ingesteld. Die eveneens dienen vertaald te worden. De body kan opgemaakt worden aan de hand van de HTML-editor. Maar er wordt aangeraden om de templates met minimale opmaak te configureren Indien de naam en body niet is vertaald in een van de talen, kan deze niet in die taal worden opgemaakt.

Het document die gebruikt worden voor de communicatie via een dossier (alle, behalve de systeem templates) kunnen voor het creëren zonder problemen aangepast worden via eenzelfde editor. Zodoende kan de beheerder extra informatie bijschrijven mocht dit nodig zijn.

In deze templates kunnen tokens gebruikt worden. De tokens staan steeds tussen accolades. De lijst van beschikbare tokens kan je via de helpknop terugvinden en achteraan dit document -> Tokens.

De templates, met uitzondering van de vouchers, worden in de standaard hoofdtemplate gezet. Dit is de template met referentie "TEMPLATE" en bevat alle stijlen, hoofding en footer die gebruikt wordt voor alle templates. Zo ziet alle communicatie er uniform uit.

De Vouchers hebben een eigen hoofdtemplate, met referentie "TEMPLATE\_VOUCHER".

#### 7.7.1.12 Filter bij templates mail/brieven

Er kan gezocht worden op naam/referentie van e-mails en brieven. Het templatetype is nu ook een gebruiksvriendelijkere naam i.p.v. de technische (Engelse) benaming.

|                   | Trefwoord 🛈 Type 🕕 Alles | ▼                |
|-------------------|--------------------------|------------------|
| ZOEKEN RESET      |                          |                  |
| Туре              | Referentie               | Onderwerp        |
| 📀 🔀 Boeking klant | Annulatie bezoek         | Annulatie bezoek |
| 🔗 😣 Boeking klant | anulatietemplate         | Annulatie Bezoek |

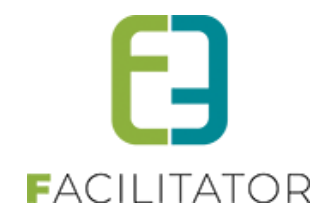

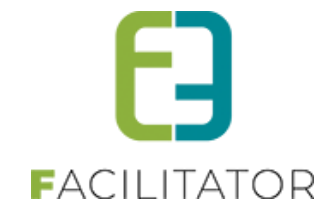

#### 7.7.2 Taxonomie

Taxonomie (Grieks: ordening, schikking) is het indelen van individuen of objecten in groepen. Een taxonomie is een systematische ordening op basis van a priori criteria. Een feitelijke classificatie.

Hierbij kan met meerdere niveaus en sub niveaus (termen) gewerkt worden.

Bv. Taxonomie 'Doelgroep'

- Met als sub niveaus 'Kleuter en lager onderwijs'
  - Leerjaar 1, Leerjaar 2, ...

#### Doelgroep

| U bent hier: Home > Config > Taxonomie |               |
|----------------------------------------|---------------|
|                                        |               |
| TAXONOMIE                              |               |
| Naam                                   |               |
| 🖉 😢 ★ 🛅 Doelgroep                      | Termen online |
| TAXONOMIE TOEVOEGEN                    |               |

#### Sub niveau

| DOELGROEP                          |           |                 |
|------------------------------------|-----------|-----------------|
| Naam                               | Hoofditem |                 |
| 🔗 🔇 ★ 🛅 Gezinnen en verenigingen   | Doelgroep | Termen online   |
| 🖉 🔇 ★ 🛅 Kleuter en lager onderwijs | Doelgroep | Termen online   |
| 🔗 🗙 ★ 🗎 Secundair onderwijs        | Doelgroep | Termen online 🛇 |

#### Nog onderverdeeld

| DOELG | DOELGROEP > KLEUTER EN LAGER ONDERWIJS |                            |        |  |  |  |  |  |  |
|-------|----------------------------------------|----------------------------|--------|--|--|--|--|--|--|
|       | Naam                                   | Hoofditem                  |        |  |  |  |  |  |  |
| Ø 🛚 ★ | Derde kleuterklas                      | Kleuter en lager onderwijs | online |  |  |  |  |  |  |
| Ø 😣 ★ | Tweede kleuterklas                     | Kleuter en lager onderwijs | online |  |  |  |  |  |  |

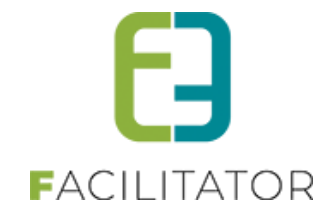

Taxonomieën kunnen op verschillende niveaus gekoppeld worden aan een activiteit

| lgemeen                 | Vertalingen      | Prijzen | Extra velden | Taxonomie                                                                                                    | Fotoalbum       | Contactpersonen | Kalender | Beschikbaarheid |        |
|-------------------------|------------------|---------|--------------|----------------------------------------------------------------------------------------------------|-----------------|-----------------|----------|-----------------|--------|
|                         |                  |         | Taxonomie 📵  | Secundair                                                                                                    | onderwijs; Twee | ede kleuterkl 🔻 |          |                 |        |
|                         |                  |         |              | Doel                                                                                                    | groep           |                 |          |                 |        |
| TOEVOE                  | GEN              |         |              | - G                                                                                                    | ezinnen en ver  | enigingen       |          |                 |        |
|                         |                  |         |              | Kleuter en lager onderwijs                                                                                                    |                 |                 |          |                 |        |
| Naam                    |                  |         |              | The second second secon |                 |                 |          |                 |        |
| 😢 ★ Secundair onderwijs |                  |         |              | ✓ Tweede kleuterklas                                                                                                    |                 |                 |          |                 | online |
| 😣 ★ Tweede kleuterklas  |                  |         |              | Secundair onderwijs                                                                                                    |                 |                 |          |                 | online |
| 3 🛨 De                  | erde kleuterklas | 5       |              | ł                                                                                                    | (leuter en lage | r onderwijs     |          |                 | online |

En ook hierop kan gefilterd worden op de front:

| Doelgroep                      |
|--------------------------------|
| Gezinnen en verenigingen (1)   |
| Kleuter en lager onderwijs (2) |
| - Derde kleuterklas (2)        |
| - Tweede kleuterklas (2)       |
| Secundair onderwijs (2)        |
|                                |

#### 7.7.3 Locaties

Zie alle informatie hierover bij 16.2 Locaties

#### 7.7.4 Activiteiten

#### 7.7.5 Extra velden

Via extra velden is het mogelijk om extra informatie op te vragen op niveau van een boeking, een groep of een gids. Deze extra informatie kan daarna gebruikt worden ter informatie of op documenten of in rapporten.

#### 7.7.5.1 Configuratie extra velden

Ga naar Beheer groepsboekingen > Config > Instellingen > Extra velden. Selecteer het niveau waarop u de extra velden wenst te definiëren:

- Boeking
- Groep

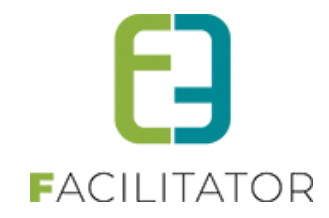

- Gids
- Activiteit

# **GROEPSBEZOEKEN > CONFIG**

| Dashboard     | Boekingen     | Gidsen      | Activiteiten   | Rapporten    | Log     | Facturatie   | Config     | Help     |         | GROEPSBEZOEKEN            | KLANTEN |
|---------------|---------------|-------------|----------------|--------------|---------|--------------|------------|----------|---------|---------------------------|---------|
|               |               |             |                |              |         |              |            |          |         |                           |         |
| bent hier: Ho | ome > Config  | g > Extra v | elden          |              |         |              |            |          |         |                           |         |
|               |               |             |                |              |         |              |            |          |         |                           |         |
| Boeking G     | iroep Gio     | is Act      | tiviteit       |              |         |              |            |          |         |                           |         |
| Erkunnen      | extra velden  | worden a    | definieerd vo  | or een groen | Dit zii | n velden die | kunnen in  | an and a | orden o | ls een hoeking wordt gang | emaakt  |
| Deze word     | en gebruikt o | m extra in  | formatie te vi | agen/geven   | bij een | boeking.     | Kurimen in | gevulu v | oruen u | is een boeking wordt dung | emuuki. |
|               |               |             |                |              |         |              |            |          |         |                           |         |
| Extra velo    | den Kege      | 15          |                |              |         |              |            |          |         |                           |         |
| Coop ri       |               | to govon    |                |              |         |              |            |          |         |                           |         |
| Geenn         | Jen om weer   | te geven.   |                |              |         |              |            |          |         |                           |         |
| TOEV          | OEGEN         | VOLGO       | RDE AANPAS     | SEN          |         |              |            |          |         |                           |         |
|               |               |             |                |              |         |              |            |          |         |                           |         |
|               |               |             |                |              |         |              |            |          |         |                           |         |
|               |               |             |                |              |         |              |            |          |         |                           |         |
|               |               |             |                |              |         |              |            |          |         |                           |         |

Om een extra veld toe te voegen, klik op 'Toevoegen'.

| Algemeen Vertalingen Actief  Conline  Verplicht  Niet verplicht | Extra velden Regels  |                |                |   |
|-----------------------------------------------------------------|----------------------|----------------|----------------|---|
| Actief 🗊 🗹<br>Online 🗊 🗹<br>Verplicht 🗊 Niet verplicht 👻        | Algemeen Vertalingen |                |                |   |
| Online 🕚 🗹<br>Verplicht 🕦 Niet verplicht 👻                      |                      | Actief 📵       |                |   |
| Verplicht 🕦 Niet verplicht 👻                                    |                      | Online 🚯       |                |   |
|                                                                 |                      | Verplicht 🕕    | Niet verplicht | - |
| Referentie * 🕕                                                  |                      | Referentie * 🕕 |                |   |
| Type 🕕 Tekstveld 👻                                              |                      | Туре 🚯         | Tekstveld      | • |
| Validatie 🚯 Geen 💌                                              |                      | Validatie 🕦    | Geen           | ▼ |
|                                                                 |                      |                |                |   |
| OPSLAAN TERUG                                                   | OPSLAAN TERUG        |                |                |   |

Volgende velden kunnen worden ingevuld:

Actief: Is dit aangevinkt, dan kan dit item gebruikt worden in de applicatie. Indien niet aangevinkt dan is dit "archief". Het item zal niet meer kunnen geselecteerd worden in nieuwe dossiers en kan dus niet meer gebruikt worden in de applicatie. Indien een oud dossier wordt opgeroepen dat gekoppeld is aan een "archief" item zal het uiteraard wel getoond worden.

Online: Staat online aangevinkt, dan is deze bruikbaar in de front applicatie. Een gebruiker zal dit item dan kunnen

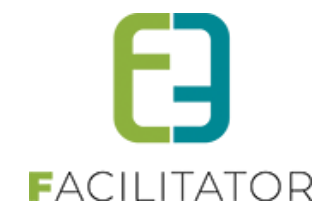

selecteren. Online is enkel geldig als het item ook "Actief" is. Indien het item niet actief is zal het ook nooit in frontapplicatie worden getoond.

Verplicht: Er zijn vier opties mogelijk:

- Niet verplicht: Dit veld moet nooit verplicht ingevuld worden.
- Verplicht: Dit veld is verplicht op zowel de frontoffice als de backoffice.
- Verplicht enkel front: Dit veld is enkel verplicht op de frontoffice.
- Verplicht enkel backoffice: Dit veld is enkel verplicht op de frontoffice.

#### Referentie: Unieke interne referentie

Type: Type van het veld. Volgende opties zijn mogelijk:

- Tekstveld
- Textbox
- Keuzelijst: bij deze optie dienen ook de waarden uit de lijst te worden toegevoegd
- Meerkeuzelijst: bij deze optie dienen ook de waarden uit de lijst te worden toegevoegd
- Omschrijvingsveld
- HTML
- Rijksregisternummer
- Tijdsveld
- Datumveld
- Ja/Nee veld

Validatie: Er kan een validatie worden ingesteld voor een veld, bv. de ingevulde waarde moet een numeriek geheel getal zijn.

Naam: In te vullen via het tabblad 'Vertalingen'.

**Omschrijving:** Dit veld is optioneel. De omschrijving die in dit veld wordt ingevuld, zal weergegeven worden in het info-icoon naast het extra veld.

De extra velden die gedefinieerd worden op niveau van boeking, groep of gids zullen na definitie gewoon opgevraagd worden op de bijhorende schermen.

De extra velden gedefinieerd op niveau van activiteit dienen daarentegen expliciet nog eens overgenomen te worden op de gewenste activiteit. Ga hiervoor naar een activiteit en selecteer het tabblad 'Extra velden'. Onder de titel 'Algemene velden' kan een extra veld dat werd aangemaakt via de instellingen overgenomen worden op een activiteit. Selecteer het vinkje naast het gewenste veld en klik op 'Opslaan'.

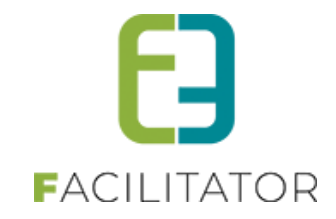

| nrijvingen         | ijzen              | laxonomie | Fotoalbum | Agenda | Kalender       | Beschikbaarne |        |
|--------------------|--------------------|-----------|-----------|--------|----------------|---------------|--------|
| oeking Groep       |                    |           |           |        |                |               |        |
|                    | EN                 |           |           |        |                |               |        |
|                    |                    |           |           |        |                |               |        |
|                    |                    |           |           |        |                |               |        |
| ✓ ★ locatie_vragen | Specifieke locatie | ?         |           |        | Ja/Nee<br>veld | (verplicht)   | online |

De extra velden kunnen bij een activiteit gedefinieerd worden op niveau van boeking of groep.

- Boeking: Indien het niveau 'Boeking' is, betekent dit dat het extra veld bij toevoegen van een activiteit aan een boeking één keer zal moeten ingevuld worden over alle groepen heen.
- Groep: Indien het niveau 'Groep' is, betekent dit dat het extra veld bij toevoegen van een activiteit aan een boeking per groep zal moeten ingevuld worden.

#### 7.7.5.2 Regels op extra velden

Per extra veld kunnen één of meerdere regels worden ingesteld omtrent dat extra veld.

| Extra velden Regels           |                    |
|-------------------------------|--------------------|
| Actief 🕦                      |                    |
| CONDITIE                      |                    |
| Type 🕕                        | Extra veld         |
|                               | O Organisatie type |
|                               |                    |
| AIS                           | Selecteer een veld |
| Geselecteerd                  | Is v               |
| ACTIES                        |                    |
|                               | Vold               |
| Geen rijen om weer te geven.  | Veiu Actie         |
|                               |                    |
| Opslaan Actie Toevoegen Terug |                    |
|                               |                    |

Er zijn twee types van regels:

- Extra veld: Dit zijn regels die geactiveerd worden op basis van de inhoud van het extra veld.
- Organisatietype: Deze regel zal het extra veld zichtbaar maken wanneer een klant geselecteerd wordt van het ingestelde organisatietype. Bij klanten van een ander organisatietype zullen de extra velden niet worden opgevraagd.

#### 7.7.5.2.1 Type Extra veld

Bij regels van het type 'Extra veld' dient zowel een conditie als minstens één actie te worden ingesteld.

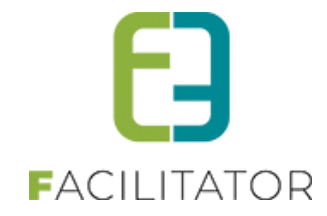

De conditie bepaalt welke waarde van het extra veld de actie zal veroorzaken.

| Extra velden Regels          |                                                          |                          |
|------------------------------|----------------------------------------------------------|--------------------------|
| Actief 🚯                     |                                                          |                          |
| CONDITIE                     |                                                          |                          |
| Туре 🚯                       | <ul> <li>Extra veld</li> <li>Organisatie type</li> </ul> |                          |
| Als                          | onderwijsvorm 🗸                                          | ]                        |
| Geselecteerd                 | ls 💌                                                     | Kleuteronderwijs 🗾       |
| ACTIES                       |                                                          | Kleuteronderwijs         |
|                              |                                                          | □ Lager onderwijs        |
|                              | Veld                                                     | Buitengewoon lager       |
| Geen rijen om weer te geven. |                                                          | onderwijs                |
| Oudeur Actis Trausans Traus  |                                                          | Secundair onderwijs      |
| Actie Toevoegen Terug        |                                                          | □ Buitengewoon secundair |
|                              |                                                          | onderwijs                |
|                              |                                                          | □ Hoger onderwijs        |

In bovenstaand voorbeeld zal de actie enkel uitgevoerd worden wanneer voor het extra veld 'Onderwijsvorm' de waarde 'Kleuteronderwijs' wordt geselecteerd.

De actie bepaalt welke gevolgen de geselecteerde waarde heeft.

| ACTIES                  |                           |
|-------------------------|---------------------------|
| Dan                     | kleuteronderwijs_niveau 🔻 |
| Actie                   | Is 💌 Zichtbaar 💌          |
| Actie Opslaan Annuleren |                           |

In bovenstaand voorbeeld is de actie dat het veld 'Niveau kleuteronderwijs' zichtbaar wordt gemaakt wanneer bij onderwijsvorm 'Kleuteronderwijs' werd geselecteerd.

#### 7.7.5.2.2 Type Organisatietype

Bij regels van het type 'Organisatietype' dient bij de conditie ingesteld te worden voor welke organisatietype de regel geldig is.

| CONDITIE |                    |                                |   |
|----------|--------------------|--------------------------------|---|
|          | Туре 🚯             | O Extra veld                   |   |
|          |                    | Organisatie type               |   |
|          | Organisatie type 🕕 | Selecteer een organisatie type | ] |
| ACTIES   |                    | Selecteer een organisatie type |   |
|          |                    | Andere                         |   |
|          | Dan                | School                         |   |

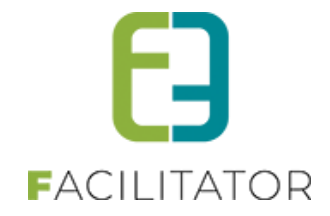

De conditie bepaalt welke velden zichtbaar moeten zijn wanneer de klant van een bepaald organisatietype is.

| ACTIES |                    |               |
|--------|--------------------|---------------|
| Dan    | Selecteer een veld | •             |
| Actie  | ls                 | ▼ Zichtbaar ▼ |

## 7.7.5.3 Invullen extra velden via de frontoffice

Bij het aanmaken van boekingen of gidsen zullen de extra velden, indien zo ingesteld, verschijnen. Bij boekingen is dit zowel op de front- als de backoffice. Bij gidsen is dat uiteraard enkel op de backoffice aangezien deze enkel via de backoffice kunnen worden aangemaakt.

Als voorbeeld nemen we een boeking via de frontoffice.

| Datum 🕚                                                                                            | 27-09-2(     |  |  |  |  |
|----------------------------------------------------------------------------------------------------|--------------|--|--|--|--|
| Totale aantal 🕦<br>deelnemers                                                                      | 10           |  |  |  |  |
| Aantal groepen 🕚                                                                                   | 1            |  |  |  |  |
| Taal 🕚                                                                                             | Nederlands < |  |  |  |  |
| Indien de activiteit doorgaat op locatie gelieve in het veld hieronder de<br>locatie te vermelden. |              |  |  |  |  |
| Locatie 🕕                                                                                          |              |  |  |  |  |

Op niveau van de boeking wordt een locatie opgevraagd en wordt een omschrijving hierbij getoond. Dit zijn twee extra velden die zijn ingesteld op niveau van 'Boeking'.

Afhankelijk van eventuele ingestelde extra velden op groepsniveau worden in de volgende stap extra velden per groep opgevraagd. Opgelet, hier wordt rekening gehouden met het organisatietype van de geselecteerde klant. Indien er nog geen klant geselecteerd werd en de extra velden mogen pas verschijnen bij een specifiek organisatietype zullen de extra velden pas later in het proces opgevraagd worden. Zie ook <u>Instelbare flow</u> omtrent het opvragen van klanten in het boekingsproces.

|                             | <b>EJ</b>   |
|-----------------------------|-------------|
|                             | FACILITATOR |
|                             |             |
| Groep 1                     |             |
| Leerjaar * 🚺                | ▼           |
| Onderwijsvorm * 🚺           |             |
| Buitengewoon onderwijs? * 🕕 | •           |
|                             |             |
| Groep 2                     |             |
| Leerjaar * 🚺                | •           |
| Onderwijsvorm * 🕕           |             |
| Buitengewoon onderwijs? * 🕕 | •           |
|                             |             |
|                             |             |
|                             | VOLGENDE    |

Extra velden die gedefinieerd zijn op niveau van een activiteit zullen pas opgevraagd worden op het moment dat een activiteit wordt toegevoegd aan de boeking. Dit zal steeds via een tussenscherm gebeuren. Per groep kan aangeduid worden of de activiteit moet toegevoegd worden, daarnaast kunnen de extra velden voor deze groep ingevuld worden.

Indien de extra velden op activiteit gedefinieerd zijn op boekingsniveau zullen deze opgevraagd worden over de groepen heen.

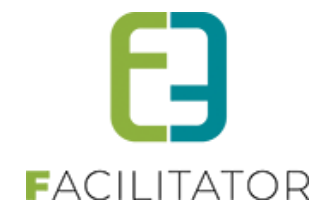

| START DEZE ACTI                              | VITEIT OM:                    |
|----------------------------------------------|-------------------------------|
| Startuur 🕕                                   | 09:00                         |
| Boekingsinfo (activiteit) 🕕                  | Boekingsinfo activiteit       |
| VOEG TOE AAN D                               | E VOLGENDE GROEPEN:           |
| <b>Groep 1</b><br>Nederlands - Deelnemers: 2 | 20                            |
|                                              | Specifieke locatie? * 🕕 🛛 🗸   |
|                                              | Locatie * 🕕 Locatie 1         |
| Toevoegen aan groep 🚯                        |                               |
| <b>Groep 2</b><br>Nederlands - Deelnemers: 2 | 20                            |
|                                              | Specifieke locatie? * 🕕 Nee 🔻 |
| Toevoegen aan groep 🕚                        |                               |

Bij het bevestigen van een bezoek worden de gegevens van de geselecteerde klant en de ingestelde extra velden nog eens getoond. Indien de klant niet eerder werd geselecteerd, zullen de extra velden die specifiek zijn voor het organisatietype van deze klant nu pas opgevraagd worden.

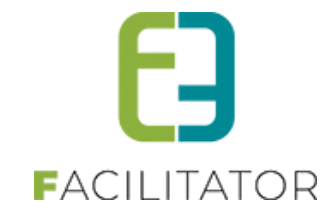

| EXTRA VELDEN |                             |                      |          |
|--------------|-----------------------------|----------------------|----------|
|              | Info boeking 🕕              | Boekingsinfo         |          |
| GROEP 1      |                             |                      |          |
|              | Leerjaar * 🛈                | 1 •                  |          |
|              | Onderwijsvorm * 📵           | A                    |          |
|              | Buitengewoon onderwijs? * 🕚 | Nee 🔻                |          |
| ACTIVITEIT 1 |                             |                      |          |
|              | Boekingsinfo (activiteit) 🕕 | Reeds eerder gevolgd |          |
|              | Info groep ivm activiteit 🕕 |                      |          |
|              | Specifieke locatie? * 🕕     | ja 🔻                 |          |
|              | Locatie * 😈                 | Locatie 1            |          |
|              |                             |                      |          |
| GROEP 2      |                             |                      |          |
|              | Leerjaar * 🛈                | 2 🔹                  |          |
|              | Buitengewoon onderwijs? * 📵 | Nee 🔻                |          |
| ACTIVITEITT  |                             |                      |          |
|              | Boekingsinfo (activiteit) 🕕 | Reeds eerder gevolgd |          |
|              | Info groep ivm activiteit 🕕 |                      |          |
|              | Specifieke locatie? * 🕕     | Nee 🔻                |          |
|              |                             |                      |          |
|              |                             |                      | VOLGENDE |

Wanneer alle verplichte extra velden zijn ingevuld, kunnen we verder met de boeking.

## 7.7.5.4 Invullen extra velden via backoffice

Zowel bij het toevoegen van een nieuwe boeking via de backoffice als het raadplegen van een bestaande boeking (ingegeven via front- of backoffice) worden de gedefinieerde extra velden weergegeven.

Extra velden betreffende een boeking wordt weergegeven op het algemeen tabblad van de boeking.

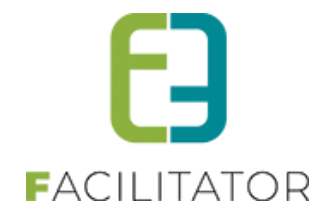

### 2022-0009 - DO 24/03/2022 - SCHOOL 'A'

| Algemeen | Programma | Toevoegen/Aanpassen | Prijzen  | Communicatie            | Bijlage(n)    | Log |   |
|----------|-----------|---------------------|----------|-------------------------|---------------|-----|---|
|          |           |                     |          |                         |               |     |   |
|          |           | Status              |          | Invraag                 |               |     |   |
|          |           | Dossiernummer       | r 🕕 20   | 22-0009                 |               |     |   |
|          |           | Klant               | t 🕕 🛛 Sc | hool 'A'                |               | •   | 0 |
|          |           | Contactpersoor      | H 🚯      | oofdcontact - Leerkraci | nt A          | •   | 0 |
|          |           | Taa                 | 1 🚺 N    | ederlands               |               | •   |   |
|          |           | Klanttype           | e 🚯 🛛 🕞  | een klanttype           |               | •   |   |
|          |           | Prijstype           | e 🚺 🛛 🕞  | een prijstype           |               | •   |   |
|          |           |                     | 0        | Akkoord offerte +       | alg. voorwaar | den |   |
|          |           |                     | 0        | Online aangevraa        | gd            |     |   |
|          |           |                     | 0        | Interne dienst          |               |     |   |
|          |           | Beheerde            | r 🛛 🗌    |                         |               | Ŧ   |   |
| BOEKI    | NG        |                     |          |                         |               |     |   |
|          |           | Datur               |          | 1 02 2022               |               |     |   |
|          |           | bacan               |          | 03-2022                 |               |     |   |
|          |           | Aantal deelnemers   | 5 🕕      | 40                      |               |     |   |
|          |           | Aantal groeper      | •        | 2                       |               |     |   |
|          |           | Pakke               | t 🗊 🛛 G  | een pakket              |               | •   |   |
| EXTRA    | VELDEN    |                     |          |                         |               |     |   |
|          |           | Info booking        |          |                         |               |     |   |
|          |           | ITTO DOEKINg        | s 🖤 🛛 Bo | ekingsinfo              |               |     |   |

Extra velden op groepsniveau zijn reeds raadpleegbaar in het programmaoverzicht van een boeking.

U bent hier: Home > Boeking > Details

|            | Pro            | ogramma               | Toev                | oegen/Aanpassen              | Prijzen                          | Communicatie          | Bijlage(n)     | Log              |      |           |                  |                    |
|------------|----------------|-----------------------|---------------------|------------------------------|----------------------------------|-----------------------|----------------|------------------|------|-----------|------------------|--------------------|
|            |                |                       |                     |                              |                                  |                       |                |                  |      |           |                  |                    |
| Progr      | amma           | ○ Gidser              | OBeve               | estigingen ○M                | leldingen (0) 🔿                  | Vergoeding gids       | en             |                  |      |           |                  |                    |
| Ø 🗙        | Groep<br>Onde  | ) 1 (Nede<br>rwijsvor | erlands<br>m: A - B | - Deelnemers:<br>uitengewoon | 20 - Leerjaar:<br>onderwijs?: Ne | 1-<br>ee)             |                |                  |      |           |                  |                    |
|            | van            | Tot                   | Duur                | Activiteit                   |                                  | Betalende<br>personen | Per<br>persoon | Forfait<br>groep | Gids | Naam gids | Vaste<br>prijzen | Alles<br>bevestige |
| <b>Z</b> × | 09:00          | 10:00                 | 01:00               | Activiteit 1                 | ٩                                | 20                    | 0,00           | 10,00            | NVT  | Geen gids |                  |                    |
|            |                |                       |                     |                              |                                  |                       | 0,00           | 10,00            | 0,00 |           |                  |                    |
| <b>Z</b> X | Groep<br>Buite | 2 (Nedengewool        | erlands<br>1 onder  | - Deelnemers:<br>wijs?: Nee) | 20 - Leerjaar:                   | 2 - Betalende         | Per            | Forfait          |      |           | Vaste            | Alles              |
|            | van            | Tot                   | Duur                | Activiteit                   |                                  | personen              | persoon        | groep            | Gids | Naam gids | prijzen          | bevestig           |
|            |                | 11:00                 | 01:00               | Activiteit 1                 | ٥                                | 20                    | 0,00           | 10,00            | NVT  | Geen gids |                  |                    |
| 2 ×        | 10:00          |                       |                     |                              |                                  |                       | 0.00           | 10.00            | 0.00 |           |                  |                    |
| 2 ×        | 10:00          |                       |                     |                              |                                  |                       | 0,00           | 10,00            | -,   |           |                  |                    |
| <b>X</b>   | 10:00          |                       |                     |                              |                                  |                       | 0,00           | 10,00            | -,   |           |                  |                    |

Deze kunnen ook geraadpleegd worden in het detailoverzicht van een groep.

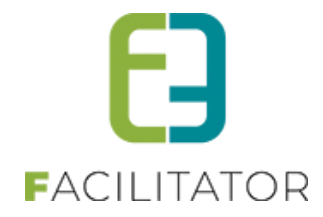

| 2022-0009 - DO 24/03/2022 - SCHOOL 'A'                                     |
|----------------------------------------------------------------------------|
| Algemeen Programma Toevoegen/Aanpassen Prijzen Communicatie Bijlage(n) Log |
| Type 🕕 🔿 Activiteit 🖲 Groep                                                |
| Naam 🚯 Groep 1                                                             |
| Taal 🕦 Nederlands 👻                                                        |
| Aantal deelnemers 🚯 🛛 20                                                   |
| Deelnemers niet meerekenen bij totale aantal                               |
| □ Verdeel deelnemers over de verschillende groepen                         |
| EXTRA VELDEN                                                               |
| Leerjaar * 🕕 🛛 🔽                                                           |
| Onderwijsvorm * 🕕 🛛 🗛                                                      |
| Buitengewoon onderwijs? * 🕕 Nee 🔻                                          |

De extra velden gedefinieerd op een activiteit zijn raadpleegbaar in het detailoverzicht van een activiteit. Voor de volledigheid worden hier ook de extra velden van een groep herhaald.

| 2022-0009 - DO 24/03/2022 - SCHO       | OL 'A'                              |
|----------------------------------------|-------------------------------------|
| Algemeen Programma Toevoegen/Aanpassen | Prijzen Communicatie Bijlage(n) Log |
| Type                                   | Activiteit Groep                    |
| Groep (                                | Groep 1 (Nederlands)                |
| Activiteit (                           | Activiteit 1                        |
| Startuur                               | 09:00                               |
| Duur (                                 | Uur 0 Minuten (Standaard: 01:00)    |
| Niet betalende personen (              | 0 (Deelnemers groep: 20)            |
| Gids toekenning (                      | Geen gids                           |
| 1                                      |                                     |
| EXTRA VELDEN                           |                                     |
| Leerjaar * 🖲                           | 1                                   |
| Onderwijsvorm * 🕷                      | A                                   |
| Buitengewoon onderwijs? * 🌘            | Nee 👻                               |
| Boekingsinfo (activiteit) 🖲            | Boekingsinfo activiteit             |
| Info groep ivm activiteit 🌒            | Reeds eerder gevolgd                |
| Specifieke locatie? * (                | Ja 🗸                                |
| Locatie * 🖲                            | Locatie 1                           |

Eerst worden de extra velden van de groep getoond. Daarna deze gedefinieerd op een activiteit waarbij volgende volgorde wordt toegepast:

- Activiteit: op niveau van boeking
- Activiteit: op niveau van groep

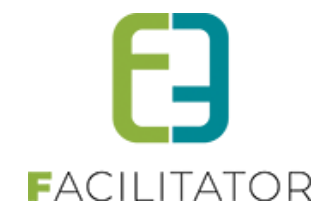

#### 7.7.6 Vergoedingen

#### 7.7.7 Pakketten

#### 7.7.8 Type activiteiten

Activiteiten worden onderverdeeld in type activiteiten (oftewel categorieën). Deze categorieën worden tevens ook gebruikt op het front (indien online) om gemakkelijk activiteiten terug te vinden.

|       | Referentie          | Naam 🔺              |  |        |
|-------|---------------------|---------------------|--|--------|
| Z 🗙 👷 | begeleide rondrit   | begeleide rondrit   |  | online |
| 🖉 🗙 🚖 | begeleide wandeling | begeleide wandeling |  | online |
| 🖉 🗙 🚖 | museumbezoek        | museumbezoek        |  | online |
| 🖻 🗙 🚖 | rondleiding         | rondleiding         |  | online |
| 🖻 🗙 🚖 | spel                | spel                |  | online |
| 🖻 🗙 🚖 | voorstelling        | voorstelling        |  | online |

Config – Instellingen – Tab Type Activiteiten

| Actief 🕦              |                                          |
|-----------------------|------------------------------------------|
| Online 🕕              |                                          |
| Referentie * 👔        | Bedrijfsbezoek                           |
| Naam 🕕                | Bedrijfsbezoek                           |
| Afbeelding 🕥          | Maximale grootte: 500 x 500 px (max.5MB) |
| Opmerkingen           | Verwijder afbeelding                     |
| Interne opmerkingen 🏐 | test8                                    |
|                       |                                          |

Een activiteittype heeft verder een "**Naam**" en "**Publieke omschrijving**" die vertaald moeten worden. Indien de naam niet vertaald is in één van de talen kan deze niet in die taal worden gebruikt op het front. **Afbeelding:** Dit wordt enkel gebruikt op het front. Indien er geen afbeelding wordt opgeladen wordt er een standaardafbeelding genomen.

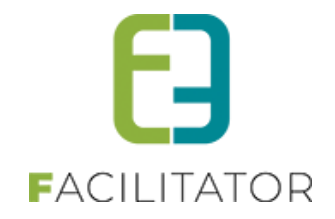

## 8 Prijzen

Bij het samenstellen van een programma op de front kan het handig zijn om reeds een prijsindicatie mee te geven aan de gebruiker.

## 8.1 Front

#### 8.1.1 Programma

In het overzicht van het programma wordt de totaalprijs per activiteit getoond. Onderaan het programma wordt de totaalprijs van de boeking getoond, inclusief de reservatiekosten. Indien er geen reservatiekosten van toepassing zijn, wordt deze lijn niet getoond.

| BOEKING      |           |           |             |                                               |                                                                                                    |              |                |
|--------------|-----------|-----------|-------------|-----------------------------------------------|----------------------------------------------------------------------------------------------------|--------------|----------------|
|              | Dat       | um 🛈      | 31-10-2     | 024                                           |                                                                                                    |              |                |
| ~ 🖉 🔀        | Groep     | 1 (Ned    | erlands     | - Deelnemers: 10)                             |                                                                                                    |              | K              |
|              | van       | Tot       | Duur        | Activiteit                                    |                                                                                                    | Gids         | Totaalprijs *  |
|              | 00.00     | 10.00     | 01.00       | Buizerds spotten                              |                                                                                                    | Motigide     | 6 EE 00        |
|              | 09.00     | 10.00     | 01.00       | dagelijks vluchten b                          | oven PNC                                                                                                | wet glus     | € 55,00        |
|              |           |           |             | <u>Geleide wandeling</u>                      | <u>en (natuur, cultuur, geschiedenis,)</u>                                                              |              |                |
|              | 10:00     | 12:00     | 02:00       | Afhankelijk van het<br>de lente, de herfst, j | seizoen of interesse kunnen verschillende thema's aan bod kome<br>geschiedenis van het domein, planten, | n: Met gids  | € 55,00        |
|              |           |           |             |                                               |                                                                                                    |              |                |
|              |           |           |             | Reservatiekosten 🕕                            | € 10,00                                                                                                 |              |                |
|              |           |           |             | Totaalprijs * 🚯                               | € 120,00                                                                                                |              |                |
| *: De getoon | de prijze | n zijn in | dicatief. I | De offerte zal de defin                       | itieve prijzen vermelden.                                                                               |              |                |
|              |           |           |             |                                               |                                                                                                    |              |                |
| GROEP TO     | DEVOEG    | iEN       | ACTIV       | ITEIT TOEVOEGEN                               | EET EN/OF DRANKSUGGESTIE TOEVOEGEN                                                                      | ALLES WISSEN |                |
|              |           |           |             |                                               |                                                                                                    | PROGRAM      | IMA BEVESTIGEN |

#### 8.1.2 Bevestiging

In het bevestigingsscherm worden de prijzen ook getoond. Zowel in het programma als in het totaal van de boeking. Let op: het geselecteerde prijstype heeft ook invloed op de prijs.

Het prijstype kan enkel gekozen worden door de eindgebruiker als er meer dan één prijstype is geconfigureerd op de klant en enkel die prijstypes. De beheerder kan elk prijstype kiezen.

De prijs die hier getoond wordt, kan bijgevolg een andere prijs zijn dan de prijs bij de aanvraag.

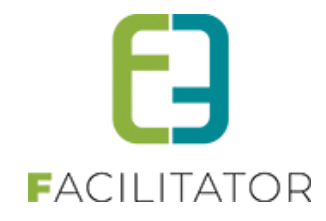

| LANT        | GEGI     | EVEN      | S                                   |                            |          |               |
|-------------|----------|-----------|-------------------------------------|----------------------------|----------|---------------|
|             |          |           | Klant 📵                             | E2E NV                     |          |               |
|             |          |           | Adres 🚯                             | Bruiloftstraat 127         |          |               |
|             |          |           |                                     | 9050 Gent (BE)             |          |               |
|             |          |           | Contactpersoon 🚯                    | Evi Van Hove               |          |               |
|             |          |           | E-mail 🚯                            | evi@e2e.be                 |          |               |
|             |          |           | Taal communicatie <b>(</b> )        | Nederlands                 |          |               |
|             |          |           | Driistung ()                        | Composito                  |          |               |
|             |          |           | Phijstype 😈                         | Gemeente                   |          |               |
|             |          |           | Klanttype 🚯                         | Niet gespecificeerd        |          |               |
| PROGE       | RAM      | <b>AN</b> |                                     |                            |          |               |
|             |          |           | Datum 🚯                             | 31/10/2024                 |          |               |
|             |          |           | Totaal aantal deelnemers 🚯          | 10                         |          |               |
| ✓ Groep     | 1 (Nede  | rlands    | - Deelnemers: 10)                   |                            |          |               |
| van         | Tot      | Duur      |                                     |                            | Gids     | Totaalprijs * |
| 09:00       | 10:00    | 01:00     | Buizerds spotten                    |                            | Met gids | € 55,00       |
| 10:00       | 12:00    | 02:00     | Geleide wandelingen (natuu          | r, cultuur, geschiedenis,) | Met gids | € 55,00       |
|             |          |           | Reservatiekosten 🚯                  | € 10.00                    |          |               |
|             |          |           |                                     |                            |          |               |
|             |          |           | Totaalprijs * 📵                     | € 120,00                   |          |               |
| *: De getor | onde pri | izen ziin | indicatief. De offerte zal de defir | itieve priizen vermelden.  |          |               |
| . 50 6000   | and pri  |           |                                     |                            |          |               |
|             |          |           |                                     |                            |          |               |
| PROGR       | АММА     | WIJZIG    | EN                                  |                            |          |               |
|             |          |           |                                     |                            |          |               |

Na de bevestiging worden de details getoond.

| Programma                                                                                                    |                        |                          |           |  |
|----------------------------------------------------------------------------------------------------|------------------------|--------------------------|-----------|--|
| Dossiernummer 🕕                                                                                                    | 2024-0005              |                          |           |  |
| Datum 🕕                                                                                                    | 31/10/2024             |                          |           |  |
| Totaal aantal deelnemers 🕕                                                                                                    | 10                     |                          |           |  |
| Groep 1 (Nederlands, 10 personen)                                                                                             |                        |                          |           |  |
| Buizerds spotten<br>Gentbrugse Meersen<br>Braemkasteelstraat - 9050 Gent                                                      | 09:00 tot 10:00        | Gids: Interne toekenning | € 55,00 * |  |
| Geleide wandelingen (natuur, cultuur, geschiedenis,)<br>Provinciedomein Nieuwenhoven<br>Hasseltsesteenweg - 3800 Sint-Truiden | 10:00 tot 12:00        | Gids: Interne toekenning | € 55,00 * |  |
|                                                                                                    |                        |                          |           |  |
| Subtotaal: € 110,00 *                                                                                                    |                        |                          |           |  |
| Reservatiekosten: € 10,00 *                                                                                                   |                        |                          |           |  |
| Totaal: € 120,00 *                                                                                                    |                        |                          |           |  |
| *: De getoonde prijzen zijn indicatief. De offerte zal de defin                                                               | itieve prijzen vermeld | en.                      |           |  |

Deze keer worden de programmadetails getoond via de mailsnippet "HTML\_requestcustomer"

Deze wordt ook gebruikt in de mail en dient dus ook aangepast te worden met de prijsdetails zodat bovenstaande kan getoond worden. Zie <u>Configuratie: Mailtemplate</u> voor meer uitleg hierover.

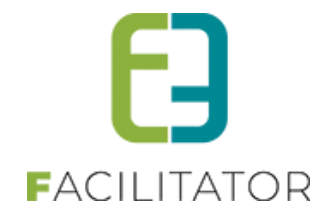

## 8.2 Configuratie: Mailtemplate

De bevestigingsmail "Uw groepsbezoek aanvraag" (EMAIL006) maakt gebruik van de mailsnippet "HTML\_requestcustomer" (idem na de bevestiging van aanvraag).

#### Deze template dient dus ook aangepast te worden met de prijsdetails zodat het volgende kan getoond worden:

| Gentbrugse Meersen       Braemkasteelstraat - 9050 Gent         Geleide wandelingen (natuur, cultuur, geschiedenis,)       10:00 tot 12:00         Provinciedomein Nieuwenhoven       10:00 tot 12:00         Hasseltsesteenweg - 3800 Sint-Truiden       6 dids: Interne toekenning         Subtotaal:       € 110,00 *         Reservatiekosten:       € 10,00 *         Fotaal:       € 120,00 * | buizerus sporten                                     | 09:00 tot 10:00 | Gids: Interne toekenning                | € 55,00 * |
|----------------------------------------------------------------------------------------------------|------------------------------------------------------|-----------------|-----------------------------------------|-----------|
| Braemkasteelstraat - 9050 Gent     Geleide wandelingen (natuur, cultuur, geschiedenis,)       Provinciedomein Nieuwenhoven<br>Hasseltsesteenweg - 3800 Sint-Truiden     10:00 tot 12:00       Gids: Interne toekenning     € 55,00       Subtotaal:     € 110,00 *       Keservatiekosten:     € 10,00 *       Totaal:     € 120,00 *                                                               | Gentbrugse Meersen                                   |                 | , i i i i i i i i i i i i i i i i i i i |           |
| Geleide wandelingen (natuur, cultuur, geschiedenis,)       10:00 tot 12:00       Gids: Interne toekenning       € 55,00         Provinciedomein Nieuwenhoven<br>Hasseltsesteenweg - 3800 Sint-Truiden       € 110,00 tot 12:00       Gids: Interne toekenning       € 55,00         Subtotaal:       € 110,00 *         Reservatiekosten:       € 10,00 *         Totaal:       € 120,00 *          | Braemkasteelstraat - 9050 Gent                       |                 |                                         |           |
| Provinciedomein Nieuwenhoven         Hasseltsesteenweg - 3800 Sint-Truiden         Subtotaal:       € 110,00 *         Subtotaal:       € 10,00 *         Totaal:       € 120,00 *                                                                                                    | Geleide wandelingen (natuur, cultuur, geschiedenis,) | 10:00 tot 12:00 | Gids: Interne toekenning                | € 55,00 * |
| Hasseltsesteenweg - 3800 Sint-Truiden         Subtotaal:       € 110,00 *         Seservatiekosten:       € 10,00 *         'otaal:       € 120,00 *                                                                                                    | Provinciedomein Nieuwenhoven                         |                 |                                         |           |
| Subtotaal:         € 110,00 *           Reservatiekosten:         € 10,00 *           Totaal:         € 120,00 *                                                                                                    | Hasseltsesteenweg - 3800 Sint-Truiden                |                 |                                         |           |
| Reservatiekosten:         € 10,00 *           Fotaal:         € 120,00 *                                                                                                    | Subtotaal: € 110,00 *                                |                 |                                         |           |
| Totaal: € 120,00 *                                                                                                    | Reservatiekosten: € 10,00 *                          |                 |                                         |           |
|                                                                                                    | fotaal: € 120,00 *                                   |                 |                                         |           |
|                                                                                                    |                                                      |                 |                                         |           |

Hiervoor worden de volgende tags gebruikt: Prijs van het programmadetail: {item\_totalprice}

| Subtotaal:        | {booking_subtotalprice}   |
|-------------------|---------------------------|
| Reservatiekosten: | {booking_reservationcost} |
| Totaal:           | {booking_totalprice}      |

Het is dan ook aan te raden de tekst "\*: De getoonde prijzen zijn indicatief. De offerte zal de definitieve prijzen vermelden." erbij te zetten en een sterretje te zetten bij alle prijzen.

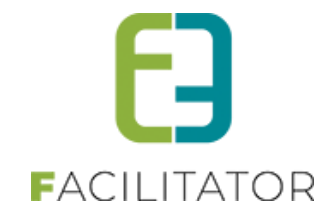

## 9 Gidsen

Gidsen zijn personen die bepaalde activiteiten kunnen begeleiden in een of meerdere talen. Zij hebben een online agenda die via het front kan beheerd worden als ze een login hebben.

Gidsen worden gekoppeld aan bepaalde activiteiten en klanttypes waardoor er bij een bezoek heel gericht gidsen kunnen voorgesteld worden.

Er wordt per jaar bijgehouden hoeveel keer een gids een activiteit heeft geaccepteerd, en hoeveel keer deze heeft geweigerd.

De gidsen kunnen opgezocht worden op basis van hun naam en voornaam, de activiteiten en klanttypes waaraan ze gekoppeld zijn, en de talen waarin ze kunnen gidsen.

| Dashboard Boekingen        | Gidsen Activiteiten Rapporten Gidsen          | Log Facturatie Co | onfig Help | GROEPSBEZOEKEN | KLANTEN |
|----------------------------|-----------------------------------------------|-------------------|------------|----------------|---------|
| U bent hier: Home > Gidser | Vergoeding gidsen<br>Onvolledige vergoedingen |                   |            |                |         |
|                            | onvoicaige vergoeanigen                       |                   |            |                |         |

| U bent hier: Home > Gidsen      |                                                                |                                   |                                         |
|---------------------------------|----------------------------------------------------------------|-----------------------------------|-----------------------------------------|
| Zoeken Reset                    | Zoekwoord Alle<br>Adtwiteiten Alle<br>Klanttypes<br>Talen Alle | ▼<br>▼<br>▼                       |                                         |
| Referentie                      | Naam 🔺                                                         | Talen                             | CRM                                     |
| 🖉 🗙 🌸 GIDS: DRIES ANN           | Ann Dries                                                      | en,ni                             | online                                  |
| 🖉 🗙 🚖 GIDS: STEURBAUT ANN       | Ann Steurbaut                                                  | de,fr,nl                          | online                                  |
| 🖉 🗙 🌸 GIDS: VALVEKENS ANN       | Ann Valvekens                                                  | en,fr,nl                          | online                                  |
| 🕜 🗙 🚖 GIDS: BUNTINX EDITH       | Edith Buntinx                                                  | ni                                | online                                  |
| 🖉 🗙 🚖 GIDS: VANDERBIEST GABY    | Gaby Van der Biest                                             | de,en,fr,nl                       | online                                  |
| 🖉 🗙 🚖 GIDS: NIJS GREET          | Greet Nijs                                                     | ni                                | online                                  |
| 🖉 🗙 🌟 GIDS: DANIELS GUIDO       | Guido Daniëls                                                  | de,en,fr,nl                       | online                                  |
| 🖉 🗙 🚖 GIDS: CLAESSENS INGE      | Inge Claessens                                                 | de,en,fr,nl                       | online                                  |
| 🖉 🗙 🚖 ACTRICE LH: POLUS JAKLIEN | Jaklien Polus                                                  | nl                                | online                                  |
| 🖉 🗙 🌟 GIDS: GERAERTS JAN        | Jan Geraerts                                                   | de,nl                             | online                                  |
| 🖉 🗙 🚖 ACTEUR LH: SCHRIJVERS JAN | Jan Schrijvers                                                 | ni                                | online                                  |
| 🖉 🗙 🚖 GIDS: MUYSERS JEAN        | Jean Muysers                                                   | de,nl                             | online                                  |
| 🖉 🗙 🚖 GIDS: TIMMERS JOHAN       | Johan Timmers                                                  | de,en,fr,nl                       | online                                  |
| 🖉 🗙 🚖 ACTRICE LH: WITTERS JOSE  | José Witters                                                   | nl                                | online                                  |
| 🖉 🗙 🚖 GIDS: JACOBS KATLEEN      | Katleen Jacobs                                                 | en,ni                             | online                                  |
| H ( 1 2 ) H                     | Pagina: 1 va                                                   | an 2 Go Pagina grootte: 15 Wijzig | Pagina 1 van 2, items 1 naar 15 van 27. |
| Gids toevoegen                  |                                                                |                                   | Powered by e2e NV                       |

De kolom CRM is enkel zichtbaar indien er een actief CRM-systeem van toepassing is.

| 9.1 Overzi |
|------------|
|------------|

| Dashboard Boekingen        | Gidsen Activiteiten Rapporten                           | Log Facturatie | Config Help | GROEPSBEZOEKEN | KLANTEN |
|----------------------------|---------------------------------------------------------|----------------|-------------|----------------|---------|
| U bent hier: Home > Gidsen | Gidsen<br>Vergoeding gidsen<br>Onvolledige vergoedingen |                |             |                |         |
| U bent hier: Home > Gidsen | Onvolledige vergoedingen                                |                |             |                |         |

Er wordt een export naar Excel gemaakt met daarin volgende kolommen:

- Naam
- Email
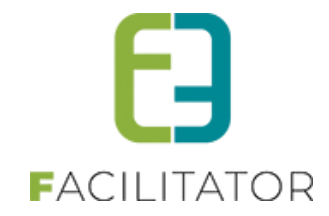

- Telefoon
- GSM
- Adres
- Gidstype
- Talen

# 9.2 Login koppelen aan een gids

Er zijn twee mogelijkheden om een login te koppelen aan een gids, meer bepaald:

- Versturen wachtwoordlink
- Zelf instellen wachtwoord

Ga hiervoor naar een gids via de backoffice (Beheer > Beheer groepsboekingen > Gidsen > Gidsen), selecteer een gids en selecteer daarna het tabblad 'Login'. Selecteer naast het veld 'Loginaccount' de optie 'Nieuwe loginaccount aanmaken'.

| JIDS 2   |              |              |             |      |                          |                 |   |
|----------|--------------|--------------|-------------|------|--------------------------|-----------------|---|
| Algemeen | Vergoedingen | Activiteiten | Klanttypes  | Logi | in Agenda                | Beschikbaarheid |   |
| LOGIN    |              |              |             |      |                          |                 |   |
|          |              |              | Loginaccoun | t 🛈  | Geen login               |                 | • |
|          |              |              |             |      | Geen login               |                 |   |
|          |              |              |             |      | Bestaande lo<br>koppelen | ginaccount      |   |
| OPSLAAN  | TERUG        |              |             |      | Nieuwe login             | acco nt maken   |   |

#### Onderstaand scherm verschijnt:

| LOGIN                                                                                                    |                                                    |
|----------------------------------------------------------------------------------------------------|----------------------------------------------------|
| Loginaccount (                                                                                                    | Nieuwe loginaccount maken                          |
| Gebruikersnaam * 🕚                                                                                                    |                                                    |
| Voornaam * 🖲                                                                                                    |                                                    |
| Familienaam * 🖲                                                                                                    |                                                    |
| E-mail * 🖲                                                                                                    |                                                    |
| Voer het nieuwe wachtwoord en de wachtwoordbevestiging in om<br>U kan ook kiezen om een wachtwoord link te versturen door die o | het wachtwoord te wijzigen.<br>ptie aan te vinken. |
| Stuur wachtwoordlink 🕚                                                                                                    |                                                    |
| Wachtwoord * 🖲                                                                                                    |                                                    |
| Wachtwoord bevestigen * 🔘                                                                                                    |                                                    |

Vul sowieso de gebruikersnaam, voornaam, familienaam en email in van de gids.

Om een wachtwoordlink te versturen naar een gids, zodanig dat deze zelf het wachtwoord kan instellen, selecteer de optie 'Stuur wachtwoordlink' en klik op 'Opslaan'. De gids zal een mail krijgen met een link naar de toepassing. Wanneer de gids op deze link klikt, kan hij of zij zelf een wachtwoord instellen en inloggen in de toepassing.

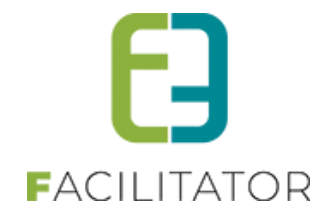

Om zelf het wachtwoord in te stellen, vul de velden 'Wachtwoord' en 'Wachtwoord bevestigen' in en klik op 'Opslaan'. De gids krijgt op dat moment GEEN mail. De gids dient door de beheerders van de toepassing zelf op de hoogte gebracht te worden van de ingestelde gebruikersnaam en het wachtwoord.

# 9.3 Gidstypes

Via gidstypes faciliteren we de mogelijkheid om per gidstype in te stellen of al dan niet vergoedingen mogen worden toegepast.

Ga naar Beheer > Beheer groepsboekingen > Config > Instellingen > Algemeen en selecteer het tabblad 'Gidstypes'.

Per gidstype kan ingesteld worden:

- Label van het gidstype
- Of er al dan niet vergoedingen mogen worden toegepast voor dit gidstype

| Ube | ent hier: l | Home > Config > Inst | ellingen   |       |            |            |           |                |                        |               |       |         |        |
|-----|-------------|----------------------|------------|-------|------------|------------|-----------|----------------|------------------------|---------------|-------|---------|--------|
|     |             |                      |            |       |            |            |           |                |                        |               |       |         |        |
| - / | Algemeen    | Betaalmethode        | Landen     | Talen | Prijstypes | Klanttypes | Gidstypes | Bedrijfsvormen | Categorie activiteiten | Status acties | Mails | Brieven |        |
|     |             |                      |            |       |            |            |           |                |                        |               |       |         |        |
|     |             | Referentie           | Naam       |       |            |            |           |                |                        |               | Vergo | edingen |        |
| 1   | 🖉 🗙 🚖       | EDUCATOR             | Educato    | r     |            |            |           |                |                        |               | (     |         | online |
| ĺ   | 2 🎯 🚖       | SELFEMPLOYED         | Zelfstan   | dige  |            |            |           |                |                        |               | 6     | ✓       | online |
| 1   | 2 🎯 🚖       | VOLUNTEER            | Vrijwillig | ger   |            |            |           |                |                        |               | 6     | 2       | online |
|     |             |                      |            |       |            |            |           |                |                        |               |       |         |        |
|     | GIDST       | PE TOEVOEGEN         |            |       |            |            |           |                |                        |               |       |         |        |
|     |             |                      |            |       |            |            |           |                |                        |               |       |         |        |

Waar heeft dit overal effect?

#### Op gids (Beheer > Beheer groepsboekingen > Gidsen > Gidsen)

Wanneer op een gids een gidstype zonder vergoedingen (bv. EDUCATOR) is toegekend, wordt het tabblad 'Vergoedingen' niet getoond.

#### **Op boeking (Beheer > Beheer groepsboekingen > Boeking)**

Wanneer op een boeking een gids zonder vergoedingen wordt gekoppeld, worden deze vergoedingen niet toegekend en dan ook niet getoond op het programmadetail.

# 9.4 Prijzen gidsen

Ga naar Beheer > Beheer groepsboekingen > Config > Instellingen > Activiteiten.

Op het tabblad 'Gidsprijzen' kan per periode de prijs voor gidsen worden ingesteld. Op deze manier is het mogelijk om op één centrale plaats de prijs te definiëren die een klant dient te betalen voor een gidsbeurt. De prijzen zijn daarnaast ook instelbaar per periode.

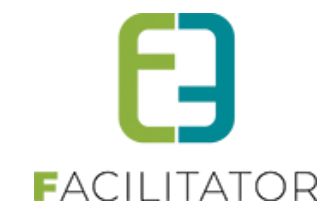

| U bent hier: Home > Config > Ac | tiviteiten                               |
|---------------------------------|------------------------------------------|
| Gidsprijzen                     |                                          |
| ZOEKEN RESET                    | Periode 🕕 20-12-2021 ) 🎟 : Einddotum ) 🎟 |
| Prijs                           | Geldigheidsperiode                       |
| 🖻 🗙 🚖 30,00                     | za 18/12/2021 - do 31/03/2022            |
| 🖻 🗙 🚖 35,00                     | vr 01/04/2022                            |
| TOEVOEGEN                       |                                          |

# Waar heeft dit overal effect?

#### **Op activiteit (Beheer > Beheer groepsboekingen > Activiteiten)**

Selecteer een activiteit en ga naar het tabblad 'Prijzen'. De prijs die de klant betaalt voor een gidsbeurt wordt automatisch overgenomen uit bovenstaande instelling.

| ACTIVITE | IT2         |         |                  |          |             |                 |          |                 |
|----------|-------------|---------|------------------|----------|-------------|-----------------|----------|-----------------|
| Algemeen | Vertalingen | Prijzen | Extra velden     | Taxonomi | e Fotoalbum | Contactpersonen | Kalender | Beschikbaarheid |
| PRIJZE   | N           |         |                  |          |             |                 |          |                 |
|          |             |         | Per per          | soon 🛈   | 0,00        |                 |          |                 |
|          |             |         | Forfait g        | roep 🛈   | 0,00        |                 |          |                 |
|          |             |         | Vaste prijs voor | gids 🛈   |             |                 |          |                 |
|          |             |         | Prijs voor       | gids 🛈   | 30,00       |                 |          |                 |

Opgelet, hier wordt steeds de prijs getoond die op dat moment actief is.

Wanneer voor een specifieke activiteit toch een afwijkende prijs dient ingesteld te worden voor de gids kan dit door het vinkje 'Vaste prijs voor gids' aan te vinken. Het veld 'Prijs voor gids' wordt dan aanpasbaar waardoor een andere prijs kan ingevuld worden.

| ACT |       | IT2         |         |                 |            |           |                 |          |                 |   |
|-----|-------|-------------|---------|-----------------|------------|-----------|-----------------|----------|-----------------|---|
| Alg | emeen | Vertalingen | Prijzen | Extra velden    | Taxonomie  | Fotoalbum | Contactpersonen | Kalender | Beschikbaarheid | 1 |
| P   | RIJZE | N           |         |                 |            |           |                 |          |                 |   |
|     |       |             |         | Per per         | rsoon 🛈 🗌  | 0.00      |                 |          |                 |   |
|     |       |             |         | Forfait g       | groep 🛈    | 0,00      |                 |          |                 |   |
|     |       |             |         | Vaste prijs voo | r gids 🛈 🛛 | 2         |                 |          |                 |   |
|     |       |             |         | Prijs voo       | r gids 🕕   | 0,00      |                 |          |                 |   |

Deze functionaliteit kan bv. gebruikt worden voor het instellen van gratis activiteiten.

#### **Op boeking (Beheer > Beheer groepsboekingen > Boekingen)**

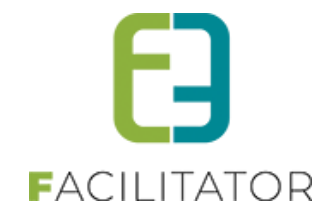

Bij het aanmaken van een boeking wordt rekening gehouden met de datum van de boeking om de juiste prijs te bepalen. Wanneer achteraf de datum van de boeking wijzigt, zal een nieuwe prijsberekening worden toegepast.

#### 9.4.1 Algemeen

| emeen   | Activiteiten | Klanttypes   | Login      | Agenda        | Beschikbaarheid | Facturen   |            |  |
|---------|--------------|--------------|------------|---------------|-----------------|------------|------------|--|
|         |              |              | Actiof .   |               |                 |            |            |  |
|         |              |              | Online     | •<br>•        |                 |            |            |  |
|         |              |              | CRM 🕚      | Zoeken in T   | hemis           | •          |            |  |
|         |              |              |            | Toevoege      | en aan Themis   |            |            |  |
|         |              | Refe         | rentie * 🕚 | GIDS: STEUR   | BAUT ANN        |            |            |  |
|         |              | Voor         | naam * 🕚   | Ann           |                 |            |            |  |
|         |              | Familie      | naam * 🍈   | Steurbaut     |                 |            |            |  |
|         |              |              |            |               |                 |            |            |  |
|         |              |              | Land * 🍈   | België        |                 | •          |            |  |
|         |              | Pos          | tcode * 📵  | 3500          | (vb: 1000)      |            |            |  |
|         |              | Gem          | eente * 🍈  | Hasselt       |                 | •          |            |  |
|         |              | :            | Straat * 🍵 | Bijvennestra  | at              | •          |            |  |
|         |              |              | Nr. * 🌒    | 31            |                 |            |            |  |
|         |              |              | Bus 🍈      |               |                 |            |            |  |
|         |              |              |            |               |                 |            |            |  |
|         |              | Telef        | 'oon (*) 🍈 | 011 22 24 28  |                 |            |            |  |
|         |              | (            | GSM (*) 🍈  |               |                 |            |            |  |
|         |              |              | Fax 🍈      |               |                 |            |            |  |
|         |              | 1            | Email * 🕚  | ann@lavitab   | uifis ibe       |            |            |  |
|         |              |              | Talen * 🌘  | ✓ Nederlar    | nds 🖌 Deutsch   |            |            |  |
|         |              |              |            | 🖌 français    | English         |            |            |  |
|         |              | Interne omsc | hrijving 🍈 | * gidst ook i | n Bokrijk       |            |            |  |
|         |              |              |            |               |                 |            |            |  |
|         |              |              |            |               |                 |            |            |  |
|         |              |              |            |               |                 |            |            |  |
| Tarieve | n            |              |            |               |                 |            |            |  |
| laneve  |              |              |            |               |                 |            |            |  |
|         |              | Prijs        | per uur 🍈  | 25,00         |                 |            |            |  |
|         |              | M            | n. prijs 🍙 | 50.00         |                 |            |            |  |
|         |              |              | v prilo C  | 50,00         |                 |            |            |  |
|         |              | Ma           | a, prijs 🏐 | NVT           |                 |            |            |  |
|         |              | Prijzen p    | oer taal 🍵 | •             |                 |            |            |  |
| Aangep  | aste prijzen |              |            |               |                 |            |            |  |
|         |              |              |            |               |                 |            |            |  |
| Ta      | alen         |              |            | Prijs pr      | eruur N         | lin. prijs | Max. prijs |  |
| 密 🗙 d   | e,fr         |              |            | €             | 27,50           | € 55,00    | NVT        |  |
| Toevoe  | egen         |              |            |               |                 |            |            |  |
|         |              |              |            |               |                 |            |            |  |
|         |              |              |            |               |                 |            |            |  |

Actief: indien aangevinkt dan kan deze gids gebruikt worden in de applicatie.

**Online**: indien aangevinkt dan kan de gids online deze agenda beheren.

**CRM:** Indien er een CRM van toepassing is zoals Themis (Cipal) kan de gids opgezocht worden en gekoppeld worden via deze control. Meer informatie over de koppeling met een actief CRM is in een apart document opgenomen.

Referentie, naam, voornaam zijn verplicht in te vullen.

De **adresgegevens** en **contactgegeven** komen ook uit het CRM indien deze van toepassing is. Indien niet zijn er gewoon tekstvelden voorzien.

Het e-mailadres is tevens het communicatie-mailadres van de gids, die zal gebruikt worden om de programma's en bevestigen naartoe te sturen.

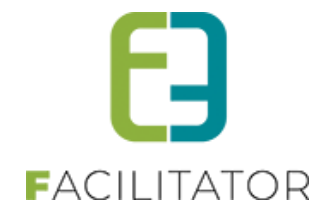

De **talen** zijn de talen die de gids spreekt. Opgelet: per activiteit wordt er nog gespecifieerd in welke talen de gids de activiteit kan gidsen.

De **tarieven** zijn momenteel louter informatief. Deze worden niet gebruikt in de applicatie, aangezien er per activiteit bepaald wordt wat de prijs voor de gids is. Deze tarieven kunnen ook per taal worden ingegeven.

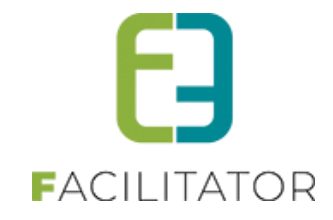

#### 9.4.2 Activiteiten

Gidsen kunnen enkel voorgesteld worden voor het gidsen van een activiteit indien deze gekoppeld is aan de activiteit met de talen waarin de gids die kan begeleiden.

Het overzicht toont alle activiteiten waaraan de gids is gekoppeld.

| Activit | eiten |                          |                                        |                             |                       |                  |              |       |  |
|---------|-------|--------------------------|----------------------------------------|-----------------------------|-----------------------|------------------|--------------|-------|--|
|         |       |                          | ,                                      | Activiteit                  | Kies activiteit       |                  | •            |       |  |
|         |       |                          |                                        | Talen 🍈                     | Vederlar              | ids 🗌 français 🗌 | Deutsch 🖌 En | glish |  |
| Ops     | laan  | Annuler                  | ren                                    |                             |                       |                  |              |       |  |
|         |       | Activiteit               |                                        |                             |                       |                  |              | Talen |  |
| ~       | nl,en |                          |                                        |                             |                       |                  |              |       |  |
|         | ×     | Architectuu<br>Europalaa | ırwandeling<br>n 34 - 3600 Geni        | ¢                           |                       |                  |              | nl,en |  |
|         | 8 ×   | Belle époq<br>Molenstraa | ue-wandeling<br>at (parking De Mo      | ilen) 81 - 360              | 0 Genk                |                  |              | nl,en |  |
|         | ×     | Bezoek mij<br>André Dun  | jndepot Watersc<br>nontlaan 67 - 36    | nei<br>00 Genk              |                       |                  |              | nl,en |  |
| 3       | 8 ×   | Gidsbegel<br>-           | eiding architectu                      | rale parels va              | in Genk               |                  |              | nl,en |  |
|         | 8 ×   | Gidsbegel<br>-           | eiding architectu                      | urrondrit                   |                       |                  |              | nl,en |  |
|         | 8 ×   | Gidsbegel<br>-           | eiding multicultu                      | reel Erfgoed                |                       |                  |              | nl,en |  |
|         | × 8   | Rondleidin<br>C-mine 10  | ng C-mine exped<br>1 Bus 2 - 3600 Ge   | itie<br>nk                  |                       |                  |              | nl,en |  |
|         | 8 ×   | Rondrit Ge<br>Europalaa  | nk<br>n (Uit in Genk) 3                | 4 - 3600 Gen                | k                     |                  |              | nl,en |  |
|         | 8 X   | Stadswane<br>Europalaa   | deling 'Toen en<br>n (startplaats: Uit | op het Mo(nu<br>in Genk) 34 | i)menť<br>- 3600 Genk |                  |              | nl,en |  |
| 4       | X     | Tuinwijkwa<br>Duinenlaa  | andeling Waterso<br>n (parking Christ  | thei<br>us-Koningke         | rk) 2 - 3600 Ge       | nk               |              | nl,en |  |
| 4       | 8 ×   | Tuinwijkwa<br>C-mine 10  | andeling Winters<br>Bus 2 - 3600 Ge    | lag<br>nk                   |                       |                  |              | nl,en |  |
|         | 8 ×   | C-mine 10                | ) Bus 2 - 3600 Ge                      | ebouw<br>nk                 |                       |                  |              | nl,en |  |
|         |       |                          |                                        |                             |                       |                  |              |       |  |

Per activiteit kan er gekozen worden in welke talen de gids de activiteit kan begeleiden.

#### 9.4.3 Gidsstatus "groepsgids"

Wanneer een gidsbegeleiding wordt toegevoegd als activiteit aan een programma, dan kan de gidsstatus van de andere activiteiten op "groepsgids" worden gezet, zodat het duidelijk is dat deze wel degelijk met gids is. Voor de activiteiten van gidsstatus "groepsgids" kan er geen gids worden gekozen, maar kan er wel een omschrijving voor de gids worden ingevuld.

| Alg | geme  | en   | Progr   | amma     | Toevoeg    | en/Aanpassen Pri      | jzen    | Communicatie | Bijlag | e(n) Log              |             |               |             |              |          |                         |
|-----|-------|------|---------|----------|------------|-----------------------|---------|--------------|--------|-----------------------|-------------|---------------|-------------|--------------|----------|-------------------------|
|     | ) Pro | nram | ma O G  | idsen () | Resources  |                       | 3 Meldi | ngen         |        |                       |             |               |             |              |          |                         |
| ~   | 2     | ×    | Groep 1 | (Neder   | lands - De | eelnemers: 20)        |         | ilgon        |        |                       |             |               |             |              | HiL A LO | ) - Kallo - Vaste prijs |
|     |       |      | van     | Tot      | Duur       | Activiteit            |         |              |        | Betalende<br>personen | Per persoon | Forfait groep | Gids        | Naam gids    | 1        | Alles<br>bevestigd      |
|     | 2     | ×    | 09:30   | 17:00    | 07:30      | Gidsbegeleiding - Hi  | L LO    |              | 0      | 20                    | pakketprijs | pakketprijs   | pakketprijs | Bram Deckers |          | 1                       |
|     | 2     | ×    | 09:30   | 09:30    | 00:00      | Sporthal IGLO         |         |              | 0      | 20                    | pakketprijs | pakketprijs   | pakketprijs | Groepsgids 🧖 |          |                         |
|     | 2     | ×    | 09:35   | 10:00    | 00:25      | Stedelijk landschap   |         |              | 0      | 20                    | pakketprijs | pakketprijs   | pakketprijs | Groepsgids   |          |                         |
|     |       | ×    | 10:30   | 11:00    | 00:30      | Doel                  |         |              | 0      | 20                    | pakketprijs | pakketprijs   | pakketprijs | Groepsgids   |          |                         |
|     | 2     | ×    | 11:30   | 12:00    | 00:30      | Terminal              |         |              | 0      | 20                    | pakketprijs | pakketprijs   | pakketprijs | Groepsgids   |          |                         |
|     |       | ×    | 12:00   | 12:30    | 00:30      | Het Landshuis Lillo - | Lunch   |              | 0      | 20                    | pakketprijs | pakketprijs   | NVT         | NVT          |          |                         |
|     | ø     | ×    | 12:30   | 13:00    | 00:30      | Uitzichtpunt Kallo    |         |              | 0      | 20                    | pakketprijs | pakketprijs   | pakketprijs | Groepsgids   |          |                         |
|     | 2     | ×    | 13:00   | 13:30    | 00:30      | 1100 – Kallosluis     |         |              | 0      | 20                    | pakketprijs | pakketprijs   | pakketprijs | Groepsgids   |          |                         |
|     | ø     | ×    | 13:30   | 14:00    | 00:30      | Groot Rietveld        |         |              | 0      | 20                    | pakketprijs | pakketprijs   | pakketprijs | Groepsgids   |          |                         |
|     |       | ×    | 14:30   | 15:00    | 00:30      | Industrie Waaslandh   | aven    |              | 0      | 20                    | pakketprijs | pakketprijs   | pakketprijs | Groepsgids   |          |                         |
|     | ø     | ×    | 15:00   | 15:00    | 00:00      | Sporthal IGLO         |         |              | 0      | 20                    | pakketprijs | pakketprijs   | pakketprijs | Groepsgids   |          |                         |
|     |       |      |         |          |            |                       |         |              |        |                       | 6,00*       | 0,00*         | 0,00*       |              |          |                         |

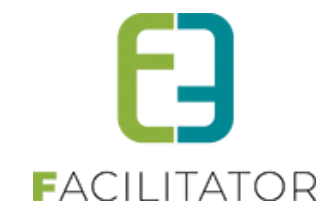

### 9.4.4 Klanttypes

Een gids zal enkel voorgesteld worden om een activiteit te begeleiden indien er een klanttype is gekozen op het dossier en het gekozen klanttype gekoppeld is met een van de klanttypes die de gids wil begeleiden.

| es                             |                                                                                        |                                                                          |                                                                          |                                                                                                    |                                                                                                    |                                                                                                    |                                                                                                    |
|--------------------------------|----------------------------------------------------------------------------------------|--------------------------------------------------------------------------|--------------------------------------------------------------------------|----------------------------------------------------------------------------------------------------|----------------------------------------------------------------------------------------------------|----------------------------------------------------------------------------------------------------|----------------------------------------------------------------------------------------------------|
| e items                        |                                                                                        | → C                                                                      | ekoppelde item                                                           | IS                                                                                                    |                                                                                                    |                                                                                                    |                                                                                                    |
| instelling<br>urele vereniging | 11-1                                                                                   | ↓ ↓                                                                      | scholen (van 12<br>scholen (-12 jaa                                      | tot 18 jaar)<br>r)<br>13 jaar)                                                                                                    |                                                                                                    |                                                                                                    |                                                                                                    |
| ringen/ramiliere<br>18 jaar)   | unies                                                                                  | =                                                                        | jeugagroepen (<br>jeugdgroepen (                                         | van 12 tot 18 jaar)                                                                                                    |                                                                                                    |                                                                                                    |                                                                                                    |
| enst                           |                                                                                        |                                                                          |                                                                          |                                                                                                    |                                                                                                    |                                                                                                    |                                                                                                    |
|                                |                                                                                        | -                                                                        |                                                                          |                                                                                                    |                                                                                                    |                                                                                                    |                                                                                                    |
|                                |                                                                                        |                                                                          |                                                                          |                                                                                                    |                                                                                                    |                                                                                                    |                                                                                                    |
|                                | es<br>e items<br>nstelling<br>urele vereniging<br>ringen/familiere<br>18 jaar)<br>enst | es<br>eitems<br>instelling<br>iringen/familiereünies<br>18 jaar)<br>enst | es<br>eitems<br>instelling<br>ringen/familieretinies<br>18 jaar)<br>enst | es<br>eitems<br>instelling<br>ringen/familiereünies<br>18 jaar)<br>enst<br>enst<br>eitem<br>eitem<br>eit | estems<br>eitems<br>estelling<br>ringervfamiliereünies<br>18 jaar)<br>enst<br>enst<br>estelling<br>ringervfamiliereünies<br>terminiereünies<br>terminiereünies<br>te | est<br>eitems<br>instelling<br>ringervfamiliereünies<br>18 jaar)<br>enst<br>enst<br>eitems<br>Gekoppelde items<br>scholen (van 12 tot 18 jaar)<br>jeugdgroepen (·12 jaar)<br>jeugdgroepen (van 12 tot 18 jaar)<br>enst | es<br>eitems<br>eitems<br>eitems<br>eitems<br>eiterereiging<br>ringervfamiliereünies<br>18 jaar)<br>eiterereiging<br>ringervfamiliereünies<br>18 jaar)<br>eugdgroepen (-12 jaar)<br>jeugdgroepen (van 12 tot 18 jaar)<br>eiterereiging<br>jeugdgroepen (van 12 tot 18 jaar)<br>eugdgroepen (van 12 tot 18 jaar) |

De linkse lijst bevat alle beschikbare klanttypes. Met de pijltjes kunnen de klanttypes gekoppeld worden aan de gids. Deze komen dan in de rechtse lijst te staan.

In het bovenstaande voorbeeld zal de gids enkel voorgesteld worden voor scholen en jeugdgroepen tot 18 jaar. Om een gids beschikbaar te maken voor alle types, moeten alle types gekoppeld worden aan de gids. Dit kan in een beweging met het eerste dubbele pijltje P.

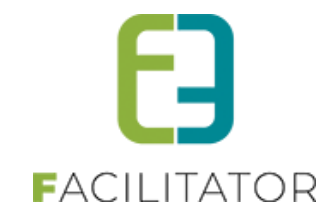

#### 9.4.5 Login

|                  |             | -            |                |          |
|------------------|-------------|--------------|----------------|----------|
| Ean gide mot aan | login kan   | via hot fron | t ziin agonda  | hohoron  |
| Len glus met een | iugiii kali | via net non  | it zijn agenua | beneren. |

| Login                                              |  |
|----------------------------------------------------|--|
| Gebruikersnaam * 🌖 gids                            |  |
| Voornaam * 🕕 e2e gids                              |  |
| Familienaam * 🕦 gids                               |  |
| Email * 🕕 tom@e2e.be                               |  |
| Login opslaan Wachtwoord aanpassen Ontkoppel login |  |

Een login koppelen of aanmaken gebeurt op identieke manier zoals bij Activiteiten -> Contactpersonen -> logingegevens

#### 9.4.6 Beschikbaarheid

De beschikbaarheid is opgedeeld in weekschema's en uitzonderingen.

In een algemeen weekschema kunnen de reguliere openingsuren/beschikbaarheid worden ingevuld.

Er kunnen voor bepaalde periodes afwijkende weekschema's ingegeven worden. Bijvoorbeeld als er tijdens de vakanties een langere openingstijd is, of een extra sluitingsdag etc.

Uitzonderingen zijn dan weer bepaalde dagen waarop het algemeen weekschema, of een afwijkend weekschema niet geldig is. Bijvoorbeeld op een feestdag is de gids niet beschikbaar, of enkel in de voormiddag...

Om de juistheid van de ingegeven beschikbaarheid na te gaan kan de agenda worden geraadpleegd.

Het is aan de klant om te beslissen of er gedetailleerde beschikbaarheid moeten ingegeven worden, of dat het enkel voldoende is te weten wanneer de gids niet beschikbaar is.

# 9.4.7 Alle details van beschikbaarheid wordt uitgelegd bij Activiteiten -> 7.1.7 Embedded video

Het is het mogelijk om video's (embedded) te tonen bij een detail van een activiteit bij Inschrijvingen, Ticketing en Groepsbezoeken

Enkel YouTube en Vimeo worden momenteel ondersteund. Enkele geldige formaten:

- https://youtu.be/1JPNFp0f53I
- https://youtu.be/1JPNFp0f53I?si=iJzAY-LiRC9b5vMF
- https://www.youtube.com/watch?v=1JPNFp0f53I
- https://vimeo.com/795829682

| VIDEO                                                      |                                                           |                                                                 |                                                      |            |
|------------------------------------------------------------|-----------------------------------------------------------|-----------------------------------------------------------------|------------------------------------------------------|------------|
| Enkel YouTube en Vimeo word<br>https://www.youtube.com/wat | en momenteel ondersteund.<br>ch?v=1JPNFp0f53I https://vin | Enkele geldige formaten: https://youtu.be/<br>neo.com/795829682 | /1JPNFp0f53I https://youtu.be/1JPNFp0f53I?si=iJzAY-L | liRC9b5vMF |
|                                                            | Referentie                                                | Copyright                                                       | Video URL                                            |            |
| Geen video's beschikbaar.                                  |                                                           |                                                                 |                                                      |            |
|                                                            |                                                           |                                                                 |                                                      |            |

De Video's worden getoond bij het detail van een activiteit .

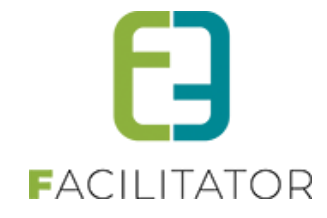

| Foto                                                                                                    | 0                                                                    |                                                              |
|----------------------------------------------------------------------------------------------------|----------------------------------------------------------------------|--------------------------------------------------------------|
| VIDEO                                                                                                    | VERWIJDER FOTO                                                       |                                                              |
| Enkel YouTube en Vimeo worden momenteel ondersteun<br>https://www.voutube.com/watch?v=1IPNFp0f53I https:// | d. Enkele geldige formaten: https://youtu.be/<br>/imeo.com/795829682 | 1JPNFp0f531 https://youtu.be/1JPNFp0f53I?si=iJzAY-LiRC9b5vMF |
| Referentie                                                                                                 | Copyright                                                            | Video URL                                                    |
| Geen video's beschikbaar.                                                                                  |                                                                      |                                                              |
|                                                                                                    |                                                                      |                                                              |

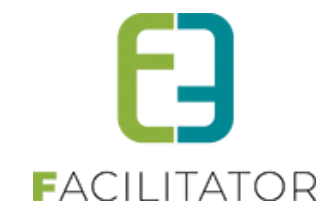

Beschikbaarheid. Deze is identiek bij gidsen.

#### 9.4.8 Facturen

Van alle bevestigde boekingen van de gids wordt er bijgehouden of de facturen zijn ontvangen.

| Van       Startdatum       Internet       Einddatum         Filter op ontvangen/hielt ontvangen       Niet ontvangen       Niet ontvangen         Zockon       Reset         Datum       Tijdstip (Subgroep)       Klant en deelnemers         06/11/2013       14:30-16:30 (Groep B)       Koperen Passer Club a2 1 (12)         07/12/2013       11:00-13:00 (Groep A)       De Loelende Koe (30)         07/12/2013       17:00-16:00 (Groep A)       De Loelende Koe (30)         07/12/2013       17:00-16:00 (Groep D)       Hyundal Heavy Industries Europe (20)         15:05/2014       14:15-15:45 (Groep H)       COC Gepensioneerden Limburg (30)         2011/2013       19:00 (Groep A)       FCOC Gepensioneerden Limburg (30)                   | Inko | mende facti  | uren                                           |                                         |  |
|----------------------------------------------------------------------------------------------------|------|--------------|------------------------------------------------|-----------------------------------------|--|
| Datum         Tijdstip (Subgroep)         Klant en deelnemers           06/11/2013         14/30-16/30 (Groep B)         Koperen Passer Club a2.1 (12)           07/12/2013         11/00-13/00 (Groep A)         De Loeiende Koe (30)           07/12/2013         14/00-16/00 (Groep A)         De Loeiende Koe (30)           07/12/2013         17/00-18/30 (Groep A)         De Loeiende Koe (30)           07/12/2013         17/00-18/30 (Groep A)         De Loeiende Koe (30)           06/12/2013         17/00-18/30 (Groep D)         Hyundal Heavy Industries Europe (20)           15/05/2014         14/15-15.45 (Groep H)         CCC Gepensioneerden Limburg (30)           20/11/2013         12/90 (Groep A)         KT Levic III kland (12) | Z    | Filter o     | van ()<br>pontvangen/nietontvangen ()<br>Reset | Startdatum I tot en met Einddatum I III |  |
| 06/11/2013         14:30-16:30 (Groep B)         Koperen Passer Club a2 1 (12)           07/12/2013         11:00-13:00 (Groep A)         De Loelende Koe (30)           07/12/2013         14:00-16:00 (Groep A)         De Loelende Koe (30)           07/12/2013         17:00-18:30 (Groep A)         De Loelende Koe (30)           06/12/2013         17:00-18:30 (Groep A)         De Loelende Koe (30)           06/12/2013         17:00-18:30 (Groep D)         Hyundai Heavy Industries Europe (20)           15/05/2014         14:15-15:45 (Groep H)         COC Gepensioneerden Limburg (30)           20/11/2013         19:00 (Groen A)         K/ Handin Head (12)                                                                             |      | Datum 1      | Fijdstip (Subgroep)                            | Klant en deelnemers                     |  |
| 07/12/2013         11:00-13:00 (Groep A)         De Loelende Koe (30)           07/12/2013         14:00-16:00 (Groep A)         De Loelende Koe (30)           07/12/2013         17:00-18:30 (Groep A)         De Loelende Koe (30)           06/12/2013         17:00-18:30 (Groep D)         Hyundai Heavy Industries Europe (20)           15/05/2014         14:15-15:45 (Groep H)         CCC Gepensioneerden Limburg (30)           20/11/2013         19:00 (Groep A)         K/H and In March (12)                                                                                                    |      | 06/11/2013 1 | 14:30-16:30 (Groep B)                          | Koperen Passer Club a2.1 (12)           |  |
| 07/12/2013         14:00-16:00 (Groep A)         De Loeiende Koe (30)           07/12/2013         17:00-18:30 (Groep A)         De Loeiende Koe (30)           06/12/2013         17:00-18:30 (Groep D)         Hyundal Heavy Industries Europe (20)           15/05/2014         14:15-15.45 (Groep H)         COC Gepensioneerden Limburg (30)           20/11/2013         19:00 (Groep A)         K/H and In And (14)                                                                                                    |      | 07/12/2013 1 | 11:00-13:00 (Groep A)                          | De Loeiende Koe (30)                    |  |
| 07/12/2013         17:00-18:30 (Groep A)         De Loelende Koe (30)           06/12/2013         17:00-18:30 (Groep D)         Hyundal Heavy Industries Europe (20)           15/05/2014         14:15-15.45 (Groep H)         COC Gepensioneerden Limburg (30)           20/11/2013         19:00 (Groep A)         KT Handin Head (12)                                                                                                    |      | 07/12/2013 1 | 14:00-16:00 (Groep A)                          | De Loeiende Koe (30)                    |  |
| 06/12/2013         17:00-18:30 (Groep D)         Hyundal Heavy Industries Europe (20)           150/52/214         14:15-15:45 (Groep H)         COC Gepensioneerden Limburg (30)           2011/1213         19:00 (Groep A)         KT March Mad (14:00)                                                                                                    |      | 07/12/2013 1 | 17:00-18:30 (Groep A)                          | De Loeiende Koe (30)                    |  |
| 15/05/2014         14:15-15:45 (Groep H)         COC Gepensioneerden Limburg (30)           20/14/2012         10:20:42:00 (Croep A)         KT Hand in Hand (13)                                                                                                    |      | 06/12/2013 1 | 17:00-18:30 (Groep D)                          | Hyundai Heavy Industries Europe (20)    |  |
| 20(11/2012 10:20-12:00 (Group A) KT Hand in Hand (12)                                                                                                    |      | 15/05/2014 1 | 14:15-15:45 (Groep H)                          | COC Gepensioneerden Limburg (30)        |  |
| Soffizors 10.50-12.00 (Sloep X) Intrand Intaid (15)                                                                                                    |      | 30/11/2013 1 | 10:30-12:00 (Groep A)                          | KT Hand in Hand (13)                    |  |

Om een ontvangen factuur van een bezoek te registreren kan men zoeken op een datum (periode) en vinkt men het gewenste bezoek aan. Daarna kan de factuur geregistreerd worden als ontvangen door op "Facturen ontvangen" te klikken. Deze actie kan ongedaan gemaakt worden door rechts op het blauwe pijltje te klikken.

# **10 Klanten (backoffice)**

De klanten zijn toegankelijk voor iedereen die rechten heeft tot het klantenbeheer binnen groepsbezoeken. (Zonder noodzakelijk rechten te hebben op groepsboekingen).

De klanten zijn toegankelijk voor gebruikers die bij de configuratie toegang hebben tot het klantengedeelte. Deze instellingen zijn toegankelijk voor de e2e beheerders.

De gebruikers van de backoffice kan men indelen in 3 groepen:

- Beheerders
  - > Als beheerder kan u nieuwe klanten aanmaken, wijzigen en verwijderen
- Gebruikers
  - Als gebruiker kan men geen instellingen van de klanten gaan wijzigen, maar wel gegevens aanpassen
- Raadplegers
  - Raadplegers kunnen via het systeem enkel de klanten raadplegen

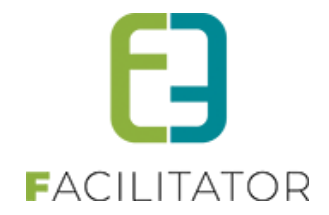

# 10.1 Klantgegevens aanvullen bij prijsofferte goedkeuren

Via de backoffice is het mogelijk om een klant te maken zonder relevante gegevens zoals het adres, de facturatiegegevens of zelfs een ondernemingsnummer. Opgelet, dit is enkel mogelijk wanneer "minimale registratie" geactiveerd is.

Een minimale registratie is nodig om snel een prijsofferte te kunnen opmaken voor een klant wanneer de beheerder niet beschikt over uitgebreide gegevens. Dit komt bijvoorbeeld voor wanneer een vraag via mail of telefoon wordt gesteld. Deze gegevens zijn ook niet persé nodig voor de opmaak van een eenvoudige prijsofferte.

Echter, wanneer de klant beslist om in te gaan op de offerte, dan moeten wél alle gegevens ingevuld worden. Dit zal voortaan steeds gevraagd worden wanneer de klant de prijsofferte goedkeurt.

# 10.2 Prijsofferte goedkeuren

Wanneer een beheerder een dossier aanmaakt en de prijsofferte verstuurt vanuit de boeking, wordt er een link mee verstuurd waarbij de gebruiker zelf de prijsofferte kan weigeren of goedkeuren.

Indien de adresgegevens nog niet ingevuld zijn, dan zal de gebruiker de nodige gegevens moeten aanvullen.

Hiervoor zijn verschillende scenario's uitgewerkt:

#### 10.2.1 Stap 1: Gebruiker is niet ingelogd

Wanneer de gebruiker nog niet is ingelogd, wordt de vraag gesteld of hij zijn boeking online wil opvolgen.

Afhankelijk van dienst feedback krijgt de gebruiker de mogelijkheid om in te loggen, een account aan te maken of de klantgegevens verder aan te vullen.

| Prijsofferte goedkeuren                                                                                                    |  |  |  |  |
|----------------------------------------------------------------------------------------------------|--|--|--|--|
| RESERVATIEAANVRAAG                                                                                                    |  |  |  |  |
| Er ontbreken klantgegevens om de prijsofferte te kunnen goedkeuren.<br>In de volgende stappen kunnen deze aangevuld worden.                     |  |  |  |  |
| Wil je graag je boeking online opvolgen?                                                                                                    |  |  |  |  |
| O JA en je hebt al een account:<br>Log hier in zodat we je account kunnen koppelen.                                                             |  |  |  |  |
| O JA en je hebt nog geen account:<br>Registreer je hier zodat we je account kunnen koppelen.                                                    |  |  |  |  |
| Neen<br>Je vult je klantgegevens verder aan in de volgende stap, maar je zal je boeking niet online kunnen opvolgen voor:<br>kenny minimum 2024 |  |  |  |  |
| Terug Volgende                                                                                                    |  |  |  |  |

#### JA en je hebt al een account:

De gebruiker kan inloggen, na het inloggen komt hij terug op de prijsofferte pagina, moet deze niet opnieuw goedkeuren, maar krijgt het scherm voor ingelogde gebruikers te zien (zie <u>Stap 2: Gebruiker is ingelogd</u>).

#### JA en je hebt nog geen account:

De gebruiker registreert eerst zijn login door een gebruikersnaam, naam, voornaam en email in te vullen en te bevestigen.

De gebruiker krijgt een email en met de link uit de email bevestig de gebruiker zijn account door in te loggen.

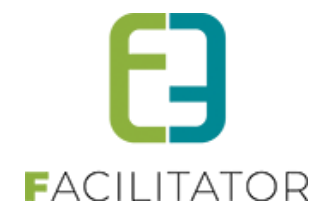

Daarna zal hij de privacy overeenkomst moeten goedkeuren (indien actief). Na goedkeuring komt hij terug op de prijsofferte pagina, moet deze niet opnieuw goedkeuren, maar krijgt het scherm voor ingelogde gebruikers te zien (zie <u>Stap 2: Gebruiker is ingelogd</u>).

#### Neen:

De gebruiker gaat gewoon verder met de registratiewizard.

#### 10.2.2 Stap 2: Gebruiker is ingelogd

Wanneer de gebruiker is ingelogd en er is meer dan één klant gekoppeld aan zijn profiel dan heeft hij de keuze om de boeking te koppelen aan een bestaande klant of om de bestaande gegevens aan te vullen.

| Prijsofferte goedkeuren                                                                                                    |
|----------------------------------------------------------------------------------------------------|
| RESERVATIEAANVRAAG                                                                                                    |
| Er ontbreken klantgegevens om de prijsofferte te kunnen goedkeuren.<br>In de volgende stappen kunnen deze aangevuld worden.   |
| Selecteer een klant uit uw eigen profiel om te koppelen met de boeking of vervolledig de gegevens van de klant op de boeking. |
| Klant uit uw profiel selecteren       Selecter ein klant                                                                      |
| O Klantgegevens aanvullen                                                                                                    |
| vu de ontdrekende kandgegevens aan in de volgende stappen.<br>kenny minimum 2024                                              |
| Terug Volgende                                                                                                    |

Wanneer een bestaand klantenprofiel wordt gekozen, gaat de gebruiker direct verder naar het bevestigingsscherm om de aanvraag definitief goed te keuren (zie <u>Stap 4: Bevestigingsscherm</u>).

Wanneer de gebruiker "Klantgegevens aanvullen" kiest, zal de gebruiker de registratiewizard doorlopen om zo alle nodige velden in te vullen (zie <u>Stap 3: Registratiewizard</u>), de contactpersoon zal automatisch aan zijn login gekoppeld worden.

Heeft de klant geen andere klanten in dienst profiel, zal hij onmiddellijk naar de registratiewizard worden omgeleid.

#### 10.2.3 Stap 3: Registratiewizard

Wanneer in <u>Stap 1: Gebruiker is niet ingelogd</u> de gebruiker bij "Wil je graag je boeking online opvolgen?" kiest voor "Neen" of in <u>Stap 2: Gebruiker is ingelogd</u> kiest voor "Klantgegevens aanvullen" of de gebruiker heeft nog geen klanten in 'Mijn profiel', dan komt hij in deze stap terecht.

De klant die gekoppeld is aan de boeking kan dan volledig worden aangepast op basis van de registratie wizard. Naam, voornaam en contactgegevens die reeds ingevuld waren, zullen worden overgenomen.

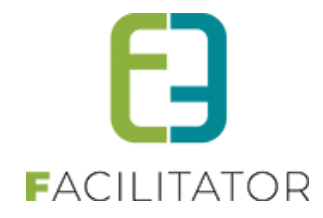

| Prijsofferte goedkeuren                                                                                                    |
|----------------------------------------------------------------------------------------------------|
| RESERVATIEAANVRAAG                                                                                                    |
| Vul alle klantgegevens verder aan zodat de prijsofferte kan goedgekeurd worden.                                                              |
| TYPE REGISTRATIE                                                                                                    |
| ik registreer als:                                                                                                    |
| Particulier                                                                                                    |
| -<br>Ik registreer mezelf als natuurlijke persoon.                                                                                           |
| Feitelijke vereniging (zonder officieel ondernemingsnr/BTWnr)                                                                                |
| ik registreer mijn vereniging (vb: vriendenclub, familiegroep).                                                                              |
| Orzanisatie (met officieel ondernemingsnr/BTWnr)                                                                                             |
| Ik registreer me in noam van een organisatie (vå: bedrijf, vaw, scholengroep).                                                               |
| Vestiging (met officieel vestigingsnr)                                                                                                    |
| lk registreer me in naam van een vestiging van een organisatie (vb. school)                                                                  |
| ○ Contactpersoon van een geregistreerde organisatie                                                                                          |
| ik vog mijzelf toe als contactpersoon van een geregistreerde organisatie (vb: leerkracht van een school, lid van een vereniging, werknemer). |
| Terug Volgende                                                                                                    |

Wanneer alle registratiewizard stappen zijn doorlopen, zal de gebruiker naar het bevestigingsscherm (zie <u>Stap 4:</u> <u>Bevestigingsscherm</u>) van de prijsofferte worden omgeleid.

#### 10.2.4 Stap 4: Bevestigingsscherm

De klantgegevens worden hier voor de laatste keer getoond vooraleer de offerte kan goedgekeurd worden.

Wanneer de gebruiker is ingelogd én deze heeft profielrechten dan kan deze andere contactpersonen selecteren voor de boeking. De gebruiker zelf zal steeds als contactpersoon worden geselecteerd maar kan dus iemand anders aanduiden.

De keuzelijst wordt enkel getoond indien er meer dan één contactpersoon is.

De facturatiegegevens kunnen ook nog worden aangepast specifiek voor deze boeking. Opgelet, dit kan enkel wanneer de instellling 'Activeer facturatieinstellingen op boeking' geactiveerd is.

| Prijsofferte goedkeure                                                     | n                                                           |
|----------------------------------------------------------------------------|-------------------------------------------------------------|
| RESERVATIEAANVRAAG                                                         |                                                             |
| Klik op "Goedkeuren" om de prijsofferte goed te keuren en onderstaande kla | nt en contactpersoon te koppelen aan de boeking.            |
| Klant 🛈                                                                    | Evi Van Hove                                                |
| Contactpersoon @                                                           | Bruiloftstraat 127<br>9050 Gentbrugge (RE)<br>Exi Van How • |
| FACTURATIEGEGEVENS                                                         |                                                             |
| E-mail digitale facturen 🔘                                                 | ev2@c2cbe                                                   |
|                                                                            | Gebruik klantadres als facturatieadres.                     |
| Factureren (1)                                                             | O Contactpersoon   Andere klant                             |
| Andere klant                                                               | E2E<br>Bruiloftstraat 127<br>9695 Gent                      |
| Terug Goedkeuren                                                           |                                                             |

# 10.3 Instellen van de toegang tot het klantengedeelte

Beheer Groepsbezoeken > Config > Toegang >> tab klanten

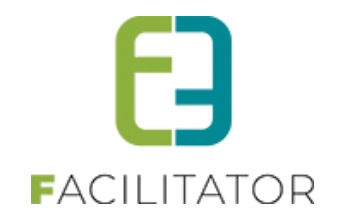

| 6         | Dashboard Planning Boekingen Gidsen Activiteiten Rapporten Log Facturatie Config Help                                                                                                    |             |             |  |  |  |  |  |  |  |  |
|-----------|----------------------------------------------------------------------------------------------------|-------------|-------------|--|--|--|--|--|--|--|--|
| U b       | ent hier: Ho                                                                                                    | ome > Confi | g > Toegang |  |  |  |  |  |  |  |  |
| Le:<br>Va | Let op: er werden extra veiligheidsmaatregelen genomen om de persoonsgegevens van jullie klanten te beschermen.<br>Vanaf heden dien je ook specifiek toegang te hebben tot het klantenbeheer om deze persoonsgegevens te kunnen inzien of wijzigen. |             |             |  |  |  |  |  |  |  |  |
| Gro       | Groepsbezoeken Klanten Facturatie                                                                                                    |             |             |  |  |  |  |  |  |  |  |
| В         | BEHEERDERS                                                                                                    |             |             |  |  |  |  |  |  |  |  |

# 10.4 Nieuwe registratieprocedure

Wanneer de nieuwe registratieprocedure ingesteld is dient een gebruiker eerst een loginaccount aan te maken en te verifiëren alvorens klanten kunnen gekoppeld worden. Dit was bij de vorige registratieprocedure niet noodzakelijk.

De nieuwe registratiemethode is een meerwaarde voor de front gebruiker, het is eenvoudiger, logischer en gebruiksvriendelijker.

Een volledige handleiding is beschikbaar op onze website

Indien u hier interesse in heeft, gelieve uw Project Manager hierover te contacteren via PM@e2e.be

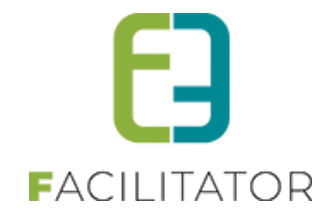

# 10.5 Type klanten

Klanten zijn onderverdeeld in 3 types: "Persoon", "Feitelijke vereniging" of "Organisatie/vereniging".

Het grote verschil tussen de drie types is dat een persoon een naam en voornaam heeft en niet btw-plichtig is, een feitelijke vereniging een naam en optioneel een btw-nummer heeft, en een organisatie/vereniging naam en een BTW- of Ondernemersnummer heeft.

Afhankelijk van de instellingen kunnen klanten gekoppeld zijn aan een extern CRM zoals Themis van Cipal.

| U bent hier: Home > Klanten > Details          |                                                                |
|------------------------------------------------|----------------------------------------------------------------|
| Algemeen Facturatie Contactpersonen Prijstypes | Klanttypes Taxonomie Bijlagen Vastgesteld recht groepsbezoeken |
| Actief 🛈                                       | 2                                                              |
| Goedgekeurd 🕕                                  |                                                                |
| ——— Туре 🕕                                     | Particulier                                                    |
| Voornaam * 📵                                   | Particulier                                                    |
| Naam * 🚯                                       | Organisatie/vereniging                                         |
| Rijksregisternummer 🕕                          |                                                                |
|                                                | □ Ik heb een burgerservicenummer (Nederland)                   |
| Initialen 🕕                                    |                                                                |
| Taal * 🛈                                       | Nederlands                                                     |
| Profiel wijzigen 🕕                             |                                                                |
|                                                |                                                                |

# 10.6 Meldingen bij klanten

Er kunnen allerlei boodschappen worden ingesteld om de gebruiker te informeren bij het registreren van klanten Deze kan u instellen via de configuratie van het klantenbeheer

- Beheer groepsboekingen > Klanten > Config > Algemene instellingen
  - Melding ondernemingsnummer gevonden Deze omschrijving wordt gebruikt wanneer een ondernemingsnummer wordt ingegeven dat reeds gekend is in de toepassing
  - Melding vestiging gevonden
     Deze omschrijving wordt gebruikt wanneer een vestigingsnummer wordt ingegeven dat reeds gekend is in de toepassing.
  - GDPR-tekst voor RRN / GDPR tekst voor Iban
     Deze omschrijving wordt vermeld bij het opvragen van een rijksregisternummer. Dit is belangrijk in het kader van de GDPR-wetgeving
  - Omschrijving bij ondernemingsNr/Vestigingsnr (Front)
     Hier kan een informatieve tekst geplaatst worden die getoond wordt bij het opvragen van een ondernemingsnummer/vestigingsnummer. Een mogelijke boodschap kan hier zijn om een link te vermelden

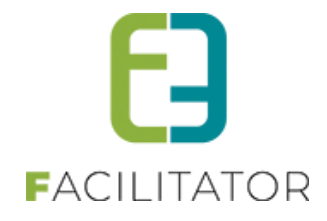

naar de KBO-search voor het geval een bepaalde gebruiker het ondernemingsnummer en/of vestigingsnummer van de organisatie niet kent.

| Voorbeeld                                                                            |                                          |               |
|--------------------------------------------------------------------------------------|------------------------------------------|---------------|
| REGISTREER KLANT                                                                     |                                          |               |
| ALGEMENE INFORMATIE - ORGAN                                                          | NISATIE                                  | /             |
| Indien u het ondernemingsnummer van de organisatie nie<br>Ondernemingsnr/BTWnr * 🕕 🗌 | et kent, kan u dit opzoeken via de KBO p | ublic search. |
| Terug Volgende                                                                       |                                          |               |

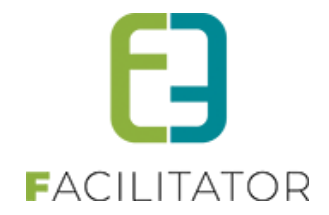

# 10.7 Organisatietypes bij klanten

Organisatietypes worden gebruikt om het type klant 'Organisatie/Vereniging' verder te specifiëren. Voorbeelden van organisatietypes zijn: Vereniging, Scholen, Jeugdbeweging, Andere, ...

> Beheer > Beheer groepsboekingen > Klanten > Config > Algemene instellingen >> organisatietypes

Hier kunnen organisatietypes ingesteld worden

| KLANTEN > INSTELLINGEN                     |                                                               |        |  |  |  |  |  |
|--------------------------------------------|---------------------------------------------------------------|--------|--|--|--|--|--|
| Klanten Config Help GROEPSBEZOEKEN KLANTEN |                                                               |        |  |  |  |  |  |
| U bent hier: Home > Config                 |                                                               |        |  |  |  |  |  |
| Instellingen Contactpersonen to            | vevoegen Taxonomie Organisatietypes Extra velden Landen Mails | Import |  |  |  |  |  |
| Referentie                                 | Naam 🔺                                                        |        |  |  |  |  |  |
| 🖻 🗙 🊖 Andere                               | Andere                                                        | online |  |  |  |  |  |
| 🖻 🗙 🚖 School                               | School                                                        | online |  |  |  |  |  |
| TOEVOEGEN                                  |                                                               |        |  |  |  |  |  |

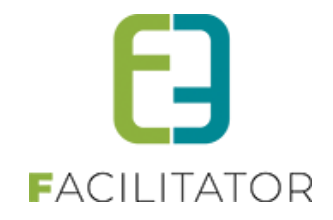

# 10.7.1 Organisatietypes instellen op klant

Vanaf het moment dat er organisatietypes gedefinieerd zijn, zullen deze verschijnen bij een klant van het type 'Organisatie/Vereniging' en kunnen deze worden gekoppeld in zowel de backoffice als het frontoffice.

| M  | MIJN PROFIEL |            |                                      |                                     |                        |  |  |  |  |
|----|--------------|------------|--------------------------------------|-------------------------------------|------------------------|--|--|--|--|
| KI | anten Logi   | in         |                                      |                                     |                        |  |  |  |  |
|    | Algemeen     | Facturatie | Contactpersonen                      | Facture                             | n groepsbezoeken       |  |  |  |  |
|    |              |            | Ty<br>Organisatietype<br>Naam<br>Taa | pe ()<br>e * ()<br>n * ()<br>  * () | Organisatie/vereniging |  |  |  |  |

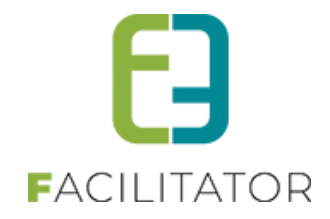

#### 10.7.2 Automatisch toevoegen van contactpersonen

> Beheer > Beheer groepsboekingen > Klanten > Config > Algemene instellingen

Onder het tabblad 'Contactpersonen toevoegen' kan ingesteld worden voor welke organisatietypes gebruikers zich automatisch kunnen registreren als contactpersoon. Deze contactpersoon wordt automatisch goedgekeurd en kan direct een boeking ingeven voor de klant maar kan het klantenprofiel niet bewerken.

Bij registratie van een nieuwe gebruiker verschijnt onder type een extra optie, namelijk 'Als contactpersoon van een bestaande organisatie'

| REGISTREER KLANT |                            |     |  |  |  |  |  |
|------------------|----------------------------|-----|--|--|--|--|--|
| Туре 🕚           | Particulier 🔹              |     |  |  |  |  |  |
|                  | Particulier                | res |  |  |  |  |  |
|                  | Feitelijke vereniging      |     |  |  |  |  |  |
| Straat * 🕕       | Organisatie/vereniging     |     |  |  |  |  |  |
| Huisnr * 📵       | Als contactpersoon van een |     |  |  |  |  |  |
| Bus 🕕            | bestaande organisatie 😡    |     |  |  |  |  |  |

Hierna kan de gebruiker een klant selecteren die voldoet aan het organisatietype uit bovenstaande instelling.

Indien een gebruiker reeds gekoppeld is aan een andere klant kan deze via 'Mijn profiel' en de knop 'Bestaande klant toevoegen' dezelfde actie uitvoeren

| MI     | MIJN PROFIEL                         |                                  |                                      |  |  |  |  |  |  |
|--------|--------------------------------------|----------------------------------|--------------------------------------|--|--|--|--|--|--|
| Klante | en Login                             |                                  |                                      |  |  |  |  |  |  |
| Hier   | onder vind je je (verschillende) klo | antprofiel(en) terug.            |                                      |  |  |  |  |  |  |
|        | Naam klant                           | Туре                             | Adres                                |  |  |  |  |  |  |
| 2      | Evi Van Hove                         | Particulier                      | Bruiloftstraat 127 - 9050 Gentbrugge |  |  |  |  |  |  |
|        | School A                             | Organisatie/vereniging<br>School | -                                    |  |  |  |  |  |  |
|        | School B                             | Organisatie/vereniging<br>School | -                                    |  |  |  |  |  |  |
|        | School C                             | Organisatie/vereniging<br>School | -                                    |  |  |  |  |  |  |
| N      | IEUWE KLANT TOEVOEGEN                | BESTAANDE KLANT, TOEVOEGEN       |                                      |  |  |  |  |  |  |

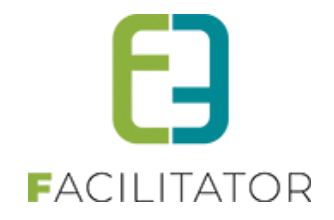

# 10.7.3 Overzicht/filteren op organisatietypes

Er kan ook op organisatietypes gefilterd worden in het overzicht van de klant. Dit veld verschijnt enkel wanneer bij type 'Organisatie/Vereniging' staat ingesteld.

| KLANTEN > KLANTEN           |                          |                        |
|-----------------------------|--------------------------|------------------------|
| Klanten Config Help         |                          | GROEPSBEZOEKEN KLANTEN |
| U bent hier: Home > Klanten |                          |                        |
| Trefwoord 🕚                 |                          |                        |
| Adres 🚯                     |                          |                        |
| Goedgekeurd 🚯               | Alle                     |                        |
| Type 🚯                      | Organisatie/vereniging 👻 |                        |
| > Organisatietype 🚯         | Alle                     |                        |
| Status 🚯                    | Actieve 🔻                |                        |
| ZOEKEN RESET                |                          |                        |

# 10.7.4 Regels op extra velden

Voor de regels op extra velden specifiek voor een bepaald organisatietype, zie Regels op extra velden

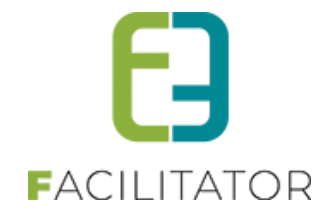

# 10.8 Contactpersonen

Een klant kan één of meerdere contactpersonen hebben. Er is maximaal één hoofdcontactpersoon. Het emailadres van deze contactpersoon zal standaard gebruikt worden om e-mails naartoe te sturen die betrekking hebben tot een bezoek. Indien er geen contactpersoon aanwezig is zal het e-mailadres van de klant zelf gebruikt worden. Indien het niet ingevuld is, is er geen geautomatiseerde communicatie mogelijk via de applicatie. Een contactpersoon met een login kan via het front zijn profiel beheren en boekingen aanvragen.

| emeen | Facturatie | Contactpersonen | Prijstypes Klanttypes Facturen      |          |
|-------|------------|-----------------|-------------------------------------|----------|
|       | Naam 🔺     | Email           | Functie Adres                       | CRM      |
| Ø     | Kenny e2e  | kenny@e2e.be    | Bruiloftstraat 23 - 9050 Gentbrugge | <b>a</b> |
|       | ww         |                 |                                     |          |
| Nie   |            |                 |                                     |          |

Klanten – Contactpersonen

De kolom CRM is enkel zichtbaar indien er een actief CRM-systeem van toepassing is en zal aangevinkt zijn als de contactpersoon is gekoppeld aan het CRM. Met het laatste icoontje Skan voor de contactpersoon onmiddellijk een dossier worden aangemaakt. De klant en de contactpersoon zullen automatisch geselecteerd zijn.

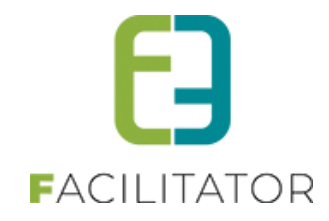

## 10.8.1 Details van een contactpersoon

| Algemeen Logingegevens |                  |
|------------------------|------------------|
| Hoofdcontact           |                  |
| CRM                    | Zoeken in Themis |
| Voomaam*               | Variation        |
| Eamilienaam * @        | Renny .          |
| Emoil & O              | eze              |
| Email                  | kenny@e2e.be     |
| Function               |                  |
| Taal* 🌔                | Nederlands 🔻     |
| Mag profiel aanpassen  |                  |
| Boekingen beheren g    | •                |
| Contactgegevens        |                  |
| Land*                  | D.1.19           |
| Postcode * @           | Beigle           |
|                        | 9050 (vb: 1000)  |
| Gemeente * 🕚           | Gentbrugge 🔻     |
| Straat * 🕦             | Bruiloftstraat 💌 |
| Nr. * 📵                | 23               |
| Bus 🌔                  |                  |
|                        |                  |
| Telefoon (*) 🍵         | 09/267 64 70     |
| GSM (*) 🌘              |                  |
| Fax 🕚                  |                  |
| Email * 🕦              | kenny@e2e.be     |
|                        |                  |
| Opmerkingen            |                  |
|                        |                  |
|                        |                  |
|                        |                  |
|                        | ·                |
| Opslaan Annuleren      |                  |

Buiten de standaardgegevens zoals **voornaam**, **familienaam**, **e-mailadres**, **functie** en **contactgegevens** kan een contactpersoon van een klant ook "**Hoofcontactpersoon**" zijn. Er kan slechts één hoofdcontactpersoon per klant zijn. Om een andere persoon hoofdcontact te maken moet dit eerst afgevinkt worden van de huidige en dan pas kan een ander contactpersoon hoofdcontact zijn.

Voor een contactpersoon kan ingesteld worden of hij het **profiel** van de klant mag aanpassen of niet en of deze **boekingen** mag aanvragen voor de klant.

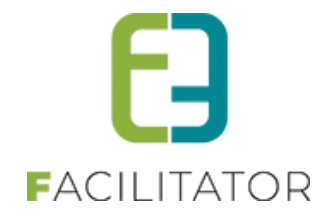

Bij het aanmaken van een contactpersoon is het mogelijk om deze onmiddellijk te voorzien van een login. Dit is een gebruikersnaam en een wachtwoord. De gegevens worden bij het opslaan onmiddellijk doorgestuurd naar het opgegeven e-mailadres.

Nadien is de contactpersoon gekoppeld aan een login. Deze gegevens zijn terug te vinden in het tabblad "logingegevens"

| Algemeen | Logingegevens |                 |                    | <br> |
|----------|---------------|-----------------|--------------------|------|
|          | Geb           | ruikersnaam * 👔 | MijnGebruikersnaam |      |
|          |               | Voornaam * 🗻    | kenny              |      |
|          |               | amilienaam * 🍈  | De Boe             |      |
|          |               | Email * 🍈       | info@e2e.be        |      |
|          |               |                 |                    |      |
|          |               |                 |                    |      |

Hier is de mogelijkheid om het wachtwoord te resetten of de login te ontkoppelen van de contactpersoon.

Indien een bestaande contactpersoon niet is gekoppeld aan een login is dit steeds mogelijk via het tabblad "Logingegevens". Het is dan mogelijk om een nieuwe login aan te maken of een bestaande login te koppelen

#### 10.8.2 Bestaande login koppelen

| ntactperson | en            |                |                                      |                              |
|-------------|---------------|----------------|--------------------------------------|------------------------------|
| Algemeen    | Logingegevens |                |                                      |                              |
|             |               | Loginaccount 🕕 | Bestaande loginaccount koppele 💌     |                              |
|             |               | Loginaccount 🕥 | Kenny De Boe                         | ▼ [Koppel deze loginaccount] |
|             |               |                | Kenny De Boe (Kenny)<br>kenny@e2e.be |                              |
|             |               |                | ✓ Items 1-10 van 14                  |                              |
|             |               |                |                                      |                              |
|             |               |                |                                      |                              |

Zoek de gewenste login op en selecteer deze.

Klik op **[Koppel deze loginaccount]** om de login te koppelen. Sla daarna de contactpersoon op.

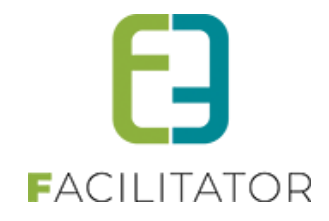

#### 10.8.3 Nieuwe login maken

| Algemeen  | gingegevens |                  |                         |         |  |
|-----------|-------------|------------------|-------------------------|---------|--|
|           |             | Loginaccount 🕥   | Nieuwe loginaccount (   | makan 🔻 |  |
|           | Geb         | ruikersnaam *    | I vieuwe loginaccount i | linaken |  |
|           |             | Voomaam *        |                         |         |  |
|           |             |                  |                         |         |  |
|           |             | Familienaam * 🗻  |                         |         |  |
|           |             | Email * 👔        |                         |         |  |
|           |             |                  |                         |         |  |
|           | Willekeur   | ig wachtwoord 🕥  |                         |         |  |
|           |             | Wachtwoord * 🗻   |                         |         |  |
|           | Wachtwoor   | d bevestigen * 🕥 |                         |         |  |
|           |             |                  |                         |         |  |
| Annuleren |             |                  |                         |         |  |
|           |             |                  |                         |         |  |
|           |             |                  |                         |         |  |
|           |             |                  |                         |         |  |

Vul alle nodige gegevens in. Er kan gekozen worden om zelf een wachtwoord in te vullen of om een willekeurig wachtwoord te genereren. Sla de contactpersoon op.

Er wordt een bevestigingsmail verstuurd naar het opgegeven e-mailadres met de logingegevens.

#### 10.9 Postcode validatie

Omdat sommige boekhoudprogramma's niet kunnen omgaan met verkeerde postcodes is er voortaan postcode validatie voor Belgische, Nederlandse en Franse postcodes. Deze moeten in het juiste formaat worden ingegeven. Dit is toegepast op alle postcode velden in alle modules, zowel front als back.

- Belgische postcode: 4 cijfers
- Nederlandse postcode: 4 cijfers + Spatie + 2 letters. De letters worden automatisch omgezet in hoofdletters. Worden er 4 cijfers en 2 letters ingegeven zonder spatie, dan zal de spatie automatisch worden toegevoegd.
- Franse postcode: 5 cijfers

# 10.10 Controleer Themis adressen

Net zoals bij GRAR is het nu ook mogelijk via het klantenoverzicht een controle uit te voeren op de adressen of deze wel geldig zijn in Themis en de ongeldige klanten/contactpersonen te exporteren in een Excel file.

|        | Naam 🔺                 | Туре                     | Adres                                | CRM                                 |
|--------|------------------------|--------------------------|--------------------------------------|-------------------------------------|
|        | 1ste Test log E2E      | Particulier              | Bruiloftstraat 127 - 9050 Gentbrugge |                                     |
| 🗆 🔕 🖠  | 4de Test log klant E2E | Particulier              | Allée des Frênes 4 - Couvin          |                                     |
| 🗆 🔕 🖈  | acht Tijs              | Particulier              | Bruiloftstraat 127 - 9050 Gentbrugge |                                     |
| 🗆 🔕 🖠  | ACM Nils_1             | Particulier              | Bruiloftstraat 127 - 9050 Gentbrugge |                                     |
| 🗆 🔕 🕇  | Acm Nils_2             | Particulier              | Bruiloftstraat 127 - 9050 Gentbrugge |                                     |
| K • 1  | 2 3 4 5 6 7 8 9 10 🕨   | ▶ Pagina: 1 van 27 Ga Pa | agina grootte: 5 Wijzigen Pagin      | na 1 van 27, items 1 tot 5 van 133. |
| TOEVOE | GEN EXPORT MAIL VERS   |                          |                                      |                                     |

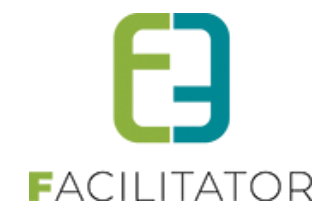

# 10.11 Themis time-out

Wanneer de koppeling met Themis (web) uitvalt, kon er niet meer comfortabel gewerkt worden in facilitator, aangezien de applicatie steeds minstens 20 seconden bleef draaien op iedere pagina.

Dit is nu aangepast zodat de applicatie nu al na 5 seconden een time-out zal geven wanneer de Themis service niet beschikbaar is. Themis wordt tevens tijdelijk voor één uur gedeactiveerd.

Hierdoor kan er in facilitator zonder problemen worden verder gewerkt. Uiteraard zonder enige koppeling met Themis (CRM en/of adressen).

Na een uur wordt er automatisch opnieuw gekoppeld met Themis. Lukt dit nog steeds niet, wordt de themis koppeling terug een uur gedeactiveerd.

Dit wil zeggen dat klanten niet meer kunnen geüpdatet worden uit Themis en niet meer kunnen worden toegevoegd vanuit facilitator. Er komt een melding in de plaats van de Themis zoek/keuzelijst. Evenals zal de standaard adres control geladen worden i.p.v. de Themis adressen.

Er komt een rode melding in de backoffice/voor de reservator dat Themis tijdelijk onbereikbaar is en er contact

moet opgenomen worden met Cipal Schaubroeck.

In de **algemene log** wordt ook melding gemaakt van de time-out (niet binnen zalen/inschrijvingen/ticketing aangezien Themis adressen overkoepelend zijn)

| ALGEMEEN                                    |                                                                   |                        |
|---------------------------------------------|-------------------------------------------------------------------|------------------------|
| Home Nieuwsbrieven Privacy Log Configuratie |                                                                   |                        |
| Home > Log                                  |                                                                   |                        |
|                                             |                                                                   |                        |
| Trefwoord ()                                |                                                                   |                        |
| Log type 🔘                                  | ADM                                                               |                        |
| Actie 🕲                                     | Timeout 💌                                                         |                        |
| Gebruker 🕕                                  | ×                                                                 |                        |
| Periode ()                                  | 27-12-2023 Tot: Einddatum                                         |                        |
| ZOEKEN RESET                                |                                                                   |                        |
| Type Actie Naam/Referentie Gebruiker On     | nschrijving                                                       | Datum                  |
| ADM Timeout Themis Er                       | is een timeout opgetreden, Themis wordt voor 1 uur gedeactiveerd. | wo 27-12-2023 14:40:35 |

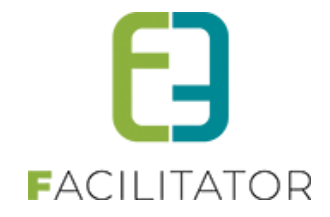

| U bent hier: Klantenbeheer > Klanten > Nieuwe kl | lant                                |
|--------------------------------------------------|-------------------------------------|
| ALGEMENE INFORMATIE - FI                         | EITELIJKE VERENIGING                |
| CRM 🕚                                            | Themiskoppeling werkt niet (meer).  |
| Naam * 🕚                                         |                                     |
| ADRESGEGEVENS - FEITELIJ                         | IKE VERENIGING                      |
| Themiskoppeling werkt niet (meer). Gelieve       | e Cipal-Schaubroeck te contacteren. |
| Land 🕕                                           | België                              |
| <b>CONTACTGEGEVENS - FEITE</b>                   | LIJKE VERENIGING                    |
| Mobiele telefoon 🕚                               |                                     |

Wanneer Themis onbereikbaar is kan er een mail verstuurd worden met de melding van de storing. Wie deze mail ontvangt kan u instellen bij de configuratie instellingen. Dit kan 1 persoon maar ook meerdere e-mailadressen zijn, zoals ook bv jullie contactpersoon voor support Themis). Er kunnen meerdere mailadressen worden ingegeven, gescheiden door een puntkomma.

Zaalbeheer > configuratie > instellingen > algemene instellingen >> tabblad "adrescontrol"

| Igemeen Deelsite:   | anden         | Planning      | Mails                  | Documenten      | Rapport Templates    | Output Templates | Export Templates | Adrescontrol | Extra velden | Paxton |
|---------------------|---------------|---------------|------------------------|-----------------|----------------------|------------------|------------------|--------------|--------------|--------|
| oegangscontrole     |               |               |                        |                 |                      |                  |                  |              |              |        |
|                     | Select        | eer module    | () Th                  | iemis           | •                    |                  |                  |              |              |        |
|                     | V             | erberg land   | 0 🗆                    |                 |                      |                  |                  |              |              |        |
|                     |               |               |                        |                 |                      |                  |                  |              |              |        |
| THEMIS INSTELLING   | GEN           |               |                        |                 |                      |                  |                  |              |              |        |
| Hier kan u de inste | ellingen vooi | r koppeling i | net The                | mis ingeven.    |                      | _                |                  |              |              |        |
|                     |               | URL:          | htt                    | ps://themis-haa | cht-ocmw.ciport.be/o | rv               |                  |              |              |        |
|                     | Gebru         | ikersnaam:    | <ol> <li>E2</li> </ol> | ?E              |                      |                  |                  |              |              |        |
|                     | W             | achtwoord:    | 6 E2                   | E#3150Haacht!   |                      |                  |                  |              |              |        |
|                     | E-mail(s)     | oij Time-out  | 0                      |                 |                      |                  |                  |              |              |        |
|                     |               | Time-out      | <b>6</b> 5.0           | 000 millisecon  | iden (only host)     |                  |                  |              |              |        |
| Nieuwe              | beveiligings  | protocollen   | 0 🗸                    |                 |                      |                  |                  |              |              |        |
|                     |               |               |                        |                 |                      |                  |                  |              |              |        |
|                     | Standaar      | d postcode    | 90                     | 50 (vb: 10      | 00)                  |                  |                  |              |              |        |
|                     |               |               |                        |                 |                      |                  |                  |              |              |        |
|                     |               |               |                        |                 |                      |                  |                  |              |              |        |

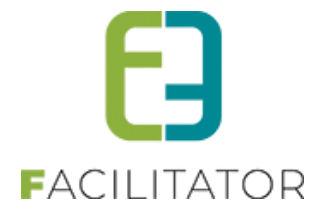

| Them       | is time-out                | .be                              |                      |                     |
|------------|----------------------------|----------------------------------|----------------------|---------------------|
|            | kenny@e2e.be               | 🙂 🕤 Beantwoorden                 | ≪ Allen beantwoorden | → Doorsturen 😈 ···· |
| <b>0</b>   | Aan 🥝 Kenny De Boe         |                                  |                      |                     |
| Ther       | mis Time-ou                | t                                |                      |                     |
| URL:       | .be                        |                                  |                      |                     |
| Themis ha  | as timed out and is tempor | ary disabled for 1 hour.         |                      |                     |
| Please co  | ntact Cipal Schaubroeck to | check the connection             |                      |                     |
| URL: http: | s://themis-                | HILE HALF FLIGHT THE HEAR THINKS | AP P TOLET           |                     |
|            |                            |                                  |                      |                     |

# 10.12 Vervanging CRAB met GRAR

De CRAB-service (Centraal Referentie Adressenbestand) van de overheid is opgedeeld in 2023 en vervangen door GRAR (Gebouwen Register en Adressen Register). Dit behoort tot het stelsel van de Basisregisters.

Waar de adressen vroeger opgehaald werden via CRAB, gebeurt dit nu via GRAR v2.

Er verandert verder niets aan de huidige uitwerking.

Via de instellingen van GRAR kan er wel een api key worden ingevuld, maar deze is standaard ingevuld met een e2e key. De api key zorgt ervoor dat er meer aanvragen uit de GRAR na elkaar toegestaan wordt.

# 10.13 Zoeken

Een klant kan opgezocht worden aan de hand van de naam via zoekwoord en op een deel van het adres via het adresveld.

Een nieuwe klant moet nagekeken worden door een beheerder en wordt dan goedgekeurd. Alle nieuwe klanten kunnen opgezocht worden door "Goedgekeurd" op "Nee" te zetten.

| Reservatie beheer > Klanten |                      |                                      |             |         |           |      |
|-----------------------------|----------------------|--------------------------------------|-------------|---------|-----------|------|
| e Klanten Help              |                      | Gro                                  | epsbezoeken | Klanten | Facturat  | tie  |
| U bent hier: Home > Klanten |                      |                                      |             |         |           |      |
|                             | Zoekwoord 🕕 e2e nv   |                                      |             |         |           |      |
|                             | Adres 🌐              |                                      |             |         |           |      |
| G                           | oedgekeurd 🕦 Alles 🔻 |                                      |             |         |           |      |
|                             | Type 🚺 Alles 🔻       |                                      |             |         |           |      |
| Zoeken Reset                |                      |                                      |             |         |           |      |
| Naam 🔺                      | Туре                 | Adres                                |             |         | CRM       |      |
| 🖉 🚖 e2e nv                  | Bedrijf              | Bruiloftstraat 127 - 9050 Gentbrugge |             |         |           | ٢    |
| Toevoegen                   |                      |                                      |             |         |           |      |
|                             |                      |                                      |             | Powe    | red by e2 | e NV |

Klanten – Overzicht

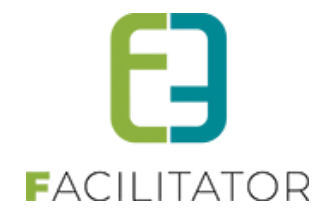

De kolom CRM is enkel zichtbaar indien er een actief CRM-systeem van toepassing is en zal aangevinkt zijn als de klant is gekoppeld aan het CRM. Met het laatste icoontje Skan voor de klant onmiddellijk een dossier worden aangemaakt. De klant zal automatisch geselecteerd zijn.

| 1 | 0 | .1 | 4 | A | lg | e | m | e | er | I |
|---|---|----|---|---|----|---|---|---|----|---|
|---|---|----|---|---|----|---|---|---|----|---|

| laemeen | Facturatie | Contactnersonen       | Driic | iich/nes Klanth/nes Facturen |
|---------|------------|-----------------------|-------|------------------------------|
| agemeen | racturatie | Contactpersonen       | rijs  | stypes Kianitypes Factoren   |
|         |            | Actief                | 0     |                              |
|         |            | Goedgekeurd           | 0     | $\checkmark$                 |
|         |            | CRM                   | 0     | Zoeken in Themis             |
|         |            | Type                  | 0     | Persoon 🔻                    |
|         |            | Voornaam*             | 0     |                              |
|         |            | Familienaam *         | 0     |                              |
|         |            | Taal *                | 0     | Nederlands 💌                 |
|         |            | Mag profiel aanpassen | 0     | $\checkmark$                 |
|         |            |                       |       |                              |
|         |            | Land *                | 0     | België                       |
|         |            | Postcode *            | 0     | (vb: 1000)                   |
|         |            | Gemeente *            | 0     | ·                            |
|         |            | Straat *              | 0     | ·                            |
|         |            | Nr. *                 | 0     |                              |
|         |            | Bus                   | 0     |                              |
|         |            |                       |       |                              |
|         |            | Telefoon (*)          | 0     |                              |
|         |            | GSM (*)               | 0     |                              |
|         |            | Fax                   | 0     |                              |
|         |            | Email *               | 0     |                              |
|         |            | Website               | a     |                              |

Klanten – nieuwe klant

Actief: indien aangevinkt dan kan de klant gebruikt worden in de applicatie.

**Goedgekeurd**: Als de beheerder de nieuwe klant heeft nagekeken en alles is volledig ingevuld moet dit veld worden aangevinkt.

**CRM:** Indien er een CRM van toepassing is zoals Themis (Cipal) kan de gids opgezocht worden en gekoppeld worden via deze control. Meer informatie over de koppeling met een actief CRM is in een apart document opgenomen.

Type Persoon: Naam en voornaam zijn verplicht in te vullen.

Type Vereniging: Naam is verplicht in te vullen, optioneel kan een btw-nummer worden ingegeven.

Type **Bedrijf: Naam** is verplicht in te vullen, BTW of ondernemersnummer is verplicht in te vullen.

Taal: De taal waarin standaard het dossier wordt opgemaakt.

Als de klant ook zijn **profiel** zelf mag aanpassen via het front kan dit aangevinkt worden. Hiervoor moet er een contactpersoon met login zijn geconfigureerd.

De **adresgegevens** en **contactgegevens** komen ook uit het CRM indien deze van toepassing is. Indien niet zijn er gewoon tekstvelden voorzien.

Het e-mailadres is tevens het standaard communicatie e-mailadres van de klant. Die zal gebruikt worden voor de bevestigingen indien er geen hoofdcontactpersoon is.

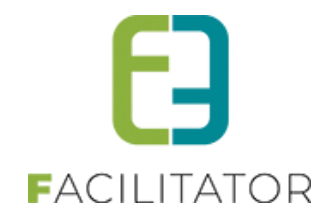

| Publieke omschrijving | Interne omschrijving |  |
|-----------------------|----------------------|--|
|                       |                      |  |
|                       |                      |  |
|                       |                      |  |
|                       |                      |  |
|                       |                      |  |
|                       |                      |  |
|                       |                      |  |
|                       |                      |  |

Een klant heeft publieke opmerkingen, deze kan hij zelf invullen als hij zich registreert via het front. De interne opmerkingen worden enkel gebruikt door de Toeristische Dienst. Deze opmerkingen worden nergens getoond.

# 10.15 Facturatie

Alle instellingen omtrent het factureren van de klant. Het is mogelijk om een klant niet te factureren. Bv. gemeentelijke diensten.

| U bent hier: Hom | ne > Klanten > D | Details                            |            |                        |                |                   |
|------------------|------------------|------------------------------------|------------|------------------------|----------------|-------------------|
| Algemeen         | Facturatie       | Contactpersonen                    | Prijstypes | Klanttypes             | Facturen       |                   |
|                  |                  | Te facturerer<br>Extern klantnumme |            | ant is BTW-plichtig    |                |                   |
|                  |                  | Ondernemings/BTW nr                | 0          |                        |                |                   |
| Factura          | tieadres         |                                    |            |                        |                |                   |
|                  |                  | Ter attentie var                   | Fa         | icturatie adres is gel | ijk aan postad | res               |
| Opmeri           | kingen           |                                    |            |                        |                |                   |
|                  |                  | Opmerkingen facturatie             | • •        |                        |                |                   |
|                  |                  |                                    |            |                        |                |                   |
| Opsiaan          | Opslaan en t     | ooeking ingeven Te                 | rug        |                        |                |                   |
|                  |                  |                                    |            |                        |                | Powered by e2e NV |

Klanten - Facturatie

Wanneer een klant moet gefactureerd worden en het is een bedrijf moet het Ondernemings- of btw-nummer worden ingegeven.

| acturatieadres        |                                                                                                   |   |
|-----------------------|---------------------------------------------------------------------------------------------------|---|
|                       | Facturatie adres is gelijk aan postadres                                                          |   |
| Naar contactpersoon 🍈 | Hoofdcontact - Kenny e2e 🔹                                                                        | 6 |
|                       | Selecteer contact                                                                                 |   |
|                       | Hoofdcontact - Kenny e2e &<br>kenny@e2e.be<br>Bruiloftstraat 23 - 9050 Gentbrugge<br>09/267 64 70 |   |

Het facturatieadres is standaard gelijk aan het postadres, maar kan ook naar een contactpersoon worden gestuurd. Deze contactpersoon moet dan wel een volledig adres hebben, anders kan het niet geselecteerd worden. Als er een nieuwe contactpersoon is toegevoegd moet de lijst hernieuwd worden door op het Sicoontje te klikken.

Het extern klantnummer zal automatisch ingevuld zijn als de klant gekoppeld is aan het CRM. Dit veld kan ook gebruikt worden voor een handmatige terugkoppeling uit de boekhouding indien er geen CRM aanwezig is.

Optioneel kunnen er nog interne opmerkingen voor de facturatie worden ingesteld.

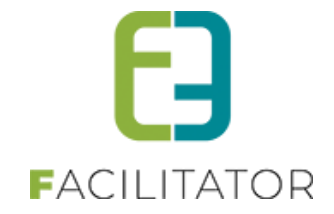

# 10.16 Prijstypes

Voor bepaalde prijstypes kunnen er kortingen zijn op bepaalde activiteiten. Om bij een dossier automatisch een prijstype te selecteren kunnen er prijstypes gekoppeld worden aan de klant.

Als een klant gekoppeld is aan één prijstype zal die standaard geselecteerd staan op een dossier. Het item wordt aangeduid met een sterretje (\*) om duidelijk te maken dat dit item gekoppeld is aan de klant.

Indien een klant meerdere prijstypes heeft, zal het eerste item uit de lijst geselecteerd worden. De items die gekoppeld zijn aan de klant worden aangeduid met een dubbelsterretje (\*\*). De beheerder moet zelf bepalen welk type van toepassing is.

| lgemeen                                                             | Facturatie                                                | Contactpersonen | Prijstypes | Klanttypes | Facturen |   |  |
|---------------------------------------------------------------------|-----------------------------------------------------------|-----------------|------------|------------|----------|---|--|
| Beschikb<br>Genkse s<br>jeugdgro<br>lagere so<br>middelb<br>scholen | are items<br>cholen<br>holen<br>are scholen<br>(algemeen) |                 | Gekoppe    | Ide items  |          | X |  |
| Opslaan                                                             | Opslaan en bo                                             | eking ingeven   | Ferug      |            |          |   |  |

De linkse lijst bevat alle beschikbare prijstypes. Met de pijltjes kunnen de prijstypes gekoppeld worden aan de klant. Deze komen dan in de rechtse lijst te staan.

# 10.17 Klanttypes

Klanttypes worden specifiek gebruikt voor de rapportering. Om bij een dossier automatisch een klanttype te selecteren kunnen deze gekoppeld worden aan de klant.

Als een klant gekoppeld is aan één klanttype zal die standaard geselecteerd staan op een dossier. Het item wordt aangeduid met een sterretje (\*) om duidelijk te maken dat dit item gekoppeld is aan de klant.

Indien een klant meerdere klanttypes heeft, zal het eerste item uit de lijst geselecteerd worden. De items die gekoppeld zijn aan de klant worden aangeduid met een dubbelsterretje (\*\*). De beheerder moet zelf bepalen welk type van toepassing is.

| Jemeen     | Facturatie          | Contactpersonen |      | Prijstypes Manttypes Facturen |
|------------|---------------------|-----------------|------|-------------------------------|
| Beschikba  | are items           |                 | +    | Gekoppelde items              |
| interne di | enst                | <u>^</u>        | -    | bedrijf                       |
| jeugdgroe  | epen (+18 jaar)     |                 | hh   |                               |
| jeugdgroe  | epen (-12 jaar)     | =               | PP   |                               |
| jeugdgroe  | epen (van 12 tot 1  | B jaar)         | - 44 |                               |
| overheids  | instelling          |                 |      |                               |
| scholen (+ | +18 jaar)           |                 |      |                               |
| scholen (- | -12 jaar)           |                 |      |                               |
| scholen (v | van 12 tot 18 jaar) | -               |      |                               |
|            |                     |                 |      |                               |
|            |                     |                 |      |                               |

Klanten – klanttypes

De linkse lijst bevat alle beschikbare klanttypes. Met de pijltjes kunnen de klanttypes gekoppeld worden aan de klant. Deze komen dan in de rechtse lijst te staan.

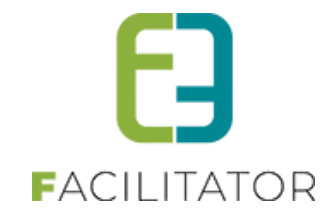

# 10.18 Facturen

Per klant kunnen alle facturen worden opgevraagd die gegenereerd zijn. Dit is enkel mogelijk wanneer er de volledige facturatie is ingesteld op de applicatie.

| gemeen F                           | Facturatie          | Contactperso                                 | onen            | Prijstypes | Klanttypes            | Facturen      |   |           |                       |                     |
|------------------------------------|---------------------|----------------------------------------------|-----------------|------------|-----------------------|---------------|---|-----------|-----------------------|---------------------|
|                                    |                     |                                              | Factuu          | Ir 📵       |                       |               |   |           |                       |                     |
|                                    |                     |                                              | var             | n 🚯 01/0   | 06/2013               | indatum 🏢     |   |           |                       |                     |
|                                    |                     |                                              |                 |            |                       |               |   |           |                       |                     |
|                                    |                     | Be                                           | etaalstatu:     | S 🚺 Alle   | •                     |               |   |           |                       |                     |
| Zoeken                             | n An<br>mer Fa      | Be<br>Inuleren<br>actuurdatum 👻              | omsch           | s 🕦 Alle   | •                     |               |   | Openstaar | nd saldo              | Bedrag              |
| Zoeken<br>Factuurnumm<br>F13-00004 | n An<br>mer Fa<br>2 | Be<br>inuleren<br>actuurdatum 👻<br>1/11/2013 | Omsch<br>Bezoek | s 🕜 Alle   | •<br>)13 - Dossiernum | mer 201309-00 | 1 | Openstaar | nd saldo<br>1280,00 🗌 | Bedrag<br>1280,00 ( |

Klanten – Facturen

Wanneer er tevens een terugkoppeling is van de betalingen uit de boekhouding zullen de opstaand saldo's van de facturen kunnen getoond worden. Wanneer alles betaald is zal het opstaand saldo 0 euro zijn.

- De klant heeft nog openstaande facturen.

Indien er nog openstaande facturen zijn voor een klant zal dit gemeld worden op de dossiers en de details van de klant.

# **11 Boekingen**

Een boeking, groepsbezoek of ook wel dossier genoemd, bevat alle gegevens van een daguitstap voor een klant. Een dossier kan online worden aangevraagd en doorloopt steeds een bepaalde workflow. Vanuit het dossier kan de communicatie naar de klant en partners worden verzonden en bijgehouden. Tevens kan er een volledige facturatie opgezet worden waarbij facturen opgemaakt worden die naar de klanten kunnen gestuurd worden. Voor een activiteit of restaurant spreekt men van een bezoek, indien een gids van een gidsbeurt. Dit is steeds één item uit een programma.

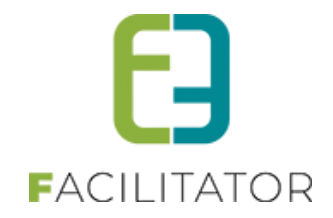

# 11.1 Overzicht van de boekingen

| Dashboard Boek      | ingen Gidsen A     | Activiteiten Rapporten Log | Facturatie Config | ) Help        |                   | GROEPSBEZOEKEN | KLANTEN |
|---------------------|--------------------|----------------------------|-------------------|---------------|-------------------|----------------|---------|
| U bent hier: Home > | Planning > Boeking | 3                          |                   |               |                   |                |         |
|                     |                    |                            |                   |               |                   |                |         |
|                     |                    | Dossiernummer 🕕            |                   |               |                   |                |         |
|                     |                    | Beheerder 🚯                | Alle              |               | •                 |                |         |
|                     |                    | Klant 🚯                    |                   |               | T                 |                |         |
|                     |                    | Contactpersoon 🕕           |                   |               |                   |                |         |
|                     |                    | Activiteit 🕕               | Alle              |               | •                 |                |         |
|                     |                    | Status 🕕                   | Alle              |               | •                 |                |         |
|                     |                    | Online 🛈                   | Alle              | ,             | •                 |                |         |
|                     |                    | Betaalstatus 🛈             | Alle              |               | •                 |                |         |
|                     |                    | Locatie 📵                  | Selecteer locatie |               | •                 |                |         |
|                     |                    | Periode 🕚                  | Startdatum III    | tot en met: E | inddatum 🗐        |                |         |
| ZOEKEN              | RESET              |                            |                   |               |                   |                |         |
| Dossiernummer       | Datum 🔺            | Klant                      |                   | Deelnemers    | Beheerder         | Status         |         |
| 2022-0003           | di 15/02/2022      | School 'C'                 |                   | 20            | Sabrina Beheerder | Afgehar        | ndeld 👔 |
| 2022-0001           | vr 18/03/2022      | Evie                       |                   | 40            | Sabrina Beheerder | Afgehar        | ndeld ( |
| 2022-0005           | vr 25/03/2022      | Organisatie Evi 1          |                   | 10            | Sabrina Beheerder | Afgeha         | ndeld   |
| 2022-0008           | vr 22/04/2022      | Evie V                     |                   | 10            | Sabrina Beheerder | Afgehar        | ndeld   |
| 2022-0006           | do 05/05/2022      | Evie V                     |                   | 10            | Sabrina Beheerder | Afgeha         | ndeld   |
| 2022-0013           | do 12/05/2022      | Evie V                     |                   | 10            | Sabrina Beheerder | Afgeha         | ndeld   |

In het overzicht van de boekingen bestaat de mogelijkheid om via een info-icoontje meer info over de boeking te raadplegen zonder effectief het detail te moeten openen. Druk op het groen info icoontje

|               |               |               |      | Groep 1 (Nederlands, 20 personen)<br>Activiteit2<br>Provinciedomein Nieuwenhoven<br>Hasseltsesteenweg - 3800 Sint-Truiden | 09:00 tot<br>10:00 | Gids: Evi Gids (Vrijwilliger) |   |
|---------------|---------------|---------------|------|----------------------------------------------------------------------------------------------------|--------------------|-------------------------------|---|
|               |               |               |      | Activiteit1<br>Provinciaal Natuurcentrum<br>Craenevenne<br>Craenevenne 86 - 3600 Genk                                     | 11:00 tot<br>12:00 | Gids: Gids Onvolledig 2       |   |
| Dossiernummer | Datum 🔺       | Klant         | Deel | Snapshot van di 29/11/2022 11:13                                                                                          |                    |                               |   |
| 2022-0003     | di 15/02/2022 | School 'C'    | 20   | Sabrina Beheerder                                                                                                    |                    | Afgehandeld                   | ð |
| 2022-0001     | vr 18/03/2022 | Evie Van Hove | 40   | Sabrina Beheerder                                                                                                    |                    | Afgehandeld                   | 0 |

Dit snapshot wordt gemaakt op het moment dat een boeking wordt opgeslagen, via 'Alles opslaan'.

De inhoud van de snapshot kan gewijzigd worden via

Beheer groepsbezoeken > Config > Instelling > Algemeen, tabblad 'Mails' en dan 'Snapshot boeking'

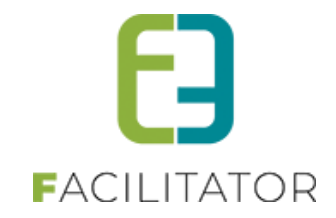

| hearing  | persamethode                    | Landen      | Helefi     | esite(yber                 | Nandypes       | Gidstypes | beorgravormen | Casegone activiteitien | acetus acties | 11815 |
|----------|---------------------------------|-------------|------------|----------------------------|----------------|-----------|---------------|------------------------|---------------|-------|
| even     |                                 |             |            |                            |                |           |               |                        |               |       |
| NAPS     | HOT BOEKI                       | NG          |            |                            |                |           |               |                        |               |       |
| Algemeen | Vertalingen                     |             |            |                            |                |           |               |                        |               |       |
|          |                                 | Onde        | rwerp (ni  | ):* 🛈 Sna                  | pshot boeking  |           |               |                        |               |       |
|          |                                 |             | -          | N                          |                |           |               |                        |               |       |
|          |                                 |             | Body (     | ni): 🛈 😽                   |                |           |               |                        |               |       |
| 2 33     | * 0 0 0.                        | 0.6.8       |            | 3 × × 4                    |                |           |               |                        |               |       |
| Paragra  | ph St • Font Name               | • Real_ •   | C B        | I ∐ abs Ⅲ                  |                | 1 课课 []   |               |                        |               |       |
| A . G    | /· Ω·□· 🐝                       | · 3: 34 9   | Zoom       | • 50 • 😫                   |                |           |               |                        |               |       |
| (LOOP:   | subgroup} <b>(subgro</b><br>en) | up_name} ({ | subgroup   | _language}, {s             | ubgroup_part   | icipants} | ^             |                        |               |       |
| (LOOP    | :program}                       |             |            |                            |                |           |               |                        |               |       |
| {item    | _fuliname}<br>address}          |             | {it<br>to  | em_from}<br>t {item_until} | Gids: {item_gu | ide}      |               |                        |               |       |
| {item_   | descriptioncustom               | er}{ENDLOO  | P:progran  | n}                         |                |           |               |                        |               |       |
| (ENDLO   | OP-subgroupVIE-b                | ooking desc | intioninte |                            | oomerkinger    |           |               |                        |               |       |
| (bookin  | g_descriptioninterr             | nal}        | ip comme   |                            | opinereniger   | 20        |               |                        |               |       |
| (ENDIF:  | booking_descriptio              | ninternal}  |            |                            |                |           |               |                        |               |       |
| Snapsho  | nt van {currentdateh            | iour}       |            |                            |                |           |               |                        |               |       |
|          |                                 |             |            |                            |                |           | ~             |                        |               |       |
|          |                                 |             |            |                            |                |           |               |                        |               |       |

# 11.2 Info zalen/materialen weergeven in agenda gids

Wanneer een gids zijn fiche raadpleegt komt hij/zij op een overzicht van boekingen terecht

| Afspraken                                | Agenda Besch           | ikbaarheid Verplaatsings                                     | sinformatie Vergoedingen                                                                                                    |                          |                    |            |                          |
|------------------------------------------|------------------------|--------------------------------------------------------------|----------------------------------------------------------------------------------------------------|--------------------------|--------------------|------------|--------------------------|
|                                          |                        |                                                              | Periode 🚯 02-06-2021                                                                                                    | Einddatum                |                    |            |                          |
|                                          |                        |                                                              | Status 🕕 Nog niet bevestig                                                                                                    | Jd 👻                     |                    |            |                          |
| _                                        |                        |                                                              |                                                                                                    |                          |                    |            |                          |
| ZOEK                                     | EN RESET               |                                                              |                                                                                                    |                          |                    |            |                          |
|                                          | Dossiernummer          | Afspraak                                                     | Activiteit                                                                                                    | Klant                    | Groep              | Deelnemers | Taal                     |
|                                          |                        |                                                              | Kiiken naar                                                                                                    |                          |                    |            |                          |
| Query<br>rerzenden                       | 2021-0040              | vr 17-12-2021<br>10:45-11:45                                 | kriebelbeestjes 2de graad<br>Lager onderwijs<br>(Maximum 20 leerlingen<br>per groep)                                                                             | Hieperdepiep             | Groep 1            | 10         | Nederlands               |
| Query<br>verzenden<br>Query<br>verzenden | 2021-0040<br>2021-0034 | vr 17-12-2021<br>10:45-11:45<br>di 28-12-2021<br>09:00-11:30 | kriebelbeestjes 2de graad<br>Lager onderwijs<br>(Maximum 20 leerlingen<br>per groep)<br>Broebelbeestjes &<br>waterproefjes ( maximum<br>20 leerlingen per groep) | Hieperdepiep<br>School A | Groep 1<br>Groep 1 | 10<br>20   | Nederlands<br>Nederlands |

Hierin ziet de gids niets van informatie omtrent de ingestelde extra velden of gekoppelde zalen/materialen.

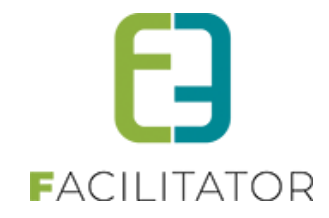

Als de gids klikt op het dossiernummer krijgt deze echter wel een detail te zien

| Afspraken | Verplaatsings  | nformatie   | Vergoedingen   |                  |              |  |  |
|-----------|----------------|-------------|----------------|------------------|--------------|--|--|
| De boe    | eking is reeds | voorbij. De | eze kan niet n | neer bevestigd w | vorden.      |  |  |
| GIDS: E   | evi van ho     | DVE   17/   | 12/2021        |                  |              |  |  |
|           |                |             |                | Status           | Aanvraag     |  |  |
|           |                |             | 1              | Dossiernummer 📵  | 2021-0040    |  |  |
|           |                |             |                | Datum 📵          | 17/12/2021   |  |  |
|           |                |             |                | Robeerder 🕕      |              |  |  |
|           |                |             |                | beneerder O      |              |  |  |
|           |                |             |                | Klant 🛈          | Hieperdepiep |  |  |
|           |                |             |                |                  | Hoc          |  |  |
|           |                |             |                |                  | 950          |  |  |
|           |                |             |                |                  | mic          |  |  |
|           |                |             |                |                  |              |  |  |
|           | raken Volledi  | g programma |                |                  |              |  |  |
| Uw atspra |                |             |                |                  |              |  |  |

Enkel extra velden op niveau van boeking, groep, activiteit waaraan de gids gekoppeld is, zullen getoond worden. Enkel extra velden tonen op niveau van boeking, groep(en) waarop gids gekoppeld is, activiteit(en) waarop de gids gekoppeld is.

Bij de zalen moet in principe enkel de datum/tijdstip en de naam van de zaal vermeld worden.

In de fiche gids worden de zaal-en materiaalreservaties gekoppeld aan de activiteit, boeking en groepen weergegeven.

Enkel de groepen en activiteiten waar de gids aan gekoppeld is zullen weergegeven worden.

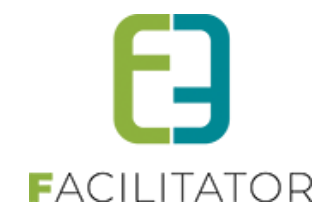

# 11.3 Workflow

Een dossier volgt een vaste workflow, waarbij de status steeds zichtbaar is. In sommige gevallen zal de status van het dossier automatisch naar een volgende stap in de workflow gaan door acties van derden. Een dossier kent de volgende stappen: aanvraag, in verwerking, bevestigd, afgehandeld, geannuleerd en archief. Bij iedere status horen acties.

### 11.3.1 Status Aanvraag

**Online**: Indien een aanvraag online (via het front) door de klant wordt doorgestuurd, zal een dossier met status "Aanvraag" worden aangemaakt. De eigenschap "Akkoord offerte + alg. voorwaarden" wordt automatisch aangevinkt, aangezien dit expliciet wordt gevraagd in het aanvraagformulier.

De Toeristische Dienst ontvangt een e-mail over de aanvraag. De e-mails worden ontvangen door alle beheerders die ingesteld staan bij Toegang -> Front beheerders. Een beheerder zal een nieuwe klant eerst controleren en goedkeuren. Daarna wordt de aanvraag nagekeken of alle gevraagde activiteiten, restaurants en menu's nog beschikbaar zijn, er geen problemen zijn met de capaciteit of samenstelling van de groep(en). De beheerder kan desgewenst het programma en de groepen aanpassen.

Eens alles is nagekeken is het dossier "Verwerkt" en komt het dossier in de status "In verwerking".

**Offerte aanvraag:** Indien een aanvraag via de Toeristische dienst, telefonisch, per e-mail, etc. binnenkomt. De beheerder maakt zelf een dossier en het gewenste programma aan.

Indien de klant een e-mailadres heeft wordt een prijsofferte (pdfdocument) opgemaakt en via e-mail doorgestuurd naar de klant, samen met de algemene voorwaarden. In de e-mail staat tevens een link om de prijsofferte online goed of af te keuren (zie Front -> Accepteren prijsofferte). De klant kan dus online akkoord gaan met de offerte, waarna "Akkoord offerte + alg. voorwaarden" automatisch wordt aangevinkt en de beheerder op de hoogte wordt gesteld via e-mail.

Indien er geen e-mailadres beschikbaar is wordt de prijsofferte (pdfdocument) opgemaakt, afgeprint en verstuurd via de post. De toeristische dienst ontvangt een ondertekend exemplaar terug, waarna de beheerder de actie "Bevestigd door klant" uitvoert, waardoor "Akkoord offerte + alg. voorwaarden" wordt ingesteld. Wanneer de klant akkoord is gegaan met de offerte, zal de beheerder het dossier nakijken op beschikbaarheid en zet het dossier "In verwerking" via de actie "Verwerkt".

#### Papieren formulier: De Toeristische dienst ontvangt een ondertekende aanvraag.

De beheerder maakt zelf een dossier en het gewenste programma aan, de actie "Bevestigd door klant" mag onmiddellijk worden uitgevoerd, waardoor "Akkoord offerte + alg. voorwaarden" wordt aangevinkt. Eens alles is nagekeken op beschikbaarheid wordt het dossier "In verwerking" gezet.

#### 11.3.2 Status In verwerking

De boekingen zijn nu zichtbaar in de agenda van de partners.

De beheerder verstuurd via de applicatie de aanvraag tot bezoek/gidsbeurt naar de bezoekplaatsen, restaurants en gidsen (partners). De e-mail bevat een link om het bezoek/gidsbeurt te accepteren of te weigeren. De beheerder krijgt automatisch een e-mail indien een partner online heeft geaccepteerd of geweigerd. Indien de partner geen e-mailadres heeft, kan de beheerder manueel het bezoek bevestigen.

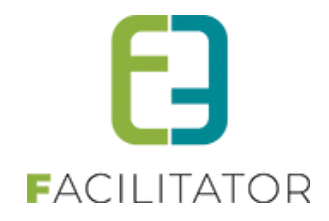

Indien alle partners hun bezoek geaccepteerd hebben, wordt het dossier automatisch in de status "Bevestigd" gezet. De beheerder kan ook manueel het dossier in deze status brengen door de actie "Bevestigd door externen" uit te voeren.

### 11.3.3 Status Bevestigd

In deze status kan het bezoek doorgaan. Zowel de klant als de partners hebben het bezoek bevestigd. Het programma wordt doorgestuurd naar de klant.

Enkele dagen voordat het bezoek doorgaat worden de vouchers naar de klant gestuurd, en worden de boekingen herbevestigd naar de partners met het juiste aantal deelnemers.

Als het bezoek is doorgegaan kan er overgegaan worden tot facturatiebeheer. Alle inkomende facturen van een partner worden geregistreerd voor ontvangst. Als alle inkomende facturen zijn ontvangen en het dossier is gefactureerd naar de klant (via export of uitgaande factuur), wordt het dossier automatisch in de status "Afgehandeld" gezet. Dit kan ook manueel door de beheerder gedaan worden via de actie "Afgehandeld".

#### 11.3.4 Status Afgehandeld

Het dossier is volledig verwerkt. Het bezoek is voorbij, de inkomende facturen zijn ontvangen, en de uitgaande facturen zijn verstuurd. Er dienen geen acties meer uitgevoerd te worden.

#### 11.3.5 Status Geannuleerd

Het dossier kan in eender welke status geannuleerd worden. Afhankelijk van de voorwaarden kan er een annulatiekost worden ingesteld door alle activiteiten te verwijderen en één systeemactiviteit toe te voegen: "Annulatiekost". De facturatie export voorziet een aparte filter om geannuleerde boekingen te exporteren/factureren.

# 11.4 Snapshot boeking

De snapshot is een template die automatisch wordt aangemaakt en kan aangepast worden met extra tags om extra velden te tonen of gekoppelde zaalreservaties of materiaalreservaties of eender welk veld van de boeking/groep, programma item dat nu al gebruikt wordt.

Bij het opslaan van een boeking wordt de snapshot gemaakt en kan daardoor op een performante manier alle gewenste gegevens getoond worden in het boekingsoverzicht, de maandkalender en de agenda (in tool tip).

#### Snapshot in boekingsoverzicht:
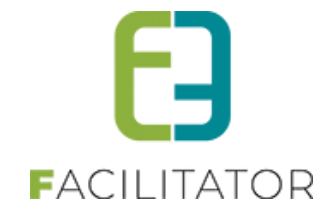

|   |               |               | Detaalstatus 🥥 |            |                                                                                         |                    |                  |     |
|---|---------------|---------------|----------------|------------|-----------------------------------------------------------------------------------------|--------------------|------------------|-----|
|   |               |               | Locatie 🕕      | Alles      | Groep 1 (Nederlands, 20 personen)                                                       |                    |                  |     |
|   |               |               | Periode 🕕      | 19-07-2022 | Climate clash<br>Provinciaal Natuurcentrum<br>Craenevenne<br>Craenevenne 86 - 3600 Genk | 09:00 tot<br>12:00 | Gids: Groepsgids |     |
|   | ZOEKEN        | RESET         |                |            | Activiteit 2<br>Provinciaal Natuurcentrum<br>Craenevenne<br>Craenevenne 86 - 3600 Genk  | 09:00 tot<br>10:00 | Gids: Geen gids  |     |
| т | OEVOEGEN      |               |                |            | De wondere wereld van Bever Bas<br>Maascentrum De Wissen                                | 13:00 tot          | Gids: Geen gids  |     |
|   | Dossiernummer | Datum 🔺       | Klant          | _          | Negenoordlaan 2 - 3650 Dilsen-Stokkem                                                   |                    |                  |     |
| 0 | 2021-0009     | vr 05/08/2022 | Evi Van Hove   |            | Groep 2 (Nederlands, 10 personen)                                                       |                    |                  | 0   |
| Ø | 2021-0010     | vr 05/08/2022 | Evi Van Hove   |            | Climate clash                                                                           | 09:00 tot          | Gids: Groepsgids | 0   |
| Ø | 2022-0039     | ma 15/08/2022 | Evi Van Hove   |            | Craenevenne                                                                             | 12.00              |                  | 0   |
| 0 | 2022-0040     | wo 14/09/2022 | School 'C'     |            | Craenevenne 86 - 3600 Genk                                                              |                    |                  | - 0 |
| ø | 2022-0041     | di 04/10/2022 | Evi Van Hove   |            | Snapshot van do 06/10/2022 10:25                                                        |                    |                  |     |
| 0 | 2022-0042     | wo 19/10/2022 | Kenny De Boe   |            | 30 Evi Van Ho                                                                           | ove                | Aanvraag         | 00  |
| 0 | 2021-0024     | vr 21/10/2022 | Evi Van Hove   |            | 10 Sabrina B                                                                            | eheerder           | Geannuleerd      | 0   |

### 11.5 Mogelijke aanpassingen in de standaard workflow

### 11.5.1 Altijd laten bevestigen door klant

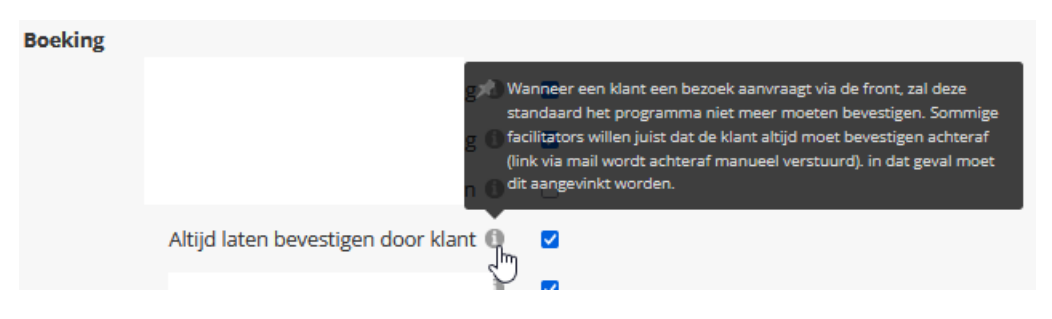

Wanneer deze instelling geactiveerd staat zal, ongeacht of een aanvraag via de backoffice of de frontoffice verloopt, het vinkje 'Akkoord offerte + alg. voorwaarden' nooit standaard worden aangevinkt.

Na het ontvangen van de aanvraag wordt deze nagekeken door de beheerders van de toepassing (datum, aantal groepen, aantal deelnemers, activiteiten, ...) en worden indien wenselijk de nodige zaken aangepast.

Via de communicatie 'Offerte klant > Prijsofferte bezoek PNC' wordt de uiteindelijke offerte verstuurd naar de klant. Via een link in de mail kan de klant deze offerte dan bevestigen.

Indien wenselijk kan het goedkeuren van de prijsofferte uiteraard ook opgenomen worden in een andere template bv. 'Bevestiging bezoek'.

Eénmaal de klant dit gedaan heeft, wordt er automatisch overgegaan naar de status 'In verwerking' en zal het vinkje 'Akkoord offerte + alg. voorwaarden' worden aangevinkt.

Er werd op de boeking echter ook nog een knop 'Bevestigd door klant' voorzien zodat een beheerder via de backoffice ook nog steeds zelf de status 'In verwerking' kan activeren.

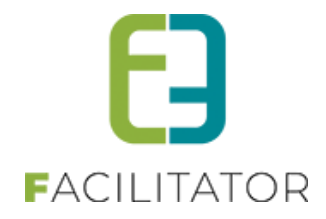

### 11.5.2 Status 'In na verwerking'

| Boeking |                                                                                                    |
|---------|----------------------------------------------------------------------------------------------------|
|         | <ul> <li>Deze status wordt gebruikt indien er na het bezoek nog dingen<br/>moeten geregeld worden. Dit activeert ook meteen een dashboard</li> <li>item met alle boekingen die voorbij zijn en de status Bevestigd<br/>hebben. De status "In naverwerking" wordt manueel aangeduid. Pas<br/>daarna kan de status naar afgehandeld worden gezet.</li> </ul> |
|         | Activeer status "In naverwerking" 🖉                                                                                                    |

Deze status is een extra stap tussen volgende statussen uit de standaard workflow:

- Bevestigd
- Afgehandeld

Eénmaal een boeking de status 'Bevestigd' heeft bereikt én de activiteit is doorgegaan, kan het wenselijk zijn om nog een extra controle uit te voeren omtrent de boeking. Deze controle dient voor de facturatie en de statistieken. Bv.: aantal kilometers nakijkt (bv. Omweg bij file), aantal leerlingen eventueel aanpassen (op basis van effectieve aanwezige aantal), ...

Soms is de gids niet komen opdagen en wordt er last minute een ander gids ingeschakeld...

Eénmaal alle nodige controles en aanpassingen zijn uitgevoerd, kan de status 'Bevestigd' manueel gewijzigd naar 'In na verwerking' door bij de boeking op de bijhorende knop te klikken.

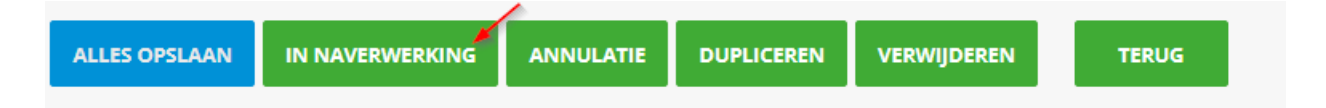

Eénmaal een boeking deze status heeft bereikt, kan er overgegaan worden tot het opmaken van facturen en het behandelen van de gidsvergoedingen (indien van toepassing).

Nadat deze acties volledig zijn uitgevoerd voor een boeking zal de status 'Afgehandeld' automatisch bereikt worden.

Om boekingen te controleren die reeds voorbij zijn en nog niet de status 'In na verwerking' hebben, bestaat er een dashboarditem, namelijk 'Voorbij en niet in na verwerking'.

| U bent hier: Home > Dashboard                                  |                                        | 1                                                                                      |
|----------------------------------------------------------------|----------------------------------------|----------------------------------------------------------------------------------------|
| 20 boekingen<br>zijn aangevraagd.<br>Details                   | 25 boekingen<br>staan open.<br>Details | 46 boekingen<br>zijn voorbij en zijn nog niet in de status<br>naverwerking.<br>Details |
| <b>18 klanten</b><br>moeten nog goedgekeurd worden.<br>Details |                                        |                                                                                        |

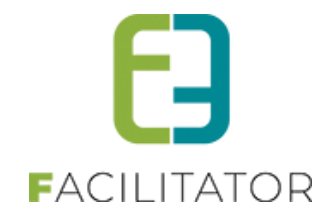

Dit dashboard toont alle boekingen die reeds gepasseerd zijn maar waarbij de status nog op 'In verwerking' of 'Bevestigd' staat. Dit betekent dat deze boekingen nog moeten nagekeken worden en worden gewijzigd naar de status 'In na verwerking'.

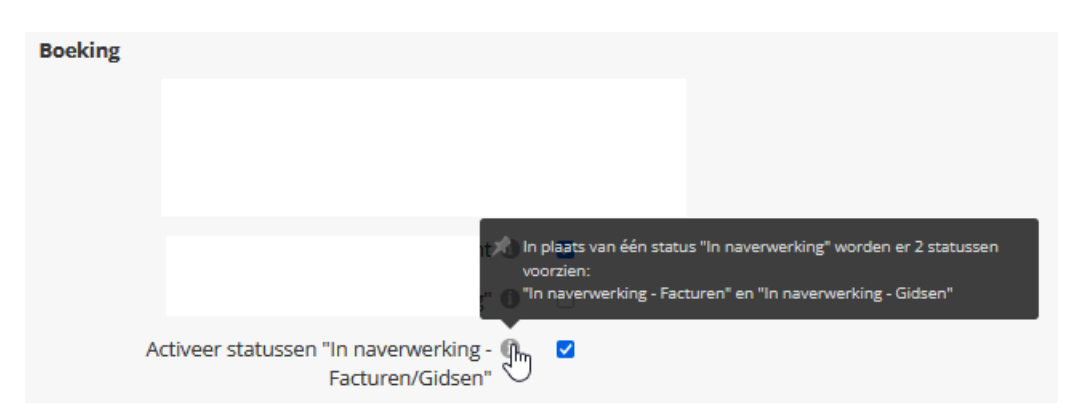

### 11.5.3 Statussen 'In na verwerking facturen' en 'In na verwerking gidsen

De status 'In na verwerking' kan opgesplitst worden in twee statussen, namelijk:

- In na verwerking facturen
- In na verwerking gidsen

Een boeking in de status 'Bevestigd' zal na de nodige controles manueel geplaatst worden in de status 'In na verwerking facturen'.

Eénmaal een boeking deze status heeft bereikt, kan er overgegaan worden tot het opmaken van facturen. Nadat deze actie volledig is uitgevoerd voor een boeking zal de status 'In na verwerking: gidsen' automatisch bereikt worden.

Eénmaal een boeking deze status heeft bereikt, kan er overgegaan worden tot het behandelen van de gidsvergoedingen.

Nadat deze actie volledig is uitgevoerd voor een boeking zal de status 'Afgehandeld' automatisch bereikt worden.

### 11.5.4 Overzicht boekingen en sorteren

In de backoffice bij het overzicht van de boekingen wordt er standaard gesorteerd op de kolom 'Datum'. Op deze manier worden de boekingen die kortelings zullen plaatsvinden bovenaan geplaatst.

Bij het verwerken van de aanvragen kan het echter wenselijk zijn om de laatst aangevraagde boekingen bovenaan te plaatsen. Dit kan door te klikken op de kolomnaam 'Dossiernummer'.

- Eénmaal klikken zal de lijst oplopend sorteren op dossiernummer.
- Tweemaal klikken zal de lijst aflopend sorteren op dossiernummer.

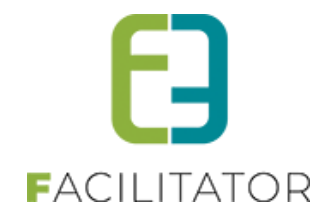

|   | Dossiernummer | Datum         | Klant        | Deelnemers | Beheerder         | Status      |   |
|---|---------------|---------------|--------------|------------|-------------------|-------------|---|
| Ø | 2021-0146     | vr 31/12/2021 | kenny.2      | 10         | Sabrina Beheerder | Aanvraag    | ▲ |
| Ų | 2021-0145     | do 06/01/2022 | Evi Van Hove | 10         | Sabrina Beheerder | Afgehandeld | ▲ |
| U | 2021-0134     | za 01/01/2022 | School A     | 10         | Evi Van Hov       | Aanvraag    | ▲ |
| V | 2021-0131     | do 06/01/2022 | School A     | 40         | Evi Van Hov       | Aanvraag    | ▲ |
| Į | 2021-0130     | vr 30/12/2022 | Evi Van Hove | 70         | Evi Van Hov       | Aanvraag    | ▲ |

Om de sortering op dossiernummer te stoppen dient er nogmaals geklikt te worden op 'Dossiernummer'. De standaard sortering op 'Datum' wordt dan terug toegepast.

### 11.6 Zoeken

Dossiers kunnen met verschillende parameters worden opgezocht. Standaard worden alle openstaande dossiers getoond. Dit zijn dossiers waar nog acties voor moeten gebeuren.

| U bent hier: Home     |               |                     |                     |                   |           |                  |                             |
|-----------------------|---------------|---------------------|---------------------|-------------------|-----------|------------------|-----------------------------|
|                       | Dos           | ssiernummer 🕧       |                     |                   |           |                  |                             |
|                       |               | Beheerder 🕦         | Alle                |                   | -         |                  |                             |
|                       |               | Klant 🕥             |                     |                   | -         |                  |                             |
|                       | Co            | ntactpersoon 🕥      | [                   |                   | -         |                  |                             |
|                       |               | Activiteit          | Alle                |                   | -         |                  |                             |
|                       |               | Status              | Alle openstaande    |                   | -         |                  |                             |
|                       |               | Online 🕜            |                     |                   | •         |                  |                             |
|                       |               | Betaalstatus        | Alle                |                   | •         |                  |                             |
|                       |               | Periode (           | Alle                | nten met Einddat  |           |                  |                             |
|                       |               |                     | 04/12/2013          | Einddat           | um        |                  |                             |
| Zoeken R<br>Toevoegen | leset         |                     |                     |                   |           |                  |                             |
| Dossiernummer         | Datum 🔺       | Klant               |                     |                   | Deelnemer | s Beheerder      | Status                      |
| 201312-006            | do 05/12/2013 | CVA Permanent C     | pleidingsschoolbele | əid               | 20        | Nele Anthonissen | Aanvraag                    |
| 201311-016            | vr 06/12/2013 | fvb-ffc Constructiv |                     |                   | 50        | Nele Anthonissen | Aanvraag                    |
| 201311-023            | vr 06/12/2013 | Hyundai Heavy In    | dustries Europe     |                   | 100       | Nele Anthonissen | Bevestigd                   |
| 201311-017            | za 07/12/2013 | MC Gompelhof        |                     |                   | 14        | Nele Anthonissen | Aanvraag                    |
| 201311-019            | zo 08/12/2013 | Schepers Schepe     | ers                 |                   | 21        | Kerime Filiz     | Aanvraag                    |
|                       | 5 6 🕨 🕨       | Pagina:             | 1 van 6 Go I        | Pagina grootte: 5 | Wijzig    | Pagina 1 va      | n 6, items 1 naar 5 van 29. |
| Toevoegen Exp         | porteer       |                     |                     |                   |           |                  | Powered by e2e NV           |

Filteren op contactpersoon kan enkel wanneer er een klant geselecteerd is.

Wanneer gefilterd wordt op een status, kan er ook gefilterd worden op de bijhorende statusacties.

| man and a second               | Man M     |             | ~~~~~~ |
|--------------------------------|-----------|-------------|--------|
| Status 🍈                       | Bevestigd |             | -      |
| Vouchers verzonden             | Alle      | -           |        |
| Programma verzonden naar klant | Alle      | •           |        |
| American                       | month     | sources and |        |

Als de algemene deadline, of de deadline van bepaalde acties van een dossier verlopen zijn wordt dit weergegeven in het overzicht met een icoontje en een rode achtergrond.

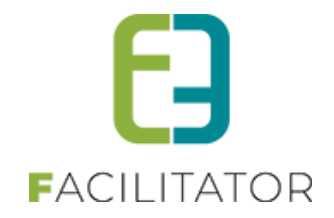

|   | Dossiernummer | Datum 🔺       | Klant           | Deelnemers                           | Beheerder                          | Status          | _ |   |
|---|---------------|---------------|-----------------|--------------------------------------|------------------------------------|-----------------|---|---|
| 2 | 201310-018    | do 12/12/2013 | 50- plussers    | • De algemene de                     | adline is bereikt en er moe        | eten nog acties |   | 4 |
| 2 | 201310-022    | do 12/12/2013 | Kelly Fripon    | <ul> <li>Controleer de aa</li> </ul> | en.<br>anvraag en verzend de offer | te. (Deadline:  |   | 4 |
| 2 | 201310-012    | vr 13/12/2013 | Piet Snot       | 26/10/2013)                          |                                    |                 |   | 4 |
| Ø | 201310-023    | vr 13/12/2013 | Kelly Fripon    |                                      |                                    |                 | _ | 4 |
| Ø | 201311-003    | vr 13/12/2013 | GE-Team Genk    | 50                                   | Nele Anthonissen                   | Aanvraag        |   | 4 |
| 2 | 201311-018    | vr 13/12/2013 | Jaga            | 7                                    | Nele Anthonissen                   | Aanvraag        |   | 4 |
| ø | 201311-022    | vr 13/12/2013 | vzw Alternatief | 90                                   | Kerime Filiz                       | Aanvraag        |   | 4 |
|   |               |               |                 |                                      |                                    |                 |   |   |

Ga met de muis over het icoontje om via een tool tip te zien welke acties er dringend moeten uitgevoerd worden.

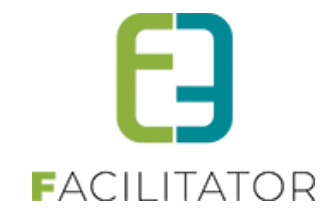

### 11.7 Limieten

### 11.7.1 Gelijktijdige boekingen

Een activiteit kan verschillende malen doorgaan op hetzelfde tijdstip en met overlappende uren. Het instellen van het aantal mogelijke gelijktijdige boekingen kan u doen op de activiteit.

| U bent hier: H | ome > Activiteiter | n > Details |                 |              |                          |                |                 |          |  |
|----------------|--------------------|-------------|-----------------|--------------|--------------------------|----------------|-----------------|----------|--|
| KIKKERS        |                    | N           |                 |              |                          |                |                 |          |  |
| Algemeen       | Vertalingen        | Prijzen     | Taxonomie       | Fotoalbum    | Contactpersonen          | Kalender       | Beschikbaarheid | Facturen |  |
|                |                    |             |                 | Actief 🚯     |                          |                |                 |          |  |
|                |                    |             |                 | Online 🚯     |                          |                |                 |          |  |
|                |                    |             | Maal            | k voucher 🕕  | <b>Z</b>                 |                |                 |          |  |
|                |                    |             | Re              | ferentie * 🕕 | Kikkers spotten!         |                |                 |          |  |
|                |                    |             |                 | Naam 🕕       | Kikkers spotten          |                |                 |          |  |
|                |                    |             |                 | Artikelnr. 🕕 |                          |                |                 |          |  |
|                |                    |             | С               | ategorie * 🚯 | Natuur, Water, Beleving  |                | -               |          |  |
|                |                    |             |                 | Locatie * 🕕  | Provinciaal Natuurcentru | um Craenevenne | • •             |          |  |
|                |                    |             |                 |              |                          |                |                 |          |  |
|                |                    |             |                 |              |                          |                |                 |          |  |
|                |                    |             | St              | artdatum 🕕   | <b></b>                  |                |                 |          |  |
|                |                    |             | 1               | Eindatum 🕕   |                          |                |                 |          |  |
|                |                    |             | Start j         | publicatie 🕕 | 01-07-2021 00:00         | 1 (C)          |                 |          |  |
|                |                    |             | Einde J         | publicatie 🕕 | 31-07-2021 00:00         | 1 (C)          |                 |          |  |
|                |                    |             |                 |              |                          |                |                 |          |  |
|                |                    |             |                 |              |                          |                |                 |          |  |
|                |                    |             | (               | Lapaciteit 🕕 | NVT                      |                |                 |          |  |
|                |                    |             | Gelijktijdige b | oekingen 🕕   | 2                        |                |                 |          |  |
|                |                    |             |                 |              |                          |                |                 |          |  |
|                |                    |             | Minimum de      | elnemers 🕕   | NVT                      |                |                 |          |  |
|                |                    |             | Maximum de      | eelnemers 🕕  | NVT                      |                |                 |          |  |

Volgens het aantal opgegeven gelijktijdige boekingen zal deze activiteit geboekt kunnen worden op overlappende uren.

Als u bijvoorbeeld voor deze activiteit 3 boekingen ingeeft krijgt u een melding dat de max capaciteit overschreden is:

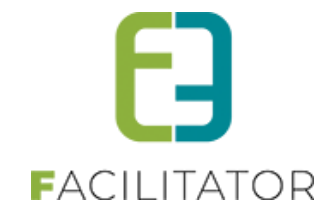

| Ube | nt hier  | Home >         | Boeking >  | Details                   |                                                   |                   |                       |             |               |      |           |                  |                    |   |
|-----|----------|----------------|------------|---------------------------|---------------------------------------------------|-------------------|-----------------------|-------------|---------------|------|-----------|------------------|--------------------|---|
| 202 | 21-00    | )42 -          | VR 19      | /11/202                   | 21 - EVI VAN HO                                   | VE                |                       |             |               |      |           |                  |                    |   |
| Alg | jemeen   | Pro            | ogramma    | Toevo                     | egen/Aanpassen Prijze                             | n Communicatie    | Bijlage(n)            | Log         |               |      |           |                  |                    |   |
| •   | Progra   | mma O<br>Groep | Gidsen (   | ) Bevestigi<br>ands - Dee | ngen <mark>3 Meldingen</mark> 0 1<br>Inemers: 10) | Tergoeding gidsen |                       |             |               |      |           |                  |                    |   |
|     |          | van            | Tot        | Duur                      | Activiteit                                        |                   | Betalende<br>personen | Per persoon | Forfait groep | Gids | Naam gids | Vaste<br>prijzen | Alles<br>bevestigd |   |
|     | Ø 🗙      | 10:00          | 11:00      | 01:00                     | Kikkers spotten                                   | 0                 | 10                    | 0,00        | 0,00          | NVT  | Geen gids |                  |                    | ▲ |
|     |          |                |            |                           |                                                   |                   |                       | 0,00        | 0,00          | 0,00 |           |                  |                    |   |
| ~   | Ø 🗙      | Groep          | 2 (Nederla | ands - Dee                | Inemers: 10)                                      |                   |                       |             |               |      |           |                  |                    |   |
|     |          | van            | Tot        | Duur                      | Activiteit                                        |                   | Betalende<br>personen | Per persoon | Forfait groep | Gids | Naam gids | Vaste<br>prijzen | Alles<br>bevestigd |   |
|     | 🖻 🗙      | 10:00          | 11:00      | 01:00                     | Kikkers spotten                                   | 0                 | 10                    | 0,00        | 0,00          | NVT  | Geen gids |                  |                    | ▲ |
|     |          |                |            |                           |                                                   |                   |                       | 0,00        | 0,00          | 0,00 |           |                  |                    |   |
| ~   | 🖉 🗙      | Groep          | 3 (Nederla | ands - Dee                | Inemers: 10)                                      |                   |                       |             |               |      |           |                  |                    |   |
|     |          | van            | Tot        | Duur                      | Activiteit                                        |                   | Betalende<br>personen | Per persoon | Forfait groep | Gids | Naam gids | Vaste<br>prijzen | Alles<br>bevestigd |   |
|     | 🖻 🗙      | 10:00          | 11:00      | 01:00                     | Kikkers spotten                                   | 0                 | 10                    | 0,00        | 0,00          | NVT  | Geen gids |                  |                    | 4 |
|     |          |                |            |                           |                                                   |                   |                       | 0,00        | 0,00          | 0,00 |           |                  |                    |   |
| Ve  | rdeel de | eelnemers      | over de ve | erschillende              | groepen V                                         | OEREN HERBEREK    | EN ALLE GROE          | PEN [E2E]   |               |      |           |                  |                    |   |

### Als u op het detail van de "meldingen" klikt zal u ook zien wat het probleem is;

|                                          | Toevoegen//     | Aanpassen   | Prijzen Communicatie Bijlage( | (n) Log                                                                                              |
|------------------------------------------|-----------------|-------------|-------------------------------|----------------------------------------------------------------------------------------------------|
| Programma O Gideen (                     | Bevestigingen   | 🔍 a Meldin  | ten Vergoeding gideen         |                                                                                                    |
| > Piogramma Cousen                       | o bevestigingen | © 3 Melding | vergoeunig glusen             |                                                                                                    |
| ROGRAMMA                                 |                 |             |                               |                                                                                                    |
| _                                        |                 | _           |                               |                                                                                                    |
| Groep                                    | van             | Tot         | Activiteit                    | Meiding                                                                                              |
| Groep 1 (Nederlands -<br>Deelnemers: 10) | 10:00           | 11:00       | Kikkers spotten               | De boekingscapaciteit is overschreden. Maximaal 2 boekingen tegelijk. Er zijn 3 boekingen in totaal. |
| beennements, roj                         |                 | 11:00       | Kikkers spotten               | De boekingscapaciteit is overschreden. Maximaal 2 boekingen tegelijk. Er zijn 3 boekingen in totaal. |
| Groep 2 (Nederlands -<br>Deelnemers: 10) | 10:00           |             |                               |                                                                                                    |

U dient via het tabblad programma een groep te verwijderen of aan te passen.

### 11.7.2 Capaciteit

Dit wordt berekend volgens de min en max aantal deelnemers. Zie hierboven

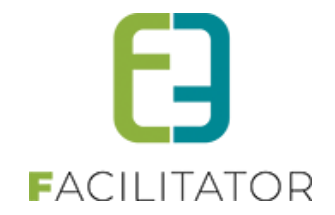

### 11.8 Boeking toevoegen backoffice

Om een nieuw dossier (boeking, groepsbezoek) in te geven moet er eerst een klant en een datum geselecteerd worden vooraleer er een programma kan aangemaakt worden. Een programma moet minstens één groep en één activiteit bevatten voordat deze kan opgeslagen worden.

Een dossier kan aangemaakt worden door de beheerders en reserveerders, enkel beheerders kunnen de dossiers verwerken (goedkeuren). Raadplegers kunnen geen wijzigingen aanbrengen aan de dossiers. Zie Configuratie -> Toegang voor meer informatie over de rechten.

### 11.8.1 Algemeen

| U bent hier: Boel | kingen > Details |                     |                                     |
|-------------------|------------------|---------------------|-------------------------------------|
| Algemeen          | Programma        | Toevoegen/Aanpassen | Prijzen Communicatie Bijlage(n) Log |
|                   |                  | Status 🕚            | Aanvraag<br>Kanny De Roe            |
|                   |                  | Contactpersoon      | Hoofdcontact                        |
|                   |                  | Klanttype 🍵         | Nederlands  Geen klanttype          |
|                   |                  | Prijstype 🌘         | Geen prijstype                      |
|                   |                  | Beheerder 🕚         | Kerime Filiz                        |
|                   | m                | man                 |                                     |

De **status** van een dossier wordt steeds bovenaan gemeld, via de acties onderaan kan de status aangepast worden. Zie ook Boekingen- > workflow voor meer informatie over de statussen.

Wanneer een bestaand dossier wordt geopend wordt het **dossiernummer** onder de status getoond.

Een bestaande klant kan opgezocht worden op een deel van de naam, voornaam of e-mailadres. Enkel de actieve

| Klant 🗻 | Kenny De Boe                                                         | - |
|---------|----------------------------------------------------------------------|---|
|         | Kenny De Boe<br>kenny@e2e.be<br>Bruiloftstraat 127 - 9050 Gentbrugge | 0 |
|         | ✓ Items 1-10 van 51                                                  |   |
|         | Nieuwe klant toevoegen                                               |   |

klanten kunnen opgezocht worden. Via het info-icoontje kunnen de details van de klant opgevraagd worden. De details worden in hetzelfde venster geopend. Indien de klant niet gevonden is kan er onmiddellijk een nieuwe klant aangemaakt worden via "Nieuwe klant toevoegen".

Eens een klant is gekozen worden de **contactpersonen** ingeladen. Standaard zal dit op "Hoofdcontact" staan, dit is de contactpersoon die als hoofdcontact is aangeduid. Indien deze veranderd, zal de communicatie automatisch naar het nieuwe hoofdcontact gestuurd worden. Indien er specifiek naar een bepaalde contactpersoon moet gecommuniceerd worden, kan de desgewenste persoon uit de lijst gekozen worden.

Naast de contactpersonen worden ook **de taal, klanttype** en **prijstype** overgenomen van de klant. Als een klant gekoppeld is aan één klanttype of prijstype zal die standaard geselecteerd staan. Het item wordt aangeduid met een sterretje (\*) om duidelijk te maken dat dit item gekoppeld is aan de klant. Indien een klant meerdere klanttypes of prijstypes heeft, zal het eerste gekoppelde item uit de lijst geselecteerd worden. De items die gekoppeld zijn aan de klant worden aangeduid met een dubbelsterretje (\*\*). De beheerder moet zelf bepalen welk type het juiste is.

Indien het dossier voor een **interne dienst** is, kan dit aangeduid worden op het dossier. Deze boekingen worden apart gerapporteerd.

De ingelogde gebruiker zal automatisch geselecteerd worden als **beheerder** bij het aanmaken van een nieuw dossier. Enkel beheerders en reserveerders kunnen nieuwe dossiers aanmaken.

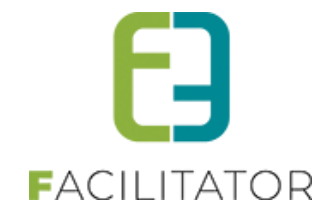

| Boeking                  |                                                              |
|--------------------------|--------------------------------------------------------------|
| Datum 🍵                  | Datum                                                        |
| Aantal deelnemers 🍈      | 10                                                           |
| Aantal groepen 🍈         | 1                                                            |
| Pakket 🍵                 | Geen pakket                                                  |
| many more and the second | man my man man man man and and and and and and and and and a |

Een bezoek vindt steeds plaats op een **datum**. Wanneer een datum gekozen wordt, zullen de eventuele opmerkingen voor die datum getoond worden (zie Configuratie -> Kalender). De tabbladen "Programma", "Toevoegen/Aanpassen" en "prijzen" zijn beschikbaar als de klant en datum is ingevuld.

Door **het aantal deelnemers** en **aantal groepen** in te vullen worden de groepen automatisch aangemaakt. Als er een **pakket** wordt geselecteerd wordt automatisch het programma van het pakket gemaakt voor iedere groep als er nog geen groepen werden aangemaakt. Indien er wel al groepen aanwezig zijn moet er op "pakket toepassen" worden geklikt om het programma toe te voegen op alle groepen. De huidige programma's worden dan eerst verwijderd.

Bij het opslaan van het dossier wordt het totaalaantal deelnemers en aantal groepen automatisch uitgerekend op basis van de actieve groepen. Het aantal deelnemers en aantal groepen zijn dan bijgevolg niet meer aanpasbaar, deze velden worden enkel gebruikt om een dossier te kunnen initialiseren.

| Plaats/uur van afspraak + opmerkingen voor klant 🕚 | Zie eerste activiteit van uw groep. |  |
|----------------------------------------------------|-------------------------------------|--|
|                                                    |                                     |  |
|                                                    |                                     |  |
| Opmerkingen voor de gidsen 🍵                       |                                     |  |
|                                                    |                                     |  |
|                                                    |                                     |  |
| Interne opmerkingen 🌘                              |                                     |  |
|                                                    |                                     |  |
|                                                    |                                     |  |

Er zijn verschillende opmerkingsvelden voor de verschillende partijen van het dossier.

Bij de **Opmerkingen voor de klant** wordt in de eerste plaats gebruikt om de plaats en uur van afspraak naar de klant te melden. Daar is een standaard tekst voorzien. Er kunnen bijkomende opmerkingen worden geplaatst. Wanneer een pakket wordt toegepast worden de "opmerkingen voor de klant" van het pakket hierin geplaatst. Deze opmerkingen komen in de bevestigingsmail/document voor de klant te staan.

**Opmerkingen voor de gidsen:** Algemene opmerkingen over het dossier voor de gidsen. Deze kunnen worden weergegeven in de aanvraag en bevestigingsmails voor de gidsen.

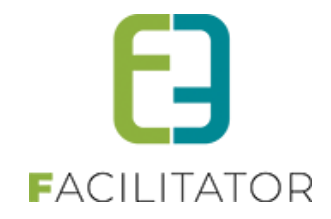

| Acties                                        |  |
|-----------------------------------------------|--|
| Controleer de aanvraag en verzend de offerte. |  |
| Offerte verzonden 🍵                           |  |

Onderaan het eerste tabblad staan alle statusacties die geldig zijn voor de huidige stap. Eens het dossier in een volgende stap van de workflow komt, komen de acties voor die stap erbij. Acties uit de vorige stappen kunnen steeds aangevinkt worden.

Acties die nog moeten uitgevoerd worden in de huidige stap worden tekstueel toegelicht in de blauwe balk. De beheerder doet het nodige, en vinkt de actie aan, zodat deze afgewerkt wordt. Het tijdstip waarop de actie wordt uitgevoerd wordt gelogd bij het opslaan van het dossier.

| Acties                                               |                        |
|------------------------------------------------------|------------------------|
| • Verzend de vouchers naar de klant (Deadline: 01/12 | 2013)                  |
| Offerte verzonden 🍵                                  | 26/11/2013 14:37       |
| Aanvraag partners verzonden 🍵                        | 26/11/2013 14:38       |
| Vouchers verzonden 🍵                                 | (Deadline: 01/12/2013) |
| Programma verzonden naar klant 🍵                     | ✓ 26/11/2013 14:38     |
|                                                      |                        |

Acties waarvan de deadline is verstreken komen in het rood te staan. Bovenaan het dossier komt er een waarschuwing dat er nog dringend acties moeten worden uitgevoerd. Bij de acties zelf komt er een rode melding van de acties waarvan de deadline verstreken is, samen met de deadline waarop de actie ten laatste had moeten gebeuren.

Indien een actie niet van toepassing is, wordt deze best aangevinkt op het moment dat die niet meer nodig is. Op deze manier wordt er niet onnodig melding gemaakt dat de deadline van de actie reeds verstreken is en dringend moet worden uitgevoerd.

Deze acties kunnen zelf geconfigureerd worden (zie Configuratie -> Instellingen -> statusacties).

De **Algemene deadline** (zie Configuratie -> Instellingen -> Algemeen) wordt ook hier gecontroleerd. Er komt een melding in dossieroverzicht en bovenaan het detailscherm als de reservatiedatum binnen de ingestelde deadline komt en het dossier nog niet bevestigd is en er nog acties moeten uitgevoerd worden.

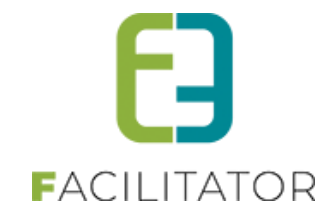

### 11.8.2 Programma

Het tabblad programma bevat 3 overzichten: Het programmaoverzicht, het bevestigingsoverzicht, en het meldingsoverzicht (conflicten).

In het programmaoverzicht worden alle groepen getoond, met hun bijhorend programma. Zowel de groepen als de activiteiten kunnen hier beheerd worden.

| ~ | 2 | ٢ | Groep | A (Ne | derlan | ds - Deelnemers: 25)                               |                       |                |                  |      | De archite            | cturale pa       | arels van Ge       | nk |
|---|---|---|-------|-------|--------|----------------------------------------------------|-----------------------|----------------|------------------|------|-----------------------|------------------|--------------------|----|
|   |   |   | van   | Tot   | Duur   | Activiteit                                         | Betalende<br>personen | Per<br>persoon | Forfait<br>groep | Gids | Naam gids             | Vaste<br>prijzen | Alles<br>bevestigd |    |
|   | 2 | ĸ | 09:30 | 16:30 | 07:00  | Gidsbegeleiding architecturale<br>parels van Genk  | 25                    | 0,00           | NVT              | 0,00 | Interne<br>toekenning |                  |                    |    |
|   | 2 | ĸ | 09:30 | 10:00 | 00:30  | Ciné Città - koffie en taart bij<br>Ciné Città     | 25                    | 4,50           | 0,00             | NVT  | NVT                   |                  |                    | 4  |
|   | 2 | ĸ | 10:00 | 10:30 | 00:30  | Sitetocht C-mine                                   | 25                    | 0,00           | 50,00            | 0,00 | Interne<br>toekenning |                  |                    |    |
|   | 2 | ĸ | 10:30 | 12:30 | 02:00  | Rondrit Genk                                       | 25                    | 0,00           | 50,00            | 0,00 | Interne<br>toekenning |                  |                    |    |
|   | 2 | ĸ | 12:30 | 14:30 | 02:00  | Gusto - middagmaal 1 bij<br>Gusto                  | 25                    | 22,00          | 0,00             | NVT  | NVT                   |                  |                    |    |
|   | 2 | ĸ | 14:30 | 15:30 | 01:00  | Architectuurwandeling                              | 25                    | 0,00           | 50,00            | 0,00 | Interne<br>toekenning |                  |                    |    |
|   | 2 | ĸ | 15:30 | 16:00 | 00:30  | Rondrit Genk                                       | 25                    | 0,00           | 50,00            | 0,00 | Interne<br>toekenning |                  |                    |    |
|   | 2 | ĸ | 16:00 | 16:30 | 00:30  | De Kristalijn - Afscheidsdrink<br>in De Kristalijn | 25                    | 7,50           | 0,00             | NVT  | NVT                   |                  |                    | 4  |
|   |   |   |       |       |        |                                                    |                       | 34,00          | 200,00           | 0,00 |                       |                  |                    |    |

Wanneer een dossier voor de eerste keer wordt aangemaakt, zullen de subgroepen aangemaakt worden en de aantal opgegeven deelnemers worden verdeeld over subgroepen. Eens het dossier is opgeslagen kunnen deze 2 velden op het eerste tabblad niet meer aangepast worden. Het aantal deelnemers per groep en het aantal groepen moet dan manueel worden aangepast. Het aantal deelnemers en aantal groepen wordt automatisch berekend bij het opslaan van het dossier.

De actie "Verdeel deelnemers over de verschillende groepen" zal het totale aantal deelnemers gelijkmatig verdelen over alle groepen.

In dit voorbeeld is er één Nederlandstalige groep van 25 personen die het pakket "De architecturale parels van Genk" zal ontdekken. Voor verschillende activiteiten is er een gids voorzien, maar is er nog geen gids vastgelegd. Wanneer een gids is gekoppeld aan een activiteit zal de gidsnaam getoond worden in plaats van "Interne toekenning"

Er zijn 2 conflicten bij de activiteit van 9:30 en die van 16:00. De tool tip van het conflicticoontje in het overzicht toont wat er mis is. Ook het meldingsoverzicht zal de conflicten tonen.

Er zijn voor iedere activiteit 25 betalende personen (dus geen begeleiders) en de totaalprijs per persoon komt op 34,00 euro, en er is een forfait van 200 euro.

Indien er een vaste prijs op de activiteit is zal dit aangevinkt staan in het overzicht.

Is er een vaste prijs op het pakket (= vaste prijs op de groep) dan kunnen er geen prijzen per activiteit worden getoond voor de activiteiten die tot het pakket behoren. Er zal dan "pakketprijs"/ "vaste prijs" worden getoond i.p.v. een prijs. Zie Vaste prijzen voor meer informatie.

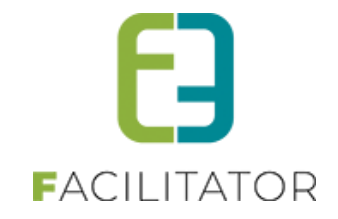

#### 11.8.3 Bevestigingen

Dit overzicht is enkel van belang vanaf wanneer het dossier "in verwerking" is. Alle partners moeten dan hun bezoek/gidsbeurt bevestigen.

| jemeen | Prog     | ramma    | Toevoegen/Aanpassen Prijzen Con                   | mmunicatie | Bijlage(n            | ) Log              |                   |                           |
|--------|----------|----------|---------------------------------------------------|------------|----------------------|--------------------|-------------------|---------------------------|
| Pro    | gramma 🌘 | Bevestig | ingen 🔵 2 Meldingen                               |            |                      |                    |                   |                           |
| ~      | Groep A  | (Nederla | nds - Deelnemers: 25)                             |            |                      |                    |                   |                           |
|        | van      | Tot      | Activiteit                                        | Bevestigd  | Factuur<br>ontvangen | Gids               | Gids<br>Bevestigd | Gids Factuur<br>ontvangen |
|        | 09:30    | 10:00    | Ciné Città - koffie en taart bij Ciné Città       |            |                      | NVT                |                   |                           |
|        | 09:30    | 16:30    | Gidsbegeleiding architecturale parels van<br>Genk |            |                      | Interne toekenning |                   |                           |
|        | 10:00    | 10:30    | Sitetocht C-mine                                  |            |                      | Interne toekenning |                   |                           |
|        | 10:30    | 12:30    | Rondrit Genk                                      |            |                      | Interne toekenning |                   |                           |
|        | 12:30    | 14:30    | Gusto - middagmaal 1 bij Gusto                    |            |                      | NVT                |                   |                           |
|        | 14:30    | 15:30    | Architectuurwandeling                             |            |                      | Interne toekenning |                   |                           |
|        | 15:30    | 16:00    | Rondrit Genk                                      |            |                      | Interne toekenning |                   |                           |
|        | 16:00    | 16:30    | De Kristalijn - Afscheidsdrink in De Kristalijn   |            |                      | NVT                |                   |                           |

Boekingen – detailpagina – tab Programma

In dit overzicht worden alle bevestigingen voor de activiteiten, restaurants en gidsen getoond. Wanneer een partner online het bezoek/gidsbeurt accepteert, zal dit hier zichtbaar zijn doordat het item "Bevestigd" of "Gids bevestigd" zal aangevinkt zijn. Wanneer een partner niet online zijn boekingen kan accepteren, kan de beheerder dit zelf manueel aanvinken.

Als de activiteit en de gids –indien van toepassing- heeft bevestigd, dan zal in het programma "Alles bevestigd" aangevinkt staan.

Wanneer het bezoek afgelopen is, versturen de partners hun facturen naar de Toeristische dienst. Deze inkomende facturen kunnen zowel op details van de partner als hier op het dossier als ontvangen worden geregistreerd.

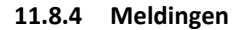

| emeen Programma                          | Toe         | voegen/Aan | passen Prijzen                         | Communio     | catie                | Bijlage(n)                             | Log                     |                                                      |
|------------------------------------------|-------------|------------|----------------------------------------|--------------|----------------------|----------------------------------------|-------------------------|------------------------------------------------------|
| Programma Beve                           | stigingen ( | 🔵 2 Meldin | gen                                    |              |                      |                                        |                         |                                                      |
| Programma                                |             |            |                                        |              |                      |                                        |                         |                                                      |
| Groep                                    | van         | Tot        | Activiteit                             |              | Melding              |                                        |                         |                                                      |
| Groep A (Nederlands -<br>Deelnemers: 10) | 09:30       | 10:00      | Ciné Città - koffie en<br>Ciné Città   | ı taart bij  | Het resta<br>de agen | urant is niet be<br>da na te kijken v  | eschikbaar<br>voor meer | op deze dag / tijdens deze uren. Gelieve<br>details. |
| Groep A (Nederlands -<br>Deelnemers: 10) | 16:00       | 16:30      | De Kristalijn - Afsch<br>De Kristalijn | eidsdrink in | Het resta<br>de agen | iurant is niet be<br>da na te kijken i | eschikbaar<br>voor meer | op deze dag / tijdens deze uren. Gelieve<br>details. |
|                                          |             |            |                                        |              |                      |                                        |                         |                                                      |
|                                          |             |            |                                        |              |                      |                                        |                         |                                                      |
|                                          |             |            |                                        |              |                      |                                        |                         |                                                      |
|                                          |             |            |                                        |              |                      |                                        |                         |                                                      |

Boekingen – detailpagina – Programma - Meldingen

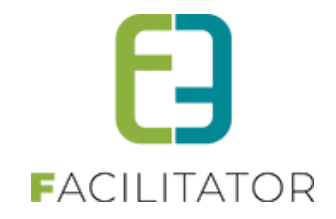

Het meldingsscherm bevat alle conflicten van de activiteiten, restaurants, menu's, gidsen en pakketten. Deze worden duidelijk omschreven en indien genoeg rechten is er een link voorzien naar de details van het item waar conflicten mee zijn.

### 11.8.5 Activiteiten toevoegen

| Algemeen Programma Toevoegen/Aanpassen | Prijzen Communicatie Bijlage(n) Log |
|----------------------------------------|-------------------------------------|
| Туре 🚺                                 | Activiteit Restaurant Groep         |
| Groep 🕦                                | Groep A (Nederlands)                |
| Activiteit 🕦                           | Belle époque-wandeling              |
| Niet betalende personen 🅚              | 0                                   |
| Gids toekenning 🕚                      | Interne toekenning                  |
| Gids 🕦                                 | Nog te bepalen 💌                    |
| Startuur 🕕                             | 8:00                                |
| Duur 🕦                                 | 2 Uur 0 Minuten                     |

Toevoegen/Aanpassen activiteit

Een activiteit kan aan één of alle **groepen** tegelijk worden toegevoegd. Groepen die ingesteld staan als identiek aan een andere groep kunnen niet geselecteerd worden. De activiteit zal automatisch aan die groep worden toegevoegd.

Er kan een **activiteit** gekozen worden door het begin van de activiteitnaam in te vullen en de gewenste activiteit te selecteren. Daarna worden de waarden van gidstoekenning, de duur en de prijzen van de activiteit automatisch ingevuld.

Wanneer een aantal begeleiders niet hoeven te betalen, kan dit aantal ingevuld worden bij "**niet betalende personen**".

Gids toekenning: Er kan aangegeven worden of er een gids bij de activiteit hoort.

Er is de keuze tussen "Geen Gids", "Gids ter plaatse" en "Interne toekenning". Bij interne toekenning is het mogelijk om onmiddellijk al een gids te kiezen. Dit is evenwel optioneel. De gids kan ook in later stadium toegekend worden. Er wordt gekozen voor "Gids ter plaatse" indien er bij de activiteit/bezoekplaats zelf een gids zal aanwezig zijn. Het is dan niet mogelijk om een prijs voor de gids in te stellen.

Geef het **startuur** en de **duur** van de activiteit in. Eens het startuur is ingesteld zal de volgende activiteit/bezoek beginnen na de ingestelde duur van de vorige activiteit/bezoek.

| ijzen           |                                                                        |
|-----------------|------------------------------------------------------------------------|
| Per persoon 🅚   | €0,00 (]                                                               |
|                 | Wordt altijd aangerekend (ongeacht minimum aantal personen)            |
| Forfait groep 🍵 | € 50,00<br>Wordt altijd aangerekend (ongeacht minimum aantal personen) |
| Voor gids 🌘     | € 0,00                                                                 |
| Vaste prijs 🍵   |                                                                        |
| Cash betaling   |                                                                        |

Prijzen op activiteiten zijn steeds opgesplitst in een prijs per persoon, forfait groep en prijs voor gids.

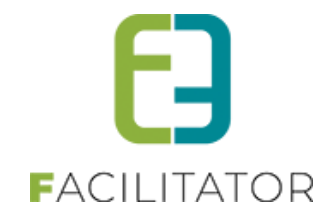

Er kunnen prijzen worden geconfigureerd als er geen vaste prijs op de groep of het pakket is ingesteld, of als de activiteit geen deel uitmaakt van de pakket/groepsprijs (zie Vaste prijzen).

Afhankelijk van wat er bij de **prijsberekening** van de activiteit geconfigureerd is het mogelijk dat prijs per persoon en/of de forfait groep niet aanpasbaar is doordat er een algemeen forfait van toepassing is. Dit wordt in de applicatie steeds duidelijk vermeld als opmerking onder het prijsveld zelf (zie Forfaitprijzen). De prijs van de gids blijft wel steeds aanpasbaar indien er een vaste prijs wordt geconfigureerd.

Standaard zullen de **actuele prijzen** van een activiteit genomen worden (indien geen vaste prijs) rekening houdend met de geselecteerde **taal van de groep** en **prijstype** van de klant voor dit dossier.

| Naam               | Per persoon | Forfait groep |             |
|--------------------|-------------|---------------|-------------|
| Standaard prijs    | 0,00        | 50,00         | Ŵ           |
| Genkse scholen     | 0,00 (0%)   | 50,00 (0%)    | ø           |
| jeugdgroep         | 0,00 (0%)   | 50,00 (0%)    | ŵ           |
| lagere scholen     | 0,00 (0%)   | 50,00 (0%)    | ¢           |
| middelbare scholen | 0,00 (0%)   | 50,00 (0%)    | 4           |
| scholen (algemeen) | 0,00 (0%)   | 50,00 (0%)    | Ŵ           |
| volwassene         | 0.00(0%)    | 50.00(0%)     | <u>الله</u> |

Alle prijzen van de activiteit in de taal van de groep kunnen geraadpleegd worden met het info icoontje naast het invulveld van prijs per persoon.

Wanneer er verschillende groepen een ander tarief hanteren (bijv. een jeugdgroep en een volwassen groep) kunnen de prijzen gemakkelijk aangepast worden door het actie icoontje te selecteren van het gewenst prijstype. Dit zal automatisch een vaste prijs worden.

Indien er geen vaste prijs is ingesteld en de prijs van de activiteit veranderd dan zal de prijs op het dossier automatisch mee veranderen. Wanneer de prijs tussen de goedkeuring en de facturatie veranderd dan zal evenwel de nieuwe prijs worden gefactureerd. Het is dus van belang dat na goedkeuring van de prijsofferte de prijzen worden vastgezet. Via het tabblad "Prijzen" en de optie "Huidige prijzen vastzetten" wordt bij het opslaan alle huidige prijzen vastgezet. Dit moet steeds manueel gebeuren.

| Per persoon 🌒                    | € 0,00 (€ 0,00) )<br>Wordt altijd aangerekend (ongeacht minimum aantal personen) |
|----------------------------------|----------------------------------------------------------------------------------|
| Forfait groep 🍵                  | € 50,00 (€ 50,00)<br>Wordt altijd aangerekend (ongeacht minimum aantal personen) |
| Vaste prijs 👩<br>Cash betaling 🌖 |                                                                                  |

Indien er door andere omstandigheden een andere prijs moet gehanteerd worden, moet de optie vaste prijs aangevinkt worden, en kan er een eigen prijs worden ingevuld.

De actuele prijzen van een activiteit zullen naast de invulvelden staan tussen haakjes als referentie (dit is de prijs rekening houdend met het geselecteerd prijstype op dossier en de taal van de groep).

Wanneer de activiteit ter plaatse **cash** moet **betaald** worden, moet dit aangevinkt worden. De activiteit zal als 0,00 euro op de factuur/export komen te staan met de vermelding "Cash betaald".

| Bevestigingen  |
|----------------|
| Activiteit 🏐 🗌 |
| Gids 🕦 🗌       |
|                |

Bij de **bevestigingen** wordt er getoond of de activiteit en gids (indien van toepassing) het bezoek al bevestigd heeft. De beheerder kan hier manueel de activiteit en gids bevestigen indien ze dit niet zelf online kunnen doen.

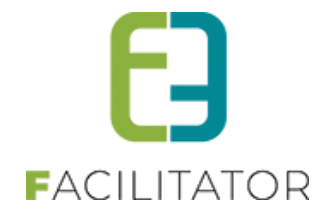

| or klant | voor activiteit | voor gids |  |  |  |
|----------|-----------------|-----------|--|--|--|
|          |                 |           |  |  |  |
|          |                 |           |  |  |  |
|          |                 |           |  |  |  |
|          |                 |           |  |  |  |
|          |                 |           |  |  |  |
|          |                 |           |  |  |  |

Per activiteit kunnen er **opmerkingen** voor de **klant, partner en gids** (indien van toepassing) worden ingegeven. Wanneer een pakket wordt toegepast, worden de opmerkingen voor klant, activiteit en gids automatisch overgenomen van de activiteit van het pakket. Dit kan desgewenst nog aangepast worden. De opmerkingen voor de klant kan gebruikt worden in de e-mail en document templates voor communicatie naar de klant.

De opmerkingen voor activiteit en gids zijn velden die wordt gebruikt om interne opmerkingen door te geven. Deze kunnen gebruikt worden in de e-mail en documenttemplates voor de communicatie naar de activiteit en gids.

Wanneer alles correct is ingesteld kan de activiteit toegevoegd worden aan het programma door op **opslaan** te klikken. Het programmaoverzicht wordt getoond met de nieuwe/gewijzigde activiteit.

Als een **groep identiek** is aan een andere groep (zie groepen toevoegen) dan zal de activiteit automatisch worden toegevoegd aan de identieke groepen. De algemene instellingen van de bronactiviteit worden overgenomen inclusief de gids. Het uur, de duur, de prijzen, de gidstoekenningstype en het aantal niet betalende personen kunnen niet aangepast worden. Er kan evenwel een andere gids worden toegekend, de bevestigingen en de opmerkingen kunnen ook worden aangepast.

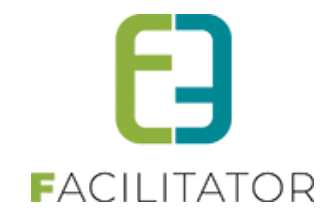

### 11.8.6 Restaurantbezoek toevoegen

| U bent hier: Boekingen > Details |                     |                                     |
|----------------------------------|---------------------|-------------------------------------|
| Algemeen Programma               | Toevoegen/Aanpassen | Prijzen Communicatie Bijlage(n) Log |
|                                  | Туре 🚯              | Activiteit • Restaurant Groep       |
|                                  | Groep 🚯             | Groep A (Nederlands)                |
|                                  | Restaurant 👔        | Brasserie Basic 💌                   |
|                                  | Menu 👔              | Koffie of thee in Brasserie Basic   |
|                                  | Startuur 👔          | 8:00                                |
|                                  | Duur 🕦              | 0 Uur 30 Minuten                    |
| non ma                           |                     |                                     |

Een restaurantbezoek bestaat uit een locatie (restaurant) en een menu (eet en/of drank suggesties) en kan aan één of alle **groepen** tegelijk worden toegevoegd. Kies de gewenste groep of selecteer: "Alle" in de keuzelijst. Groepen die ingesteld staan als identiek aan een andere groep kunnen niet geselecteerd worden. Het menu zal automatisch aan die groep worden toegevoegd.

Om een **menu** toe te voegen moet er eerst een **restaurant** en dan een menu gekozen worden uit de keuzelijsten. Dit kan door het eerste deel van de naam van het restaurant en menu in te geven en het gewenste item te selecteren. Daarna worden de waarden zoals de duur en de prijzen van het menu automatisch ingevuld. De lijst van menu's is een samenstelling van alle algemene menu's die gekoppeld zijn aan het restaurant, en menu's specifiek van het restaurant.

Geef het **startuur** en de **duur** van het bezoek in. Eens het startuur is ingesteld zal het volgende bezoek/activiteit beginnen na de ingestelde duur van het vorige bezoek/activiteit.

| Prijzen                                                                                                    |                                        |  |  |  |
|----------------------------------------------------------------------------------------------------|----------------------------------------|--|--|--|
| Per persoon 🌒                                                                                                    | € 0,00                                 |  |  |  |
| Vaste prijs 🍈                                                                                                    |                                        |  |  |  |
| Cash betaling 🍵                                                                                                    |                                        |  |  |  |
| and the second second s | ~~~~~~~~~~~~~~~~~~~~~~~~~~~~~~~~~~~~~~ |  |  |  |

Er kan enkel een prijs worden ingegeven als er geen vaste prijs op de groep of het pakket is ingesteld. (Zie Vaste prijzen).

Standaard zal de **actuele prijs** van het gekozen menu genomen worden. Als de prijs van het menu veranderd dan zal de prijs automatisch mee veranderen in de pakketten. Er kan evenwel een **vaste prijs** voor het menu worden ingevuld. Deze vaste prijs zal niet worden aangepast als de prijs van het menu veranderd, en zal dus steeds manueel moeten gewijzigd worden. De actuele prijs van het menu zal dan naast het invulveld staan tussen haakjes als referentie.

Indien er geen vaste prijs is ingesteld en de prijs van het menu veranderd dan zal de prijs op het dossier automatisch mee veranderen. Wanneer de prijs tussen de goedkeuring en de facturatie veranderd dan zal evenwel de nieuwe prijs worden gefactureerd. Het is dus van belang dat na goedkeuring van de prijsofferte de prijzen worden vastgezet. Via het tabblad "Prijzen" en de optie "Huidige prijzen vastzetten" wordt bij het opslaan alle huidige prijzen vastgezet.

Wanneer het menu ter plaatse **cash** moet **betaald** worden, moet dit aangevinkt worden. Het menu zal als 0,00 euro op de factuur/export komen te staan met de vermelding "Cash betaald".

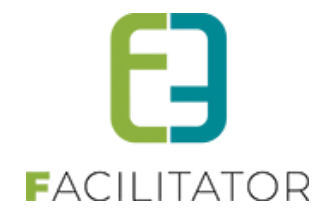

| Beve | stigingen              |                |  | ~~~~~~~~~~~~~~~~~~~~~~~~~~~~~~~~~~~~~~~ | ~~~~ |
|------|------------------------|----------------|--|-----------------------------------------|------|
|      |                        | Restaurant 🍈 🗌 |  |                                         |      |
| Com  | <b>D</b> - <b>b</b> -c |                |  |                                         | -    |

Bij de **bevestigingen** wordt er getoond of het restaurant het bezoek al bevestigd heeft. De beheerder kan hier manueel het restaurant bevestigen indien ze dit niet zelf online kunnen doen.

| /oor klant | voor restaurant |  |  |
|------------|-----------------|--|--|
|            |                 |  |  |
|            |                 |  |  |
|            |                 |  |  |
|            |                 |  |  |
|            |                 |  |  |
|            |                 |  |  |

Per restaurantbezoek kunnen er **opmerkingen** voor de **klant, partner en gids** (indien van toepassing) worden ingegeven.

Wanneer een pakket wordt toegepast, worden de opmerkingen voor klant en restaurant overgenomen van het restaurantbezoek van het pakket. Dit kan desgewenst nog aangepast worden.

De opmerkingen voor de klant kunnen gebruikt worden in de e-mail en document templates voor communicatie naar de klant.

De opmerkingen voor het restaurant wordt gebruikt om interne opmerkingen door te geven aan de eetgelegenheid. Deze kan gebruikt worden in de e-mail en documenttemplates voor de communicatie naar de partner.

Als een **groep identiek** is aan een andere groep (zie groepen toevoegen) dan zal het bezoek automatisch worden toegevoegd aan de identieke groepen. De algemene instellingen van het bronbezoek worden overgenomen. Het uur, de duur en de prijzen kunnen niet aangepast worden. De bevestigingen en de opmerkingen kunnen wel worden aangepast.

Wanneer alles correct is ingesteld kan het restaurantbezoek toegevoegd worden aan het programma door op **opslaan** te klikken. Het programmaoverzicht wordt getoond met het nieuwe/gewijzigde bezoek.

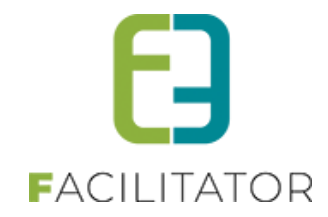

#### 11.8.7 Groepen toevoegen

| U bent hier: Boekingen > Details                                                                                                    |                                                  |
|----------------------------------------------------------------------------------------------------|--------------------------------------------------|
| Algemeen Programma Toevoegen/Aanpassen                                                                                                    | Prijzen Communicatie Bijlage(n) Log              |
| Туре 🅚                                                                                                    | Activiteit Restaurant Groep                      |
| Aantal groepen 🕕                                                                                                    | 1 •                                              |
| Naam 👔                                                                                                    | Groep D                                          |
| Taal 🕦                                                                                                    | Nederlands 💌                                     |
| Aantal deelnemers 🍈                                                                                                    | 0                                                |
|                                                                                                    | Deelnemers niet meerekenen bij totale aantal     |
|                                                                                                    | Verdeel deelnemers over de verschillende groepen |
| harmon harmon ha |                                                  |

Er kunnen meerdere groepen in een keer worden aangemaakt door het **aantal groepen** in te stellen. Standaard worden de groepen aangeduid met een letter, beginnend bij "A", dit kan door e2e aangepast worden naar cijfers (groep 1, groep 2, ...).

Indien er één groep wordt aangemaakt, wordt de **naam** automatisch gegenereerd, deze kan wel nog aangepast worden. Indien er meerdere groepen worden aangemaakt zal de standaardnotitie worden gebruikt om de groepen te benoemen.

Per groep kan een **taal** worden ingesteld, dit is de taal die gewenst is voor de gidsbeurt en de activiteiten. Indien een activiteit verschillende prijzen heeft voor verschillende talen, worden aan de hand van de taal van de groep de prijzen van de activiteit bepaald.

Het **aantal deelnemers** van de groep kan worden ingegeven, tenzij "**Verdeel deelnemers over de verschillende groepen**" is aangevinkt. Deze optie zal het bestaande aantal deelnemers gelijkmatig verdelen over alle groepen (inclusief de nieuwe groepen).

Standaard worden alle deelnemers van alle groepen bij elkaar opgeteld om het totaal aantal deelnemers te bepalen, doch in bepaalde gevallen klopt dit niet. Stel dat een groep van 50 deelnemers in de voormiddag samen een stadwandeling doen, en in de namiddag wordt de groep gesplitst in 2 groepen van 25 deelnemers om deel te nemen aan een workshop. Er zouden dan in totaal 100 deelnemers zijn. Dit klopt dus niet. De groepen in de namiddag worden dan aangeduid met "**Deelnemers niet meerekenen bij totale aantal**".

Waardoor enkel de eerste groep van 50 deelnemers zal worden gebruikt om het totaal aantal deelnemers te bepalen. Er wordt gecontroleerd of er minstens één groep dit niet heeft aangevinkt.

Bij het opslaan van het dossier wordt het totaal aantal deelnemers steeds uitgerekend op basis van deze criteria.

| Pakket |                                         |        |                                        |  |  |
|--------|-----------------------------------------|--------|----------------------------------------|--|--|
|        | Pakket 🕚 Geen p                         | pakket | •                                      |  |  |
|        | ~~ ~~~~~~~~~~~~~~~~~~~~~~~~~~~~~~~~~~~~ |        | ~~~~~~~~~~~~~~~~~~~~~~~~~~~~~~~~~~~~~~ |  |  |

Per groep kan er een **pakket** worden ingesteld. Het is dus mogelijk dat een dossier groepen bevat die verschillende pakketten hebben. Een groep kan slechts aan één pakket deelnemen. Indien dezelfde groep meerdere pakketten wil afwerken, dan moet er een nieuwe groep aangemaakt worden met een ander pakket (en "Deelnemers niet meerekenen bij totale aantal" aanduiden in die groep).

Als een pakket per groep wordt ingesteld zullen de algemene opmerkingen van de gids niet op het dossier worden gezet. De opmerkingen voor klant, activiteit/restaurant en gids per pakket activiteit/bezoek worden wel overgezet naar iedere activiteit/bezoek van het programma.

Wanneer een pakket wordt verwijderd van een groep worden alle activiteiten die tot dat pakket behoren eveneens verwijderd. Items die niet tot het pakket behoren, blijven staan en moeten manueel worden verwijderd.

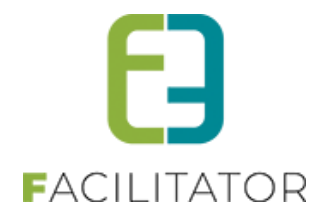

| Kopie | er programma                   |                 |
|-------|--------------------------------|-----------------|
|       | Kopieer programma van 🍵        | Selecteer groep |
|       | Steeds identiek houden 🕕       |                 |
|       | Overschrijf huidig programma 🍙 |                 |

Indien er reeds groepen zijn geconfigureerd is het mogelijk om het programma van een bepaalde groep te **kopiëren**. Daarbij is er de keuze om het programma **steeds identiek te houden**, wat wil zeggen dat iedere activiteit of restaurantbezoek die wordt aangemaakt of aangepast van de geselecteerde groep (brongroep) automatisch wordt overgenomen. Wanneer het programma wordt gekopieerd worden tevens de (vaste) prijzen van de groep en het pakket mee overgenomen indien ze aanwezig zijn.

De activiteiten/boekingen van deze groep kunnen dan slechts in minimaal worden aangepast, en kunnen niet verwijderd worden van het programma.

De groep zal in het overzicht worden aangeduid met "Identiek aan groep X".

Als het programma enkel moet overgenomen worden om nadien nog vrij te kunnen aanpassen moet deze optie niet worden gebruikt. Het programma wordt eenmalig overgezet en heeft verder geen koppeling met de gekopieerde groep.

Wanneer het programma van een groep wordt overgezet is er de keuze om het **huidig programma te overschrijven**. Als dit is afgevinkt zal het programma worden toegevoegd aan huidig programma zonder de bestaande activiteiten en boekingen te verwijderen.

| Prijzen         |                   |
|-----------------|-------------------|
| Per persoon 🌘   | € 10,00 (€ 10,00) |
| Forfait groep 🍵 | € 25,00 (€ 25,00) |
| Voor gids 🌘     | € 50,00 (€ 50,00) |
| Vaste prijs 🍵   |                   |
| Opslaan Terug   |                   |

Er kunnen vaste prijzen op de groep worden gezet. Dit kan automatisch ingesteld worden, als er een vaste prijs op het geselecteerde pakket is ingesteld, er wordt dan gesproken van een pakketprijs i.p.v. een groepsprijs. Wanneer er vaste prijzen op de groep zijn geconfigureerd, kunnen er geen prijzen per activiteit of bezoek worden geconfigureerd als de activiteit of bezoek is aangeduid als onderdeel van het pakket (zie vaste prijzen).

De prijzen tussen haakjes zijn de actuele referentieprijzen van alle activiteiten en restaurantboekingen samen van de groep.

Wanneer alles correct is ingesteld kan de groep toegevoegd worden aan het programma door op **opslaan** te klikken. Het programmaoverzicht wordt getoond met de nieuwe/gewijzigde groep.

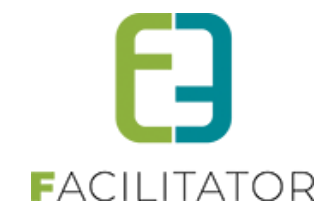

#### 11.8.8 Prijzen

| emeen Programma Toevoegen/Aanpassen      | Prijzen               | Communicatie | Bijlage(n)                | Log                     |                       |                 |
|------------------------------------------|-----------------------|--------------|---------------------------|-------------------------|-----------------------|-----------------|
| Overzicht                                |                       |              |                           |                         |                       |                 |
| Groep                                    |                       |              | Totaalprijs<br>deelnemers | Totaal forfait<br>groep | Totaalprijs<br>gidsen | Algemeen totaal |
| Groep A (Deelnemers: 10)                 |                       |              | 100,00 🌗                  | 50,00                   | 100,00                | 250,00          |
| Groep B (Deelnemers: 10)                 |                       |              | 20,00 🌗                   | 10,00                   | 0,00                  | 30,00           |
| Groep C (Deelnemers: 20)                 |                       |              | 0,00                      | 0,00                    | 30,00                 | 30,00           |
| Eorfaita                                 |                       |              |                           | 60,00                   | 130,00                | 310,00          |
| onaits                                   |                       |              |                           |                         |                       |                 |
| Activiteit                               | Betalende<br>personen | Per persoon  | Totaalprijs<br>deelnemers | Forfait                 |                       | Algemeen totaal |
| Stadswandeling 'Toenen op het Mo(nu)ment | 10                    | 10,00        | 100,00                    | 25,00                   |                       | 125,00          |
|                                          |                       |              |                           |                         |                       | 125,00          |
| Huidige prijzen vastzetten 🕥             |                       | b b b b      |                           |                         |                       |                 |

Boekingen – detailpagina - Prijzen

Het prijzen overzicht toont per groep de prijzen die zullen worden aangerekend.

| Totaalprijs      | Totaal forfait |
|------------------|----------------|
| deelnemers       | groep          |
| 100,00 🌗         | 50,00          |
| 6 10 00 x 10 - 6 | 10,00          |
| E 10,00 X 10 = E | 0.00           |

De berekening van de totaalprijs van de deelnemers kan via de tool tip van het info icoontje opgevraagd worden. Rechts wordt het totaal per groep samengeteld.

Indien een activiteit is ingesteld dat de deelnemers moeten berekend worden op de volledige reservatie (zie Forfaitprijzen) worden deze activiteiten getoond in het **forfait** overzicht. Hier kunnen de prijzen per persoon en het forfait worden aangepast. Indien er geen forfaits zijn, zal het overzicht niet getoond worden. De som van deze totalen zal de basis van het subtotaal zijn van de boeking.

Om alle prijzen van de activiteiten vast te zetten na goedkeuring van de prijsofferte wordt de optie "huidige prijzen vastzetten" aangevinkt, waarna de actie "Alle prijzen herrekenen" moet worden uitgevoerd. Dit zal alle huidige prijzen van de activiteiten en menu's vastzetten indien dat nog niet is ingesteld. Dit is enkel op de items waar geen vaste prijs op het pakket/groep is ingesteld.

| Boete              |                          |
|--------------------|--------------------------|
| Boete aanrekenen   |                          |
| Minimum deelnemers | 20                       |
| Boete per persoon  | 5,00                     |
| Totaal boete       | 0,00 <u>V Herbereken</u> |

Er kan een boete worden aangerekend wanneer het ingestelde minimumaantal deelnemers niet wordt behaald. De boete wordt aangerekend per persoon die niet deelneemt. De boete wordt automatisch uitgerekend en zal bijgeteld worden bij het subtotaal. Wanneer het totale aantal personen het minimum overgeschreden wordt er geen boete aangerekend.

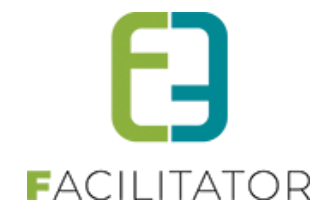

| rijzen                |                           |
|-----------------------|---------------------------|
| Subtotaal 🍈           | 435,00                    |
| Korting/Toeslag 🍵     | 0,00 % • Toeslag •        |
| Reservatiekosten 🍵    | 10,00 (€ 10,00)           |
| Totaal 🚯              | 445,00 SHErbereken totaal |
| oorschot              |                           |
| Voorschot 🍈           | 0,00 (0%)                 |
| Aangepast voorschot 🍈 |                           |
| Saldo 🍈               | 445,00                    |

In het onderdeel prijzen wordt het subtotaal getoond. Dit is het totaal van alle groepen, de aangerekende forfaits en boetes. Het subtotaal op zich is niet aanpasbaar.

Er kan **een korting of toeslag** worden aangerekend. Dit kan een procentuele of absolute korting of toeslag zijn. De **reservatiekosten** worden automatisch ingevuld aan de hand van de ingestelde waarde bij de algemene instellingen. Dit kan steeds aangepast worden. De actuele reservatiekosten staat steeds tussen haakjes naast het invulveld.

Het **totaal** bevat het totaalbedrag van het dossier. Dit totaal kan herrekend worden via de actie naast het veld wanneer er een korting/toeslag is ingesteld of als de reservatiekosten zijn aangepast. Het totaalbedrag wordt steeds automatisch herrekend als het dossier wordt opgeslagen.

Het **voorschot** wordt automatisch berekend aan de hand van de ingestelde waarde bij algemene instellingen. Indien 0% zal er geen voorschot worden aangerekend. In het andere geval is het mogelijk het voorschot automatisch te laten berekenen op basis van het totaalbedrag, of een **aangepast voorschot** in te geven. Het **saldo** is het bedrag dat nadien nog betaald moet worden.

| Subtotaal te factureren 0,00<br>Korting/Toeslag 0,00 % v Toeslag v |
|--------------------------------------------------------------------|
| Korting/Toeslag 🕕 0,00 % 🔻 Toeslag 👻                               |
|                                                                    |
| Reservatiekosten () 10,00 (€ 10,00)                                |
| Totaal 🕕 320,00 🔍 <u>Herbereken totaal</u>                         |
| Totaal te factureren 🕕 10,00                                       |

Wanneer bepaalde activiteiten of boekingen **cash betaald** worden, zal het totaal (en subtotaal) worden opgesplitst in een totaal en een **totaal te factureren**. Zo is het steeds duidelijk wat er zal gefactureerd worden en wat het effectieve totaal is van het dossier. Het voorschot wordt dan berekend op het totaal te factureren.

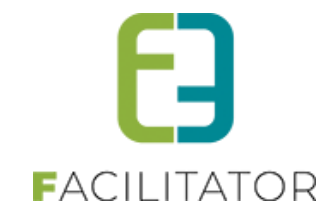

#### 11.8.9 Facturatie

De facturatie van een dossier valt onder het tabblad "Prijzen".

Afhankelijk van het gebruikt facturatiesysteem (enkel export, of volledige facturatie) is dit item een beetje anders. We gaan er van uit dat de volledige facturatie van toepassing is.

| ~ |                 |                  |
|---|-----------------|------------------|
|   | Facturatie      |                  |
|   | Betaalmethode 🍵 | Overschrijving 💌 |
|   | Factuurstatus 🕕 | Open             |
|   | Factureer 🍈     | Totaalbedrag     |
|   |                 |                  |

Standaard zal de betaalmethode op overschrijving staan.

Wanneer er nog geen factuur gemaakt is, is de factuurstatus "open".

Er zijn op dit moment 3 mogelijkheden voor de facturatie: Ofwel wordt het **totaalbedrag gefactureerd** of het **voorschot**, of er moet **geen factuur** opgemaakt worden.

Als een dossier volledig of gedeeltelijk is gefactureerd kan de betaalmethode niet meer worden aangepast.

| Betaalmethode 💿<br>Factuurstatus 💿<br>Factureer 🕥  | Overschrijving<br>Voorschot gefactureerd (€ 50,00)<br>Saldo   | <ul><li>▼</li></ul> |
|----------------------------------------------------|---------------------------------------------------------------|---------------------|
| Betaalmethode )<br>Factuurstatus )<br>Factureer () | Overschrijving<br>Gefactureerd (€ 1280,00)<br>Niet factureren | ▼                   |

Wanneer het voorschot gefactureerd (of geëxporteerd) wordt, zal automatisch het saldo als te factureren worden ingesteld op het dossier. Het gefactureerde voorschot wordt vermeld bij de status.

Wanneer het totaalbedrag gefactureerd is zal het dossier automatisch op "niet factureren" komen te staan. De status is dan "Gefactureerd". Het gefactureerde bedrag wordt tevens getoond.

Wanneer het volledige bedrag, of het resterend saldo gefactureerd is, maar om een of andere reden is het totaalbedrag aangepast (bijv. meer of minder deelnemers), dan is het mogelijk om een restfactuur of creditnota op te maken door de optie "**Her facturatie**" te selecteren.

| Betaalmethode 🍈           | Overschrijving          | ~ |
|---------------------------|-------------------------|---|
| Factuurstatus 🕕           | Gefactureerd (€ 152,00) |   |
| Factureer 🕕               | Herfacturatie           | - |
| Factuur 🕦                 | F13-00001               | - |
| Totaal te herfactureren 🍈 | €-75,00                 |   |

Afhankelijk of het nieuwe bedrag groter of kleiner is dan het reeds gefactureerde bedrag (of bedragen) zal er automatisch een nieuwe factuur of een creditnota worden gemaakt. Een her facturatie is steeds op basis van een vorige **factuur**. Deze moet geselecteerd worden uit de lijst van facturen. Het **totaal te factureren**/crediteren wordt bepaald op basis van alle facturen en

creditnota's samen en het huidige totaalbedrag van het dossier.

Wanneer een dossier geannuleerd wordt heeft de beheerder de keuze om (een deel) van het dossier te factureren, of om niets te factureren door de facturatiemethode op "geen factuur" te zetten.

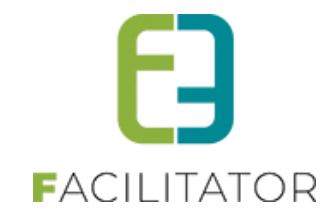

### 11.8.10 Communicatie

Via een dossier is het mogelijk om alle onlinecommunicatie bij te houden. Voor bepaalde statussen van een dossier zijn er andere templates voorzien. Het is mogelijk om e-mails te versturen, pdfdocumenten aan te maken en de communicatielog te bekijken.

| neen | Programma Toevoegen/Aanpassen Prijzen Communicatie Bijlage(n) Log                 |
|------|-----------------------------------------------------------------------------------|
|      | Mail Documenten (pdf) Log                                                         |
|      | Template type 🌖 Offerte klant 🔽 🜖                                                 |
|      | van 📵 💿 Standaard 🔵 Beheerder 🔵 Ander                                             |
|      | info@e2e.be                                                                       |
|      | Naar 🍈 🗹 Klant 🗌 Beheerder 🗌 Activiteit 🗌 Restaurant 🗌 Ander                      |
|      | Contactpersoon 🚯 Klant - Kenny e2e 🗸                                              |
|      |                                                                                   |
|      | Iaal Nederlands                                                                   |
|      | iempiate Prijsofferte                                                             |
|      | Underwerp Prijsofferte                                                            |
|      | cmeii Bijiege(n)                                                                  |
|      | 🍄 ሕ 🐇 🗈 🖺 🔁 + 🥙 + 🔍 + 🍢 🎭 🌆 🚰 🖈 🛪 1 🌆 🚍 🚯 / Paragraph St + Font Name 🔹 Real +     |
|      | □□ B Z U de   新 著 書 篇   第   注 注 □□ A · ダ · Ω · □ · □ · □ · □ · □ · ○ Zoom · ℜ · ? |
|      | Prijsofferte                                                                      |

### 11.8.10.1.1 Contactpersonen in communicatie tab

In de keuzelijst van contactpersonen was het niet helemaal duidelijk welke contactpersoon gekoppeld is aan de boeking of welke is ingesteld voor de facturatie. Dit is nu duidelijker zichtbaar.

De contactpersoon die geselecteerd staat op de boeking wordt nu steeds als eerste getoond met label "Contact boeking".

Indien er een email voor facturatie is ingevuld op de boeking wordt deze getoond met het label "Facturatie boeking".

Dit is ongeacht of er een facturatie aan contactpersoon of klant is. Het facturatie email op de boeking heeft altijd voorrang op de rest. Indien geen facturatie email ingevuld op de boeking wordt ofwel "Facturatie contact - Contactnaam" ofwel "Facturatie klant - Klantnaam" getoond.

Daarnaast is het ook nog steeds mogelijk om de klant zelf te selecteren, alsook de andere contactpersonen die aan de klant gekoppeld zijn.

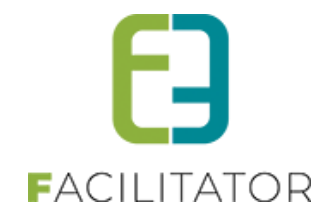

| Algemeen | Programma        | Toevoegen/Aanpas | sen           | Prijzen          | Comm    | unicatie Bijlage(n)                   | Log                      |                                      |   |
|----------|------------------|------------------|---------------|------------------|---------|---------------------------------------|--------------------------|--------------------------------------|---|
| Mail     | Documenten (pdf) | Formulieren      | Log           |                  |         |                                       |                          |                                      |   |
|          |                  |                  |               |                  |         |                                       |                          |                                      | ٦ |
|          |                  |                  | Te            | mplate t         | ype 📵   | Offerte klant                         |                          | <b>v</b> 🚯                           |   |
|          |                  |                  |               |                  | van 🛈   | ⊖ Standaard ⊖ Beh                     | eerder OAnder            |                                      |   |
|          |                  |                  |               |                  |         | groepsactiviteiten@e2e.be             | 1                        |                                      |   |
|          |                  |                  |               | Ν                | laar 🛈  | 🗹 Klant 🔲 Beheerde                    | er 🗌 Activiteit 🗌 Ander  |                                      |   |
|          |                  |                  | Contac        | t inform         | atie 🛈  | Contact boeking - Evi Van             | Hove<br>g - Evi Van Hove | •                                    |   |
|          |                  |                  |               |                  | Taal 🚯  | evi@e2e.be<br>Bruiloftstraat 127 - 90 | 150 Gentbrugge           |                                      |   |
|          |                  |                  |               | Temp             | late 🛈  | Klant - e2e<br>evi@e2e.be             |                          |                                      |   |
|          |                  |                  |               | Onderwe          | erp 🚯   | Bruiloftstraat 127 - 90               | 50 Gentbrugge            |                                      |   |
| E-mail   | l Bijlage(n)     |                  |               |                  |         | 🗌 Facturatie boek                     | ing                      |                                      |   |
|          |                  |                  |               | - 1              |         | facturatie2@e2e.be                    |                          |                                      |   |
| ABC      | AA 🕺 🖻 🔁 🕰       | - ") • (* • 😣    | <u>. 🧶 </u> i | 2 X <sup>2</sup> | ×, ¶• ≣ | 🗌 Test Contact                        |                          | B Z ∐ abe ≡ ≡ ≡ ≣  課 課 ⊟ ⊟ 🛛 A • 🔗 • |   |
| Ω-       | • 🔄 • 💁 • 🧍      | A 🕩 Zoom 🔹 🕉     | % • 🧕         |                  |         | test_contact@e2e.be                   |                          |                                      |   |
|          |                  |                  |               |                  |         | Bruiloftstraat 127 - 90               | 50 Gentbrugge            |                                      |   |
|          |                  |                  |               |                  |         | Contactpersoor                        | n toevoegen              |                                      |   |
|          |                  |                  |               |                  |         |                                       |                          |                                      |   |

### 11.8.10.2 Mail

Er zijn 2 soorten e-mails die kunnen verstuurd worden: een e-mail met de details van de volledige boeking, voornamelijk voor communicatie naar de klant en een e-mail specifiek voor de partners met details over een bezoek.

Als **afzender** is het mogelijk om de standaard e-mailadres te gebruiken die geconfigureerd staat bij de algemene instellingen, maar dit kan aangepast worden naar het e-mailadres van de beheerder of een ander e-mailadres.

De **templatetypes "Offerte klant"** en **"Boeking klant"** zullen de details van de volledige boeking bevatten en de templates ervan zullen één e-mail genereren en deze naar de geselecteerde ontvangers versturen.

| Template type 👩 | Offerte klant                                   |
|-----------------|-------------------------------------------------|
| van 👩           | Standaard      Beheerder      Ander             |
|                 | info@e2e.be                                     |
| Naar 🕘          | ✔ Klant 	Beheerder Activiteit 	Restaurant Ander |
| Contactpersoon  | Klant - Kenny e2e 💌                             |
|                 |                                                 |
| Taal 🕚          | Nederlands 👻                                    |
| Template 🗻      | Prijsofferte 👻                                  |
| Onderwerp 🕧     | Prijsofferte                                    |
| L               |                                                 |

Deze wordt gebruikt voor communicatie naar de klant, maar kan ook gebruikt worden om bijvoorbeeld het programma en andere gegevens van het dossier door te sturen naar anderen. Standaard wordt de e-mail verstuurd naar de hoofdcontactpersoon van de klant in de taal die ingesteld is bij het dossier. Voor de template(s) van de offerte voor de klant kan er een link voorzien worden om online de prijsofferte goed te keuren of te weigeren.

De templatetypes **"Aanvragen partners"** en **"Bevestigingen partners"** worden verstuurd naar de partners met de details van hun bezoek/gidsbeurt. Er wordt één e-mail verstuurt per activiteit, restaurant en gids afhankelijk van

| emplate type   🕕 | Aanvragen partners 🔹 🚺          |
|------------------|---------------------------------|
| van 🍵            | Standaard Beheerder Ander       |
|                  | info@e2e.be                     |
| Naar 🍈           | Activiteiten Restaurants Gidsen |
| 0                | Alle (bevestigd/niet bevestigd) |
|                  |                                 |
| Taal 🕦           | Nederlands 👻                    |
| Template 🍈       | Aanvraag bevestiging bezoek     |
| Onderwerp 🕥      | Aanvraag bevestiging bezoek     |

welke types zijn geselecteerd. Iedere e-mail is gepersonaliseerd. Deze kan niet naar een klant of anderen gestuurd worden. Bij de aanvraag partners kan er een link voorzien worden waarbij zij online het bezoek kunnen bevestigen of weigeren.

In deze templates kunnen de {item}- tokens pas ingevuld worden bij het versturen van de e-mails, aangezien iedere e-mail

gepersonaliseerd wordt verstuurd naar de partner. De gegevens van het dossier zelf (status, datum, klant, dossiernummer, etc.) worden wel al ingevuld.

Er kunnen enkel aanvragen en bevestigingen naar de partners worden verstuurd waarvan een e-mailadres voorhanden is. Wanneer er geen activiteiten, restaurants of gidsen in het programma zijn, of er geen e-

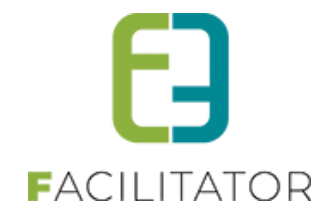

mailadressen voor zijn, wordt dit niet getoond bij de mogelijke ontvangers. Er is tevens ook de keuze om naar alle partners een e-mail te sturen, of enkel naar de bevestigde of niet bevestigde partners.

De **templates** zijn allemaal meertalig, maar enkel deze die gebruikt worden voor de klanten hoeven vertaald te worden. Standaard wordt de **taal** van het dossier gebruikt om de template in te laden. Dit kan desgewenst nog aangepast worden. Er kunnen verschillende templates per type worden aangemaakt via Configuratie -> Instellingen -> Mailtemplates.

In de editor wordt de gekozen template ingeladen, en in de hoofdtemplate gezet, zodat er een volledig beeld wordt weergegeven van hoe de e-mail er zal uitzien.

| )} ↓ ↓ ↓ ↓ ↓ ↓ ↓ ↓ ↓ ↓ ↓ ↓ ↓ ↓ ↓ ↓ ↓ ↓ ↓                                                           |                                | Georgia              |       | 9          |             |
|----------------------------------------------------------------------------------------------------|--------------------------------|----------------------|-------|------------|-------------|
| Prijsofferte                                                                                       |                                |                      |       |            |             |
| Dienst Toerisme en Evenementen                                                                     |                                |                      |       |            |             |
| e2e NV<br>Ruuiofistraat 127<br>9050 Gentbrugge (BE)                                                |                                |                      |       |            |             |
| <b>datum</b><br>09/12/2013                                                                         |                                |                      |       |            |             |
| dossiernummer<br>201311-022                                                                        |                                |                      |       |            |             |
| Geachte e2e                                                                                        |                                |                      |       |            |             |
| Wij hebben uw aanvraag voor een bezoek aan Genk op 2<br>In bijlage is de prijsofferte toegevoegd.  | 4/12/2013 met dossiernummer    | 201311-022 ontvan    | igen. |            |             |
| Indien u akkoord of niet akkoord gaat met de prijsofferte<br><u>Beheer aanvraag</u>                | dan kan u ons dit via ondersta | ande link laten wete | n.    |            |             |
| U kan ook contact opnemen met de toeristische dienst.<br>Uw contactpersoon is: beheerder beheerder |                                |                      |       |            |             |
| esinn                                                                                              |                                |                      |       | Words: 114 | Characters: |

Het is mogelijk om teksten aan te passen, toe te voegen of te verwijderen voordat de e-mail verstuurd wordt. Wanneer er iets is aangepast in het dossier, en dit is nog niet zichtbaar in de template, kunnen de **gegevens herladen** worden.

In de templates voor de partners kunnen de {item}- tokens pas ingevuld worden bij het versturen van de e-mails. De tokens blijven dus zichtbaar in de editor. Dit is normaal.

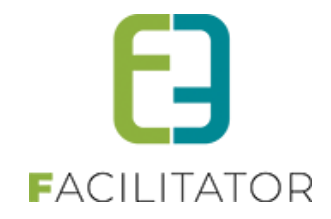

Voor het versturen kunnen er ook nog bijlagen worden toegevoegd aan de e-mail.

| Erziin geen biilagen toegevoeg | d.            |                   |
|--------------------------------|---------------|-------------------|
|                                |               |                   |
| Beschikbare bijlagen           |               |                   |
| Datum                          |               | Gebruikersnaam:   |
| ma 09/12/2013 13:10 Pri        | jsofferte.pdf | SuperUser Account |
|                                |               | S Vernieu         |
|                                |               |                   |

Alle items van het tabblad bijlagen kunnen worden toegevoegd als bijlage in een e-mail. Vink de gewenste bijlagen aan en klik op bijlage toevoegen.

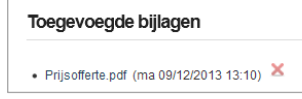

De geselecteerde items komen in de lijst van toegevoegde bijlagen te staan. Iedere bijlage kan apart verwijderd worden als bijlage van de e-mail.

Om een nieuw document aan een e-mail toe te voegen moet deze via het tabblad bijlagen worden opgeladen, waarna deze uit de lijst van beschikbare bijlages kan worden gekozen. Is een nieuw document nog niet in de lijst aanwezig moet de lijst vernieuwd worden via de knop rechts onderaan het overzicht.

Als de e-mail correct verstuurd is wordt dit gelogd in de communicatielog. De verstuurde e-mails kunnen terug opgevraagd worden.

#### 11.8.10.3 Documenten (pdf)

| II  | Documenten (par)            | og             |                                                 |
|-----|-----------------------------|----------------|-------------------------------------------------|
|     | Те                          | mplate type  🗻 | Offerte klant                                   |
|     |                             | Taal 🗻         | Nederlands 👻                                    |
|     |                             | Template 🗻     | Prijsofferte 💌                                  |
|     |                             | Naam 👔         | Prijsofferte                                    |
|     | PDF                         | als bijlage 🍵  |                                                 |
| ABC | # # 🖻 🖺 🖷 🏓                 | • (* • 😣 😣     | 📓 😭 🗙 🐐 🚍 🖪 🕒 Paragraph St 🔻 Font Name 🔹 Real 🔹 |
| × × | B I ∐ abe ≣≣                | = = 🛛 👎        | ≇   듣 ⊟ 😡 A • ダ •                               |
| Ω   | • 🔄 • 💁 • 🖂 🥻 🌗             | Zoom 🔹 % 🔹     | 9                                               |
| P   | rijsofferte                 |                | IEDEREI<br>GENH                                 |
| ]   | Dienst Toerisme en Evenemen | iten           |                                                 |

Er zijn 2 soorten documenten die kunnen gemaakt worden: een document met de details van de volledige boeking en vouchers, waar per activiteit/bezoek een item wordt voor aangemaakt.

De **templatetypes "Offerte klant"** en **"Boeking klant"** kunnen de details van de volledige boeking bevatten. Deze worden gebruikt om de offertes op te maken, gebruikersvoorwaarden te genereren, ... en eventueel af te printen of om via e-mail als bijlage te versturen.

Deze templates worden over het algemeen gebruikt voor de communicatie naar de klant.

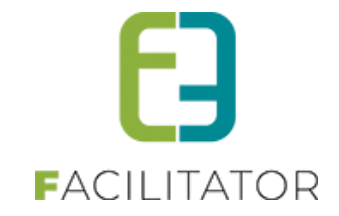

Het templatetype 'Vouchers" dient uiteraard voor het genereren van de vouchers voor de partners. Iedere

| Template type 🍵   | Vouchers                 | -      |
|-------------------|--------------------------|--------|
| Taal 🍈            | Nederlands               | -      |
| Voor 🕥            | Activiteiten Restaurants | Gidsen |
| Template 🍵        | Vouchers Activiteit      |        |
| Naam 🍈            | Vouchers Activiteit      |        |
| PDF als bijlage 🍙 | ~                        |        |

voucher komt op een aparte pagina in het gegenereerde PDF-document en bevat de gegevens van een bezoek voor de partner. Voor iedere activiteit, restaurant en gids kunnen vouchers apart aangemaakt worden. Er is per type een template voorzien. Er zullen geen vouchers aangemaakt worden voor activiteiten waar "Maak voucher" is afgevinkt.

De **templates** zijn allemaal meertalig. Standaard wordt de **taal** van het dossier gebruikt om de template in te laden. Dit kan desgewenst nog aangepast worden. Er kunnen verschillende templates per type worden aangemaakt via Configuratie -> Instellingen -> Brieven.

Om een document ook te kunnen gebruiken als bijlage in een e-mail moet de optie "**PDF als bijlage**" worden aangevinkt. Hierdoor zal het document ook beschikbaar zijn in het tabblad "Bijlagen". Indien dit niet is aangevinkt is het document enkel beschikbaar in de communicatielog.

In de editor wordt de gekozen template ingeladen en in de hoofdtemplate gezet zodat er een volledig beeld wordt weergegeven van hoe het document er zal uitzien. Vouchers hebben een andere hoofdtemplate.

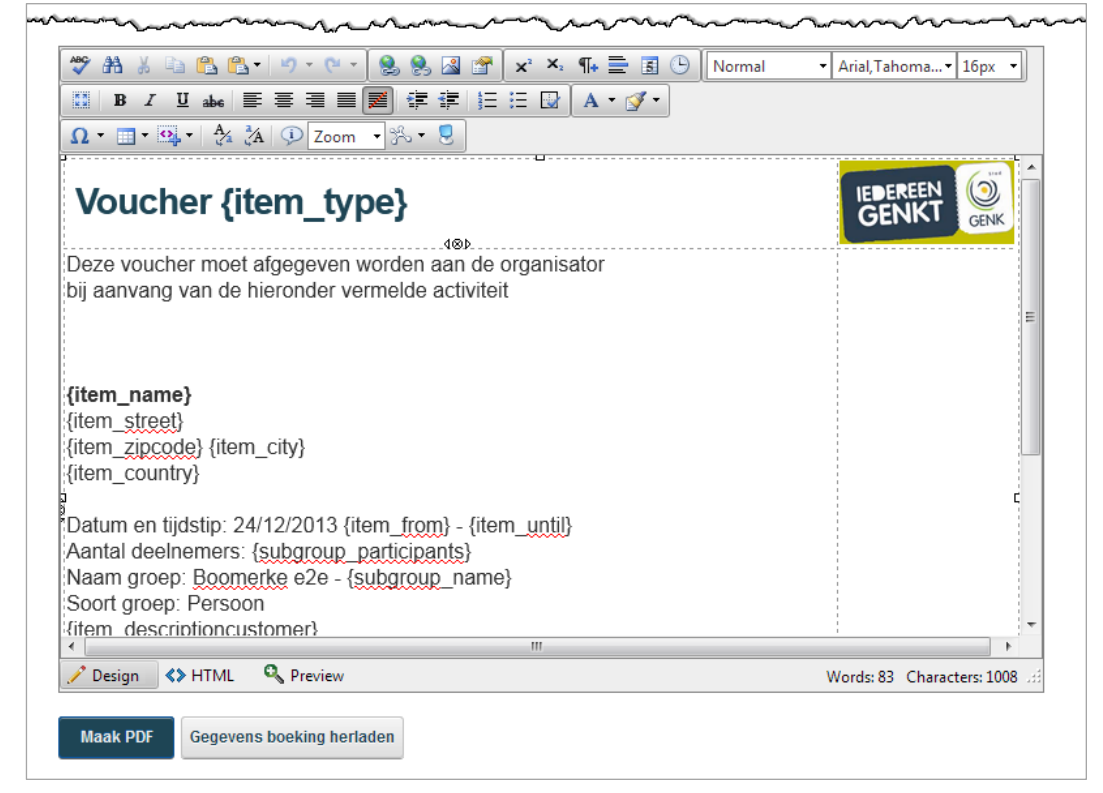

Het is mogelijk om teksten aan te passen, toe te voegen of te verwijderen voordat het document gegenereerd wordt. Wanneer er iets is aangepast in het dossier, en dit is nog niet zichtbaar in de template, kunnen de **gegevens** herladen worden.

In de vouchers kunnen de {item}- tokens pas ingevuld worden bij het genereren van de e-mails. Deze tokens blijven dus zichtbaar in de editor. Dit is normaal.

Eens het document gegenereerd is, kan deze onmiddellijk gedownload worden. Via de communicatielog wordt er bijgehouden wanneer en wie het document heeft aangemaakt, en kan het daar opnieuw gedownload worden.

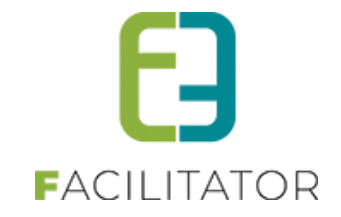

#### 11.8.10.4 Log

In de communicatielog worden alle acties chronologisch bijgehouden wat betreft het versturen van e-mails en creëren van documenten.

| vr 06/12/2013 09:39 Mail Aanvraag bevestiging gids kenny@e2e.be SuperUser Account |      |       |
|-----------------------------------------------------------------------------------|------|-------|
| vr 06/12/2013 09:39 Mail Aanvraag bevestiging gids kenny@e2e.be SuperUser Account | -    | -     |
|                                                                                   | 0 🥖  | 9     |
|                                                                                   | Vern | ernie |

Het overzicht toont bij de documenten wanneer het item is aangemaakt, de titel en door wie het is aangemaakt. Via het icoontje kan het document gedownload worden.

Het overzicht toont bij de e-mails het tijdstip waarop de e-mail verstuurd is, het onderwerp, wie de ontvanger is, en door wie het is verstuurd. Indien er bijlagen werden meegestuurd kunnen deze hier opgevraagd en gedownload worden. De inhoud van de e-mail kan worden opgevraagd met het enveloppe icoontje. Dit opent een pop-up.

| Van                                                                             | info@e2e.be                                                              |   |          |
|---------------------------------------------------------------------------------|--------------------------------------------------------------------------|---|----------|
| Datum                                                                           | ma 09/12/2013 14:13                                                      |   |          |
| Naar                                                                            | kenny@e2e.be                                                             |   |          |
| Bijlage(n)                                                                      | Prijsofferte.pdf                                                         |   |          |
| Onderwerp                                                                       | Prijsofferte                                                             |   |          |
| Prijsofferte                                                                    |                                                                          |   |          |
| Dienst Toerisme en Evenementen                                                  |                                                                          | E |          |
| elenv                                                                           |                                                                          |   |          |
| Bruiloftstraat 127                                                              |                                                                          |   |          |
| 9050 Gentbrugge (BE)                                                            |                                                                          |   |          |
|                                                                                 |                                                                          |   | <b>U</b> |
| datum                                                                           |                                                                          |   |          |
| 09/12/2013                                                                      |                                                                          |   |          |
|                                                                                 |                                                                          |   | uw       |
| 201311-022                                                                      |                                                                          |   |          |
| 201311-022                                                                      |                                                                          |   |          |
| Geachte e2e                                                                     |                                                                          |   |          |
| Wij hebben uw aanvraag voor een bez<br>In bijlage is de prijsofferte toegevoegd | oek aan Genk op 24/12/2013 met dossiernummer 201311-022 ontvangen.       |   |          |
| Indien u akkoord of niet akkoord gaat<br>Beheer aanvraag                        | met de prijsofferte dan kan u ons dit via onderstaande link laten weten. | Ŧ |          |
|                                                                                 | III                                                                      | • |          |

De e-mail kan worden opgeslagen als een pdf-bijlage van een dossier, waardoor deze via e-mail kan doorgestuurd worden of kan worden afgeprint. Er kan geen rekening gehouden worden met bijlagen die met de e-mail zijn doorgestuurd.

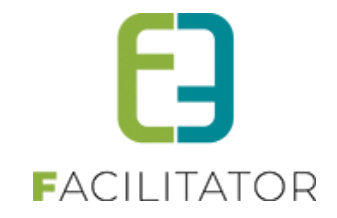

### 11.8.11 Bijlagen

Aan een dossier kunnen bijlagen worden gekoppeld. Bijlagen kunnen aangemaakt worden door documenten te genereren via de tab Communicatie, maar ook externe documenten zoals scans kunnen als bijlage worden opgeladen bij een dossier.

| Bestan                                 | den                                                                                    |                            |              |                                                                         |            |                                                                            |
|----------------------------------------|----------------------------------------------------------------------------------------|----------------------------|--------------|-------------------------------------------------------------------------|------------|----------------------------------------------------------------------------|
| Soloctoor                              | óón of moordoro bo                                                                     | standan dia galinkt maatan | wordon aan d | laza booking                                                            |            |                                                                            |
| Selecteel                              | een ormeerdere be                                                                      | standen die gemikt moeten  | worden aan u | eze boeking                                                             |            |                                                                            |
|                                        | S                                                                                      | elect                      |              |                                                                         |            |                                                                            |
|                                        |                                                                                        |                            |              |                                                                         |            |                                                                            |
|                                        |                                                                                        |                            |              |                                                                         |            |                                                                            |
| Union                                  |                                                                                        |                            |              |                                                                         |            |                                                                            |
| Upload                                 | len                                                                                    |                            |              |                                                                         |            |                                                                            |
| Upload                                 | ien                                                                                    |                            |              |                                                                         |            |                                                                            |
| Upload                                 | den<br>locumentnaam                                                                    |                            |              | Gebruikersnaam                                                          |            | Datum                                                                      |
| Upload<br>D<br>X 🕑 M                   | den<br>locumentnaam<br>lail_Prijsoffertepdf                                            |                            |              | Gebruikersnaam<br>SuperUser Accou                                       | unt        | Datum<br>ma 09/12/2013 14:23                                               |
| Upload<br>D<br>X () M<br>X () M        | ien<br>locumentnaam<br>lail_Prijsoffertepdf<br>lail_Prijsoffertepdf                    |                            |              | Gebruikersnaam<br>SuperUser Accou<br>SuperUser Accou                    | unt        | <br>Datum<br>ma 09/12/2013 14:23<br>ma 09/12/2013 14:23                    |
| Upload<br>D<br>X O M<br>X O M<br>X O P | len<br>ocumentnaam<br>ail_Prijsofferte_pdf<br>lail_Prijsofferte_pdf<br>rijsofferte.pdf |                            |              | Gebruikersnaam<br>SuperUser Accou<br>SuperUser Accou<br>SuperUser Accou | unt<br>unt | Datum<br>ma 09/12/2013 14:23<br>ma 09/12/2013 14:23<br>ma 09/12/2013 13:10 |

Selecteer een of meerdere bestanden via de "Select" knop. De documenten worden alvast opgeladen. Klik daarna op de knop "Uploaden" om de geselecteerde bestanden aan het dossier toe te voegen.

Wanneer nieuwe documenten nog niet in de lijst te zien zijn moet de lijst vernieuwd worden via het icoontje rechts onder het overzicht.

Eens opgeladen kunnen documenten terug verwijderd worden van het dossier.

### 11.8.12 Log

In de log zijn alle belangrijke acties te zien die op het dossier zijn uitgevoerd. Er kan een filter worden toegepast op de acties.

| Algemeen Pr      | ogramma   | Toevoegen/Aanpassen    | Prijzen     | Communicatie                     | Bijlage(n) | Log                            |                                         |
|------------------|-----------|------------------------|-------------|----------------------------------|------------|--------------------------------|-----------------------------------------|
|                  |           |                        |             |                                  | Fi         | Iter op actie:                 | Alle                                    |
| Logdatum         | Actie doo | r                      | Acti        | ie                               | C          | mschrijvin                     | 9                                       |
| 6/12/2013 09:54  | SuperUse  | er Account (Beheerder) | Boe         | king aangepast                   |            |                                |                                         |
| 6/12/2013 09:41  | SuperUse  | er Account (Beheerder) | Boe         | king aangepast                   |            |                                |                                         |
| 6/12/2013 09:34  | SuperUse  | er Account (Beheerder) | Activ       | viteit aangepast                 | 0          | Groep A - Sta<br>18:00 - 11:00 | dswandeling 'Toenen op het Mo(nu)ment - |
| 6/12/2013 09:34  | SuperUse  | er Account (Beheerder) | Boe         | king aangepast                   |            |                                |                                         |
| 6/12/2013 09:00  | Automatis | ch (Systeem)           | Nie         | uwe deadline ingestel            | d C        | )eadline ing                   | esteld op: 11/12/2013                   |
| 6/12/2013 09:00  | SuperUse  | er Account (Beheerder) | Activ       | viteit aangepast                 | C          | Groep B - C-                   | Mine - 10:00 - 11:00                    |
| 6/12/2013 09:00  | SuperUse  | er Account (Beheerder) | Activ       | viteit aangepast                 | C          | Groep A - C-I                  | Mine - 12:00 - 13:00                    |
| 6/12/2013 09:00  | SuperUse  | er Account (Beheerder) | Activ       | viteit toegevoegd                | 0          | Groep A - Sta<br>8:00 - 11:00  | dswandeling 'Toenen op het Mo(nu)ment   |
| 6/12/2013 09:00  | SuperUse  | er Account (Beheerder) | Boe         | king aangepast                   |            |                                |                                         |
| 20/11/2013 15:47 | SuperUse  | er Account (Beheerder) | Kop<br>verz | bie aanvraag per e-mai<br>conden | l v        | an info@e2                     | e.be naar kenny@e2e.be                  |
| 20/11/2013 15:47 | SuperUse  | er Account (Beheerder) | Gro         | ep toegevoegd                    | C          | Groep B                        |                                         |
| 20/11/2013 15:47 | SuperUse  | er Account (Beheerder) | Gro         | ep toegevoegd                    | C          | Groep A                        |                                         |
| 20/11/2013 15:47 | SuperUse  | er Account (Beheerder) | Boe         | king aangemaakt                  |            |                                |                                         |

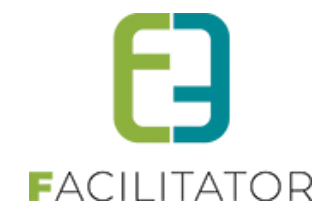

### 11.9 Boeking dupliceren

De knop 'Dupliceren" staat onderaan bij de actieknoppen van een dossier.

| ŀ |               | Junio    |           |            | ~~~~~~~~~~~~~~~~~~~~~~~~~~~~~~~~~~~~~~ | $\sim$ | ~~~~~~~~~~~~~~~~~~~~~~~~~~~~~~~~~~~~~~~ | ~~~~~~~~~~~~~~~~~~~~~~~~~~~~~~~~~~~~~~~ | $\sim$ | ~~~~~~~~~~~~~~~~~~~~~~~~~~~~~~~~~~~~~~~ | ~~~   |
|---|---------------|----------|-----------|------------|----------------------------------------|--------|-----------------------------------------|-----------------------------------------|--------|-----------------------------------------|-------|
|   | Alles opslaan | Verwerkt | Annulatie | Dupliceren | Terug                                  |        |                                         |                                         |        |                                         |       |
|   |               |          |           |            |                                        |        |                                         |                                         |        | Powered by e                            | 2e NV |

Het dossier wordt eerst opgeslagen waarna de dupliceerfunctie verschijnt.

| ent hi                     | er: Boeki                  | ngen > Dı | Ipliceren |                      |                      |
|----------------------------|----------------------------|-----------|-----------|----------------------|----------------------|
| tem i                      | s correct                  | opgeslag  | en        |                      |                      |
|                            |                            |           |           | Toevoegen 🕕          | ● één datum          |
|                            |                            |           |           | Datum 🍵              | Datum                |
| Boe                        | king                       |           |           |                      |                      |
|                            |                            |           |           | Klant 🗻              | Kenny e2e 💌          |
|                            |                            |           |           | Contactpersoon 🕧     | Hoofdcontact 🔻       |
|                            |                            |           |           | Taal 🍈               | Nederlands 🔻         |
|                            |                            |           |           | Klanttype 🍈          | Geen klanttype       |
|                            |                            |           |           | Prijstype 🗻          | Geen prijstype       |
|                            |                            |           |           | Deelnemers 🗻         | 40                   |
| ✓ Groep A (Deelnemers: 10) |                            |           |           | : 10)                |                      |
|                            | van                        | Tot       | Duur      | Activiteit           |                      |
|                            | 08:00                      | 11:00     | 03:00     | Stadswandeling 'Toen | en op het Mo(nu)ment |
| ~                          | ✓ Groep B (Deelnemers: 10) |           |           |                      |                      |
|                            | van                        | Tot       | Duur      | Activiteit           |                      |
|                            | 10:00                      | 11:00     | 01:00     | eerste test          |                      |
| ~                          | Groep                      | o C (Dee  | Inemers   | s: 20)               |                      |
|                            | van                        | Tot       | Duur      | Activiteit           |                      |
|                            | 08:00                      | 11:00     | 03:00     | Stadswandeling 'Toen | en op het Mo(nu)ment |
|                            |                            |           |           |                      |                      |
|                            |                            |           |           |                      |                      |
| Du                         | pliceren                   |           |           |                      |                      |
|                            |                            |           |           |                      | Powered by e2        |

Alle gegevens van het dossier worden overgenomen. Er kan een datum gekozen worden voor het nieuwe dossier. Of er kan een formule worden ingegeven om op verschillende data een dossier aan te maken.

Verder is het ook mogelijk het dossier voor een andere klant aan te maken, in een andere taal of voor een ander klanttype of prijstype. Het programma zelf kan niet gewijzigd worden.

Wanneer alles correct is ingesteld kan het dossier gedupliceerd worden. Als er één datum is ingegeven zal het dossier automatisch geopend worden. Indien er meer data zijn ingegeven (via een formule) dan zal het zoekoverzicht getoond worden met een filter op de klant en met dossierstatus "Aanvraag".

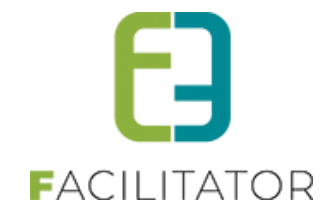

### 11.10 Vaste prijzen

Wanneer een pakket een vaste prijs heeft, zullen alle activiteiten die tot het pakket behoren automatisch in de pakketprijs zijn inbegrepen. Wanneer een pakket met een vaste prijs wordt gekozen op een groep, zal er een vaste prijs op de groep gezet worden. Er kan ook zonder een pakket een vaste prijs voor de groep ingegeven worden.

| Prijze | n                                            |  |
|--------|----------------------------------------------|--|
|        | Inbegrepen in vaste prijs van pakket/groep 🍵 |  |

Op de details van de prijzen van een activiteit/bezoek komt er dan een optie bij: "Inbegrepen in vaste prijs van pakket/groep", welke standaard is aangevinkt voor de activiteiten in een pakket.

Indien deze optie in aangevinkt is er geen prijsinstellingen mogelijk.

Wanneer er activiteiten/boekingen worden toegevoegd aan het programma heeft de beheerder de keuze om deze in de pakketprijs/groepsprijs op te nemen of extra aan te rekenen door de optie aan of af te vinken.

| Prijzen                                      |                                                             |
|----------------------------------------------|-------------------------------------------------------------|
| Inbegrepen in vaste prijs van pakket/groep 🍵 |                                                             |
| Per persoon 🚯                                | € 0,00 (]                                                   |
|                                              | Wordt altijd aangerekend (ongeacht minimum aantal personen) |
| Forfait groep 🅚                              | € 50,00                                                     |
|                                              | Wordt altijd aangerekend (ongeacht minimum aantal personen) |
| Voor gids 🍵                                  | € 0,00                                                      |
| Vaste prijs 🍵                                |                                                             |
| Cash betaling 🍵                              |                                                             |

Wanneer een bepaalde activiteit van een pakket vervangen wordt door een andere activiteit, zal het wenselijk zijn om de nieuwe activiteit niet aan te rekenen. Als er daarentegen een extra activiteit wordt toegevoegd aan het programma zou die wel extra kunnen aangerekend worden.

In het programmaoverzicht wordt duidelijk gemaakt welke items inbegrepen zijn in de pakketprijs en welke items extra aangerekend worden.

| 2 | 2 X | Groep | o A (Ne | derlan | ds - Deelnemers: 10)                               |                       |                | De a             | architecturale | parels van Ge         | nk - Vaste p       | rijs |
|---|-----|-------|---------|--------|----------------------------------------------------|-----------------------|----------------|------------------|----------------|-----------------------|--------------------|------|
|   |     | van   | Tot     | Duur   | Activiteit                                         | Betalende<br>personen | Per<br>persoon | Forfait<br>groep | Gids           | Naam gids             | Alles<br>bevestigd |      |
| 1 | 2 X | 09:30 | 16:30   | 07:00  | Gidsbegeleiding architecturale<br>parels van Genk  | 10                    | pakketprijs    | pakketprijs      | pakketprijs    | Interne<br>toekenning |                    |      |
| 1 | 2 × | 09:30 | 10:00   | 00:30  | Ciné Città - koffie en taart bij<br>Ciné Città     | 10                    | pakketprijs    | pakketprijs      | NVT            | NVT                   |                    | 4    |
| 3 | 2 × | 10:00 | 10:30   | 00:30  | Sitetocht C-mine                                   | 10                    | pakketprijs    | pakketprijs      | pakketprijs    | Interne<br>toekenning |                    |      |
| 3 | 2 X | 10:30 | 12:30   | 02:00  | Rondrit Genk                                       | 10                    | pakketprijs    | pakketprijs      | pakketprijs    | Interne<br>toekenning |                    |      |
| 3 | 2 X | 12:30 | 14:30   | 02:00  | Gusto - middagmaal 1 bij<br>Gusto                  | 10                    | pakketprijs    | pakketprijs      | NVT            | NVT                   |                    |      |
| į | 2 × | 14:30 | 15:30   | 01:00  | Architectuurwandeling                              | 10                    | pakketprijs    | pakketprijs      | pakketprijs    | Interne<br>toekenning |                    |      |
| 3 | 2 X | 15:30 | 16:00   | 00:30  | Rondrit Genk                                       | 10                    | pakketprijs    | pakketprijs      | pakketprijs    | Interne<br>toekenning |                    |      |
| 9 | 2 X | 16:00 | 16:30   | 00:30  | De Kristalijn - Afscheidsdrink<br>in De Kristalijn | 10                    | pakketprijs    | pakketprijs      | NVT            | NVT                   |                    | 4    |
| G | 2 X | 17:00 | 19:00   | 02:00  | Tuinwijkwandeling Waterschei                       | 10                    | 1,00           | 50,00            | NVT            | Geen gids             |                    |      |
|   |     |       |         |        |                                                    |                       | 36,50*         | 175,00*          | 0,00*          |                       |                    |      |

Onderaan iedere groep wordt de som voor de prijs per persoon, de forfait en de gids uitgerekend. De vaste prijs die ingesteld staat op de groep wordt aangeduid met een sterretje (\*). De som van de vaste prijs en de extra aangerekende activiteiten komt helemaal onderaan te staan.

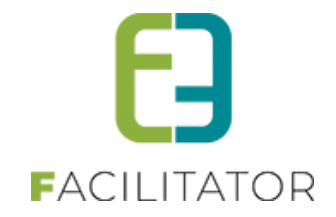

### 11.11 Forfaitprijzen

Bij de prijsberekening van activiteiten kan ingesteld worden dat het totaalaantal (betalende) deelnemers van de activiteit de som moet zijn van alle deelnemers van de groepen met die activiteit (optie "totaal reservatie"). Dit houdt in dat er algemene forfaits op het dossier worden bijgehouden.

| Prijsberekening                                                                                                    |                                                                               |  |  |  |  |  |
|----------------------------------------------------------------------------------------------------|-------------------------------------------------------------------------------|--|--|--|--|--|
| De prijsberekening kan rekening houden met een minimum aantal betalende personen om een prijs per persoon of forfait al dan niet aan te rekenen.<br>Indien geen minimum aantal betalende personen is ingegeven, zullen de ingegeven prijzen altijd aangerekend worden. |                                                                               |  |  |  |  |  |
| Per persoon 🕚                                                                                                    | Altijd aanrekenen                                                             |  |  |  |  |  |
|                                                                                                    | Alle deelnemers aanrekenen indien minimum aantal wordt overschreden           |  |  |  |  |  |
|                                                                                                    | Extra deelnemers boven minimum aantal aanrekenen.                             |  |  |  |  |  |
| Forfait groep 🍵                                                                                                    | Altijd aanrekenen                                                             |  |  |  |  |  |
|                                                                                                    | e Geen forfait aanrekenen indien minimum aantal deelnemers wordt overschreden |  |  |  |  |  |
| Bereken aantal deelnemers op 🍈                                                                                                    | groep                                                                         |  |  |  |  |  |
|                                                                                                    | totaal reservatie                                                             |  |  |  |  |  |
| Min. aantal betalende personen 🅚                                                                                                    | 20                                                                            |  |  |  |  |  |

Dit heeft enkele implicaties op de prijsberekening.

Als er een forfait is ingesteld voor die activiteit dan wordt die forfait maximaal één keer aangerekend. Afhankelijk van de instelling van het **forfait voor groep** wordt het forfait steeds aangerekend, of wordt er geen forfait aangerekend als het minimumaantal deelnemers overschreden is.

| Prijzen                                               |                                                                                                    |
|-------------------------------------------------------|----------------------------------------------------------------------------------------------------|
| Inbegrepen in vaste prijs van pakket/groep 🍵          |                                                                                                    |
| Het minimum aantal (betalende) deelnemers wordt bepaa | ald door het aantal personen van alle groepen die deze activiteit doen.                                                                                     |
| Per persoon 🍈                                         | € 2,50 (]                                                                                                    |
|                                                       | Alle (betalende) deelnemers worden aangerekend als minimum aantal wordt overschreden, anders<br>wordt er geen prijs per persoon aangerekend.                |
| Forfait groep 🚯                                       | NVT                                                                                                    |
|                                                       | Er is een forfait ingesteld voor de gehele boeking. hierdoor kan er geen prijs ingesteld worden op de<br>activiteit, maar wel bij forfaits (onder prijzen). |
| Vaste prijs 🍵                                         |                                                                                                    |
| Cash betaling 🍵                                       |                                                                                                    |

Het forfait kan niet op de activiteit van de groep worden ingesteld, zoals aangegeven bij de opmerkingen van de forfaitprijs, maar kan via het tabblad "Prijzen" -> "Forfaits" aangepast worden (zie Prijzen).

| Het minimum aantal (betalende) deelnemers wordt bepa | ald door het aantal personen van alle groepen die deze activiteit doen.                                                                                                 |
|------------------------------------------------------|----------------------------------------------------------------------------------------------------|
| Per persoon 👔                                        | NVT                                                                                                    |
|                                                      | Er is ingesteld dat extra deelnemers moeten aangerekend worden. Hierdoor kan er géén prijs op de<br>activiteit ingegeven worden, maar wel bij forfaits (onder prijzen). |
| Forfait groep 🍈                                      | NVT                                                                                                    |
|                                                      | Er is een forfait ingesteld voor de gehele boeking. hierdoor kan er geen prijs ingesteld worden op de<br>activiteit, maar wel bij forfaits (onder prijzen).             |

Wanneer er ingesteld staat dat de **extra deelnemers** boven het minimumaantal aangerekend moeten worden kan er ook geen prijs per persoon worden geconfigureerd op een activiteit van een groep, maar moet dit ook via de forfaits bij prijzen worden ingesteld. Dit wordt ook aangegeven bij de opmerkingen bij de prijzen van een activiteit. Dat komt doordat enkel de extra deelnemers boven het minimumaantal moeten worden aangerekend, en er anders per groep verschillende prijzen kunnen geconfigureerd worden. De applicatie kan dan niet weten welke prijs er moet gehanteerd worden.

Indien alle (betalende) deelnemers aangerekend worden, kan er per activiteit van een groep wel een aparte prijs worden ingegeven.

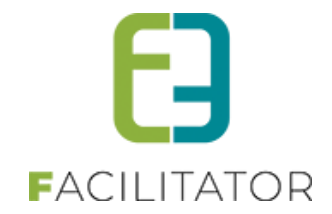

## 11.12 Boeking aanvragen via de front

#### 11.12.1 Standaard flow

Standaard worden bij de opmaak van een nieuwe boekingsaanvraag onderstaande velden opgevraagd. Indien er een extra veld op niveau van boeking werd toegevoegd dat niet afhankelijk is van een specifiek organisatietype, zal dit ook reeds hier opgevraagd worden.

| Datum 🚺                       | 20-01-2022   |          |
|-------------------------------|--------------|----------|
| Totale aantal 🕕<br>deelnemers | 10           |          |
| Aantal groepen 📵              | 1            |          |
| Taal 🚺                        | Nederlands • | VOLGENDE |

Daarna worden extra velden opgevraagd die gedefinieerd werden op niveau van groep én niet afhankelijk zijn van een specifiek organisatietype.

| Groep 1 |                             |   |          |
|---------|-----------------------------|---|----------|
|         | Buitengewoon onderwijs? * 🕕 | • |          |
|         |                             |   |          |
|         |                             |   | VOLGENDE |

#### Waarna men het programma kan samenstellen.

| Datum 🚯                  | 20-01-2022          |                  |                  |                      |
|--------------------------|---------------------|------------------|------------------|----------------------|
| ✓ ☑X Groep 1 (Nederlar   | nds - Deelnemers: 1 | 0 - Buitengewoon | onderwijs?: Nee) |                      |
|                          | van                 | Tot              | Duur             | Gids                 |
| Geen onderliggende rijen | om weer te geven.   |                  |                  |                      |
|                          |                     |                  |                  |                      |
|                          |                     |                  |                  |                      |
| GROEP TOEVOEGEN          | PROGRAMMA           | TOEVOEGEN        | ALLES WISSEN     |                      |
|                          |                     |                  |                  |                      |
|                          |                     |                  |                  |                      |
|                          |                     |                  |                  | PROGRAMMA BEVESTIGEN |
|                          |                     |                  |                  |                      |

Na bevestiging van het programma, worden de klantgegevens opgevraagd.

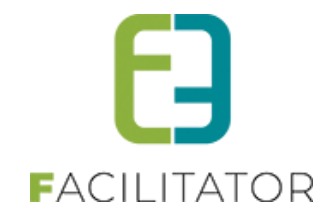

# **BEZOEK BEVESTIGEN**

### **KLANTGEGEVENS**

| Klant 🚯             | School 'A'                  | • | 0 |
|---------------------|-----------------------------|---|---|
| Adres 🕕             | Bruiloftstraat 127          |   |   |
|                     | 9050 Gentbrugge (BE)        |   |   |
| Contactpersoon 🚯    | Hoofdcontact - Leerkracht A | • | 0 |
| Email 🚯             |                             |   |   |
| Taal communicatie 🕕 | Nederlands                  | • |   |
|                     |                             |   |   |

VOLGENDE

Indien er aan de klant een organisatietype gekoppeld is waarvoor specifieke extra velden gedefinieerd zijn, zullen deze in de volgende stap opgevraagd worden. Extra velden die reeds eerder werden opgevraagd, worden op dit moment ook nog eens herhaald ter verificatie.

| BEZOEK BEVESTIGEN           |       |          |
|-----------------------------|-------|----------|
| EXTRA VELDEN                |       |          |
| GROEP 1                     |       |          |
| Leerjaar * 📵                | •     |          |
| Buitengewoon onderwijs? * 🕕 | Nee 🔻 |          |
|                             |       | VOLGENDE |

### 11.12.2 Instelbare flow

Via twee instellingen is het mogelijk om een aangepaste flow te bekomen bij het ingeven van een nieuwe aanvraag.

### 11.12.2.1 Klant bij start boeking

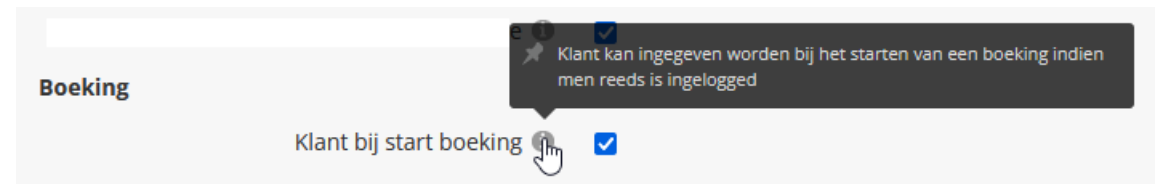

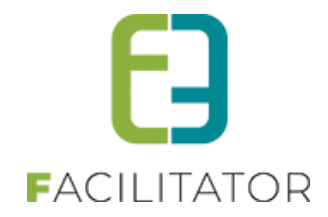

Via deze instelling geef je aan dat het reeds mogelijk is om een klant te selecteren bij opstart van een nieuwe aanvraag. Dit is echter niet verplicht. Zolang een gebruiker niet ingelogd is, zal de klant niet opgevraagd worden en blijft de standaard flow behouden.

Wanneer de gebruiker reeds ingelogd is, zal de klant bij de start van een nieuwe aanvraag reeds opgevraagd worden.

| Klant 🚯                       | <b>•</b>     |          |
|-------------------------------|--------------|----------|
| Datum 🕚                       | 28-03-2023   |          |
| Totale aantal 🕚<br>deelnemers | 10           |          |
| Aantal groepen 🕕              | 1            |          |
| Taal 🗊                        | Nederlands • | VOLGENDE |

De gebruiker is echter niet verplicht om de klant reeds in te vullen.

Zolang de klant niet ingevuld is, blijft de standaard flow behouden.

Wanneer de klant op dit moment echter wel al geselecteerd wordt, zullen in de volgende stap alle extra velden getoond worden. Ook deze die gelinkt zijn aan het organisatietype van de klant.

Daarna kan de gebruiker gewoon verder met de samenstelling van het programma. Na bevestigen van het programma worden de gegevens van de klant en alle ingevulde extra velden nog eens getoond ter verificatie.

### 11.12.2.2 Verplicht inloggen voor boeking

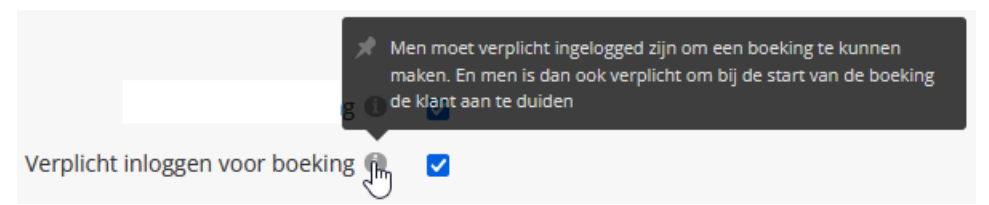

Via deze instelling geef je aan dat een gebruiker verplicht dient in te loggen vooraleer te starten met een nieuwe aanvraag. Zolang een gebruiker niet ingelogd is, zal deze geen nieuwe aanvraag kunnen starten en verschijnt onderstaande melding.

| Een aanvraag kan enkel indien ingelogged. Log in en probeer opnieuw. |
|----------------------------------------------------------------------|
|                                                                      |

Wanneer de gebruiker inlogt, kan deze een aanvraag starten én is het verplicht om een klant te selecteren.

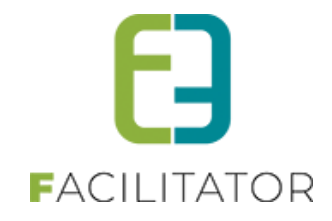

| Gelieve een klant te selecte  | en                    |  |
|-------------------------------|-----------------------|--|
| Klant * 🚯<br>Datum 🚯          | ▼                     |  |
| Totale aantal 🚯<br>deelnemers | 10                    |  |
| Aantal groepen 🚯              | 1                     |  |
| Taal 🕚                        | Nederlands   VOLGENDE |  |

In de volgende stap zullen alle extra velden getoond worden. Ook deze die gelinkt zijn aan het organisatietype van de klant.

Daarna kan de gebruiker gewoon verder met de samenstelling van het programma. Na bevestigen van het programma worden de gegevens van de klant en alle ingevulde extra velden nog eens getoond ter verificatie.

### 11.12.3 Mijn boekingen / historiek

**MIJN BOEKING** 

Nieuwe aanvraag

Via de fronttoepassing is het mogelijk om de boekingshistoriek te raadplegen van alle klanten gekoppeld aan de ingelogde gebruiker.

| daard word             | an da hoakinge | an van de ee   | rstgevonden klant voorges   | told       |                |           |
|------------------------|----------------|----------------|-----------------------------|------------|----------------|-----------|
|                        | en de boekinge |                | istgevonden klant voorges   | telu.      |                |           |
|                        | De             | ossiernummer 🕕 |                             |            |                |           |
|                        |                | Klant 🕦        | Evi Van Hove                |            |                |           |
|                        |                | Activiteit 🕕   | •                           |            |                |           |
|                        |                | Status 🕕       | Alle openstaande            |            |                |           |
|                        |                | Locatie 🚯      | Selecteer locatie           |            |                |           |
|                        |                | Periode 🕕      | 24-12-2021 I Tot: Einddatum |            |                |           |
| ZOEKEN                 | RESET          |                |                             |            |                |           |
|                        |                |                |                             |            |                |           |
| Dossiernummer          | Datum 🔺        | Klant          |                             | Deelnemers | Aantal groepen | Status    |
|                        | vr 24/12/2021  | Evi Van Hove   |                             | 10         | 1              | Aanvraag  |
| 2021-0051              |                |                |                             | 10         | 1              | Aanwraag  |
| 2021-0051<br>2021-0109 | vr 16/02/2024  | Evi Van Hove   |                             | 10         | 1              | Adminiadg |

Door te klikken op het dossiernummer kan het detail van een boeking geraadpleegd worden.
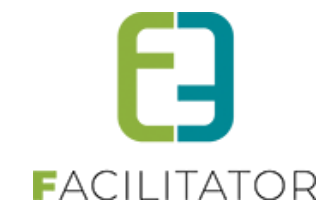

| OEKI  | NG 2    | 021-0   | 051                           |                                                               |            |
|-------|---------|---------|-------------------------------|---------------------------------------------------------------|------------|
|       |         |         | Status 🚯                      | Aanvraag                                                      |            |
|       |         |         | Referentie 🚯                  | 2021-0051                                                     |            |
|       |         |         | Datum 🚯                       | 24/12/2021                                                    |            |
|       |         |         | Beheerder 🚯                   | Activities interesting at                                     |            |
|       |         |         | Klant 🕚                       | Evi Van Hove                                                  |            |
|       |         |         |                               | Bruiloftstraat 127<br>9050 Gentbrugge (BE)<br>1<br>evi@e2e.be |            |
|       |         |         | Contactpersoon 🚯              | Evi Van Hove                                                  |            |
|       |         |         |                               | Bruiloftstraat 127<br>9050 Gentbrugge (BE)<br>1<br>evi@e2e.be |            |
| ROG   | RAM     | AM      |                               |                                                               |            |
| Groep | 1 (Nede | erlands | - Deelnemers: 10 - Onderwijsv | orm_old: Vorm 1)                                              |            |
| van   | Tot     | Duur    | Activiteit                    |                                                               | Naam gids  |
| 09:40 | 14:00   | 04:20   | ① De wondere wereld van Bev   | er Bas                                                        | The Broker |

Via de filter 'Klant' kan een andere klant geselecteerd worden.

| Dossiernummer 🕕 |                                                  |
|-----------------|--------------------------------------------------|
| Klant 🕕         | Evi Van Hove                                     |
| Activiteit 🕕    | Evi Van Hove                                     |
| Status 🛈        | Bruiloftstraat 127 - 9050 Gentbrugge<br>School A |
| Locatie 🕕       | evi.van.hove@e2e.be<br>-                         |
|                 | School B                                         |
| Periode 🕕       | -                                                |
|                 |                                                  |

# 12 Rapporten

Er zijn enkele standaard rapporten en exporten voorzien. Alle rapporten zijn exporteerbaar naar Excel.

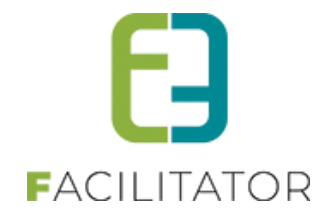

| Reservatie beheer >      | Rapporten    |           |                             |               |                       |
|--------------------------|--------------|-----------|-----------------------------|---------------|-----------------------|
| Boekingen Rapp           | orten Config | Help      |                             | Groepsbezoeke | en Klanten Facturatie |
| U bent hier: Home > Rapp | orten        | Rapport 👔 | Bezoeken per activiteit 🔹 🔻 |               |                       |
| Tonen An                 | nuleren      |           |                             |               | Powered by e2e NV     |

## 12.1 Boekingen per activiteit

Dit toont per activiteit het aantal groepen en personen van bevestigde dossiers gedurende de aangegeven periode. Standaard wordt het huidige jaar als periode genomen.

| Perio<br>Actviti<br>Zoeken Terug               | de 2013<br>Alle | tot 2013         |                          |                  |   |
|------------------------------------------------|-----------------|------------------|--------------------------|------------------|---|
|                                                | KEN PER AC      | CTIVITEIT IN     | 2013 - Alle<br>Aantal pe | ersonen          |   |
| Nadiii                                         | Externe groepen | Interne diensten | Externe personen         | Interne diensten |   |
| Architectuurwandeling                          | 4               | 0                | 100                      | 0                |   |
| Bedrijfsbezoek Ikea                            | 0               | 0                | 0                        | 0                |   |
| Belle époque-wandeling                         | 2               | 0                | 40                       | 0                |   |
| Bezoek mijndepot Waterschei                    | 0               | 0                | 0                        | 0                |   |
| Cosmodrome                                     | 0               | 0                | 0                        | 0                |   |
| e2e test                                       | 0               | 0                | 0                        | 0                |   |
| Emile Van Dorenmuseum                          | 0               | 0                | 0                        | 0                |   |
| Gidsbegeleiding architecturale parels van Genk | 0               | 0                | 0                        | 0                |   |
| Gidsbegeleiding architectuurrondrit            | 0               | 0                | 0                        | 0                |   |
| Gidsbegeleiding ingrediëntentocht              | 0               | 0                | 0                        | 0                |   |
| Gidsbegeleiding multicultureel Erfgoed         | 0               | 0                | 0                        | 0                |   |
| GoalMine                                       | 0               | 0                | 0                        | 0                |   |
| Living History - Emile Van Dorenmuseum         | 0               | 0                | 0                        | 0                |   |
| Mijnkathedraal Zwartberg                       | 0               | 0                | 0                        | 0                |   |
| Oekraïens-katholieke kerk                      | 2               | 0                | 28                       | 0                |   |
|                                                | 34              | 0                | 636                      | 0                |   |
|                                                |                 |                  |                          | 📓                |   |
|                                                |                 |                  |                          |                  | 1 |

Een groep wordt meermaals gerekend als deze de activiteit meermaals in zijn programma heeft staan. Het item "Interne diensten" zijn afkomstig van dossiers die als dusdanig zijn aangeduid. Het aantal bij externe groepen is exclusief de interne diensten.

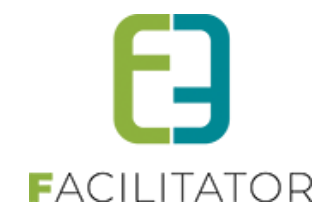

## 12.2 Boekingen per klanttype

Dit toont per maand en per klanttype het aantal bevestigde dossiers gedurende de aangegeven periode. Standaard wordt het huidige jaar als periode genomen.

|          |         |                   |                            |                            | Periode 🍈                               | 2013 🔲 to           | t 2013                   |                          |                                       |          |                                   |           |                                |                   |      |
|----------|---------|-------------------|----------------------------|----------------------------|-----------------------------------------|---------------------|--------------------------|--------------------------|---------------------------------------|----------|-----------------------------------|-----------|--------------------------------|-------------------|------|
|          |         |                   |                            |                            | Klantgroep 🕕                            | Alle                |                          |                          | •                                     |          |                                   |           |                                |                   |      |
| 706      | eken    | Teru              | a                          |                            |                                         |                     |                          |                          |                                       |          |                                   |           |                                |                   |      |
|          |         |                   |                            |                            |                                         |                     |                          |                          |                                       |          |                                   |           |                                |                   |      |
|          |         |                   |                            |                            | AAN                                     | AL BEZOEKE          | N PER                    | KLAN                     | TTYPE                                 | IN 2013  | - Alle                            |           |                                |                   |      |
|          | bedrijf | interne<br>dienst | jeugdgroepen<br>(+18 jaar) | jeugdgroepen<br>(-12 jaar) | jeugdgroepen<br>(van 12 tot 18<br>jaar) | overheidsinstelling | scholen<br>(+18<br>jaar) | scholen<br>(-12<br>jaar) | scholen<br>(van 12<br>tot 18<br>jaar) | senioren | socio-<br>culturele<br>vereniging | sportclub | vriendenkringen/familiereünies | Interne<br>dienst | Tota |
| jan/2013 | 0       | 0                 | 0                          | 0                          | 0                                       | 0                   | 0                        | 0                        | 0                                     | 0        | 0                                 | 0         | 0                              | 0                 | 0    |
| eb/2013  | 0       | 0                 | 0                          | 0                          | 0                                       | 0                   | 0                        | 0                        | 0                                     | 0        | 0                                 | 0         | 0                              | 0                 | 0    |
| mrt/2013 | 0       | 0                 | 0                          | 0                          | 0                                       | 0                   | 0                        | 0                        | 0                                     | 0        | 0                                 | 0         | 0                              | 0                 | 0    |
| apr/2013 | 0       | 0                 | 0                          | 0                          | 0                                       | 0                   | 0                        | 0                        | 0                                     | 0        | 0                                 | 0         | 0                              | 0                 | 0    |
| nei/2013 | 0       | 0                 | 0                          | 0                          | 0                                       | 0                   | 0                        | 0                        | 0                                     | 0        | 0                                 | 0         | 0                              | 0                 | (    |
| un/2013  | 0       | 0                 | 0                          | 0                          | 0                                       | 0                   | 0                        | 0                        | 0                                     | 0        | 0                                 | 0         | 0                              | 0                 | (    |
| jul/2013 | 0       | 0                 | 0                          | 0                          | 0                                       | 0                   | 0                        | 0                        | 0                                     | 0        | 0                                 | 0         | 0                              | 0                 | (    |
| ug/2013  | 0       | 0                 | 0                          | 0                          | 1                                       | 0                   | 0                        | 0                        | 0                                     | 0        | 0                                 | 0         | 0                              | 0                 | 1    |
| ep/2013  | 0       | 0                 | 0                          | 0                          | 0                                       | 0                   | 0                        | 0                        | 0                                     | 0        | 0                                 | 0         | 0                              | 0                 | 0    |
| okt/2013 | 0       | 0                 | 0                          | 0                          | 0                                       | 0                   | 0                        | 0                        | 0                                     | 0        | 0                                 | 0         | 0                              | 0                 | 0    |
| nov/2013 | 0       | 0                 | 0                          | 0                          | 0                                       | 1                   | 0                        | 0                        | 0                                     | 1        | 1                                 | 0         | 1                              | 0                 | 4    |
| lec/2013 | 2       | 0                 | 1                          | 0                          | 0                                       | 0                   | 1                        | 0                        | 0                                     | 0        | 0                                 | 0         | 0                              | 0                 | 4    |
| Totaal   | 2       | 0                 | 1                          | 0                          | 1                                       | 1                   | 1                        | 0                        | 0                                     | 1        | 1                                 | 0         | 1                              | 0                 | 9    |
|          |         |                   |                            |                            |                                         |                     |                          |                          |                                       |          |                                   |           |                                |                   |      |

Het aantal toont steeds het totale aantal boekingen inclusief de interne diensten. De getallen tussen haakjes zijn het totaal van de interne diensten.

### 12.3 Herkomst groepen

Dit toont per jaar de herkomst van de klanten van bevestigde dossiers gedurende de aangegeven periode. Standaard wordt het huidige jaar als periode genomen. Optioneel kan dit per taal nog worden gefilterd.

| U ben | t hier: Home > Rappo | orten              |                     |                  |
|-------|----------------------|--------------------|---------------------|------------------|
|       |                      |                    | Periode 👔 2013      | iii tot 201      |
|       |                      |                    | Taal 🚺 Alle         |                  |
|       |                      |                    |                     |                  |
| Z     | oeken Teru           | g                  |                     |                  |
| _     |                      | erkomst groepen ir | 1 2013 - Alle talen |                  |
|       | Provincie            | Aantal bezoeken    | Aantal annulaties   | Interne diensten |
| ~     | België               |                    |                     |                  |
|       | Antwerpen            | 2                  | 1                   | 0                |
|       | Limburg              | 5                  | 0                   | 0                |
|       | Oost-Vlaanderen      | 2                  | 0                   | 0                |
|       | Vlaams Brabant       | 1                  | 0                   | 0                |
|       |                      | 10                 | 1                   | 0                |
|       |                      |                    |                     | 📓                |
|       |                      |                    |                     |                  |

Enkel binnen België wordt de herkomst opgesplitst in provincies. Voor alle andere landen is er geen opsplitsing. Het aantal boekingen is exclusief de interne diensten, deze staan apart.

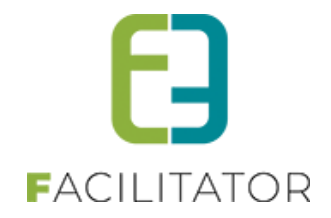

## 12.4 Top 5 geboekte producten

Dit toont per jaar de top 5 van de meest geboekte activiteiten van bevestigde dossiers gedurende de aangegeven periode. Standaard wordt de periode van de drie laatste jaren genomen. Optioneel kan dit per taal nog worden gefilterd.

| U be | ent hier: Home > Rapporten                 |                              |            |
|------|--------------------------------------------|------------------------------|------------|
|      |                                            | Periode 12010<br>Taal 1 Alle | tot 201    |
|      | Zoeken Terug<br>Top 5 geboekte producten v | ran 2010 tot 2013 - Alle t   | alen       |
| ~    | 2013                                       | Aantal boekingen             | Deeinemers |
|      | 1. Rondleiding C-mine expeditie            | 12                           | 195        |
|      | 2. Verkenningstocht Energiegebouw          | 6                            | 121        |
|      | 3. Architectuurwandeling                   | 4                            | 100        |
|      | 4. Spel ONDERsteBOVEN                      | 3                            | 45         |
|      | 5. Turkse moskee van sledderlo             | 3                            | 47         |
|      |                                            |                              | I 👿        |
|      |                                            |                              |            |

Een groep wordt meermaals gerekend als deze de activiteit meermaals in zijn programma heeft staan.

## 12.5 Overzicht gidsbeurten

Dit toont per gids het aantal gidsbeurten van bevestigde dossiers gedurende de aangegeven periode. Standaard wordt het huidige jaar als periode genomen en kan er gefilterd worden op taal.

| Zoeken Terug       | Periode 👔<br>Taal 👔<br>Gids 🚺 | 2013       Alle       Alle | tot 2013                | ]         |              |             |       |
|--------------------|-------------------------------|----------------------------|-------------------------|-----------|--------------|-------------|-------|
| Naam dide          |                               | Overzicht gidsb            | eurten - in 2013 - Alle | Gowoigord | Aangonomon % | Cowoigord % | Totaa |
| Ann Dries          |                               |                            | 2                       | 0eweigeru | 100.00 %     | 0.00 %      | Totaa |
| Ann Steurbaut      |                               |                            | 7                       | 0         | 100.00 %     | 0.00 %      | 7     |
| Edith Buntinx      |                               |                            | 1                       | 0         | 100.00 %     | 0.00 %      |       |
| Gaby Van der Biest |                               |                            | 3                       | 0         | 100,00 %     | 0,00 %      | :     |
| Guido Daniëls      |                               |                            | 6                       | 0         | 100,00 %     | 0,00 %      | (     |
| Jan Geraerts       |                               |                            | 1                       | 0         | 100,00 %     | 0,00 %      | 1     |
| Johan Timmers      |                               |                            | 3                       | 0         | 100,00 %     | 0,00 %      | :     |
| Kenny TEST GIDS    |                               |                            | 1                       | 0         | 100,00 %     | 0,00 %      | 1     |
| Lieve Verreth      |                               |                            | 2                       | 0         | 100,00 %     | 0,00 %      | 1     |
| Patrice Odeurs     |                               |                            | 1                       | 0         | 100,00 %     | 0,00 %      | 1     |
| Rudy Marin         |                               |                            | 1                       | 0         | 100,00 %     | 0,00 %      |       |
| Test KELLY gids    |                               |                            | 3                       | 0         | 100,00 %     | 0,00 %      | :     |
| Truda Goossens     |                               |                            | 1                       | 0         | 100,00 %     | 0,00 %      | 1     |
| Totaal:            |                               |                            |                         |           |              |             | 32    |
|                    |                               |                            |                         |           |              |             |       |

Het programma houdt bij dat een gids een gidsbeurt online heeft weigert.

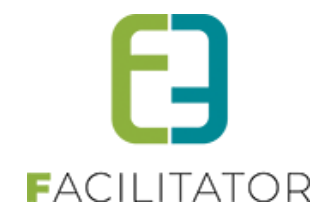

## 12.6 Overzicht gidsteller

Wanneer u beschikt over de uitbreiding "gidsteller" kan u hier ook rapporten gaan genereren

| bent hier: Home > Rapporten                                                                                                    |                                                                            |                                                                        |                                                             |                                                                          |                                                                 |                                                     |             |
|----------------------------------------------------------------------------------------------------|----------------------------------------------------------------------------|------------------------------------------------------------------------|-------------------------------------------------------------|--------------------------------------------------------------------------|-----------------------------------------------------------------|-----------------------------------------------------|-------------|
| /ERZICHT GIDSTELLERS                                                                                                    |                                                                            |                                                                        |                                                             |                                                                          |                                                                 |                                                     |             |
| 'er jaar Per maand                                                                                                    |                                                                            |                                                                        |                                                             |                                                                          |                                                                 |                                                     |             |
|                                                                                                    | Van 🚯 2022<br>tot en m<br>2022                                             | net                                                                    |                                                             |                                                                          |                                                                 |                                                     |             |
| S                                                                                                    | Taal 🚯 Alle                                                                | •                                                                      |                                                             |                                                                          |                                                                 |                                                     |             |
|                                                                                                    |                                                                            |                                                                        |                                                             |                                                                          |                                                                 |                                                     |             |
|                                                                                                    | Locatie 🛈 Selecteer                                                        | locatie                                                                | •                                                           |                                                                          |                                                                 |                                                     |             |
| ZOEKEN RESET EXF                                                                                                    | Locatie  Selecteer                                                         | locatie<br>Bevestigd<br>binnen                                         | •<br>Geweigerd                                              | Geweigerd na                                                             | Aangenomen                                                      | Geweigerd %                                         | Totaa       |
| ZOEKEN RESET EXP                                                                                                    | Locatie  Selecteer PORT Aangenomen                                         | locatie<br>Bevestigd<br>binnen<br>termijn                              | v                                                           | Geweigerd na<br>goedkeuring                                              | Aangenomen<br>%                                                 | Geweigerd %                                         | Totaa       |
| ZOEKEN RESET EXP<br>Naam gids<br>× 2022<br>Evi Gids (Educator)                                                                                             | Locatie  Selecteer Cont Cont Aangenomen 1                                  | Bevestigd<br>binnen<br>termijn                                         | Geweigerd                                                   | Geweigerd na<br>goedkeuring<br>0                                         | Aangenomen<br>%<br>100,00 %                                     | Geweigerd %                                         | Totaa       |
| ZOEKEN RESET EXF<br>Naam gids<br>× 2022<br>Evi Gids (Educator)<br>Evi Gids (Vrijwilliger)                                                                  | Locatie  Selecteer CORT Aangenomen 1 1 14                                  | Bevestigd<br>binnen<br>termijn<br>1<br>8                               | •<br>Geweigerd<br>0<br>0                                    | Geweigerd na<br>goedkeuring<br>0<br>0                                    | Aangenomen<br>%<br>100,00 %<br>100,00 %                         | <b>Geweigerd %</b><br>0,00 %<br>0,00 %              | Totaa<br>1  |
| ZOEKEN RESET EXP<br>Naam gids<br>2022<br>Evi Gids (Educator)<br>Evi Gids (Vrijwilliger)<br>Evi Gids (Zelfstandig)                                          | Locatie  Selecteer  Corr  Aangenomen  1  1  4                              | Bevestigd<br>binnen<br>termijn<br>1<br>8<br>3                          | Geweigerd<br>0<br>0<br>0                                    | Geweigerd na<br>goedkeuring<br>0<br>0<br>0                               | Aangenomen<br>%<br>100,00 %<br>100,00 %                         | Geweigerd %<br>0,00 %<br>0,00 %<br>0,00 %           | Totaa<br>1  |
| ZOEKEN     RESET     EXF       Naam gids     2022       Evi Gids (Educator)     Evi Gids (Vrijwilliger)       Evi Gids (Zelfstandig)     Gids Onvolledig 2 | Locatie Selecteer  Corr  Aangenomen  1  1  4  1  1  1  1  1  1  1  1  1  1 | Bevestigd<br>binnen<br>termijn<br>1<br>8<br>1<br>1<br>0                | •<br>Geweigerd<br>0<br>0<br>0<br>0<br>0                     | Geweigerd na<br>goedkeuring<br>0<br>0<br>0<br>0<br>0                     | Aangenomen<br>%<br>100,00 %<br>100,00 %<br>100,00 %             | Geweigerd %<br>0,00 %<br>0,00 %<br>0,00 %<br>0,00 % | Totaa<br>14 |
| ZOEKEN RESET EXF<br>Naam gids<br>2022<br>Evi Gids (Educator)<br>Evi Gids (Vrijwilliger)<br>Evi Gids (Zelfstandig)<br>Gids Onvolledig 2<br>Gids PNC         | Locatie  Selecteer  Aangenomen  1  1  4  1  0                              | Bevestigd<br>binnen<br>termijn<br>1<br>8<br>1<br>8<br>1<br>0<br>0<br>0 | •<br>Geweigerd<br>0<br>0<br>0<br>0<br>0<br>0<br>0<br>0<br>0 | Geweigerd na<br>goedkeuring<br>0<br>0<br>0<br>0<br>0<br>0<br>0<br>0<br>0 | Aangenomen<br>%<br>100,00 %<br>100,00 %<br>100,00 %<br>100,00 % | Geweigerd %                                         | Totaa<br>14 |

U kan deze aanmaken per jaar of per maand via de beide tabbladen. Filter kan op jaar, taal, gids en locatie.

e2e Kan volgende 2 statussen bij activeren;

- Bevestigd binnen termijn
- Geweigerd na goedkeuring

Deze extra statussen dienen via een superuserinstelling geactiveerd te worden. Eénmaal ze geactiveerd zijn, worden ze automatisch bijgehouden afhankelijk van de acties die worden toegepast bij het toekennen en bevestigen van gidsen op de boekingen.

Om de status 'Geweigerd na goedkeuring' correct te kunnen meten, is het ook mogelijk om bij het verwijderen van een gids op een boeking aan te duiden of de gids zelf de boeking geannuleerd heeft of dat het een actie van een beheerder betreft. Op de boeking wordt dan onderstaande vraag gesteld

| Gids                                                                                                    | Status                                                  |
|----------------------------------------------------------------------------------------------------|---------------------------------------------------------|
| 🧭 Gids PNC                                                                                                    | Aangevraagd                                             |
| Geef aan of de gids zélf de gidsbeurt heeft geweigerd. Indi                                                          | en aangevinkt zal dit geteld worden bij de weigeringen. |
| Gidsbeurt geweigerd door gids.                                                                                       |                                                         |
| Verwijderen   Terug                                                                                                  |                                                         |
| Geef aan of de gids zélf de gidsbeurt heeft geweigerd. Indi<br>Gidsbeurt geweigerd door gids.<br>Verwijderen   Terug | en aangevinkt zal dit geteld worden bij de weigeringen. |

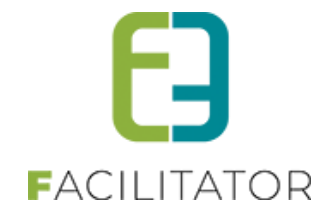

## 12.7 Overzicht gidsvergoeding

Wanneer u beschikt over de uitbreiding gidsvergoeding kan u ook een rapport genereren hiervoor. Alle informatie is te vinden bij "mogelijke uitbreidingen", 14.7 Rapporten vergoeding gidsen

## 12.8 Overzicht boekingen

Via Beheer groepsbezoeken > Rapporten > Overzicht boekingen kan een overzicht opgevraagd worden van alle boekingen. Volgende filtering is hierbij mogelijk

| RAPPORT BOEKINGEN              |                               |
|--------------------------------|-------------------------------|
| Dossiernummer 🚯<br>Beheerder 🚯 | Alle                          |
| Klant 🕕                        | <b></b>                       |
| Contactpersoon 🚯               |                               |
| Activiteit 🚯                   | Alle                          |
| Status 🚯                       | Alles                         |
| Online 🚯                       | Alles                         |
| Betaalstatus 🚯                 | Alles                         |
| Locatie 🚯                      | Selecteer locatie             |
| Periode 🚯                      | 14-01-2022 III Tot: Einddatum |
| ZOEKEN RESET                   |                               |

Nadat de filtering is uitgevoerd, kan een selectie gemaakt worden van de boekingen die mogen opgenomen worden in de rapportering. Indien alle gefilterde boekingen moeten verschijnen op het rapport, kan het vinkje naast 'Dossiernummer' geselecteerd worden

| Do Do | ossiernummer | Datum         | Klant        | Deelnemers | Beheerder | Status   |
|-------|--------------|---------------|--------------|------------|-----------|----------|
| 20    | 021-0009     | vr 05/08/2022 | Evi Van Hove | 10         |           | Aanvraag |
| 20    | 021-0010     | vr 05/08/2022 | Evi Van Hove | 10         |           | Aanvraag |
| □ 20  | 021-0013     | za 19/03/2022 | Evi Van Hove | 10         |           | Aanvraag |

Daarna kan de gewenste template geselecteerd worden en kan het rapport geëxporteerd worden naar Excel.

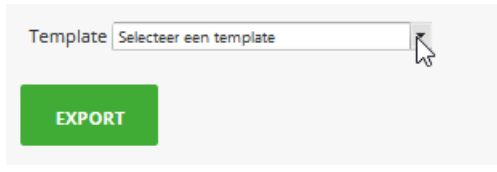

Standaard zijn volgende templates voorzien:

• Rapport boeking: In dit rapport is alle algemene informatie van de boeking opgenomen.

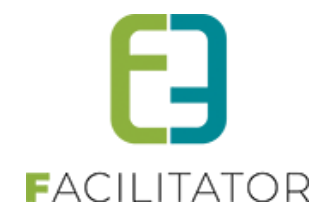

- Rapport boeking groepen: In dit rapport is de algemene informatie van de boeking opgenomen + de detailinformatie van de groepen.
- Rapport boeking programma: In dit rapport is de algemene informatie van de boeking opgenomen, de detailinformatie van de groepen & de detailinformatie van de gekozen activiteiten.

Indien er extra velden gedefinieerd zijn op niveau van boeking, groep of activiteit zullen deze ook weergegeven worden in deze rapporten.

Ga naar Beheer groepsbezoeken > Config > Instellingen > Algemeen, tabblad 'Brieven' om deze templates te raadplegen of zelf een nieuwe template toe te voegen. Bij het toevoegen van een template moet het type 'Rapport boekingen' gekozen worden.

## 12.9 Rapport "Aantal bezoeken per activiteit" per maand

In het algemeen rapport "Aantal bezoeken per activiteit" worden per activiteit de bezoeken opgeteld voor een opgegeven periode. Het is handig om dit ook per maand te voorzien.

Het rapport per maand groepeert alle activiteiten per maand en toont het aantal bezoeken, aantal deelnemers, alsook de interne bezoeken en deelnemers.

Enkel de activiteiten waar bezoeken voor geweest zijn in die maand worden opgelijst en worden nu alfabetisch weergegeven. Ook kan er gezocht worden op verschillende activiteiten i.p.v. één activiteit per keer.

| J be                                                                                                    | ent hier: Home > Rapporten                                                                                                    |                                                      |                                                                 |                                                                          |                                                               |                                                                       |                                                           |
|----------------------------------------------------------------------------------------------------|----------------------------------------------------------------------------------------------------|------------------------------------------------------|-----------------------------------------------------------------|--------------------------------------------------------------------------|---------------------------------------------------------------|-----------------------------------------------------------------------|-----------------------------------------------------------|
| A                                                                                                    | NTAL BEZOEKEN PER ACT                                                                                                    |                                                      | EIT                                                             |                                                                          |                                                               |                                                                       |                                                           |
| Alles Per maand                                                                                                    |                                                                                                    |                                                      |                                                                 |                                                                          |                                                               |                                                                       |                                                           |
| Van 1 december 2012 III tot en met december 2023 III<br>Activiteit 1 Alle<br>Locatie 1 Alles<br>ZOEKEN RESET EXPORT |                                                                                                    |                                                      |                                                                 |                                                                          |                                                               |                                                                       |                                                           |
| z                                                                                                    | ZOEKEN RESET EXPORT                                                                                                    |                                                      |                                                                 |                                                                          |                                                               |                                                                       |                                                           |
| z                                                                                                    | ZOEKEN RESET EXPORT                                                                                                    | ]                                                    |                                                                 | Aantal g                                                                 | roepen                                                        | Aantal p                                                              | ersonen                                                   |
| Z                                                                                                    | COEKEN RESET EXPORT                                                                                                    | Jaar                                                 | Maand                                                           | Aantal g<br>Externe groepen                                              | roepen<br>Interne diensten                                    | Aantal p<br>Externe groepen                                           | ersonen<br>Interne diensten                               |
| 2<br>~                                                                                                    | ZOEKEN RESET EXPORT<br>Naam<br>april 2013                                                                                                    | Jaar                                                 | Maand                                                           | Aantal g<br>Externe groepen                                              | roepen<br>Interne diensten                                    | Aantal p<br>Externe groepen                                           | ersonen<br>Interne diensten                               |
| 2<br>~                                                                                                    | ZOEKEN RESET EXPORT<br>Naam<br>april 2013<br>Fietsroute                                                                                                    | <b>Jaar</b> 2013                                     | Maand                                                           | Aantal g<br>Externe groepen                                              | noepen<br>Interne diensten<br>0                               | Aantal p<br>Externe groepen<br>30                                     | ersonen<br>Interne diensten<br>0                          |
| Z                                                                                                    | ZOEKEN RESET EXPORT<br>Naam<br>april 2013<br>Fietsroute<br>Nachtwandeling                                                                                                    | <b>Jaar</b><br>2013<br>2013                          | <b>Maand</b><br>april<br>april                                  | Aantal g<br>Externe groepen<br>2<br>2                                    | noepen<br>Interne diensten<br>0<br>0                          | Aantal p<br>Externe groepen<br>30<br>30                               | ersonen<br>Interne diensten<br>0<br>0                     |
| <b>Z</b>                                                                                                    | RESET     EXPORT       Naam     april 2013       Fietsroute     Nachtwandeling       NewMethod activity                                                                                                    | <b>Jaar</b><br>2013<br>2013<br>2013                  | Maand<br>april<br>april<br>april                                | Aantal g<br>Externe groepen<br>2<br>2<br>1                               | Interne diensten<br>0<br>0<br>0                               | Aantal p<br>Externe groepen<br>30<br>30<br>20                         | ersonen<br>Interne diensten<br>0<br>0<br>0                |
| <b>Z</b>                                                                                                    | COEKEN RESET EXPORT<br>Naam<br>april 2013<br>Fietsroute<br>Nachtwandeling<br>NewMethod activity<br>mei 2013                                                                                                    | <b>Jaar</b><br>2013<br>2013<br>2013                  | Maand<br>april<br>april<br>april                                | Aantal g<br>Externe groepen<br>2<br>2<br>1                               | Interne diensten<br>0<br>0<br>0<br>0                          | Aantal p<br>Externe groepen<br>30<br>30<br>20                         | ersonen<br>Interne diensten<br>0<br>0<br>0                |
| ×                                                                                                    | RESET     EXPORT       Naam     april 2013       Fietsroute     Nachtwandeling       Nachtwandeling     NewMethod activity       mei 2013     eerste test                                                                                            | <b>Jaar</b><br>2013<br>2013<br>2013<br>2013          | Maand<br>april<br>april<br>april<br>mei                         | Aantal g<br>Externe groepen<br>2<br>2<br>1<br>1<br>2                     | Interne diensten<br>0<br>0<br>0<br>0<br>0                     | Aantal p<br>Externe groepen<br>30<br>30<br>20<br>20                   | ersonen<br>Interne diensten<br>0<br>0<br>0<br>0           |
| ×                                                                                                    | RESET     EXPORT       Naam     april 2013       Fietsroute     Nachtwandeling       NewMethod activity     mei 2013       eerste test     Realexample - vast                                                                                        | <b>Jaar</b><br>2013<br>2013<br>2013<br>2013<br>2013  | Maand<br>april<br>april<br>april<br>mei<br>mei                  | Aantal g<br>Externe groepen<br>2<br>2<br>1<br>1<br>2<br>6                | noepen<br>Interne diensten<br>0<br>0<br>0<br>0<br>0<br>0      | Aantal pr<br>Externe groepen<br>30<br>30<br>20<br>20<br>20<br>60      | ersonen<br>Interne diensten<br>0<br>0<br>0<br>0<br>0      |
| ×                                                                                                    | RESET     EXPORT       Naam     april 2013       Fietsroute     Nachtwandeling       Nachtwandeling     NewMethod activity       mei 2013     eerste test       Realexample - vast     juni 2013                                                     | <b>Jaar</b><br>2013<br>2013<br>2013<br>2013<br>2013  | Maand<br>april<br>april<br>april<br>mei<br>mei                  | Aantal g<br>Externe groepen<br>2<br>2<br>1<br>1<br>2<br>6                | Interne diensten<br>0<br>0<br>0<br>0<br>0<br>0                | Aantal p<br>Externe groepen<br>30<br>30<br>20<br>20<br>20<br>60       | ersonen<br>Interne diensten<br>0<br>0<br>0<br>0<br>0<br>0 |
| ~                                                                                                    | RESET     EXPORT       Naam     april 2013       april 2013     -       Fietsroute     -       Nachtwandeling     -       NewMethod activity     -       mei 2013     -       eerste test     -       Realexample - vast     -       juni 2013     - | 2013<br>2013<br>2013<br>2013<br>2013<br>2013<br>2013 | Maand<br>april<br>april<br>april<br>april<br>mei<br>mei<br>juni | Aantal g<br>Externe groepen<br>2<br>2<br>1<br>1<br>2<br>6<br>3<br>2<br>6 | noepen<br>Interne diensten<br>0<br>0<br>0<br>0<br>0<br>0<br>0 | Aantal p<br>Externe groepen<br>30<br>30<br>20<br>20<br>20<br>60<br>40 | ersonen<br>Interne diensten<br>0<br>0<br>0<br>0<br>0<br>0 |

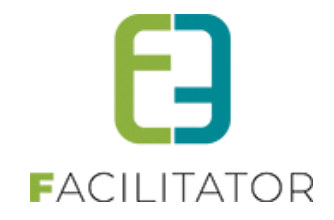

## 12.10 Export

Er kunnen 3 soorten exporten worden gemaakt waarbij steeds ook andere gegevens kunnen getoond worden. De exports kunnen gefilterd worden op een aantal criteria om zo gerichte rapporten te kunnen maken die kunnen geëxporteerd worden naar Excel.

### **Rapporttype Boeking**

Hier worden de gegevens van de dossiers getoond die voldoen aan de filtercriteria.

| U be        | nt hier: Home > E | xporteer    |                  |                    |                                        |            |                   |                     |                        |                       |                  |             |
|-------------|-------------------|-------------|------------------|--------------------|----------------------------------------|------------|-------------------|---------------------|------------------------|-----------------------|------------------|-------------|
|             |                   |             | Rappor           | type 🗻             | Boeking                                | -          |                   |                     |                        |                       |                  |             |
|             |                   |             | Pa               | kket 🕦             | Alle                                   |            | •                 |                     |                        |                       |                  |             |
|             |                   |             | Acti             | viteit 🗻           | Alle                                   |            | -                 | j –                 |                        |                       |                  |             |
|             |                   |             | Restau           | irant 🗻            | Alle                                   |            | -                 |                     |                        |                       |                  |             |
|             |                   |             | N                | lenu 🕦             | Alle                                   |            | •                 |                     |                        |                       |                  |             |
|             |                   |             |                  | Gids 🗻             | Alle                                   |            | •                 |                     |                        |                       |                  |             |
|             |                   |             |                  | Taal 🗻             | Alle                                   |            | -                 |                     |                        |                       |                  |             |
| Klanttype 🍈 |                   |             | Alle             |                    | -                                      |            |                   |                     |                        |                       |                  |             |
|             |                   |             | St               | atus 🗻             | Alle                                   | •          |                   |                     |                        |                       |                  |             |
|             |                   |             |                  | Van 🕕              | Startdatum                             | tot en met | Eindatum          | <b>=</b>            |                        |                       |                  |             |
|             | Tonen             | Annuleren   |                  |                    |                                        |            |                   |                     |                        |                       |                  |             |
|             | Dossiernummer     | Status      | Datum            | Naam ve            | reniging/bedrijf                       | Deelnemers | Aantal<br>groepen | Aantal<br>pakketten | Aantal<br>activiteiten | Aantal<br>restaurants | Aantal<br>gidsen | Totaalprijs |
| 2           | 201308-002        | Bevestigd   | wo<br>28/08/2013 | Kenny De           | e Boe                                  | 40         | 2                 | 0                   | 4                      | 0                     | 0                | € 305,00    |
| 2           | 201310-001        | Aanvraag    | za<br>05/10/2013 | Gemeen<br>Noorderk | Gemeentesecretarissen<br>Noorderkempen |            | 2                 | 0                   | 5                      | 0                     | 0                | €310,00     |
| 2           | 201310-002        | Aanvraag    | vr<br>11/10/2013 | Koninkliji         | k Atheneum III                         | 25         | 1                 | 0                   | 1                      | 0                     | 0                | € 55,00     |
|             | 201309-001        | Geannuleerd | za<br>12/10/2013 | Annemie            | Hauquier                               | 16         | 1                 | 0                   | 1                      | 0                     | 0                | € 127,00    |

### Rapporttype Groep

Hier worden de gegevens van het dossier en de groep getoond die voldoen aan de filtercriteria.

| U bent hier: Home > Exporteer |                                  |                         |            |              |            |          |                       |                       |                  |                        |             |
|-------------------------------|----------------------------------|-------------------------|------------|--------------|------------|----------|-----------------------|-----------------------|------------------|------------------------|-------------|
|                               | Rapporttype 🍈                    | Groep                   |            | •            |            |          |                       |                       |                  |                        |             |
|                               | Alle                             |                         |            | -            |            |          |                       |                       |                  |                        |             |
|                               | Alle                             |                         |            | -            |            |          |                       |                       |                  |                        |             |
|                               | Restaurant 🕕                     |                         |            |              | •          |          |                       |                       |                  |                        |             |
|                               | Menu 🍈                           |                         |            |              | •          |          |                       |                       |                  |                        |             |
|                               | Gids 🍈                           | Alle                    |            |              | •          |          |                       |                       |                  |                        |             |
|                               | Taal 🕦                           | Alle                    |            |              | •          |          |                       |                       |                  |                        |             |
|                               | Alle                             |                         |            | •            |            |          |                       |                       |                  |                        |             |
|                               | Status 🗻                         | Alle                    |            | •            |            |          |                       |                       |                  |                        |             |
| Van 🕕 Startd                  |                                  |                         | 📺 tot e    | en met Einda | tum 🏢      |          |                       |                       |                  |                        |             |
| Tonen Annuleren               |                                  |                         |            |              |            |          |                       |                       |                  |                        |             |
| Dossiernummer Status          | Datum Naam ve                    | reniging/bedrijf        | Groep      | Taal         | Deelnemers | Pakket a | Aantal<br>ctiviteiten | Aantal<br>restaurants | Aantal<br>gidsen | Totaalprijs<br>boeking | Totaalprijs |
| 201308-002 Bevestigd          | wo<br>28/08/2013 Kenny De        | Boe                     | Groep<br>A | Nederlands   | 20         |          | 2                     | 0                     | 0                | € 305,00               | € 0,00      |
| 201308-002 Bevestigd          | wo<br>28/08/2013 Kenny De        | Boe                     | Groep<br>B | Nederlands   | 20         |          | 2                     | 0                     | 0                | € 305,00               | € 0,00      |
| 201310-001 Aanvraag           | za Gemeen<br>05/10/2013 Noorderk | esecretarissen<br>empen | Groep<br>A | Nederlands   | 15         |          | 2                     | 0                     | 0                | € 310,00               | € 127,50    |
| 201310-001 Aanvraag           | za Gemeen<br>05/10/2013 Noorder  | esecretarissen<br>empen | Groep<br>B | Nederlands   | 15         |          | 3                     | 0                     | 0                | € 310,00               | € 127,50    |

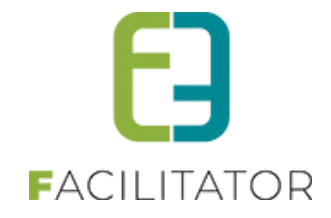

### Rapporttype Programma item

Hier worden de gegevens van het dossier, groep en activiteit/menu (programma-item) getoond die voldoen aan de filtercriteria.

| U bent hier: Home > Exporteer                                                                                                    |                                                                                         |                                        |
|----------------------------------------------------------------------------------------------------|-----------------------------------------------------------------------------------------|----------------------------------------|
| Rapporttype 🕚                                                                                                    | Programmaitem 🔻                                                                         |                                        |
| Pakket 🕦                                                                                                    | Alle                                                                                    |                                        |
| Activiteit 🕥                                                                                                    | Alle                                                                                    |                                        |
| Restaurant 🌐                                                                                                    | Alle                                                                                    |                                        |
| Menu 🕦                                                                                                    | Alle                                                                                    |                                        |
| Gids 🌒                                                                                                    | Alle                                                                                    |                                        |
| Taal 🌔                                                                                                    | Alle                                                                                    |                                        |
| Klanttype 🍈                                                                                                    | Alle                                                                                    |                                        |
| Status 🕦                                                                                                    | Alle                                                                                    |                                        |
| Van 🌒                                                                                                    | Startdatum 🗰 tot en met Eindatum                                                        |                                        |
|                                                                                                    |                                                                                         |                                        |
| Tonen Annuleren                                                                                                    |                                                                                         |                                        |
| Dossiernummer Status Datum Naam ve                                                                                                    | eniging/bedrijf Groep Taal Deelnemers Pakket Activiteit van Tot boe                     | vrijs<br>King Totaalprijs              |
| 201308-002 Bevestigd W0 Kenny De                                                                                                    | Boe Groep Nederlands 20 Architectuurwandeling 08:00 10:00 € 30:                         | 5,00 € 50,00                           |
| 201308-002 Bevestigd W0 Kenny De 28/08/2013                                                                                                    | Boe Groep Belle époque-<br>A Nederlands 20 Belle époque-<br>wandeling 10:00 12:00 € 30: | 5,00 € 50,00                           |
| 201308-002 Bevestigd W0 Kenny De 28/08/2013                                                                                                    | Boe Groep B Nederlands 20 Architectuurwandeling 08:00 10:00 € 30:                       | 5,00 € 50,00                           |
| 201308-002 Bevestigd W0 28/08/2013 Kenny De                                                                                                    | Boe Groep Nederlands 20 Belle époque-<br>B wandeling 10:00 12:00 € 30:                  | 5,00 € 50,00                           |
| when when the second second se |                                                                                         | ~~~~~~~~~~~~~~~~~~~~~~~~~~~~~~~~~~~~~~ |

Stadswandeling 'Toen...en op het 08:00 11:00 €750,00 Mo(nu)ment

10 Culinaire wandeling

Groep A Nederlands

Items die aangeduid zijn met een sterretje (\*): Er is een vaste prijs op de groep ingesteld waardoor de prijs van de activiteit niet kan bepaald worden.

€ 0,00 \* (pakketprijs)

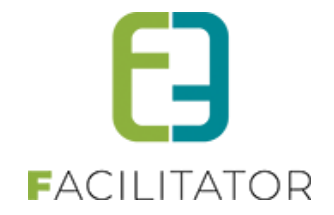

# **13 Facturatie**

Iedere facturatie wordt op maat van de klant gemaakt. Er zijn 2 verschillende facturatiemogelijkheden: Er worden enkel exports voorzien naar een boekhoudingsprogramma. De facturen worden in het boekhoudingsprogramma gemaakt en afgeprint. Een andere mogelijkheid is om de facturen in de applicatie te maken. Dit is dan een volledige facturatie. De handleiding zal uitgaan van een volledige facturatie in de applicatie. Er wordt tevens nog steeds een export voorzien voor de boekhouding om de facturen in een boekhoudingspakket bij te houden en de betalingen te kunnen opvolgen.

De facturatie is enkel toegankelijk voor personen die als beheerder voor facturatie zijn ingesteld. Voor de toegang > Zie Configuratie -> Toegang -> Facturatie voor meer info.

#### Facturatie

Beheer groepsbezoeken > groepsbezoeken > facturatie

| GROEPSBEZOEKEN > DASHBO       | DARD   |              |             |           |     |            |        |          |                |         |
|-------------------------------|--------|--------------|-------------|-----------|-----|------------|--------|----------|----------------|---------|
| Dashboard Planning Boekingen  | Gidsen | Activiteiten | Restaurants | Rapporten | Log | Facturatie | Config | Help     | GROEPSBEZOEKEN | KLANTEN |
|                               |        |              |             |           |     | Facturer   | n      | <u>ا</u> |                |         |
| U bent hier: Home > Dashboard |        |              |             |           |     |            | ratie  | •        |                |         |
|                               |        |              |             |           |     |            |        |          |                |         |

## 13.1 Facturen

#### Dit item is enkel toegankelijk wanneer er een volledige facturatie van toepassing is.

| Dashboard Planning Boekingen Gidsen Activiteiten Restaurants Rapporten Log Facturatie Config Help | GROEPSBEZOEKEN KLANTEN |
|---------------------------------------------------------------------------------------------------|------------------------|
| Facturen > Ov                                                                                     | Verzicht facturen      |
| U bent hier: Home > Dashboard Export > Bet                                                        | etalingen              |

#### Je kan het overzicht van de facturen reduceren door middel van verschillende beschikbare filters

|         |               |                       | Referentie/OGM 🛈 |                                                     |                  |            |
|---------|---------------|-----------------------|------------------|-----------------------------------------------------|------------------|------------|
|         |               |                       | Dossiernummer 📵  |                                                     |                  |            |
|         |               |                       | Klant 🛈          | •                                                   |                  |            |
|         |               |                       | Adres 📵          |                                                     |                  |            |
| Groep 🕚 |               |                       | Groep 📵          | Alle                                                |                  |            |
|         |               |                       | Betaalstatus 🛈   | Alle                                                |                  |            |
|         |               |                       | Van 📵            | 01-01-2023 🗰 tot en met: Einddatum                  |                  |            |
|         | ZOEKEN        | ULEREN                |                  |                                                     |                  |            |
|         | Factuurnummer | Klant                 | Factuurdatum     | Omschrijving                                        | Openstaand saldo | Bedrag     |
|         | F23-00004     | Club E2E              | 24-10-2023       | Bezoek van 05-12-2023 - Dossiernummer 2023-<br>0010 | 385,00           | 385,00 🕑 📀 |
|         | F23-00003     | Tijs Van Den<br>Daele | 23-10-2023       | Bezoek van 15-01-2024 - Dossiernummer 2023-<br>0008 | 375,00           | 375,00 🔮 📀 |
|         |               |                       |                  |                                                     |                  |            |

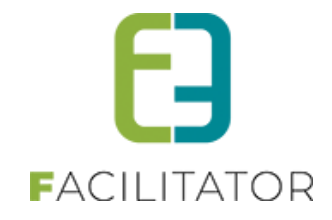

- Alle facturen en creditnota's worden per dossier bijgehouden
- De factuur kan in Pdf-formaat gedownload worden via het downloadicoontje
- Details van een bezoek kunnen geraadpleegd worden via het edit icoontje en worden geopend in een nieuw venster
- Creditnota's kunnen geen openstaand saldo hebben.

## 13.2 Export

Door boekingen te exporteren worden ook facturen aangemaakt indien er een volledige facturatie is ingesteld. Alle bevestigde dossiers die de Betaalmethode "Overschrijving/Factuur" hebben en de factuurinstelling staat op "Voorschot", "Saldo", "Totaalbedrag" of "her facturatie" worden opgenomen in de export. Ook dossiers die de betaalmethode "Gratis" hebben en ingesteld staan om te factureren zullen worden opgenomen doch de factuur zal dan steeds 0 euro zijn.

| ier kan<br>nkel bo<br>ptionee | u de b<br>ekinge<br>I kunn | > Facturatie > Expo<br>poekingen exporter<br>en die de status Bev<br>en de geannuleerd | en voor factura<br>restigd/Afgeha<br>e bezoeken w | tie. Enkel klanter<br>ndeld hebben wo<br>orden gefacturee<br>Klant I Star<br>Van I Star | n die 'facturatie'<br>orden opgenom<br>rd om annulatie<br>tdatum m to<br>nclusief geannu | aan hebben staan<br>hen.<br>ekosten aan te reke<br>ot en met: <u>31/12/2</u><br>ileerde boekingen | worden gefacturee.<br>enen.<br>v<br>013 m | rd.              |           |                         |   |
|-------------------------------|----------------------------|----------------------------------------------------------------------------------------|---------------------------------------------------|-----------------------------------------------------------------------------------------|------------------------------------------------------------------------------------------|---------------------------------------------------------------------------------------------------|-------------------------------------------|------------------|-----------|-------------------------|---|
| Zoek                          | (en                        | Reset<br>Dossiernummer                                                                 | Datum                                             | Deelnemers                                                                              | Aantal<br>groepen                                                                        | Betaalstatus                                                                                      | Te factureren                             | Totaalprijs *    | Voorschot | Totaal te<br>factureren |   |
| ~                             | Kenny                      | r e2e                                                                                  |                                                   |                                                                                         |                                                                                          |                                                                                                   |                                           |                  |           |                         |   |
|                               | 2                          | 201305-003                                                                             | vr<br>31/05/2013                                  | 20                                                                                      | 2                                                                                        | Voorschot<br>betaald                                                                              | Saldo                                     | 390,00           | 50,00     | 340,00                  | 4 |
|                               |                            | 201310-001                                                                             | do<br>31/10/2013                                  | 30                                                                                      | 2                                                                                        | Te betalen                                                                                        | Totaalbedrag                              | 2240,00          | 0,00      | 2240,00                 |   |
|                               | 2                          | 201312-017                                                                             | di<br>24/12/2013                                  | 30                                                                                      | 1                                                                                        | Betaald                                                                                           | Totaalbedrag                              | 320,00           | 0,00      | 0,00                    |   |
| ~ 1                           | tom va                     | andycke                                                                                |                                                   |                                                                                         |                                                                                          |                                                                                                   |                                           |                  |           |                         |   |
|                               |                            | 201306-004                                                                             | do<br>27/06/2013                                  | 10                                                                                      | 1                                                                                        | Te betalen                                                                                        | Totaalbedrag                              | 120,00           | 0,00      | 120,00                  |   |
|                               | 2                          | 201306-007                                                                             | do<br>27/06/2013                                  | 30                                                                                      | 1                                                                                        | Te betalen                                                                                        | Totaalbedrag                              | 320,00           | 0,00      | 0,00                    |   |
|                               | 2                          | 201306-008                                                                             | ma<br>01/07/2013                                  | 20                                                                                      | 2                                                                                        | Te betalen                                                                                        | Totaalbedrag                              | 270,00           | 0,00      | 270,00                  |   |
|                               | 2                          | 201306-009                                                                             | vr<br>26/07/2013                                  | 10                                                                                      | 2                                                                                        | Te betalen                                                                                        | Totaalbedrag                              | 130,00           | 0,00      | 130,00                  |   |
| i <b>jkon</b>                 | nend                       | e gegevens v                                                                           | e moet betaald<br>por export                      | naar Mercui                                                                             | кıant. Activiteite<br>r <b>ius</b><br>t naar Mercurius                                   | en die cash betaald<br>sturen via FTP                                                             | r zyn, worden niet ir<br>▼                | n rekening gebra | CNE       |                         |   |

Om items te exporteren/factureren moeten deze eerst worden aangevinkt. Dit zorgt voor een dubbele controle van de dossiers. Wanneer voor een bepaalde boekhouding meer instellingen nodig zijn zullen deze worden gevraagd onderaan het overzicht. Meestal is het mogelijk om de exports van de boekhouding via FTP over te zetten, zodat ze daar automatisch kunnen worden ingelezen in het boekhoudprogramma. Deze instellingen zijn steeds afhankelijk van het gebruikte boekhoudingsprogramma en de wensen van de klant. Deze worden via de opleiding in detail besproken.

De geselecteerde items kunnen ook naar Excel worden geëxporteerd. De dossiers worden niet aangepast en er worden géén facturen en exports voor de boekhouding aangemaakt. De export naar Excel is louter informatief.

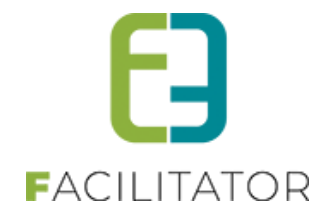

Indien er een CRM gebruikt wordt moeten de klanten en contactpersonen die gebruikt worden voor de facturatie gekoppeld zijn aan het CRM. De items kunnen dan niet geëxporteerd worden. Dit wordt duidelijk vermeld in de toepassing.

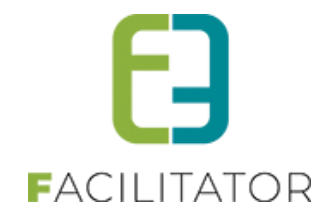

Wanneer de geselecteerde items geëxporteerd worden zullen er exportbestanden en facturen in PDF worden aangemaakt. De factuurinstellingen van een dossier worden aangepast:

- 1) Wanneer een voorschot is gefactureerd wordt de factuurstatus op "Saldo" gezet, zodat bij een volgende export het resterend saldo automatisch wordt gefactureerd.
- 2) Wanneer een saldo, totaalbedrag of her facturatie is geëxporteerd zal de factuurstatus op "Niet factureren" worden gezet.

Nadat de export is afgelopen wordt een zipbestand met alle facturen en exports ter download aangeboden.

### 13.3 Export Overzicht

Per gemaakte export wordt er één exportlijn aangemaakt met de details van de export. De exportreferentie komt overeen met de naam van het zipbestand waarin alle facturen en exports zitten. Deze kunnen opnieuw gedownload worden via het icoontje. De omschrijving bevat de begin- en eind factuurnummers waarvoor de export gemaakt is. Indien er één dossier is geëxporteerd is er slechts een factuurnummer voorhanden.

#### Beheer groepsbezoeken > facturatie > export >> export overzicht

| U bent hier: Home >  | Facturen > Export overzich | nt                                    |           |                 |       |
|----------------------|----------------------------|---------------------------------------|-----------|-----------------|-------|
|                      | Dossieri                   | Factuur  Factuur Klant Van O1-01-2023 | Einddatum | •               |       |
| ZOEKEN AN            | NULEREN                    |                                       |           |                 |       |
| Export<br>referentie | Export Exportdatum Act     |                                       |           | Omschrijving    |       |
| 231024_8C76          | 24-10-2023 10:50           | Tijs E2E                              |           | Factuur 23-0004 | 🧔 🕑 🕲 |
| 231023_DC1D          | 23-10-2023 12:47           | Tijs E2E                              |           | Factuur 23-0003 | 🧢 🔮 💿 |
| 231003_D3F3          | 3-10-2023 11:42            | Tijs E2E                              |           | Factuur 23-0002 | 🧢 🔮 💿 |
| 231003_33D8          | 3-10-2023 10:03            | Tijs E2E                              |           | Factuur 23-0001 | 🧔 🕑 💿 |

Hoe de exportbestanden en facturen eruitzien is afhankelijk van het gebruikte boekhoudingsprogramma en wensen van de klant. Deze worden via de opleiding in detail besproken.

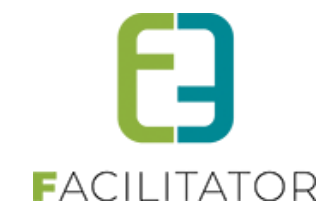

## 13.4 Config

#### 13.4.1 Algemeen

De algemene configuratie voor de facturatie is enkel toegankelijk voor e2e beheerders.

| gemeen | FTP instellingen | Mercurius instellingen |           |   |  |
|--------|------------------|------------------------|-----------|---|--|
| Supe   | rUser Inste      | llingen                |           |   |  |
|        |                  | Facturatie types 🍈     | Mercurius | • |  |
|        | Controlleer of   | penstaande facturen 🍵  |           |   |  |
|        | Deadline of      | oenstaande facturen 🍵  | 32 Dagen  |   |  |
|        |                  |                        |           |   |  |
| Opsla  | an               |                        |           |   |  |
|        |                  |                        |           |   |  |
|        |                  |                        |           |   |  |
|        |                  |                        |           |   |  |
|        |                  |                        |           |   |  |

Facturatie - config – Instellingen

Hier kunnen de **facturatietypes** worden ingesteld en indien de facturatie een volledige facturatie is (bijv. "Mercurius") dan kan er tevens aangevinkt worden of er een controle op **openstaande facturen** moet uitgevoerd worden. Indien er moet gecontroleerd worden op openstaande facturen moet er een **deadline** worden ingegeven. Wanneer een factuur niet betaald is binnen de opgegeven termijn zal dit gemeld worden aan de beheerder bij het openen/aanmaken van een nieuw dossier en bij de details van de klant.

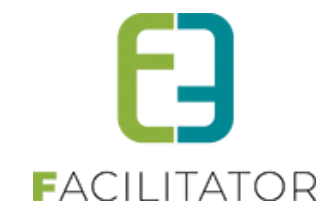

#### 13.4.2 FTP

Indien er voor de facturatie exporten via FTP moeten verstuurd worden kunnen deze hier worden ingegeven.

| Algemeen | FTP instellingen  | Mercurius instellinge | 1               |
|----------|-------------------|-----------------------|-----------------|
| FTP ins  | stellingen        |                       |                 |
|          |                   | Actief 🗻              |                 |
|          |                   | Facturatie type 🍈     | Mercurius       |
|          |                   | Referentie * 🍈        | Mercurius1      |
|          |                   | Naam * 👔              | Mercurius       |
|          |                   | FTP-server * 🍈        | 127.0.0.1       |
|          |                   | Remote dir 🍈          | /Facturen       |
|          |                   | Gebruiker 🕥           | test            |
|          |                   | Wachtwoord            | tect            |
|          |                   | Omschrijving          | tart            |
|          |                   |                       | test            |
|          |                   |                       |                 |
|          |                   |                       |                 |
| Opslaan  | Annuleren         |                       |                 |
| R        | eferentie         | Naam 🔺                |                 |
| 🖻 🗙 🚖 M  | ercurius1         | Mercurius             |                 |
| 🖹 🗶 🚖 M  | ercurius1Payments | Mercurius Betalingen  |                 |
|          |                   |                       |                 |
| Terua    |                   |                       |                 |
|          |                   |                       | Toward by a2a b |

Facturatie – Config – Instellingen

Bij het facturatietype kan er aangeduid worden of de FTP voor alle of één bepaald facturatietype kan gebruikt worden. Verder moet het IP/naam van de **FTP-server** en de **login (gebruikersnaam/paswoord)** ingevuld worden om te kunnen connecteren op de FTP-server. Er kan optioneel een remote folder worden toegevoegd, indien die van toepassing is.

#### 13.4.3 Andere tabs

Afhankelijk van de gekozen facturatietypes zullen er andere instellingen mogelijk zijn. Deze worden specifiek voor de klant in een apart document gedocumenteerd.

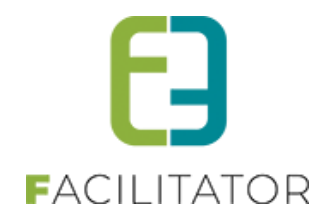

## 13.5 Facturatiegegevens op een boeking overschrijven

Het is mogelijk om de facturatiegegevens die staan ingegeven op een klant op niveau van boeking te overschrijven, zowel op de frontoffice als in de backoffice.

Wijzigingen die in deze fase gemaakt worden, veranderen NIETS aan de instellingen op de klant. Dit zijn specifieke facturatie instellingen voor de boeking zelf.

Uiteraard wordt bij het exporteren naar de boekhouding steeds rekening gehouden met de instellingen op de boeking zelf.

Dit is énkel van toepassing wanneer het algemene klantenbestand wordt gebruikt, en niet het specifieke klantenbestand van Groepsbezoeken.

#### 13.5.1 Front

Wanneer deze functionaliteit is geactiveerd dan kan de klant zowel bij het bevestigen van zijn bezoek (aanvraag) als bij het goedkeuren van de prijsofferte de facturatiegegevens van die boeking aanpassen.

#### 13.5.1.1 Bevestigen bezoek

Bij het bevestigen van een bezoek wordt onderstaand tussenscherm getoond ter bevestiging van de klantgegevens:

| KLANTGEGEVENS              |                                         |
|----------------------------|-----------------------------------------|
|                            |                                         |
| Klant 🕕                    | E2E 🔹                                   |
| Adres 🚯                    | Bruiloftstraat 127                      |
| CONTACTPERSOON             | 9050 Gent (BE)                          |
|                            |                                         |
| Contactpersoon 🕕           | Evi Test                                |
| E-mail 🕕                   | evi@e2e.be                              |
| DIT BEZOEK                 |                                         |
|                            |                                         |
| E-mail digitale facturen 🕕 |                                         |
| Ter attentie van 🕕         |                                         |
|                            | Gebruik klantadres als facturatieadres. |
| Facturatieadres 🕕          | Bruiloftstraat 127<br>9050 Gent         |
| Taal communicatie 🕚        | Nederlands                              |
| Prijstype 🕚                | Niet gespecificeerd 🔻                   |
|                            |                                         |

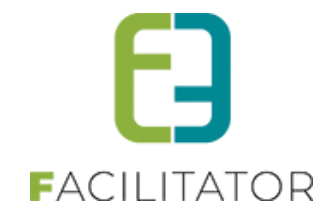

De facturatiegegevens van de klant worden hier automatisch overgenomen.

De gebruiker heeft steeds de mogelijkheid om het e-mailadres voor de digitale facturen in te stellen of te wijzigen.

Wanneer "Gebruik klantadres als facturatieadres" is aangevinkt, dan kan de "Ter attentie van" worden ingevuld/gewijzigd:

| E-mail digitale facturen 🕕 | evi2@e2e.be                             |
|----------------------------|-----------------------------------------|
| Ter attentie van 🕕         | Kenny De Boe                            |
|                            | Gebruik klantadres als facturatieadres. |
| Facturatieadres 🕕          | Bruiloftstraat 127<br>9050 Gentbrugge   |

Wordt dit afgevinkt, dan kan er een contactpersoon worden geselecteerd.

| E-mail digitale facturen 🕕 | evi2@e2e.be                              |
|----------------------------|------------------------------------------|
|                            | Gebruik klantadres als facturatieadres.  |
| Facturatie aan 📵           | ullet Contactpersoon $igta$ Andere klant |
| Contactpersoon 🕚           | Evi Van Hove 🔹 🥡                         |

Indien de klant een feitelijke vereniging is, dan kan de optie "Gebruik klantadres als facturatieadres" niet geselecteerd worden.

Er zal dus steeds een contactpersoon moeten gekozen worden.

| E-mail digitale facturen 🕕 | evi@e2e.be                              |
|----------------------------|-----------------------------------------|
|                            | Gebruik klantadres als facturatieadres. |
| Facturatie aan 🕚           | Ontactpersoon                           |
| Contactpersoon 🕕           | Facturatie Van Hove 🔹 🧃                 |

Wanneer de klant standaard gefactureerd wordt naar een andere klant, dan kan er uiteraard geen andere klant worden gekozen door de frontgebruiker, maar wordt dit wel getoond.

De frontgebruiker kan dit desgewenst nog wijzigen naar een andere contactpersoon of het adres van de klant gebruiken voor facturatie.

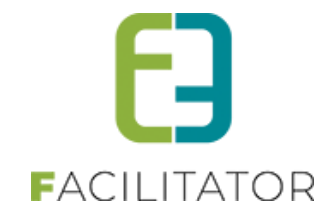

Gebruik klantadres als facturatieadres.

Facturatie aan 🕕 🛛 🔿 Contactpersoon 🧿 Andere klant

Andere klant () e2e NV BTW Bruiloftstraat 127 9050 Gent

Indien de klant niet te factureren is wordt dit vermeld:

Facturatie 🕕 Niet factureren

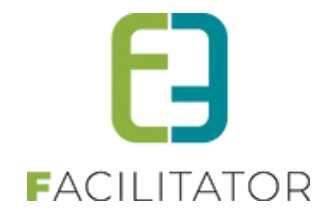

#### 13.5.1.2 Prijsofferte goedkeuren

Bij het goedkeuren van de prijsofferte kunnen de facturatiegegevens van de boeking aangepast worden volgens dezelfde methode als bij het bevestigen van een bezoek.

| PRIJSOFFERTE GOEDKEUREN                               |                                         |
|-------------------------------------------------------|-----------------------------------------|
| Kijk uw offerte na en kies onderaan voor "Goedkeuren" | of "Weigeren".                          |
|                                                       |                                         |
| Status 🛈                                              | In aanvraag                             |
| Dossiernummer 🕚                                       | 2024-0001                               |
| Klant 🕕                                               | Kenny De Boe                            |
|                                                       | Abbeelstraat 12<br>9300 Aalst (BE)      |
| Datum 🕕                                               | 21/10/2024                              |
|                                                       |                                         |
| Beheerder 🕕                                           | Dimitri Annys                           |
| FACTURATIEGEGEVENS                                    |                                         |
| E-mail digitale facturen 🕕                            | kenny.9@2e.be                           |
| Ter attentie van 🕕                                    |                                         |
|                                                       | Gebruik klantadres als facturatieadres. |
| Facturatieadres 🕕                                     | Abbeelstraat 12<br>9300 Aalst           |
| PROGRAMMA                                             |                                         |
|                                                       |                                         |

Wanneer er bij de prijsofferte extra klantgegevens moeten ingevuld worden (bijv. wanneer adres nog niet is ingegeven), dan zal de blok "Facturatiegegevens" niet getoond worden in bovenstaand scherm.

Men zal de facturatiegegevens daarentegen kunnen aanvullen op het bevestigingsscherm dat getoond wordt als laatste stap in het aanvullen van de ontbrekende klantgegevens. In dit laatste scherm worden de facturatiegegevens getoond die in de vorige stappen zijn ingevuld voor de klant. Deze kunnen dan eventueel nog verder aangepast worden voor de boeking.

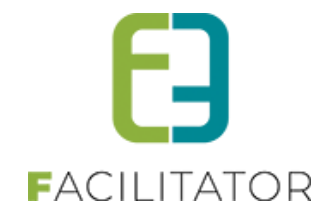

| Klik op "Goedkeuren" om de prijsofferte goed te keuren | en onderstaande klant en contactpersoon te koppelen aan de boeking. |
|--------------------------------------------------------|---------------------------------------------------------------------|
| Klant 🕕                                                | Kenny De Boe                                                        |
|                                                        | 1 Meistraat 12<br>9300 Aalst (BE)                                   |
| Contactpersoon 🕕                                       | Kenny De Boe                                                        |
| FACTURATIEGEGEVENS                                     |                                                                     |
| E-mail digitale facturen 🕚                             | kenny@e2e.be                                                        |
| Ter attentie van 🕕                                     | Mijn vakantiegeld                                                   |
|                                                        | Gebruik klantadres als facturatieadres.                             |
| Facturatieadres 0                                      | 1 Meistraat 12<br>9300 Aalst                                        |

### 13.5.2 Backoffice

#### 13.5.2.1 Details boeking

De voorziene functionaliteit op de backoffice is volledig gelijkaardig als de frontoffice. Het enige verschil is dat beheerders de mogelijkheid hebben om te factureren naar een andere klant en bijgevolg ook een andere klant kunnen selecteren waaraan mag gefactureerd worden.

| FACTURATIEGEGEVENS         |                                         |
|----------------------------|-----------------------------------------|
| E-mail digitale facturen 🕕 | evi@e2e.be                              |
|                            | Gebruik klantadres als facturatieadres. |
| Factureren 🕚               | ○ Contactpersoon                        |
| Klant 🛈                    | EZE 🔻 🔽 🚺                               |
|                            | I Reset Facturatiegegevens              |

Er is tevens ook een "reset" voorzien waarmee de huidige facturatiegegevens van de klant opnieuw ingesteld kunnen worden op de boeking.

#### 13.5.2.2 Export boeking

De export naar de boekhouding houdt nu enkel nog rekening met de facturatiegegevens die ingesteld staan op de boeking zelf. Als de facturatiegegevens van de klant wordt aangepast heeft dit géén invloed op de facturatie van reeds bestaande boekingen als deze niet worden aangepast.

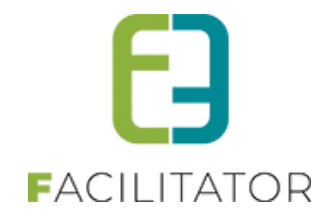

## 13.6 Mercurius export XML: Gedetailleerde factuurlijnen

Vroeger werd er één totaallijn doorgegeven voor een boeking. Nu geven we alles gedetailleerd door, zodat het ook in de boekhouding duidelijk is wat er precies is gefactureerd. Hierdoor is het ook mogelijk om per activiteit/menu/Resto een andere budgetsleutel (codeBudgetExtern) mee te geven (zie volgend puntje)

### Vb.: Standaard: Details programma (geen vaste prijs op subgroep)

- Per groep
  - Per programmatie
    - Prijs voor de betalende deelnemers (indien niet cash) + omschrijving <naam subgroep>
       + <activiteit of Resto/menu tijdstip> + " Deelnemers"
       Op budgetcode van activiteit of Resto/menu
    - Forfait groep (indien niet cash) + omschrijving <naam subgroep> + <activiteit/tijdstip> + "Forfait"
      - Op budgetcode van activiteit of Resto/menu
    - Prijs voor de gids (indien niet cash) + omschrijving <naam subgroep> + activiteit/tijdstip
       + " Gids(en)"
      - Op algemene budgetcode Saldo
  - Forfaits per activiteit (wanneer aantallen per boeking worden gerekend)
    - Forfaitprijs voor de activiteit + omschrijving <activiteit> + "Forfait"
       Op budgetcode van activiteit
- Boete op boeking + omschrijving "Boete" Op algemene budgetcode Saldo
- Korting op boeking + omschrijving "Korting" Op algemene budgetcode Saldo
- Reservatiekosten + omschrijving "Reservatiekosten" Op algemene budgetcode Saldo

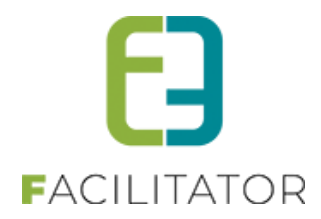

## 13.7 Mercurius export XML: codeBudgetExtern doorgeven per activiteit/menu

Nu alle factuurlijnen gedetailleerd worden doorgegeven, kan nu ook het artikelnummer van een activiteit, menu of Resto worden doorgeven. Voor Mercurius wordt het artikelnummer doorgeven als codeBudgetExtern. Zie als voorbeeld een activiteit:

| E2E: ACT | IVITEIT     |         |              |           |                |                  |          |                 |          |
|----------|-------------|---------|--------------|-----------|----------------|------------------|----------|-----------------|----------|
| Algemeen | Vertalingen | Prijzen | Extra velden | Taxonomie | Fotoalbum      | Contactpersonen  | Kalender | Beschikbaarheid | Facturen |
|          |             |         |              |           | Actief 🛙       |                  |          |                 |          |
|          |             |         |              |           | Online 🛙       |                  |          |                 |          |
|          |             |         |              |           | Talen 🛙        | Nederlands       | Duits    |                 |          |
|          |             |         |              |           |                | Frans            | Engels   |                 |          |
|          |             |         |              |           | Maak voucher 🕚 |                  |          |                 |          |
|          |             |         |              |           | Referentie * 🕚 | E2E activiteit   |          |                 |          |
|          |             |         |              |           | Naam 🛙         | E2E: tActiviteit |          |                 |          |
|          |             |         |              |           | Artikelnr. 🛙   | MJP_001169       |          |                 |          |

Als het artikelnummer leeg is op een activiteit, dan wordt de standaard budgetcode van het saldo gebruikt.

| MERCURIUS - FACTURATIE INSTELLINGEN                                   |                       |
|-----------------------------------------------------------------------|-----------------------|
| Hier kan u de instellingen voor de facturatie naar mercurius ingeven. |                       |
| Modulenummer 🕕                                                        | 0529                  |
| Budgetcode voorschot 🕕                                                | {boekjaar}- MJP001165 |
| Budgetcode saldo / totaalbedrag 🕕                                     | {boekjaar}- MJP001165 |

Is het artikelnummer leeg op een menu, wordt deze van Resto gebruikt, is deze ook leeg dan zal de standaard budgetcode van het saldo gebruikt (in te stellen bij de facturatie instellingen van Mercurius).

Voor een activiteit worden énkel de deelnemersprijzen en forfaits op de budgetcode gezet van de activiteit, de gidsprijzen komen steeds op de standaard budgetcode van het saldo. (Voorbeeld zie bovenstaand puntje)

## 13.8 Mercurius export: Up to date + API-integratie (incl. terugkoppeling)

De export xml voor Mercurius stond nog niet helemaal op de laatste versie, zoals bij de andere modules wel reeds het geval was. Dit is nu in orde gebracht.

Hierdoor zijn er 2 extra instellingen bijgekomen (die we in de andere modules ook al hadden): **Feitelijke vereniging als derde:** Indien aangevinkt wordt de feitelijke vereniging als derde geëxporteerd en Contactpersoon als TweedeDerde. Indien afgevinkt is contactpersoon de derde.

**Schrijfwijze klantnaam export:** Kies of de naam geschreven wordt volgend familienaam en voornaam of voornaam en dan familienaam.

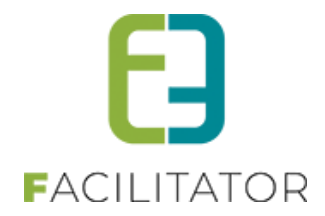

#### **MERCURIUS - ALGEMENE INSTELLINGEN**

| Feitelijke vereniging als derde 🕕 | ✓                      |   |
|-----------------------------------|------------------------|---|
| Schrijfwijze klantnaam export 📵   | Voornaam Familienaam 🗸 | ) |

Bij het herwerken hebben we ook opgemerkt dat de **budgetcodes voor creditnota en herfacturatie overbodig** zijn. Deze zijn dan ook weggehaald.

| MERCURIUS - FACTURATIE INSTELLINGEN                            |                             |  |
|----------------------------------------------------------------|-----------------------------|--|
| Hier kan u de instellingen voor de facturatie naar mercurius i | ingeven.                    |  |
| Modulenummer 🕕                                                 | 0529                        |  |
| Budgetcode voorschot 🕕                                         | {boekjaar}- 7060099/01/0529 |  |
| Budgetcode saldo / totaalbedrag 🕔                              | {boekjaar}- 7060099/01/0529 |  |
| Budgetcode herfacturatie - factuur 🕕                           | {boekjaar]- 7067099/01/0529 |  |
| Budgetcode herfacturatie - kredietnota 🕕                       | {boekjaar1/ 7063099/01/0529 |  |
| Vervaldatum factuur 🕕                                          | 1 Maand 🔻                   |  |

#### **Mercurius API**

Verder is het ook mogelijk om gebruik te maken van de Mercurius API om Xml-bestanden - en optioneel Pdfbestanden – automatisch door te sturen naar Mercurius. Hier is een aparte <u>online handleiding</u> voor voorzien.

| MERCURIUS - KOPPELING VIA                       | WEBSERVICE/API                                                     |
|-------------------------------------------------|--------------------------------------------------------------------|
| Gebruik algemene instellingen 🕕                 |                                                                    |
| API Authenticatie                               |                                                                    |
| Actief (RES) 🕕                                  |                                                                    |
| Access manager URL (RES) 🔘                      |                                                                    |
| Client ID (RES)                                 |                                                                    |
| Client Secret (RES) 🗐                           |                                                                    |
|                                                 |                                                                    |
| API Factuurexport                               |                                                                    |
| Actief (RES) 🕕                                  | C (Enkel beschikbaar indien API Authenticatie actief is)           |
| URL (RES) 🕕                                     |                                                                    |
| Terugkoppeling betalingen                       |                                                                    |
| Actief (RES) 🗐                                  |                                                                    |
| URL (RES) 🕔                                     |                                                                    |
| Gebruikersnaam (DES)                            | F2F                                                                |
| Washtwoord (RES)                                |                                                                    |
| Periode betalingen (RES)                        | 2 Dagen                                                            |
| Code Definitief meegeven                        | Manueel uitvoeren                                                  |
| KBONr(s) Tenant                                 |                                                                    |
| Indien API Factuurexport of Terugkoppeling beta | alingen is geactiveerd moet er minstens één KBONr worden ingevuld. |
| KBONr(s) Tenant (RES) 🕕                         | GEM 0207518632;                                                    |
|                                                 | AGB:0866021938:                                                    |

#### Aanpassingen exportklanten

Wanneer gebruikt gemaakt wordt van het algemeen klantenbestand (zogenaamde RES -klanten) en niet het eigen Toerisme klantenbestand, dan worden klanten nu ook op precies dezelfde manier geëxporteerd als bij zaalreservaties. Zie bestaande handleidingen van zalen en Mercurius i.v.m. het exporteren van hoofdzetels/vestigingen (en dus ook schoolgroepen en scholen).

Dit staat gedocumenteerd in onze online handleiding facturatie: 6. Vestingen / hoofdzetels

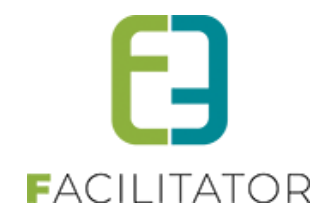

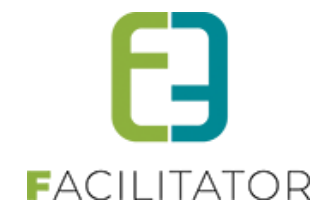

#### Export van vestigingen in Mercurius worden als volgt geëxporteerd:

Een school is een vestiging, een scholengroep is de hoofdzetel.

Een scholengroep wordt gewoon gedefinieerd als een bedrijf, een school ook maar dan mét aanduiding van vestiging, vestigingsnummer en de scholengroep als hoofzetel.

- Geen specifieke facturatie instellingen Scholengroep wordt als derde geëxporteerd;
   School als contact, maar enkel met naam én vestigingsnummer. Ter attentie van (TAV – van facturatie instellingen school) => Infozone1 Factuur wordt verstuurd naar het adres van de scholengroep
- Contactpersoon voor facturatie ingesteld bij de vestiging Scholengroep wordt als derde geëxporteerd;
   Contactpersoon als contact, met naam en adresgegevens van contactpersoon uit de applicatie School: de naam wordt doorgegeven in Infozone1 Contactpersoon kan bijvoorbeeld de directeur zijn, met een contactadres van de school. De factuur wordt verstuurd naar het adres van de contactpersoon.
- Andere klant ingegeven voor facturatie (vb.: de Gemeente)
   Gemeente wordt als derde geëxporteerd
   School als contact, enkel schoolnaam zonder Vestigingsnr en zonder adres.
   Factuur wordt verstuurd naar het adres de gemeente.

! Opgelet: Dit is enkel een aanpassing in de XML naar Mercurius.

Mogelijks moet de pdf-template voor facturatie ook nog verder aan aangepast worden mochten de juiste gegevens nog niet verschijnen.

#### Terugkoppeling betalingen

Het is voortaan ook mogelijk om de terugkoppeling van betalingen via overschrijving automatisch uit te laten verlopen via de API. Van zodra een factuur is betaald en verwerkt in mercurius wordt die 's nachts in facilitator op betaald gezet.

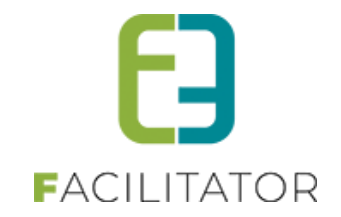

# 14 Gidsen

## 14.1 Fiche gids uitgebreid met info zalen/materialen weergeven in agenda gids

Wanneer een gids zijn fiche raadpleegt ziet de gids nu ook de extra velden en gekoppelde zalen en materialen te zien. Dit was voordien niet mee opgenomen.

|              | -5                                              |
|--------------|-------------------------------------------------|
| Extra velden | <u>Groep 1</u>                                  |
|              | Leerjaar: 3                                     |
|              | Type: Secundair onderwijs                       |
|              | Onderwijsvorm: ASO                              |
|              | Picknickplaats gewenst?: Ja                     |
|              | Picknickplaats: Helix                           |
|              | <u>09:00-11:00: Kijken naar kriebelbeestjes</u> |
|              | Opmerkingen: /                                  |
|              | <u>Groep 2</u>                                  |
|              | Leerjaar: 4                                     |
|              | Type: Secundair onderwijs                       |
|              | Onderwijsvorm: TSO                              |
|              | Picknickplaats gewenst?: Ja                     |
|              | Picknickplaats: Helix                           |
|              | <u>12:00-14:00: Kijken naar kriebelbeestjes</u> |
|              | Opmerkingen: /                                  |
|              |                                                 |

Enkel de groepen en activiteiten waar de gids aan gekoppeld is worden meegegeven

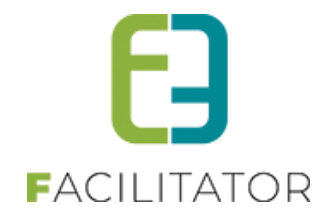

## 14.2 Kilometervergoeding

De aankoop van gidsenvergoeding omvat ook de kilometervergoeding voor gidsen. Indien interesse kan u uw Projectmanager contacteren via PM@e2e.be

Het systeem maakt het mogelijk om een kilometervergoeding per km te configureren voor de verplaatsingen die een gids doet.

De kilometervergoeding wordt berekend op basis van het aantal kilometers in combinatie met het type vervoermiddel welke gebruikt wordt.

#### 14.2.1 Toevoegen van vervoermiddelen

Eerst dienen de vervoermiddelen aangemaakt te worden: Beheer groepsboekingen > Config > Instellingen > Vergoedingen >> tabblad Vervoermiddelen

| Vergoedingen | Basisvergoedingen | Kilometervergoedingen | Vervoermiddelen |  |
|--------------|-------------------|-----------------------|-----------------|--|
|              |                   |                       |                 |  |
| Refe         | rentie            | Naam                  |                 |  |
| 🖹 🗶 🚖 auto   | )                 | Auto                  |                 |  |
| 🖹 🗶 🚖 fiets  |                   | Fiets                 |                 |  |
| 🖹 🗶 🚖 step   |                   | Elektrische step      |                 |  |

U komt op het overzicht van de verschillende reeds beschikbare vervoermiddelen. U kan op elk moment een vervoermiddel toevoegen via de daarvoor voorziene knop.

| Vergoedingen | Basisvergoedingen | Kilometervergoedingen | Vervoermiddelen   |
|--------------|-------------------|-----------------------|-------------------|
|              |                   | Actief 🕕              |                   |
|              |                   | Referentie * 📵        | Elektrische fiets |
|              |                   | Naam * 📵              | Elektrische fiets |
|              |                   |                       |                   |
| OPSLAAN      | TERUG             |                       |                   |
|              |                   |                       |                   |

Geef aan of dit vervoermiddel actief gebruikt mag worden, geef een referentie en een naam op >> **opslaan**.

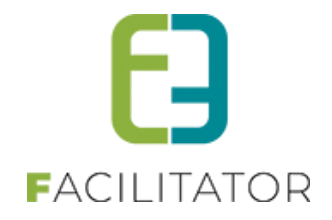

## 14.2.2 Toevoegen van een kilometervergoeding

Het toevoegen van een kilometervergoeding gebeurt op basis van het vervoermiddel (eerder gedefinieerd) en een bedrag per km.

Toevoegen doe je via het tabblad Kilometervergoedingen.

| vergoedingen Basisvergoedingen       | Kilometervergoedingen vervoermiddelen |                                                      |
|--------------------------------------|---------------------------------------|------------------------------------------------------|
|                                      | Vervoermiddel () Alles                |                                                      |
| ZOEKEN RESET                         |                                       |                                                      |
| ZOEKEN RESET                         | Kilometervergoeding                   | Geldigheidsperiode                                   |
| ZOEKEN RESET                         | Kilometervergoeding<br>0,360          | Geldigheidsperiode<br>di 06/07/2021                  |
| ZOEKEN     RESET       Vervoermiddel | Kilometervergoeding<br>0,360<br>0,500 | Geldigheidsperiode<br>di 06/07/2021<br>do 08/07/2021 |

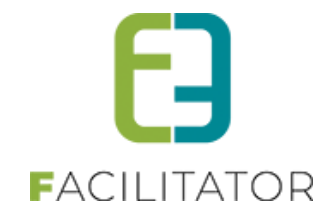

| Vergoedingen | Basisvergoedingen | Kilometervergoedingen | Vervoermiddelen |
|--------------|-------------------|-----------------------|-----------------|
|              |                   | Actief 🕕              |                 |
|              |                   | Elektrische fiets     |                 |
|              | Kil               | € 0,400               |                 |
|              |                   | Geldig van * 📵        | 01/08/2021      |
|              |                   | Geldig tot 📵          | Einddatum       |
| OPSLAAN      | TERUG             |                       |                 |

| Actief              | Staat standaard aangevinkt. Indien deze actief staat, betekent dit dat deze                          |
|---------------------|----------------------------------------------------------------------------------------------------|
|                     | Gebruikt kan worden binnen de applicatie.                                                            |
| Vervoermiddel       | Hier hebt u de keuze tussen de verschillende vervoermiddelen die u definieerde.                      |
| Kilometervergoeding | Vul hier de gewenste vergoeding in.                                                                  |
| Geldig van          | De opgegeven datum is inclusief.                                                                     |
| Geldig tot          | De opgegeven datum is inclusief - indien u deze datum niet invult is de vergoeding onbeperkt geldig. |

>> Opslaan

#### 14.2.3 Kilometervergoeding verbergen

Wanneer men werkt met gidsenvergoeding kan je de kilometervergoeding verbergen. Dit is een superuserinstelling (in te stellen door e2e) zodat alles wat betrekking heeft tot kilometervergoeding verborgen kan worden. Standaard zal de kilometervergoeding wel actief staan indien men werkt met gidsvergoedingen.

Het deactiveren van kilometervergoeding houdt in dat de verplaatsingsinformatie bij de gidsen niet meer zichtbaar zijn alsook de opsplitsing van vergoeding alsook alles wat betrekking heeft tot de configuratie van kilometervergoedingen.

| Gidsen                           |  |
|----------------------------------|--|
| Activeer gidsvergoedingen 🕚      |  |
| Activeer kilometervergoedingen 🕕 |  |

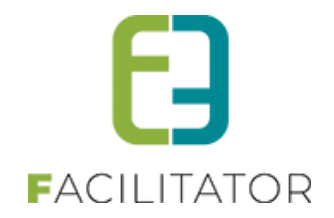

## 14.3 Vergoedingen instellen bij de gids

#### 14.3.1 Basisvergoedingen

Via Beheer groepsboekingen > Gidsen, kan u de gids gaan selecteren. Op het tabblad Vergoedingen worden de vergoedingen toegekend.

Hieronder in het voorbeeld ziet u Sabrina gids als vrijwilliger.

| em is correct opgeslagen                          |                                 |
|---------------------------------------------------|---------------------------------|
| gemeen Vergoedingen Activiteiten Klanttypes Login | Agenda Beschikbaarheid Facturen |
| Actief 🕕                                          |                                 |
| Online 🕕                                          |                                 |
| Referentie * 🕕                                    | Sabrina gids                    |
| Voornaam * 🚺                                      | Sabrina                         |
| Familienaam * 🚯                                   | Gids                            |
| Rijksregisternummer 🕕                             | 80.05.05-128.79                 |
| Type gids * 🕕                                     | Vrijwilliger                    |
| Straat 🕕                                          | bruiloftstraat                  |
| Nr. 🕕                                             | 127                             |
| Bus 🕦                                             |                                 |
| Postcode 🕦                                        | 9050                            |
| Gemeente 🕕                                        | Gentbrugge                      |
| Land 🕦                                            | België 💌                        |
| Telefoon 🕕                                        |                                 |
| GSM 🚯                                             |                                 |
| Fax 🕕                                             |                                 |
| E-mail 🚺                                          |                                 |
| Rekeningnummer (IBAN) 🕕                           |                                 |
| Talen * 🕕                                         | ☑ Nederlands ☑ Duits            |
|                                                   | 🗹 Frans 🔤 Engels                |
| Interne opmerkingen 🕕                             | test account e2e                |

Het basistarief voor type vrijwilliger wordt standaard toegepast en weergegeven.

| Algemeen | Vergoedingen                              | Activiteiten | Klanttypes | Login | Agenda | Beschikbaarheid | Facturen |  |
|----------|-------------------------------------------|--------------|------------|-------|--------|-----------------|----------|--|
| TARIEF   |                                           |              |            |       |        |                 |          |  |
|          | Vergoeding vrijwilliger () €34,71 per dag |              |            |       |        |                 |          |  |
|          |                                           |              |            |       |        |                 |          |  |

Past u het type gids aan naar zelfstandig, zal de vergoeding ook ineens aangepast worden

| Algemeen | Vergoedingen                                          | Activiteiten | Klanttypes | Login | Agenda | Beschikbaarheid | Facturen |  |
|----------|-------------------------------------------------------|--------------|------------|-------|--------|-----------------|----------|--|
| TARIEF   | :                                                     |              |            |       |        |                 |          |  |
|          | Vergoeding zelfstandige <b>①</b> €70,00 per gidsbeurt |              |            |       |        |                 |          |  |
|          |                                                       |              |            |       |        |                 |          |  |

! Niet onbelangrijk, een vrijwilliger wordt in dit voorbeeld betaald per dag, een zelfstandige gids per gidsbeurt.

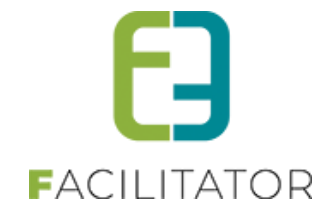

Standaard wordt een gids per gidsbeurt vergoed. Voor vrijwilligers kan dit echter afwijkend ingesteld worden via Beheer groepsboekingen > Config > Instellingen > Algemeen > Gidsen.

| Glusen |                                   |                                          |
|--------|-----------------------------------|------------------------------------------|
|        | Voorstellen gidsen 🕕              | beschikbare en niet beschikbare gidsen 🔻 |
|        | Controleer gidsen op Klanttype 🕕  | 0                                        |
|        | Gids standaard cash 🕕             | 0                                        |
|        | Meerdere Gidsen 🕕                 |                                          |
|        | Vrijwilligersvergoeding per dag 🕕 |                                          |

#### 14.3.2 Verplaatsingsinformatie

Hier kan je verplaatsingsvergoeding voor deze gids gaan instellen per locatie (indien hiermee gewerkt wordt) en per vervoermiddel.

| U bent hier: Home > Gidsen > Details              |                                    |         |  |  |  |  |  |  |
|---------------------------------------------------|------------------------------------|---------|--|--|--|--|--|--|
| SABRINA GIDS                                      |                                    |         |  |  |  |  |  |  |
| Algemeen Vergoedingen Activiteiten Klanttypes Log | in Agenda Beschikbaarheid Facturen |         |  |  |  |  |  |  |
| TARIEF                                            |                                    |         |  |  |  |  |  |  |
| Vergoeding vrijwilliger                           | €34,71 per dag                     |         |  |  |  |  |  |  |
| VERPLAATSINGSINFORMATIE                           |                                    |         |  |  |  |  |  |  |
| Standaard vervoermiddel                           | Selecteer voertuig                 |         |  |  |  |  |  |  |
| Locatie                                           | Vervoermiddel                      | Afstand |  |  |  |  |  |  |
| Geen items beschikbaar                            |                                    |         |  |  |  |  |  |  |

Selecteer een standaard voertuig (deze werden eerder gedefinieerd via Config > Instellingen > Vergoedingen
 > Vervoermiddelen).

| VERPLAATSINGSINFORMATIE   |                    |         |
|---------------------------|--------------------|---------|
| Standaard vervoermiddel 🕕 | Selecteer voertuig |         |
|                           | Selecteer voertuig |         |
| Locatie                   | Auto               | Afstand |
| Geen items beschikbaar    | Elektrische fiets  |         |
|                           | Elektrische step   |         |
| TOEVOEGEN                 | Fiets              |         |
|                           | Openbaar vervoer   |         |

>> Toevoegen

Wanneer u een voertuig geselecteerd hebt, kan u de afstand gaan instellen per locatie (indien hiermee gewerkt

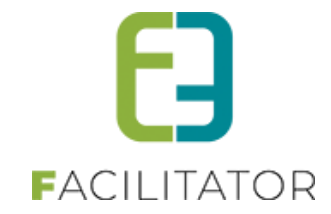

#### wordt).

| VERPLAATSINGSINFO      | ORMATIE                                                       |                                                    |         |
|------------------------|---------------------------------------------------------------|----------------------------------------------------|---------|
|                        | Standaard vervoermiddel 🕚                                     | Fiets                                              | ×       |
|                        | Locatie                                                       | Vervoermiddel                                      | Afstand |
| Geen items beschikbaar |                                                               |                                                    |         |
|                        | Actief ()<br>Locatie * ()<br>Vervoermiddel* ()<br>Afstand* () | Selecter locatie<br>Selecter voertuig<br>kilometer | ▼<br>▼  |
| OPSLAAN TERUG          |                                                               |                                                    |         |

| Actief        | Indien aangevinkt zal deze actief gebruikt worden binnen de applicatie.        |
|---------------|--------------------------------------------------------------------------------|
| Locatie       | Selecteer een locatie (vooraf ingesteld bij Config > Instellingen > Locaties). |
| Vervoermiddel | Selecteer het vervoermiddel.                                                   |
| Afstand       | Geef de afstand in tot de locatie.                                             |
| >> Opslaan    |                                                                                |

### U kan verschillende verplaatsingsvergoedingen instellen per locatie & vervoermiddel.

|                               | Activiteiten Klanttypes | Login Agenda               | Beschikbaarheid Facturen |             |       |
|-------------------------------|-------------------------|----------------------------|--------------------------|-------------|-------|
| ARIEF                         |                         |                            |                          |             |       |
|                               | Vergoeding vrijwillig   | er <b>①</b> €34,71 per dag |                          |             |       |
|                               |                         |                            |                          |             |       |
| /ERPLAATSINGSI                | NFORMATIE               |                            |                          |             |       |
|                               |                         |                            |                          |             |       |
|                               | Standaard vervoermide   | el 🕕 Fiets                 | •                        |             |       |
| Locatie                       |                         |                            | Vervoermiddel            | Afstand     |       |
| 🖉 🗶 🊖 🛛 Bosmuseum Gerhager    | 1                       |                            | Fiets                    | 25,00 Kiloi | meter |
| 🖉 🗙 🌸 Provinciaal Natuurcer   | ntrum Craenevenne       |                            | Fiets                    | 18,00 Kilor | meter |
| 🖉 🗙 🚖 🛛 Visitor Center De Wis | sen                     |                            | Elektrische fiets        | 46,00 Kilor | meter |
| 🖉 X 🊖 🛛 Visitor Center De Wis | sen                     |                            | Fiets                    | 46,00 Kilot | meter |
| 🖉 X 🚖 Visitor Center De Wis   | sen                     |                            | Fiets                    | 46,00 Kilon | meter |
|                               |                         |                            |                          |             |       |

#### 14.3.3 Consulteren van de afstanden via het front

Wanneer een gids inlogt kan hij zelf ook de vooraf ingestelde afstanden (door een beheerder) consulteren, niet aanpassen.

#### Inlogscherm gids

Bij het gedeelte "Fiche" kan een gids de ingestelde kilometers consulteren.

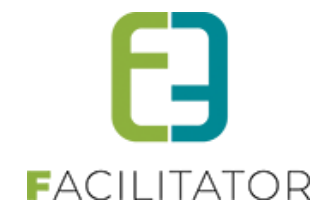

| PROVINCIAAL<br>NATUU'R-<br>CEINTRUM<br>Naturatijk vedemden | NL   FR   DE   EN |
|------------------------------------------------------------|-------------------|
| LOCATIES MIJN BEZOEK MIJN PROFIEL FICHE                    |                   |
|                                                            |                   |

Wanneer deze denkt dat die incorrect ingesteld zijn, kan hij contact opnemen met de organisatie en kan deze door een beheerder aangepast worden.

| che - S     | Sabrina       | Gids             |                         |                   |                 |
|-------------|---------------|------------------|-------------------------|-------------------|-----------------|
| Afspraken   | Agenda        | Beschikbaarheid  | Verplaatsingsinformatie |                   |                 |
| Locatie     |               |                  |                         | Vervoermiddel     | Afstand         |
| Bosmuseu    | ım Gerhager   | ı                |                         | Fiets             | 25,00 Kilometer |
| Provinciaa  | I Natuurcent  | trum Craenevenne |                         | Fiets             | 18,00 Kilometer |
| Visitor Cer | nter De Wisse | en               |                         | Elektrische fiets | 46,00 Kilometer |
| Visitor Cer | nter De Wisse | en               |                         | Fiets             | 46.00 Kilometer |

## 14.4 Vergoedingen bij de boeking

Beheer groepsboekingen > Boekingen >> Selecteer uw boeking > tabblad "Programma"

| Programma O Gidsen O Bevestigingen O Meldingen (0) O Vergoeding gidsen |   |      |          |            |                                 |   |                       |             |                  |      |           |                  |                    |
|------------------------------------------------------------------------|---|------|----------|------------|---------------------------------|---|-----------------------|-------------|------------------|------|-----------|------------------|--------------------|
| ✓ Ø X Groep 1 (Nederlands - Deelnemers: 10)                            |   |      |          |            |                                 |   |                       |             |                  |      |           |                  |                    |
|                                                                        |   | va   | n To     | Duur       | Activiteit                      |   | Betalende<br>personen | Per persoon | Forfait<br>groep | Gids | Naam gids | Vaste<br>prijzen | Alles<br>bevestigd |
|                                                                        | Ø | × 09 | :00 13   | 20 04:20   | De wondere wereld van Bever Bas | 0 | 10                    | 0,00        | 25,00            | NVT  |           |                  |                    |
|                                                                        |   |      |          |            |                                 |   |                       | 0,00        | 25,00            | 0,00 |           |                  |                    |
| ~                                                                      | 2 | K Gr | oep 2 (N | derlands - | Deelnemers: 10)                 |   |                       |             |                  |      |           |                  |                    |
|                                                                        |   | va   | n To     | Duur       | Activiteit                      |   | Betalende<br>personen | Per persoon | Forfait<br>groep | Gids | Naam gids | Vaste<br>prijzen | Alles<br>bevestigd |
|                                                                        | Ø | × 09 | :00 13   | 20 04:20   | De wondere wereld van Bever Bas | 0 | 10                    | 0,00        | 25,00            | NVT  | Geen gids |                  |                    |
|                                                                        |   |      |          |            |                                 |   |                       | 0,00        | 25,00            | 0,00 |           |                  |                    |

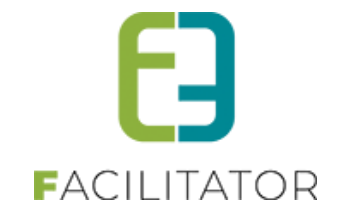

We zien dat op deze boeking nog geen gidsen zijn toegekend. Toekennen van gidsen kan u doen door op het 💌 te klikken naast het programma of via de radiobutton 'Gidsen'.

| Alg | gemeen                                | Prog   | Iramma  | Toevoe     | egen/Aanpassen | Prijzen     | Communic    | atie    | Bijlage(n)            | Log        |                    |      |           |                  |                    |
|-----|---------------------------------------|--------|---------|------------|----------------|-------------|-------------|---------|-----------------------|------------|--------------------|------|-----------|------------------|--------------------|
|     | Prog                                  | amma C | Gidsen  | O Beves    | tigingen OMelo | dingen (0)  | O Vergoedir | ng gids | sen                   |            |                    |      |           |                  |                    |
| ~   | Scoep 1 (Nederlands - Deelnemers: 10) |        |         |            |                |             |             |         |                       |            |                    |      |           |                  |                    |
|     |                                       | van    | Tot     | Duur       | Activiteit     |             |             |         | Betalende<br>personen | Per persoo | n Forfait<br>groep | Gids | Naam gids | Vaste<br>prijzen | Alles<br>bevestigd |
|     | N 2                                   | 09:00  | 13:20   | 04:20      | De wondere w   | ereld van B | lever Bas   | 0       | 10                    | 0,0        | 0 25,00            | NVT  |           |                  |                    |
|     |                                       |        |         |            |                |             |             |         |                       | 0,0        | 0 25,00            | 0,00 |           |                  |                    |
| ~   | 2 X                                   | Groep  | 2 (Nede | rlands - I | Deelnemers: 10 | ))          |             |         |                       |            |                    |      |           |                  |                    |
|     |                                       | van    | Tot     | Duur       | Activiteit     |             |             |         | Betalende<br>personen | Per persoo | n Forfait<br>groep | Gids | Naam gids | Vaste<br>prijzen | Alles<br>bevestigd |
|     | 2                                     | 09:00  | 13:20   | 04:20      | De wondere w   | ereld van B | lever Bas   | 1       | 10                    | 0,0        | 0 25,00            | NVT  | Geen gids |                  |                    |
|     |                                       |        |         |            |                |             |             |         |                       | 0,0        | 0 25,00            | 0,00 |           |                  |                    |

Hier kan u de gids gaan toekennen > selecteer een gids uit de lijst.

U bent hier: Home > Boeking > Details

## 2021-0006 - DO 13/01/2022 - SABRINA FRONT END2END

| Algemeen | Programma | Toevoegen/Aanpassen  | Prijzen  | Communicatie Bijlage(n) Log         |
|----------|-----------|----------------------|----------|-------------------------------------|
|          |           | 1                    | Гуре 🚯   | Activiteit      Groep               |
|          |           | G                    | roep 🛈   | Groep 1 (Nederlands)                |
|          |           | Activ                | viteit 🛈 | De wondere wereld van Bever Bas 💌 🧃 |
|          |           | Star                 | tuur 🛈   | 09:00 🔯 Vaste beginuren:            |
|          |           | C                    | Duur 🛈   | 4 Uur 20 Minuten (Standaard: 04:20) |
|          |           | Niet betalende perso | onen 🚯   | 0 (Deelnemers groep: 10)            |
|          |           | Gids toeken          | ning 🛈   | Interne toekenning                  |
|          |           |                      | Gids 🕕   | Nog te bepalen                      |

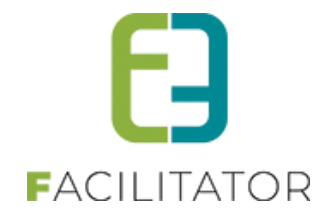

| 2021-000 | )6 - DO 13/ | 01/2022 - SABR      | NA FR         | ONT END2                                        | END                       |           |             |
|----------|-------------|---------------------|---------------|-------------------------------------------------|---------------------------|-----------|-------------|
| Algemeen | Programma   | Toevoegen/Aanpassen | Prijzen       | Communicatie                                    | Bijlage(n)                | Log       |             |
|          |             |                     | Туре 📵        | Activiteit                                      | ⊖ Groep                   |           |             |
|          |             |                     | Groep 🕥       | Groep 1 (Neder                                  | lands)                    |           | •           |
|          |             |                     | Activiteit 📵  | De wondere we                                   | reld van Bever B          | as        | - 1         |
|          |             |                     | Startuur 📵    | 09:00 🖇                                         | 🖞 Vaste begint            | ıren:     | •           |
|          |             |                     | Duur 📵        | 4 Uur                                           | 20 Minute                 | n (Standa | ard: 04:20) |
|          |             | Niet betalend       | le personen 📵 | 0 (D                                            | eelnemers groe            | p: 10)    |             |
|          |             | Gids                | toekenning 📵  | Interne toekenr                                 | ning                      |           | -           |
|          |             |                     | Gids 📵        | - Nog te bepa                                   | en                        |           | •           |
|          |             |                     |               | Voorgestelde g<br>De wondere w<br>09:00 - 13:20 | gidsen<br>ereld van Bever | Bas       | <b>.</b>    |
|          |             |                     |               | Nog te bepa                                     | llen                      |           | ·           |
|          |             |                     |               | Evert Haas                                      |                           | 0         |             |
|          |             |                     |               | Halatraat aa                                    | Cu Vuringon               |           |             |
|          |             |                     |               | fr,nl                                           |                           |           |             |
|          |             |                     |               | Aantal gidsbe                                   | urten: 0 (+0)             |           |             |
|          |             |                     |               | Ciic Prolitic                                   | erd: o                    |           |             |
|          |             |                     |               | Cijs Brakke                                     |                           |           |             |
|          |             |                     |               |                                                 |                           |           |             |
|          |             |                     |               | ni<br>Aantal gidsbe                             | urten: 0 (+0)             |           |             |
|          |             |                     |               | Aantal geweig                                   | erd: o                    |           |             |

Wanneer u een gids aangeduid hebt komt er extra informatie beschikbaar wat betreft de "Vergoeding gidsen" **VERGOEDING GIDSEN** 

| Geef hier de vergoedinger | ieef hier de vergoedingen van de gidsen in. |                     |                      |                    |             |  |  |  |  |  |
|---------------------------|---------------------------------------------|---------------------|----------------------|--------------------|-------------|--|--|--|--|--|
| Gids                      | Vergoeding                                  | Datum<br>vergoeding | Standaard vergoeding | Afstand<br>(in km) | Opmerkingen |  |  |  |  |  |
| 📝 🗙 Evi Van Hove          | Basisvergoeding<br>Auto (€ 0,36/km)         | 13-01-2022 🏢        | € 40,00              | 20,00<br>€ 7,20    | Automatisch |  |  |  |  |  |

De vergoedingen die als automatisch toe te voegen staan ingesteld, zullen hier automatisch bij opgenomen worden. Deze kan u nog gaan wijzigen door op het "potloodje" te klikken of rechtstreeks in de tabel. Standaard wordt de datum van de boeking opgenomen bij de vergoeding. Het is echter ook mogelijk om hier een andere datum aan toe te kennen.

U kan ook nog extra vergoedingen toevoegen via de knop toevoegen.

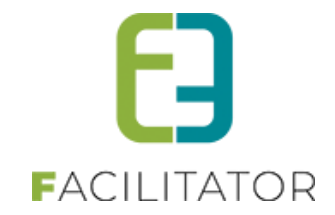

#### **VERGOEDING GIDSEN**

| Gids             | Vergoeding                          | Datum<br>vergoeding | Standaard vergoeding | Afstand<br>(in km) | Opmerkingen |
|------------------|-------------------------------------|---------------------|----------------------|--------------------|-------------|
| 👔 🗙 Evi Van Hove | Basisvergoeding<br>Auto (€ 0,36/km) | 13-01-2022 🏢        | € 40,00              | 20,00<br>€ 7,20    | Automatisch |
|                  | Gids * 🗊                            | Evi Van Hove        |                      | •                  |             |
|                  | Type vergoeding * 🕻                 | Selecteer vergo     | ergoeding            | -                  |             |
| OPSLAAN TEI      | RUG                                 | Basisvergo          | eding                |                    |             |
|                  |                                     | Extra vergo         | eding                |                    |             |
|                  |                                     |                     |                      | - 2                |             |

> Selecteer een gids en het type vergoeding.

Eenmaal geselecteerd kan u de vergoeding gaan instellen en eventueel opmerkingen toevoegen. **VERGOEDING GIDSEN** 

|     | Gids         | Vergoeding                          | Datum<br>vergoeding | Standaard vergoeding | Afstand<br>(in km) | Opmerkingen |
|-----|--------------|-------------------------------------|---------------------|----------------------|--------------------|-------------|
| Z 🗙 | Evi Van Hove | Basisvergoeding<br>Auto (€ 0,36/km) | 13-01-2022          | € 40,00              | 20,00<br>€ 7,20    | Automatisch |
|     |              | Gids * 🗊                            | Evi Van Hove        |                      | •                  |             |
|     |              | Type vergoeding * 🕚                 | Extra vergoedi      | ng                   | •                  |             |
|     |              | Type gids 🕚                         | Vrijwilliger        |                      |                    |             |
|     |              | Datum vergoeding * 🕚                | 15/01/2022          |                      |                    |             |
|     |              | Standaard vergoeding * 🚺            | € 25,00             |                      |                    |             |
|     |              | Vervoermiddel * 🕚                   | Auto                |                      | -                  |             |
|     |              | Afstand @                           | 20,00 Ki            | lometer              |                    |             |
|     |              | Kilometervergoeding                 | € 7,20 (€           | 0,36/km)             |                    |             |
|     |              | Opmerkingen                         |                     |                      |                    |             |
|     |              |                                     |                     |                      | 11.                |             |
| OP  | SLAAN TER    | UG                                  |                     |                      |                    |             |

>> Opslaan
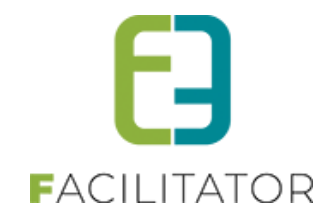

### **VERGOEDING GIDSEN**

| Geef hier de vergoeding<br>- Opgelet: Om de wijz | en van de gidsen in.<br>zigingen door te voeren moe | et u onderaan klikker | ı op "Opslaan'          |                    |             |  |  |  |  |  |
|--------------------------------------------------|-----------------------------------------------------|-----------------------|-------------------------|--------------------|-------------|--|--|--|--|--|
| Item is correct opges                            | Item is correct opgeslagen                          |                       |                         |                    |             |  |  |  |  |  |
| Gids                                             | Vergoeding                                          | Datum<br>vergoeding   | Standaard<br>vergoeding | Afstand<br>(in km) | Opmerkingen |  |  |  |  |  |
| 📝 🗙 Evi Van Hove                                 | Basisvergoeding<br>Auto (€ 0,36/km)                 | 13-01-2022            | € 40,00                 | 20,00<br>€ 7,20    | Automatisch |  |  |  |  |  |
| 🕜 🗙 Evi Van Hove                                 | Extra vergoeding<br>Auto (€ 0,36/km)                | 15-01-2022            | € 25,00                 | 20,00<br>€ 7,20    |             |  |  |  |  |  |
| TOEVOEGEN                                        |                                                     |                       |                         |                    |             |  |  |  |  |  |

! De vergoeding is toegevoegd, maar u dient nog onderaan te klikken op "alles opslaan" om deze ook op de boeking op te slaan

| ALLES OPSLAAN | VERWERKT | ANNULATIE | DUPLICEREN | verwijderen | TERUG |
|---------------|----------|-----------|------------|-------------|-------|
|               |          |           |            |             |       |

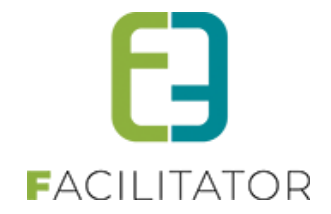

### 14.5 Onvolledige vergoedingen

Via Beheer groepsboekingen > Gidsen > Onvolledige vergoedingen kunnen de onvolledige vergoedingen geraadpleegd en behandeld worden. Onder onvolledige vergoedingen worden verstaan:

- Vergoedingen waarvoor geen tarief voor het gekoppelde gidstype was ingesteld bij koppelen van de gids aan de boeking.
- Vergoedingen waarvoor geen verplaatsingsinformatie (standaard vervoermiddel en/of verplaatsingsinformatie voor het geselecteerde vervoermiddel) was ingesteld op de gids bij koppelen van de gids aan de boeking.
- Vergoedingen waarvoor geen km-vergoeding was ingesteld bij koppelen van de gids aan de boeking.

#### Er wordt een lijst getoond van de onvolledige vergoedingen voor de geselecteerde periode:

|            | Gids                  | Vergoeding      | Datum<br>vergoeding | Boeking                                 | Vergoedingen                                        | Status                                       |
|------------|-----------------------|-----------------|---------------------|-----------------------------------------|-----------------------------------------------------|----------------------------------------------|
| <b>Z</b>   | and the<br>imposigned | Basisvergoeding | 30/03/22            | 2012/01/2012/2012/2012/2012/2012/2012/2 | Standaard: € 0,00<br>Km: € 6,60<br>Totaal: € 6,60   | Gidsbeurt bevestigd<br>22/03/22 15:14        |
| Ø 🗙        | in he he              | Basisvergoeding | 01/04/22            | Management of the Management of the     | Standaard: € 0,00<br>Km: € 6,60<br>Totaal: € 6,60   | Gidsbeurt bevestigd<br>21/03/22 15:43        |
| Ø X        | 1000                  | Basisvergoeding | 31/03/22            | 20-10-10-20130-2020-1                   | Standaard: € 0,00<br>Km: € 7,70<br>Totaal: € 7,70   | Goedgekeurde<br>vergoeding<br>17/02/22 11:02 |
| <b>Z</b> X | No. of the            | Basisvergoeding | 09/05/22            | North Resources (Construction of the    | Standaard: € 36,11<br>Km: € 0,00<br>Totaal: € 36,11 | Gidsbeurt bevestigd<br>07/02/22 15:31        |

Om een gidsvergoeding te corrigeren, selecteer het potlood naast de overeenkomstige vergoeding.

Indien mogelijk zal de toepassing reeds zelf een oplossing voorstellen, bv. wanneer ondertussen een vergoeding werd ingesteld voor het gekoppelde gidstype via de algemene instellingen.

| Opgelet!!! Bij opslaan zal de vergoeding aanzien worden | als een vervolledigde vergoeding. Kijk de gegevens na alvorens op te slaan. |
|---------------------------------------------------------|-----------------------------------------------------------------------------|
| Boeking 🕕                                               | 2022-0053 (wo 30/03/22) - Groep 3                                           |
| Type vergoeding 🚯                                       | Basisvergoeding                                                             |
| Gids 🚯                                                  | 202 BM                                                                      |
| Gidstype 🕕                                              | Vrijwilliger                                                                |
| Datum vergoeding * 🚯                                    | 30-03-2022                                                                  |
| Standaard vergoeding * 🚯                                | € 36,11 € 0,00 => € 36,11                                                   |
| Locatie activiteit 🕕                                    | Productor for the section of                                                |
| Vervoermiddel * 🕚                                       | Auto                                                                        |
| Afstand 🚯                                               | 18,00 Kilometer                                                             |
| Kilometervergoeding 🕕                                   | € 6,60 (€ 0,37/km)                                                          |
| OPSLAAN TERUG                                           |                                                                             |

In andere gevallen, zal de toepassing een indicatie geven van het probleem en zal een manuele actie moeten uitgevoerd worden, bv. wanneer er nog geen verplaatsingsinformatie is ingesteld voor de gekoppelde gids zoals in onderstaand voorbeeld.

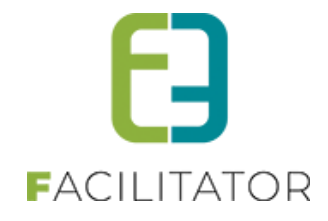

| Er is geen afstand gevonden voor geselecteerd vervoerr | niddel.                           |
|--------------------------------------------------------|-----------------------------------|
| Boeking 🕕                                              | 2021-0139 (ma 09/05/22) - Groep 1 |
| Type vergoeding 🚯                                      | Basisvergoeding                   |
| Gids 🚯                                                 | Beri Colleg                       |
| Gidstype 🚯                                             | Vrijwilliger                      |
| Datum vergoeding * 🕕                                   | 09-05-2022                        |
| Standaard vergoeding * 🚯                               | € 36,11                           |
| Locatie activiteit 🕚                                   | Rosentambel and the transmission  |
| Vervoermiddel * 🚯                                      | Auto                              |
| Afstand 🕕                                              | <sub>0,00</sub> Kilometer         |
| Kilometervergoeding 🕕                                  | € 0,00 (€ 0,37/km)                |
| OPSLAAN TERUG                                          |                                   |

Via het detailscherm kan zowel de bijhorende boeking als gids geopend worden en kan alle relevante data geraadpleegd worden.

Stel dat in bovenstaand voorbeeld de afstand voor de gids tot de locatie van de activiteit wordt ingesteld, zal:

- De kilometervergoeding automatisch berekend worden.
- De ingestelde afstand voor het gekozen vervoermiddel en de locatie van de activiteit automatisch toegevoegd worden op de gekoppelde gids.

| U bent hier: Home > Gidsen > Onvolledige vergoedingen |                                   |
|-------------------------------------------------------|-----------------------------------|
| Boeking 🕕                                             | 2021-0139 (ma 09/05/22) - Groep 1 |
| Type vergoeding 🕦                                     | Basisvergoeding                   |
| Gids 🕦                                                | Int Onling                        |
| Gidstype 🕦                                            | Vrijwilliger                      |
| Datum vergoeding * 🕕                                  | 09-05-2022                        |
| Standaard vergoeding * 🕦                              | € 36,11                           |
| Locatie activiteit 🕦                                  | Residual Relationships Discovery  |
| Vervoermiddel * 🕦                                     | Auto                              |
| Afstand 🕕                                             | 10,00 Kilometer                   |
| Kilometervergoeding 🕕                                 | € 3,67 (€ 0,37/km)                |
| OPSLAAN TERUG                                         |                                   |

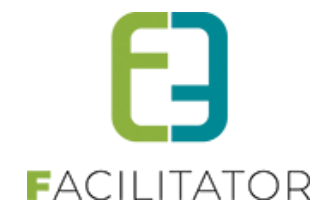

| VERPLAATSINGSINFORMATIE             |               |                 |
|-------------------------------------|---------------|-----------------|
| Standaard vervoermiddel 🕚           | Auto          |                 |
| Locatie                             | Vervoermiddel | Afstand         |
| 🛛 🗙 🛠 Partnalal Talance transformer | Auto          | 10,00 Kilometer |

Klik na het aanpassen van de gidsvergoeding op 'Opslaan'. De gidsvergoeding zal worden gecorrigeerd en verdwijnen uit de lijst van onvolledige vergoedingen. Uiteraard is het de bedoeling dat deze lijst te allen tijde leeg is en de gidsvergoedingen tijdig gecontroleerd en gecorrigeerd worden.

## 14.6 Gidsvergoedingen behandelen

Vergoedingen kunnen verrekend worden vanaf het moment dat een gids toegekend werd aan een activiteit en gidsbeurt bevestigd heeft. Normaliter zal het behandelen van de gidsvergoedingen periodiek gebeuren nadat alle activiteiten hebben plaats gevonden.

- Een beheerder kan vanaf dat moment het voorstel voor de vergoeding doorsturen naar de gids om deze te accepteren of te wijzigen. Meestal gebeurt dit periodiek.
- De vergoeding wordt berekend op basis van de gidsvergoedingen ingesteld op de activiteit in combinatie met het type gids.
- De gids dient de voorgestelde vergoeding goed te keuren.

Het behandelen van de gidsvergoedingen gebeurt via:

Beheer groepsboekingen > Gidsen > Vergoeding gidsen

# GROEPSBEZOEKEN > GIDSEN

| Dashboard | Boekingen | Gidsen | Activiteiten  | Rapp | orten | Log | Factura |
|-----------|-----------|--------|---------------|------|-------|-----|---------|
|           |           | Gidse  | en            |      |       |     |         |
|           | -         |        | oeding gidsen |      |       |     |         |

Mogelijke acties van hieruit zijn:

- Genereer lijst vergoedingen
- Vergoedingen goedkeuren
- Vergoedingen behandelen
- Vergoedingen herbehandelen

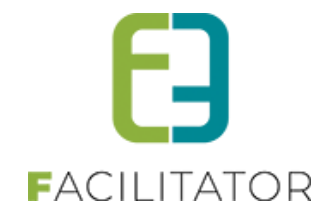

| 11 bent hier: Home > Gidsen > Vergoeding gidsen    |                                                                                  |
|----------------------------------------------------|----------------------------------------------------------------------------------|
| o beneficient fondelle diabente vergoeding glabent |                                                                                  |
| Actie 🕕                                            | Genereer lijst vergoedingen 🔹                                                    |
| Type vergoeding ①<br>Gids ①                        | Vergoedingen goedkeuren<br>Vergoedingen behandelen<br>Vergoedingen berbehandelen |
| Periode 🚯                                          | Tot                                                                              |
| ZOEKEN RESET                                       |                                                                                  |

#### 14.6.1 Genereer lijst vergoedingen

Maak een lijst met goed te keuren vergoedingen. Indien wenselijk kan u filteren op het type gids, het type vergoeding of de gids zelf. Via de periode-velden kan u een specifieke periode instellen.

U krijgt een overzicht van alle gidsvergoedingen voor goedgekeurde gidsbeurten die voldoen aan de ingestelde filtercriteria.

|          | Туре у          | vergoeding 🕕                          | Alles                                                                     |                                    |                     |
|----------|-----------------|---------------------------------------|---------------------------------------------------------------------------|------------------------------------|---------------------|
|          |                 | Gids 0                                | Alles                                                                     |                                    |                     |
|          |                 |                                       |                                                                           |                                    |                     |
|          |                 | Periode @                             | 17-11-2021 III Tot 08-12-2021 III                                         |                                    |                     |
|          |                 | Periode                               | 17-11-2021 Tot 08-12-2021                                                 |                                    |                     |
|          |                 | Periode                               | 17-11-2021 Tot 08-12-2021                                                 |                                    |                     |
| 7        | OFKEN RESET     | Periode                               | 17-11-2021 Tot 08-12-2021                                                 |                                    |                     |
| Z        | OEKEN RESET     | Periode 🕕                             | 17-11-2021 Tot 08-12-2021                                                 |                                    |                     |
| z        | OEKEN RESET     | Periode ①<br>Datum<br>vergoeding      | 17-11-2021 Tot 08-12-2021 E                                               | Vergoedingen                       | Status              |
| <b>z</b> | Gids Vergoeding | Periode ① Datum vergoeding g 06/12/21 | 17-11-2021 Tot 08-12-2021<br>Boeking<br>2021-0127 (ma 06/12/21) - Groep 4 | Vergoedingen<br>Standaard: € 34,71 | Status<br>Gidsbeurt |

Wanneer een bepaald type gids slechts een vergoeding per dag krijgt, wordt dit hier reeds gemeld.

Na generatie van de lijst wordt deze per gids doorgemaild (indien een correct emailadres werd opgegeven bij de contactgegevens van de gids) met de vraag om de lijst na te kijken en, al dan niet online, goed te keuren. Via een link in de mail kan de gids direct doorklikken naar de juiste locatie om deze vergoedingen online goed te keuren.

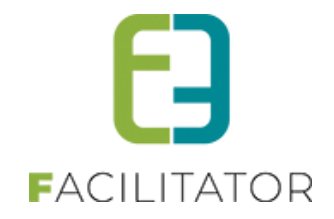

| Goed te keuren                                                                | vergoedingen                                                                                                    |                      |                     |                                |  |  |  |  |
|-------------------------------------------------------------------------------|----------------------------------------------------------------------------------------------------|----------------------|---------------------|--------------------------------|--|--|--|--|
| <b>datum</b><br>14/01/2022                                                    |                                                                                                    |                      |                     |                                |  |  |  |  |
| Beste Evi Van Hove,                                                           |                                                                                                    |                      |                     |                                |  |  |  |  |
| Zie hieronder een lijst van vergoedir                                         | Zie hieronder een lijst van vergoedingen. Gelieve deze goed te keuren zodanig dat wij de schuldvordering kunnen opmaken |                      |                     |                                |  |  |  |  |
| Boeking                                                                       | Soort Vergoeding Ki<br>vergoeding                                                                                       | ilometervergoeding   | Afstand<br>in km ve | Totale Opmerkingen<br>rgoeding |  |  |  |  |
| 100-007 by 100-070-070-0<br>tion out with the part of the st                  | Basisvergoeding                                                                                                    | € 35,40 € 5,56       | 15,00               | € 40,96 Automatisch            |  |  |  |  |
|                                                                               |                                                                                                    |                      |                     |                                |  |  |  |  |
| Om deze vergoedingen te acceptere<br>maken van de volgende link: <u>Vergo</u> | en/weigeren kan u zich aanmelder<br><b>edingen goedkeuren/afkeuren</b>                                                  | n op onze website en | naar uw ver         | goedingen gaan of gebruik      |  |  |  |  |

#### 14.6.2 Vergoedingen goedkeuren

U komt op het overzicht van alle door de gidsen goed te keuren vergoedingen. Indien een gids niet in staat is om deze vergoedingen online goed te keuren, kan u deze als beheerder via deze weg gaan goedkeuren of afkeuren via de daarvoor voorziene knoppen:

- Goedkeuren vergoedingen
- Afkeuren vergoedingen

| U bent hier: Home > Gidsen > Verg      | oeding gidsen                                               |                                                                                    |                                                       |                                                |
|----------------------------------------|-------------------------------------------------------------|------------------------------------------------------------------------------------|-------------------------------------------------------|------------------------------------------------|
| Type ve                                | Actie 1<br>Type gids 1<br>rgoeding 1<br>Gids 1<br>Periode 1 | Vergoedingen goedkeuren<br>Alles<br>Alles<br>Alles<br>17-11-202: Tot 11-12-202 III | •<br>•<br>•                                           |                                                |
| ZOEKEN RESET                           |                                                             |                                                                                    |                                                       |                                                |
| Gids Vergoeding                        | Datum<br>vergoeding                                         | Boeking                                                                            | Vergoedingen                                          | Status                                         |
| Basisvergoeding                        | 06/12/21                                                    | 2021-0127 (ma 06/12/21) - Groep                                                    | 4 Standaard: € 34,71<br>Km: € 0,00<br>Totaal: € 34,71 | Goed te keuren<br>vergoeding<br>16/12/21 12:26 |
| !!! Opgelet: Vrijwilligersvergoedingen | worden slecht                                               | s één keer per dag toegepast                                                       |                                                       |                                                |
| GOEDKEUREN VERGOEDINGEN                | AFKEUREN                                                    | IVERGOEDINGEN                                                                      |                                                       |                                                |

Het online goedkeuren van vergoedingen door de gids zelf staat <u>verder</u> in het document beschreven.

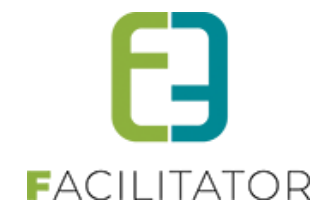

Wanneer een bepaald type gids slechts een vergoeding per dag krijgt, wordt dit hier reeds gemeld.

Wanneer een vergoeding wordt afgekeurd, komt deze beschikbaar in het overzicht voor het behandelen van vergoedingen, met de status 'Niet goedgekeurde vergoeding'. Op deze manier heb je als beheerder de mogelijkheid om eerst nog een aanpassing te doen aan de vergoeding via de gekoppelde boeking alvorens deze opnieuw kan voorgelegd worden aan de gids ter goedkeuring.

| U bent hier: Hom                              | e > Gidsen > Vergo             | eding gidsen                                                           |                                                                                                    |                                                     |                                                   |
|-----------------------------------------------|--------------------------------|------------------------------------------------------------------------|----------------------------------------------------------------------------------------------------|-----------------------------------------------------|---------------------------------------------------|
|                                               | Status ver,<br>Ty<br>Type ver, | Actie 1<br>goeding 1<br>ype gids 1<br>goeding 1<br>Gids 1<br>Periode 1 | Vergoedingen behandelen<br>Niet goedgekeurde vergoeding<br>Alles<br>Alles<br>Alles<br>17-12-202 <sup>.</sup> I Tot 31-12-202 I | •                                                   |                                                   |
| ZOEKEN                                        | RESET                          |                                                                        |                                                                                                    |                                                     |                                                   |
| Gids                                          | Vergoeding                     | Datum<br>vergoeding                                                    | Boeking                                                                                                    | Vergoedingen                                        | Status                                            |
| Contributions<br>(Including of Contributions) | Basisvergoeding                | 17/12/21                                                               | 2021-0141 (vr 17/12/21) -<br>Groep 1                                                                                           | Standaard: € 34,71<br>Km: € 5,76<br>Totaal: € 40,47 | Niet goedgekeurde<br>vergoeding<br>16/12/21 12:30 |
|                                               |                                |                                                                        | OPN                                                                                                    | IEUW GOED TE KEUREN                                 |                                                   |

!!! Opgelet: Vrijwilligersvergoedingen worden slechts één keer per dag toegepast

#### 14.6.3 Vergoedingen behandelen

Eénmaal een lijst van vergoedingen is goedgekeurd kunnen deze verder behandeld worden. Per gids kan een specifiek document gemaakt worden met daarop het overzicht van de vergoedingen.

Voor vrijwilligers is dit klassiek een schuldvordering. Voor zelfstandige gidsen is dit een Excel-lijst met een overzicht van de vergoedingen.

De schuldvordering wordt opgemaakt op basis van een template die gedefinieerd staat onder Beheer groepsboekingen > Config > Instellingen > Algemeen, tabblad Brieven. Meer bepaald de template met de naam 'Schuldvorderingen', referentie 'GUIDEINVOICE\_VOLUNTEER'.

Het is mogelijk om een aparte schuldvordering op te maken voor de kilometervergoedingen. In dit geval zullen er aparte templates bestaan voor de gewone vergoedingen en de km-vergoedingen, meer bepaald de templates met de referenties 'GUIDEINVOICE\_FEE' en 'GUIDEINVOICE\_KMFEE'.

De exportlijst voor zelfstandigen wordt opgemaakt op basis van een template die gedefinieerd staat onder Beheer groepsboekingen > Config > Instellingen > Algemeen, tabblad Brieven. Meer bepaald de template met de naam 'Overzicht vergoedingen', referentie 'GUIDEINVOICE\_SELFEMPLOYED'.

Wanneer geen van bovenstaande templates wordt gevonden, wordt teruggevallen op de basistemplate 'Schuldvorderingen' met referentie 'GUIDEINVOICE'.

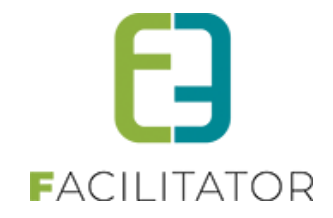

Afhankelijk van de werking van de organisatie kunnen deze documenten ofwel:

- Doorgemaild worden naar de betrokken gidsen, indien een correct emailadres werd ingesteld bij de contactgegevens van de gids.
- Opgeslagen worden op een specifieke locatie om daarna door te sturen naar de boekhouding.

Hiervoor werden er twee knoppen voorzien om deze acties te voltooien, namelijk:

- Bestand verzenden
- Bestand downloaden

Het is ook mogelijk om voor opmaak van het bestand reeds een afdrukvoorbeeld op te vragen van één of meerdere documenten (afhankelijk van de gemaakte selectie van de vergoedingen). Klik hiervoor op de knop 'Afdrukvoorbeeld'.

| U bent hier: Home > Gidsen > Vergoedi      | ng gidsen         |                                 |   |                               |                                              |
|--------------------------------------------|-------------------|---------------------------------|---|-------------------------------|----------------------------------------------|
|                                            | Actie 🛈 🛛 Ve      | rgoedingen behandelen           | • |                               |                                              |
| Status vergoe                              | eding 🛈 🛛 🕞       | oedgekeurde vergoeding          | - |                               |                                              |
| Туре                                       | gids 🕕 🛛 🕅        | les                             | • |                               |                                              |
| Type vergoe                                | eding 🛈 🛛 🗛       | les                             | - |                               |                                              |
|                                            | Gids 🕕 🛛 🕅        | les                             | • |                               |                                              |
| Per                                        | riode 🕕 17        | 7-11-202 Tot 11-12-202          |   |                               |                                              |
| ZOEKEN RESET                               |                   |                                 |   |                               |                                              |
| Gids Vergoeding Da                         | atum<br>ergoeding | Boeking                         |   | Vergoedingen                  | Status                                       |
| Basisvergoeding 06                         | 5/12/21           | 2021-0127 (ma 06/12/21) - Groen | 4 | Standaard: 6 24 71            | 500 M 0 0 000                                |
| (otherefits.)                              |                   |                                 | 4 | Km: € 0,00<br>Totaal: € 34,71 | Goedgekeurde<br>vergoeding<br>16/12/21 12:27 |
| III Opgelet: Vrijwilligersvergoedingen wor | den slechts éé    | án keer per dag toegepast       | 4 | Km: € 0,00<br>Totaal: € 34,71 | Goedgekeurde<br>vergoeding<br>16/12/21 12:27 |

Wanneer een bepaald type gids slechts een vergoeding per dag krijgt, wordt dit hier reeds gemeld. Bij opmaak van het document wordt een verrekening gemaakt van alle gidsbeurten die op dezelfde dag plaats vonden. Slechts één gidsbeurt resulteert effectief in een bedrag op het document, de andere gidsbeurten van diezelfde dag worden op €0 geplaatst.

#### 14.6.4 Vergoedingen herbehandelen

Via deze actie is het mogelijk om:

- Eén of meerdere schuldvorderingen opnieuw te genereren
- Specifieke vergoedingen alsnog te gaan betwisten

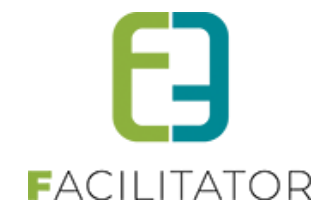

| U bent hier: Home > Gidsen > Vergoedin                    | ng gidsen                                                                                                    |                                                                                          |
|-----------------------------------------------------------|----------------------------------------------------------------------------------------------------|------------------------------------------------------------------------------------------|
| A<br>Type g<br>Type vergoed<br>C<br>Perio<br>ZOEKEN RESET | Actie 1 Vergoedingen herbehandelen<br>gids 1 Alles<br>ding 1 Alles<br>Gids 1 Alles<br>iode 1 01-12-202 III Tot 16-12-202 III |                                                                                          |
| Gids Vergoeding Dat                                       | itum<br>rgoeding Boeking                                                                                                    | Vergoedingen Status                                                                      |
| Basisvergoeding 06/                                       | /12/21 2021-0127 (ma 06/12/21) - Groep 4                                                                                     | Standaard: € 34,71 Behandelde<br>Km: € 0,00 vergoeding<br>Totaal: € 34,71 16/12/21 12:32 |
| HERGENEREER BESTAND BETWIS                                | STEN                                                                                                    |                                                                                          |

Wanneer een vergoeding betwist wordt, komt deze terug in de status 'Goed te keuren vergoeding'. Op deze manier kan de gids deze nog even nakijken en alsnog afkeuren indien hier nog een aanpassing aan dient te gebeuren.

## 14.7 Rapporten vergoeding gidsen

Met "rapporten vergoeding gidsen" kan u lijsten gaan genereren volgens de status van de vergoedingen. Daarnaast is het ook mogelijk om te filteren op het type gids, het type vergoeding, de naam van de gids en de periode.

Hier onderneemt men dus geen acties, maar maakt men enkel lijsten aan.

In de punten hieronder lichten we nog eventjes de verschillende statussen van de vergoedingen toe:

- Gidsbeurt bevestigd: Bij deze status worden alle vergoedingen getoond die gegenereerd zijn door het toekennen en bevestigen van een gidsbeurt. Deze vergoedingen zijn nog niet op een lijst geplaatst ter goedkeuring.
- Goed te keuren vergoeding: Bij deze status worden alle vergoedingen getoond die op een lijst geplaatst zijn ter goedkeuring. Voor meer info hieromtrent, zie <u>Genereer lijst vergoedingen</u>.
- Goedgekeurde vergoeding: Bij deze status worden alle vergoedingen getoond die door een gids, of door een beheerder via de backoffice, zijn goedgekeurd. Voor meer info hieromtrent, zie <u>Vergoedingen</u> goedkeuren.
- Niet goedgekeurde vergoeding: Bij deze status worden alle vergoedingen getoond die door een gids, of door een beheerder via de backoffice, zijn afgekeurd. Voor meer info hieromtrent, zie <u>Vergoedingen</u> <u>goedkeuren</u>.
- Behandelde vergoeding: Bij deze status worden alle vergoedingen getoond die werden behandeld en waarvoor dus een schuldvordering werd opgemaakt. Voor meer info hieromtrent, zie <u>Vergoedingen</u> <u>behandelen</u>.

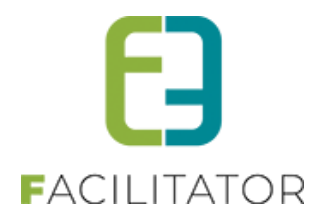

## 14.8 Hoe keurt een gids online zijn voorstel tot vergoeding goed?

Wanneer een gids inlogt in zijn profiel, kan hij via "Fiche" op het tabblad "Vergoedingen" zijn voorstellen goedkeuren of afkeuren.

|        | Agenda                      | Beschikbaarheid                                                     | Verplaatsingsinformatie                  | Vergoedingen                                               |                                                |                         |
|--------|-----------------------------|---------------------------------------------------------------------|------------------------------------------|------------------------------------------------------------|------------------------------------------------|-------------------------|
| RAPPO  |                             | GOEDINGE                                                            | N                                        |                                                            |                                                |                         |
|        |                             | Acti                                                                | e 🚯 Vergoedingen goedke                  | euren 💌                                                    |                                                |                         |
|        |                             | Type vergoeding                                                     | g 🛈 🛛 Alles                              | -                                                          |                                                |                         |
|        |                             | Period                                                              | e 🙃 26-09-2021 🕅 Tot                     |                                                            |                                                |                         |
|        |                             |                                                                     | 20-00-2021                               |                                                            |                                                |                         |
| ZOEKER | N I                         | RESET                                                               | 2000-2021                                | Vergoeding                                                 | n Status                                       | Datum                   |
| ZOEKER | N I<br>beding<br>vergoeding | RESET<br>Boeking<br>2021-0041 (Vr 19-11-21)<br>De wondere wereld vi | -Groep 1<br>an Bever Bas (10:00 - 14:20) | Vergoedingo<br>Standaard: و ٥,<br>Km: و ٥,<br>Totaal: و ٥, | n Status<br>vo Goed te keuren vergoeding<br>vo | Datum<br>26-08-21 11:23 |

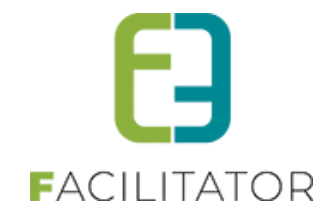

## **15 Gidsteller**

De gidsteller houdt per gids bij hoeveel activiteiten hij/zij heeft uitgevoerd. Gidsen met minste gidsbeurten komt bovenaan de lijst bij het koppelen van een activiteit om deze "voorrang" t.o.v. gidsen met reeds meerdere beurten, om zo een eerlijke verdeling te bekomen. Er wordt in de sortering geen rekening gehouden met de aantal geweigerde beurten.

De standaard gidsteller toont per gids het aantal uitgevoerde activiteiten en hun details.

| Overz   | icht gidsbeurten |                |                                                                         |           |                                                                   |                 |
|---------|------------------|----------------|-------------------------------------------------------------------------|-----------|-------------------------------------------------------------------|-----------------|
|         |                  | Activiteit (   | 1 Alle                                                                  | •         |                                                                   |                 |
|         |                  | Gids (         | 1 Alle                                                                  | -         |                                                                   |                 |
|         |                  | Taal           | 3 Alle                                                                  | •         |                                                                   |                 |
|         |                  | Klanttype (    | 1 Alle                                                                  | •         |                                                                   |                 |
|         |                  | Status (       | 1 Alle                                                                  |           |                                                                   |                 |
|         |                  | Van            | 1 01-02-2023 tot en met                                                 | Einddatum | H                                                                 |                 |
|         |                  | Groepeer per ( | 1) maand                                                                | •         |                                                                   |                 |
| Zoe     | ken Reset        | Exporteer      |                                                                         |           |                                                                   |                 |
|         | Status           | Datum          | Naam vereniging/bedrijf                                                 | Aantal    | Activiteit                                                        | Gids            |
| ✓ febru | uari 2023 (21)   |                |                                                                         |           |                                                                   |                 |
| 0       | Bevestigd        | do 02/02/2023  | FEDBETON VZW, ANTENNE<br>LIMBURG<br>- bedrijf                           | 20        | ZEG EENS WATT. Thor Central<br>Energytour<br>17:00 - 18:30 (1u30) | Willy Jacobs    |
| 0       | Bevestigd        | do 02/02/2023  | FEDBETON VZW, ANTENNE<br>LIMBURG<br>- bedrijf                           | 20        | ZEG EENS WATT. Thor Central<br>Energytour<br>17:00 - 18:30 (1u30) | Cramiel Rejek   |
| Ø       | Bevestigd        | vr 03/02/2023  | VRIJE CENTRA VOOR<br>LEERLINGENBEGELEIDING<br>LIMBURG<br>3600 - bedrijf | 13        | Tour C-mine expeditie<br>13:30 - 15:00 (1u30)                     | Edith Burtins   |
| 0       | Bevestigd        | za 04/02/2023  | BERTRIX VRIENDEN GO<br>MAASLAND<br>3650 - vriendenkringen               | 13        | Tour C-mine expeditie<br>14:00 - 15:30 (1u30)                     | Trudia Goossens |
| 0       | Bevestigd        | za 04/02/2023  | BERTRIX VRIENDEN GO<br>MAASLAND<br>3650 - vriendenkringen               | 12        | Verkenningstocht Energiegebouw<br>14:00 - 15:30 (1u30)            | Jac Boodh       |

## 15.1 Overzicht van de gidsteller

Het overzicht van de gisteller kan je terugvinden bij

Beheer > rapporten > oeverzicht gidsteller

## 15.2 Gidstellers per activiteit

Om een betere verdeling te hebben wie wat gidst, is het noodzakelijk om de gidsbeurten per activiteit te weten. Hiervoor is een extra instelling gemaakt (algemene instellingen van groepsbezoeken – item Gidsen) "Toon

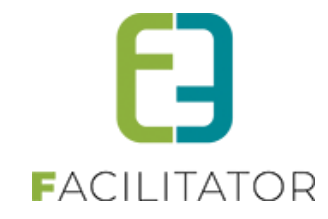

| Gidsen                           |                                          |
|----------------------------------|------------------------------------------|
| Voorstellen gidsen 👔             | beschikbare en niet beschikbare gidsen 🔹 |
| Controleer gidsen op Klanttype 🚯 |                                          |
| Gids standaard cash 👔            |                                          |
| Meerdere Gidsen 👔                |                                          |
| Toon gidsteller per activiteit 👔 |                                          |
| Gidsteller per boeking 👔         |                                          |
| Gids tellers 🚯                   | 2023 Updaten                             |

Indien "Toon gidsteller per activiteit" is geactiveerd worden in de keuzelijst voor gidsen enkel de tellers getoond voor die gids, specifiek voor die activiteit.

Dit zowel voor de aanvaarde, te bevestigen als geweigerde gidsbeurten is dit énkel voor die activiteit De tool tip van de tellers bevat dan eveneens "... voor deze activiteit" om dit duidelijk te maken.

| Algemeen | Programma | Toevoegen/Aanpassen | Prijzen                                                      | Communicatie                    | Bijlage(n)     | 1       | og                                             |
|----------|-----------|---------------------|--------------------------------------------------------------|---------------------------------|----------------|---------|------------------------------------------------|
|          |           | Type 🚯              | Activit                                                      | eit 🔿 Restaurant (              | Groep          |         |                                                |
|          |           | Groep 🕕             | Voorgeste                                                    | elde gidsen                     |                |         |                                                |
|          |           | Activiteit 🚯        | Opleiding<br>08:00 - 09                                      | groepsactiviteit<br>9:00        | ()             | 0       |                                                |
|          |           | Startuur 🕦          | Nog te l                                                     | bepalen                         |                |         |                                                |
| Duur ()  |           |                     | Kenny De Boe 2022 ()<br>Bruiloftstraat 127 - 9050 Gentbrugge |                                 |                | 01:00)  |                                                |
|          |           | Gids toekenning 👔   | Aantal gio<br>Aantal ge                                      | Isbeurten: 3 (+0)<br>weigerd: 0 |                |         |                                                |
|          |           | Gids 🕦              | Kenny De                                                     | Boe 2022 3 beves                | tigde gidsbeur | rten en | 0 gidsbeurten in aanvraag voor deze activiteit |

Indien "Bijhouden goedkeuring binnen termijn", "Bijhouden geweigerd na goedkeuring" of "Gids zelf geannuleerd" zijn geactiveerd, zijn die tellers ook specifiek voor die activiteit

#### Herinnering:

De gidstellers zijn steeds voor het jaar waarin de boeking valt en voor taal van de groep.

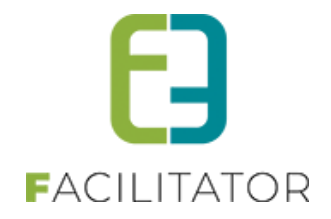

## 15.3 Groepering "Overzicht gidsbeurten"

Dit overzicht heeft nu een extra parameter "groepeer per" waar kan gekozen worden uit Geen, Maand, activiteit (indien "Gidstellers per activiteit" actief is) of Gids.

| C | VE       | RZICHT GID           | SBEURTEN      |      |                         |                    |                                                       |        |                |
|---|----------|----------------------|---------------|------|-------------------------|--------------------|-------------------------------------------------------|--------|----------------|
|   |          |                      | Activitei     | t 🛈  | Alle                    | •                  | ]                                                     |        |                |
|   |          |                      | Gid           | s 🛈  | Alle                    | -                  | ]                                                     |        |                |
|   |          |                      | Taa           | 0    | Alle                    | -                  | ]                                                     |        |                |
|   |          |                      | Klanttyp      | e 🛈  | Alle                    | •                  | ]                                                     |        |                |
|   | Status 🚯 |                      |               | Alle |                         |                    |                                                       |        |                |
|   |          |                      | Locati        | • 0  | Selecteer locatie       | •                  | ]                                                     |        |                |
|   |          |                      | Va            | n 🛈  | 01-12-2022 🗰 tot en met | Einddatu           | n 📖                                                   |        |                |
|   |          |                      | Groepeer pe   | r 🛈  | activiteit 💌            |                    |                                                       |        |                |
|   | Zoe      | ken Reset            | Exporteer     |      | Geen<br>maand           |                    |                                                       |        |                |
|   |          |                      |               |      | activiteit              |                    |                                                       |        |                |
|   | Vor      | Status               | Datum         | Tij  | gids                    |                    | m vereniging/bedrijf                                  | Aantal | Gids           |
| Ť | Ø        | Bevestigd            | di 18/04/2023 | 14   | 1:30 - 16:00 (1u30)     | FEN<br>261         | IMA WILRIJK CENTRUM<br>0 - socio-culturele vereniging | 20     | Daniel Rejek   |
| ~ | Tou      | r C-mine expeditie ( | (22)          |      |                         |                    |                                                       |        |                |
|   | 0        | Bevestigd            | do 01/12/2022 | 10   | ):00 - 11:30 (1u30)     | VVN<br>201         | /I DE LIJN<br>8 - overheidsinstelling                 | 10     | Jos Bosch      |
|   | Ø        | Geannuleerd          | vr 02/12/2022 | 10   | ):00 - 11:30 (1u30)     | VVI<br>201         | 1 DE LIJN<br>8 - overheidsinstelling                  | 10     | Jos Bosch      |
|   | 0        | Bevestigd            | za 03/12/2022 | 15   | 5:00 - 16:30 (1u30)     | Ma<br>293          | rtine Biesemans<br>0                                  | 12     | Jos Bosch      |
|   | 0        | Bevestigd            | zo 05/02/2023 | 10   | ):00 - 11:30 (1u30)     | T vo<br>652<br>ver | l Heuvel<br>4 AT - socio-culturele<br>eniging         | 15     | Inge Claessens |

Dit overzicht is ook wat aangepast - Postcode en klanttype komen onder de klant te staan i.p.v. als aparte kolommen, **Tijdstip/duur van de activiteit is er als aparte kolom.** 

|       | Status          | Datum         | Naam vereniging/bedrijf          | Aantal | Activiteit                                         | Gids              |     |
|-------|-----------------|---------------|----------------------------------|--------|----------------------------------------------------|-------------------|-----|
| v deo | cember 2022 (5) |               |                                  |        |                                                    |                   |     |
| 0     | Aanvraag        | ma 26/12/2022 | Kenny e2e<br>9050 - Klant type 1 | 10     | Opleiding groepsactiviteit<br>08:00 - 09:00 (1u00) | Kenny De Boe 2022 |     |
| 0     | Aanvraag        | vr 30/12/2022 | Kenny e2e<br>9050 - Klant type 1 | 13     | Opleiding groepsactiviteit<br>08:00 - 10:00 (2u00) | Kenny De Boe 2022 |     |
| 0     | Aanvraag        | vr 30/12/2022 | Kenny e2e<br>9050 - Klant type 1 | 13     | Luminus Arena Basic Tour A<br>10:00 - 11:00 (1u00) | Kenny De Boe 2022 |     |
| 0     | Aanvraag        | vr 30/12/2022 | Kenny e2e<br>9050 - Klant type 1 | 12     | Opleiding groepsactiviteit<br>12:00 - 13:00 (1u00) | Kenny De Boe 2022 |     |
| 0     | Aanvraag        | vr 30/12/2022 | Kenny e2e<br>9050 - Klant type 1 | 12     | Nachtwandeling<br>19:00 - 21:00 (2u00)             |                   |     |
|       |                 |               |                                  |        |                                                    |                   | ۱ 📓 |

Indien geen filtering op activiteit, wordt de activiteitkolom getoond, met daaronder begin en einduur en de duur tussen haakjes. Dit waren voorheen allemaal aparte kolommen, waardoor er te weinig plaats was voor de klantnaam, gidsnaam, etc....

|   | 705  | UTIL DESET             | EVOOPTEER     |                                  |        |                                                    |
|---|------|------------------------|---------------|----------------------------------|--------|----------------------------------------------------|
| _ | ZUEI | RESET                  | EAPORTEER     |                                  |        |                                                    |
|   |      | Status                 | Datum         | Naam vereniging/bedrijf          | Aantal | Activiteit                                         |
|   | Sven | n Temmerman (1)        |               |                                  |        |                                                    |
| 1 | 0    | Aanvraag               | vr 30/12/2022 | Kenny e2e<br>9050 - Klant type 1 | 13     | Luminus Arena Basic Tour A<br>10:00 - 11:00 (1u00) |
| 1 | Abde | elhakim Larrocha Lopez | (1)           |                                  |        |                                                    |
|   | 0    | Aanvraag               | vr 30/12/2022 | Kenny e2e<br>9050 - Klant type 1 | 13     | Luminus Arena Basic Tour A<br>10:00 - 11:00 (1u00) |
| 1 | Kenr | ny De Boe 2022 (4)     |               |                                  |        |                                                    |
|   | 0    | Aanvraag               | ma 26/12/2022 | Kenny e2e<br>9050 - Klant type 1 | 10     | Opleiding groepsactiviteit<br>08:00 - 09:00 (1u00) |
|   | 0    | Aanvraag               | vr 30/12/2022 | Kenny e2e<br>9050 - Klant type 1 | 13     | Opleiding groepsactiviteit<br>08:00 - 10:00 (2u00) |
| 1 | 0    | Aanvraag               | vr 30/12/2022 | Kenny e2e<br>9050 - Klant type 1 | 13     | Luminus Arena Basic Tour A<br>10:00 - 11:00 (1u00) |
|   | 0    | Aanvraag               | vr 30/12/2022 | Kenny e2e<br>9050 - Klant type 1 | 12     | Opleiding groepsactiviteit<br>12:00 - 13:00 (1u00) |

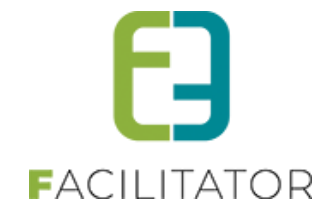

## 16 Mogelijke uitbreidingen

## 16.1 Datums

#### 16.1.1 Zoeken op datum

Deze uitbreiding is optioneel en kan op vraag geactiveerd worden. Wanneer deze uitbreiding geactiveerd is, zal het mogelijk zijn om te zoeken op datum via de frontoffice.

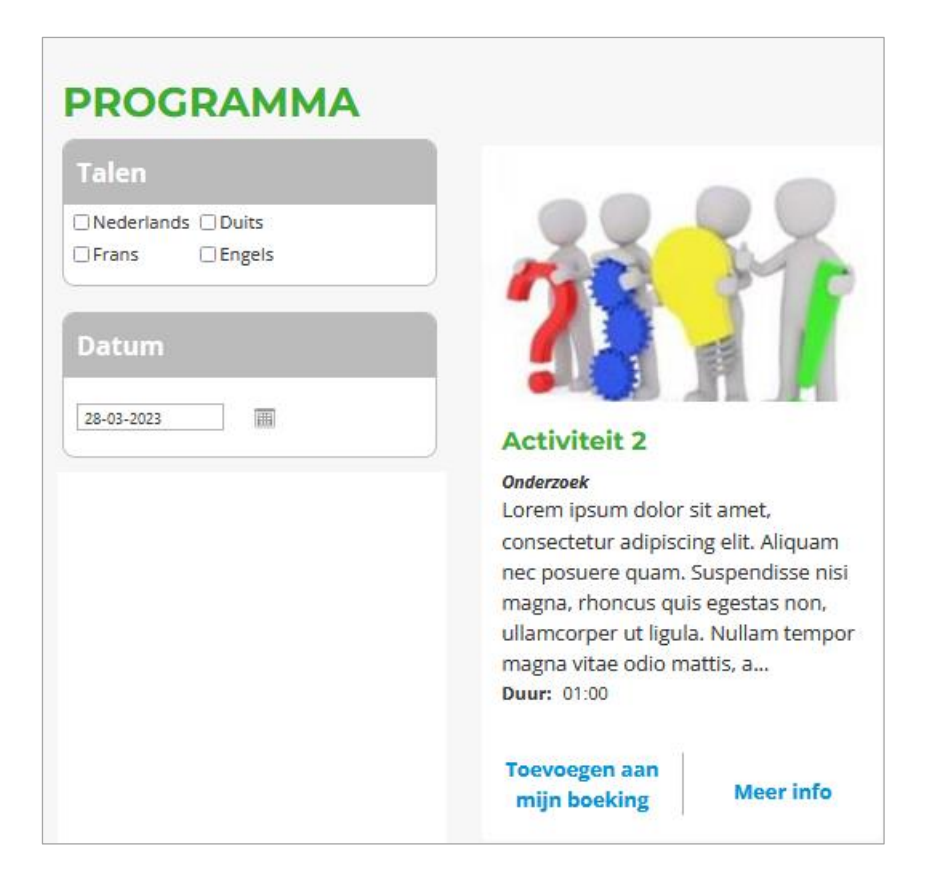

Bij ingave van een datum wordt gezocht naar alle activiteiten waarbij:

- De start- en einddatum van de activiteit deze datum bevatten
- De opgegeven periodes in de beschikbaarheidskalender deze datum bevatten

Bij ingave van een boeking wordt de ingegeven datum uit de filterwaarde overgenomen en vice versa.

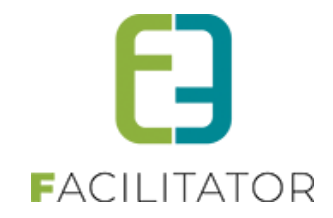

#### 16.1.2 Maximum datum aanvragen

Deze uitbreiding is optioneel en kan op vraag geactiveerd worden.

Beheer > Beheer groepsboekingen > Config > Instellingen > Algemeen

Onder de instellingen bij een boeking staan instellingen voor de ingave van een minimum en maximum aanvraagdatum

| Boeking                            |                        |
|------------------------------------|------------------------|
| Aanvragen minimaal 🕕               | 21 dag(en) op voorhand |
| Type maximaal tijd voor aanvraag 🕕 | Vaste datum            |
| Aanvragen tot 🕕                    | 30-06-2023             |

Bij de maximum aanvraagdatum zijn drie opties mogelijk

| Type maximaal tijd voor aanvraag 🕕 | Vaste datum     |
|------------------------------------|-----------------|
|                                    | Geen            |
|                                    | In aantal dagen |
|                                    | Vaste datum     |
|                                    |                 |

- Geen: Er wordt geen maximum aanvraagdatum ingesteld en boekingen kunnen ingegeven worden ver in de toekomst.
- In aantal dagen: Er wordt ingegeven hoeveel dagen op voorhand een aanvraag maximaal kan ingegeven worden.
- Vaste datum: Er wordt een einddatum ingegeven tot wanneer boekingen maximaal kunnen aangevraagd worden.

Bij ingave van een boeking wordt rekening gehouden met deze instellingen en zal het niet mogelijk zijn om een datum te selecteren die buiten de minimale en maximale aanvraagdatum valt.

### 16.2 Locaties

Deze uitbreiding is optioneel en kan op vraag geactiveerd worden.

Boekingen kunnen op verschillende locaties plaatsvinden. Deze locaties zijn configureerbaar en kunnen worden gebruikt als filter in de applicatie.

Een locatie is een object met de volgende eigenschappen:

- Naam
- Beschrijving
- Adres
- Contactgegevens

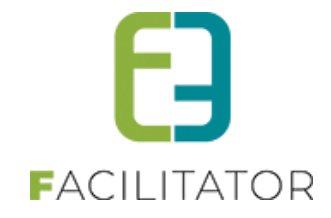

### 16.2.1 Configuratie van de locaties

Hier worden alle locaties gedefinieerd waar een activiteit kan plaatsvinden:

Beheer > Beheer groepsboekingen > Config > Locaties

| GR                           | ROEF          | PSBE        | ZOE    | KEN          | > DA                   | SHBO      | DA  | RD         |          |                   |                     |               |                       |                        |
|------------------------------|---------------|-------------|--------|--------------|------------------------|-----------|-----|------------|----------|-------------------|---------------------|---------------|-----------------------|------------------------|
| 2                            | Dashboard     | Boekingen   | Gidsen | Activiteiten | Restaurants            | Rapporten | Log | Facturatie | Co       | nfig H<br>Toegang | Help                |               |                       | GROEPSBEZOEKEN KLANTEN |
| U ber                        | nt hier: Home | > Dashboard |        |              |                        |           |     |            | Kalender |                   |                     |               |                       |                        |
|                              |               |             |        |              |                        |           |     |            |          | Instellin         | gen                 | •             | Algemeen<br>Taxonomie |                        |
|                              |               | 0 boe       | ekinae | n            |                        |           | 0   | boekin     | kingen   |                   |                     |               | Locaties              | 1 klant                |
| zijn aangevraagd.<br>Details |               |             |        | S            | staan open.<br>Details |           |     |            |          |                   | Pakketten<br>Menu's | xeurd worden. |                       |                        |

Je komt terecht op de overzichtspagina van de reeds bestaande locaties.

|                                                                                                    | Trefwoord 1                                                                                                    |                                      |
|----------------------------------------------------------------------------------------------------|----------------------------------------------------------------------------------------------------|--------------------------------------|
|                                                                                                    |                                                                                                    |                                      |
|                                                                                                    |                                                                                                    |                                      |
| AOEKEN RESET                                                                                                    |                                                                                                    |                                      |
|                                                                                                    | A data                                                                                                    |                                      |
| Naam                                                                                                    | Adres                                                                                                    |                                      |
| Naam                                                                                                    | Adres<br>-                                                                                                    | online                               |
| Naam                                                                                                    | Apres<br>-<br>Bruiloftstraat 127 Bus B - 9050 Gentbrugge                                                            | online                               |
| Naam       ∅ ★ e2e       X ★ E2E FULL       ∅ ★ Maascentrum De Wissen                                                                                                    | Aures<br>-<br>Bruiloftstraat 127 Bus B - 9050 Gentbrugge<br>Negenoordiaan 2 - 3650 Dilsen-Stokkem                   | online<br>online<br>online           |
| Naam           Naam           Image: second second sec | Adres - Bruiloftstraat 127 Bus B - 9050 Gentbrugge Negenoordiaan 2 - 3650 Dilsen-Stokkem Craenevenne 86 - 3600 Genk | online<br>online<br>online<br>online |

Een nieuwe locatie toevoegen kan via de knop "Toevoegen".

| Algemeen | Vertalingen | Kalender | Beschikbaarheid                                    |                                                 |
|----------|-------------|----------|----------------------------------------------------|-------------------------------------------------|
|          |             |          | Actief ()<br>Online ()<br>Naam ()<br>Afbeelding () | Select Maximale grootte: 500 x 500 px (max.5MB) |
|          |             | Interr   | ne opmerkingen                                     |                                                 |

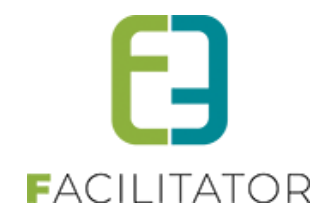

Actief: Is dit aangevinkt, dan kan dit item gebruikt worden in de applicatie. Indien niet aangevinkt dan is dit "archief". Het item zal niet meer kunnen geselecteerd worden in nieuwe dossiers en kan dus niet meer gebruikt worden in de applicatie. Indien een oud dossier wordt opgeroepen dat gekoppeld is aan een "archief" item zal het uiteraard wel getoond worden.

**Online**: Staat online aangevinkt, dan is deze bruikbaar in de front applicatie. Een gebruiker zal dit item dan kunnen selecteren. Online is enkel geldig als het item ook "Actief" is. Indien het item niet actief is zal het ook nooit in front-applicatie worden getoond.

Geef een naam aan uw locatie en voeg eventueel een afbeelding toe.

**Interne opmerkingen:** Deze opmerkingen worden gebruikt om meer informatie te geven over dit bepaald item. Dit kan in sommige gevallen getoond worden in de backoffice. Dit veld wordt niet in de front-applicatie getoond.

| Contactgegevens  |          |
|------------------|----------|
| Straat 🕕         |          |
| Nr. 🛈            |          |
| Bus 🗊            |          |
| Postcode 🕚       |          |
| Gemeente 🕚       |          |
| Land 🕕           | België 💌 |
| Telefoon 🕚       |          |
| GSM (1)          |          |
| Fax 🕚            |          |
| E-mail 🕚         |          |
| Website <b>1</b> |          |

Verder dienen ook nog de contactgegevens ingegeven te worden. Dit zijn geen verplichte velden, wij raden echter ten sterkste aan om zo veel mogelijk info in te vullen.

| U bent hier: | U bent hier: Home > Config > Locaties > Details |          |                 |  |  |  |  |  |  |  |
|--------------|-------------------------------------------------|----------|-----------------|--|--|--|--|--|--|--|
| Algemeen     | Vertalingen                                     | Kalender | Beschikbaarheid |  |  |  |  |  |  |  |

### Introtekst

De introtekst wordt getoond in het front overzicht gedeelte bij de locaties.

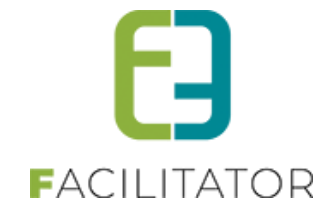

## LOCATIES

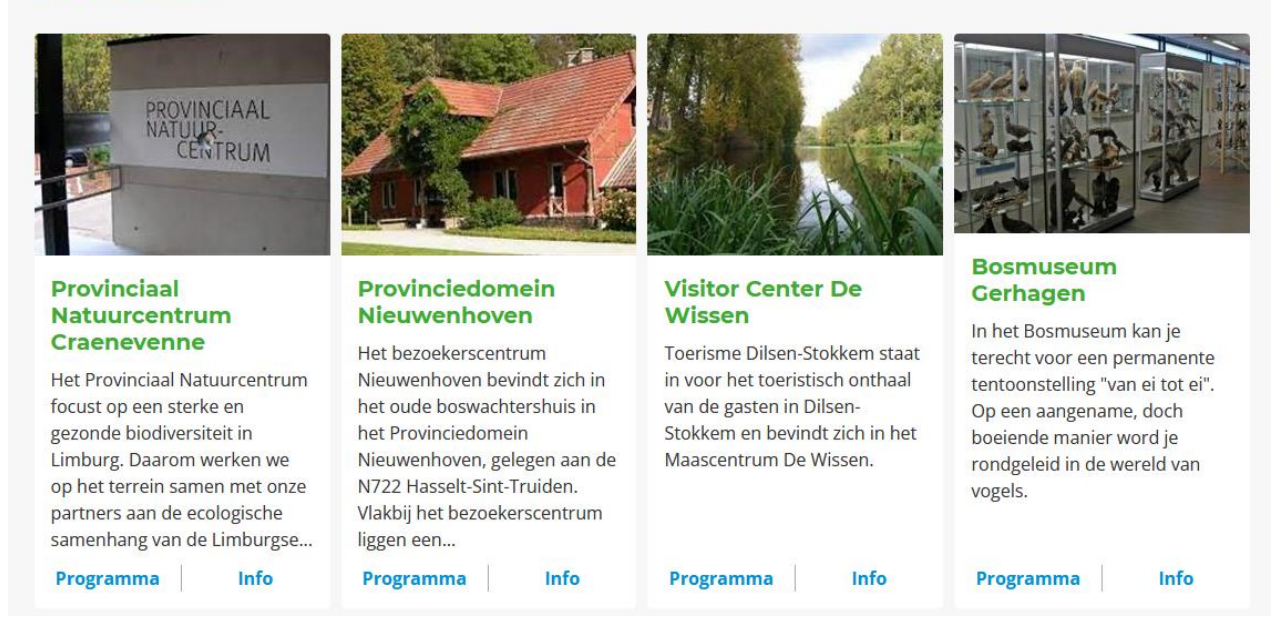

#### Publieke lange omschrijving

Deze tekst wordt weergegeven in het detail van de locatie (zie Info).

#### Vertalingen

Een item heeft minstens een "naam" en "publieke omschrijving" die vertaald kan worden. Hiervan dient de naam verplicht ingevuld te worden in de brontaal. Indien gewenst kunnen bij de respectievelijke tabbladen hun vertalingen ingegeven worden.

#### >> opslaan!

! U kan een locatie niet opslaan zonder de algemene info en een introtekst in te geven bij "Vertalingen". Zodra opgeslagen komen ook het tabblad "Kalender" en "Beschikbaarheid" beschikbaar.

#### 16.2.1.1 Kalender

Kalender en beschikbaarheid horen samen.

- Kalender geeft het overzicht weer van de ingegeven beschikbaarheid.
- Openingsdagen en -uren geef je in bij beschikbaarheid.
   ! Hier geef je in wanneer je open bent, er kan niet ingegeven worden wanneer je gesloten bent

De beschikbaarheid is ingedeeld in twee delen: weekschema en uitzonderingen.

#### 16.2.1.2 Standaard openingsuren ingeven

Dit doet u via het weekschema bij beschikbaarheid.

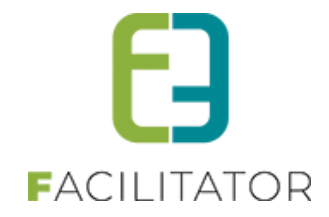

|             |                   |   |               |   |  | Alles |
|-------------|-------------------|---|---------------|---|--|-------|
| Periode : A | Igemeen (Locatie) |   |               |   |  | Alles |
| Maandag     | 09:00 - 12:00     | × | 13:30 - 19:00 | X |  |       |
| Dinsdag     | 09:00 - 12:00     | × | 13:30 - 19:00 | × |  | -     |
| Woensdag    | 09:00 - 12:00     | × | 13:30 - 19:00 | × |  |       |
| Donderdag   | 09:00 - 12:00     | × | 13:30 - 19:00 | × |  |       |
| Vrijdag     | 09:00 - 12:00     | × | 13:30 - 21:00 | × |  |       |
| Zaterdag    | 10:00 - 18:00     | × |               |   |  |       |
| Zondag      | 0:00 - 0:00       | × |               |   |  |       |

Het "algemeen" weekschema is standaard actief. Hier geef je de "standaard", meest voorkomende regeling van openingsuren in. Je geeft enkel de dagen en uren in welke de locatie geopend is. "Gesloten" uren kunnen niet ingegeven worden.

Om het standaard weekschema aan te passen, klik op het potloodje rechtsboven.

Je kan ook een extra weekschema aanmaken, dit kan handig zijn voor bv. de verlofperiode juli-aug wanneer er andere openingsuren worden gehanteerd.

#### 16.2.1.3 Periode met andere openingsuren / gesloten ingeven

Het kan soms handig zijn (vakantie, corona, verbouwingen, ...) om een complex met andere openingsuren te definiëren of op gesloten te plaatsen. Hier lichten we de beste manier toe om dit in te stellen.

Bij weekschema > weekschema toevoegen

| Weekschema Uitzonderingen          |                                                                             |
|------------------------------------|-----------------------------------------------------------------------------|
| Titel <b>1</b><br>Periode <b>1</b> | Zomervakantie Juli - Aug 2021                                               |
| Dagen 🕚                            | ✓ Maandag ✓ Dinsdag ✓ Woensdag ✓ Donderdag ✓ Vrijdag<br>□ Zaterdag □ Zondag |
| Beschikbaar van 🛈                  | 08:00 [♡] □ Volledige dag                                                   |
| OPSLAAN ANNULEREN                  |                                                                             |

Geef een titel aan uw extra weekschema, bv. Zomervakantie Juli – Aug 2021. Vul de periode in voor de tijd dat dit schema zal gebruikt worden. Geef de dagen en uren in.

>> opslaan

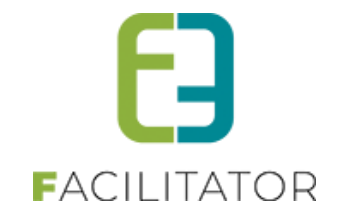

#### Na het opslaan zal u zien dat er nu twee weekschema's zijn:

|              |                              |              |               |                   |  |  |  | 1 Alles |
|--------------|------------------------------|--------------|---------------|-------------------|--|--|--|---------|
| Periode : Al | Periode : Algemeen (Localie) |              |               |                   |  |  |  |         |
| Maandag      | 09:00 - 12:00                | <b>X</b> 13  | :30 - 19:00   | ×                 |  |  |  |         |
| Dinsdag      | 09:00 - 12:00                | <b>X</b> 13  | :30 - 19:00   | ×                 |  |  |  |         |
| Woensdag     | 09:00 - 12:00                | <b>X</b> 13  | :30 - 19:00   | ×                 |  |  |  |         |
| Donderdag    | 09:00 - 12:00                | 🗙 13         | :30 - 19:00   | ×                 |  |  |  |         |
| Vrijdag      | 09:00 - 12:00                | <b>X</b> 13  | :30 - 21:00   | ×                 |  |  |  |         |
| Zaterdag     | 10:00 - 18:00                | ×            |               |                   |  |  |  |         |
| Zondag       | 0:00 - 0:00                  | ×            |               |                   |  |  |  |         |
| Periode : 01 | /07/2021- 31/08/20           | 21 (Locatie) | Zomervakantie | e Juli - Aug 2021 |  |  |  |         |
| Maandag      | 08:00 - 17:00                | ×            |               |                   |  |  |  |         |
| Dinsdag      | 08:00 - 17:00                | ×            |               |                   |  |  |  |         |
| Woensdag     | 08:00 - 17:00                | ×            |               |                   |  |  |  |         |
| Donderdag    | 08:00 - 17:00                | ×            |               |                   |  |  |  |         |
| Vriidag      | 08:00 - 17:00                | ×            |               |                   |  |  |  |         |

Weekschema "Zomervakantie" zal voor de opgegeven periode, in dit voorbeeld van 01/07/2021 tem 31/08/2021, het weekschema "Algemeen" overrulen.

- Als u alle weekschema's wil zien, let erop dat bij het overzicht "Alles" geselecteerd is. (1)
- Het algemeen weekschema kan aangepast worden, maar niet verwijderd, daar er altijd minimum één schema moet ingesteld staan.
- Een extra weekschema kan aangepast en verwijderd worden.

! Wanneer u de locatie voor langere tijd als gesloten wil weergeven, geeft u enkel een naam voor de periode maar vult u geen dagen of uren in = gesloten.

#### 16.2.1.4 Uitzonderingen

Dit kan gebruikt worden indien u voor een dag, of een zeer beperkte periode een uitzondering wil ingeven op de openingsuren. Uitzonderingen hebben altijd voorrang op de weekschema's.

! Indien u een periode wenst in te geven waarin 7 of meer opeenvolgende dagen vervat zitten, raden we aan dit in te geven via een weekschema.

| Weekschema Uitzonderingen    |                                        |           |
|------------------------------|----------------------------------------|-----------|
| Titel <b>(</b> )             | Inventaris                             |           |
| Toevoegen 🚯                  | ●één datum ○ meerdere datums (formule) |           |
| Datum 🛽                      | 13-09-2021                             |           |
| Туре 🚯                       | Niet beschikbaar 👻                     |           |
| van 🕚                        | 00:00 🔯 🗹 Volledige dag                |           |
| tot 🕚                        | 00:00                                  |           |
| Overschrijven 🕕              |                                        |           |
| OPSLAAN ANNULEREN            |                                        |           |
|                              |                                        | Komende 💌 |
| Datum 🔺                      | Uren Type Omschrijving                 |           |
| Geen rijen om weer te geven. |                                        |           |

#### Geef een titel en datum in

Туре

Niet beschikbaar = gesloten.

Beschikbaar > geef de uren in wanneer de locatie beschikbaar is op die dag.

Overschrijven Indien aangevinkt overschrijft dit de huidige planning indien de data/uren overlappen.

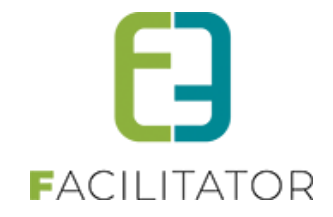

U kan verschillende uitzonderingen toevoegen, bv.

- Inventaris dag volledige dag gesloten
- Feestdag 21 juli gesloten
- 22 juli beperkt open van 09u00 tot 11u00

|     | Datum 🔺    | Uren          | Туре             | Omschrijving |
|-----|------------|---------------|------------------|--------------|
| Ø 🗙 | 21/07/2021 | Volledige dag | Niet beschikbaar | 21 juli 2021 |
| 🖉 🗙 | 22/07/2021 | 09:00 - 11:00 | Beschikbaar      | 22 juli 2021 |
| Ø 🗙 | 13/09/2021 | Volledige dag | Niet beschikbaar | Inventaris   |
|     |            |               |                  |              |

#### 16.2.2 Locatie toekennen aan activiteit

Indien er gewerkt wordt met locaties dient elke activiteit gekoppeld te worden aan een locatie. Bij het aanmaken van een activiteit is dit een verplicht veld. De locatie dient dus aangemaakt en actief te zijn alvorens u een activiteit kan aanmaken.

Beheer > beheer groepsboekingen > activiteiten

| U bent hier: Home > Activiteiten > Details |             |         |                                                             |                                                                       |                          |                                                       |               |                   |          |  |
|--------------------------------------------|-------------|---------|-------------------------------------------------------------|-----------------------------------------------------------------------|--------------------------|-------------------------------------------------------|---------------|-------------------|----------|--|
|                                            |             |         |                                                             |                                                                       |                          |                                                       |               |                   |          |  |
|                                            |             |         |                                                             |                                                                       |                          |                                                       |               |                   |          |  |
| Algemeen                                   | Vertalingen | Prijzen | laxonomie                                                   | Fotoalk                                                               | bum                      | Contactpersonen                                       | Kalender      | Beschikbaarheid   | Facturen |  |
|                                            |             |         | Ac<br>On<br>Maak vouc<br>Referen<br>Na<br>Artike<br>Categoi | ctief 1<br>line 1<br>cher 1<br>tie * 1<br>aam 1<br>elnr. 1<br>rie * 1 | ✓<br>✓<br>geleid<br>Gele | de-wandeling<br>side wandelingen (I<br>teer categorie | natuur, cultu | ur, geschiedenis, | )        |  |
|                                            |             |         | Locat                                                       | tie * 📵                                                               | Provi                    | nciedomein Nieuwenhov                                 | en 🔻          | ]                 |          |  |

Hier dient u een locatie te selecteren > alle actieve locaties verschijnen in een drop-down. Selecteer de gewenste locatie, werk uw activiteit verder af >> opslaan.

Bij de beschikbaarheid van de locatie kan u ervoor opteren om de beschikbaarheid van de locatie over te nemen. Op deze manier hoeft dit niet per activiteit opnieuw ingesteld te worden.

|                             | Vertalingen P   | rjizen | Taxonomie | Fotoalbum | Contactpersonen | Kalender | Beschikbaarheid |                   |
|-----------------------------|-----------------|--------|-----------|-----------|-----------------|----------|-----------------|-------------------|
| Veekschema                  | Uitzondering    | en     |           |           |                 |          |                 |                   |
|                             |                 |        |           |           |                 |          |                 |                   |
|                             |                 |        |           |           |                 |          |                 | ItemType  Komende |
| <ul> <li>Periode</li> </ul> | : Algemeen (Lo  | catie) |           |           |                 |          |                 | 2                 |
| Maandag                     | g 08:30 - 17:0  | 0 🗙    |           |           |                 |          |                 |                   |
| Dinsdag                     | 08:30 - 17:0    | 0 🗙    |           |           |                 |          |                 |                   |
| Woensda                     | ag 08:30 - 17:0 | 0 🗙    |           |           |                 |          |                 |                   |
| Donderd                     | ag 08:30 - 17:0 | 0 🗙    |           |           |                 |          |                 |                   |
| Vrijdag                     | 08:30 - 17:0    | o 🗙    |           |           |                 |          |                 |                   |

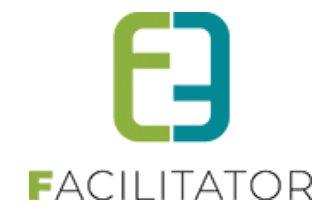

## 16.3 Uitbreidingen op de gidsteller

De gidsteller kan uitgebreid worden met vermelding van de aangenomen beurten, bevestigde binnen de termijn, geweigerde, geweigerde na goedkeuring.

Alsook "Bijhouden goedkeuring binnen termijn / geweigerd na goedkeuring / gids zelf geannuleerd" Bijhouden goedkeuring binnen termijn / geweigerd na goedkeuring / gids zelf geannuleerd

| <b>ERZICHT GIDST</b>                                                                                             | ELLERS  |                                         |                                                                        |                                                        |                                                                                                    |                                                                             |                                                               |      |
|----------------------------------------------------------------------------------------------------|---------|-----------------------------------------|------------------------------------------------------------------------|--------------------------------------------------------|----------------------------------------------------------------------------------------------------|-----------------------------------------------------------------------------|---------------------------------------------------------------|------|
| jaar Per maand                                                                                                   |         |                                         |                                                                        |                                                        |                                                                                                    |                                                                             |                                                               |      |
|                                                                                                    | Van 🖲   | 2022<br>tot en met<br>2022              | ]<br>t<br>]                                                            |                                                        |                                                                                                    |                                                                             |                                                               |      |
|                                                                                                    | Taal 🕄  | Alle                                    | <b>•</b>                                                               |                                                        |                                                                                                    |                                                                             |                                                               |      |
|                                                                                                    | Locatie | Alles                                   |                                                                        | •                                                      |                                                                                                    |                                                                             |                                                               |      |
|                                                                                                    |         |                                         |                                                                        |                                                        |                                                                                                    |                                                                             |                                                               |      |
| ZOEKEN RESET<br>Naam gids                                                                                        | EXPORT  | angenomen                               | Bevestigd<br>binnen<br>termijn                                         | Geweigerd                                              | Geweigerd na<br>goedkeuring                                                                                                    | Aangenomen<br>%                                                             | Geweigerd %                                                   | Tota |
| ZOEKEN RESET<br>Naam gids<br>2022                                                                                | EXPORT  | angenomen                               | Bevestigd<br>binnen<br>termijn                                         | Geweigerd                                              | Geweigerd na<br>goedkeuring                                                                                                    | Aangenomen<br>%                                                             | Geweigerd %                                                   | Tota |
| ZOEKEN RESET<br>Naam gids<br>2022<br>Evi Educator                                                                | EXPORT  | angenomen<br>1                          | Bevestigd<br>binnen<br>termijn                                         | <b>Geweigerd</b>                                       | Geweigerd na<br>goedkeuring<br>0                                                                                                    | Aangenomen %                                                                | Geweigerd %                                                   | Tota |
| ZOEKEN RESET<br>Naam gids<br>2022<br>Evi Educator<br>Evi Van Hove                                                | EXPORT  | angenomen<br>1<br>3                     | Bevestigd<br>binnen<br>termijn<br>1<br>3                               | Geweigerd<br>0<br>0                                    | Geweigerd na<br>goedkeuring<br>0<br>0                                                                                                    | Aangenomen %<br>100,00 %<br>100,00 %                                        | Geweigerd %<br>0,00 %<br>0,00 %                               | Tota |
| ZOEKEN RESET<br>Naam gids<br>2022<br>Evi Educator<br>Evi Van Hove<br>Gids 04                                     | EXPORT  | angenomen<br>1<br>3<br>4                | Bevestigd<br>binnen<br>termijn<br>1<br>3<br>4                          | Geweigerd<br>0<br>0<br>0                               | Geweigerd na<br>goedkeuring<br>0<br>0<br>0                                                                                                    | Aangenomen<br>%<br>100,00 %<br>100,00 %                                     | Geweigerd %<br>0,00 %<br>0,00 %<br>0,00 %                     | Tota |
| ZOEKEN RESET<br>Naam gids<br>2022<br>Evi Educator<br>Evi Van Hove<br>Gids 04<br>Gids 1                           | EXPORT  | angenomen<br>1<br>3<br>4<br>8           | Bevestigd<br>binnen<br>termijn<br>1<br>3<br>4<br>8                     | Geweigerd<br>0<br>0<br>0<br>0<br>0                     | Geweigerd na<br>goedkeuring<br>0<br>0<br>0<br>0<br>0                                                                                                    | Aangenomen<br>%<br>100,00 %<br>100,00 %<br>100,00 %                         | Geweigerd %<br>0,00 %<br>0,00 %<br>0,00 %                     | Tota |
| ZOEKEN RESET<br>Naam gids<br>2022<br>Evi Educator<br>Evi Van Hove<br>Gids 04<br>Gids 1<br>Gids 2                 | EXPORT  | angenomen<br>1<br>3<br>4<br>8<br>1      | Bevestigd<br>binnen<br>termijn<br>1<br>3<br>4<br>8<br>8<br>1           | Geweigerd<br>0<br>0<br>0<br>0<br>0<br>0                | Geweigerd na<br>goedkeuring<br>0<br>0<br>0<br>0<br>0<br>0<br>0<br>0                                                                                                    | Aangenomen<br>%<br>100,00 %<br>100,00 %<br>100,00 %<br>100,00 %             | Geweigerd %<br>0,00 %<br>0,00 %<br>0,00 %<br>0,00 %<br>0,00 % | Tota |
| ZOEKEN RESET<br>Naam gids<br>2022<br>Evi Educator<br>Evi Van Hove<br>Gids 04<br>Gids 1<br>Gids 2<br>Sabrina Gids | EXPORT  | angenomen<br>1<br>3<br>4<br>8<br>1<br>0 | Bevestigd<br>binnen<br>termijn<br>1<br>3<br>4<br>8<br>1<br>8<br>1<br>0 | Geweigerd<br>0<br>0<br>0<br>0<br>0<br>0<br>0<br>0<br>0 | Geweigerd na           goedkeuring           0           0           0           0           0           0           0           0           0           0           0           0           0           0           0           0           0           0           0           0 | Aangenomen<br>%<br>100,00 %<br>100,00 %<br>100,00 %<br>100,00 %<br>100,00 % | Geweigerd % 0,00 % 0,00 % 0,00 % 0,00 % 0,00 % 0,00 %         | Tota |

## **17 Nawoord**

We blijven investeren in de kwaliteit van onze dienstverlening en communicatie. Hopelijk is deze handleiding nuttig en duidelijk.

Wij plaatsen ook onze beschikbare handleidingen online op onze website.

Indien u nog vragen zou hebben, aarzel niet om ons te contacteren 09/267 64 70(1) Of via <u>www.e2e.be/support</u>

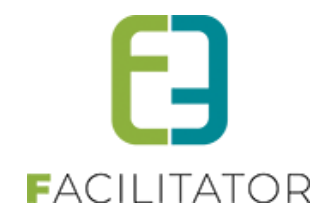